# **WAMAHA**Manuale di configurazione MTX

Questo manuale presenta metodi di installazione ed esempi di applicazione possibili per i processori DSP serie MTX usati assieme al software di controllo MTX-MRX Editor.

Consultare il manuale di istruzioni di un dispositivo per i dettagli su MTX e fare riferimento al ''Manuale utente di MTX-MRX Editor'' (file PDF) per i dettagli su MTX-MRX Editor.

#### Avviso speciale

- Il software e il presente manuale sono tutelati da copyright esclusivo di Yamaha Corporation.
- È espressamente vietato copiare il software o riprodurre il presente manuale in tutto o in parte con qualsiasi mezzo in assenza di autorizzazione scritta del produttore.
- Yamaha non rilascia dichiarazioni o garanzie in relazione all'uso del software e della documentazione e declina qualsiasi responsabilità in merito ai risultati prodotti dall'uso del presente manuale e del software.
- Eventuali futuri aggiornamenti del software applicativo e di sistema e qualsiasi variazione nelle specifiche tecniche e nelle funzioni verranno comunicati sul seguente sito Web:

http://www.yamahaproaudio.com/

- Le schermate riprodotte nel presente manuale hanno finalità puramente didattiche e possono variare rispetto a quanto effettivamente visualizzato nel computer dell'utente.
- Fatta eccezione per l'uso personale, è severamente vietato copiare i dati musicali commercialmente disponibili compresi, tra gli altri, i dati MIDI e/o i dati audio.
- Ethernet è un marchio di Xerox Corporation.
- Windows è un marchio registrato di Microsoft® Corporation negli Stati Uniti e in altri paesi.
- Bonjour è un marchio di Apple Inc. registrato negli Stati Uniti e in altri paesi.
- I loghi SDHC e SD sono marchi di SD-3C, LLC.

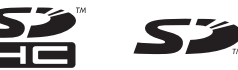

• Tecnologia di codifica audio MPEG Layer-3 su licenza di Fraunhofer IIS e Thomson.

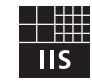

• I nomi di società e prodotti presenti in questo manuale sono marchi o marchi registrati delle rispettive società.

# Introduzione

Il manuale di configurazione MTX spiega come creare delle configurazioni usando MTX e MTX-MRX Editor. A titolo esemplificativo, verranno fornite semplici spiegazioni delle configurazioni tipiche descritte di seguito. Per informazioni dettagliate su queste impostazioni, fare riferimento al "Manuale utente di MTX-MRX Editor" e ai manuali di istruzione e di installazione di XMV, MTX, DCP, MCP1 e PGM1.

Quando si installa MTX-MRX Editor, i cinque file di esempio descritti in questo documento sono disponibili nelle seguenti cartelle.

#### Sistema operativo a 32 bit

C:\Program Files\Yamaha\MTX-MRX Editor\V\*.\*\ProjectFile

#### Sistema operativo a 64 bit

C:\Program Files(x86)\Yamaha\MTX-MRX Editor\V\*.\*\ProjectFile

\*.\* sarà la versione del MTX-MRX Editor installato.

Esempio 1: MTX3 basic system-\*.mtx Esempio 2: MTX3 XMV digital system-\*.mtx Esempio 3: MTX3+MCP1 cascade example-\*.mtx Esempio 4: MTX5-D Dante system-\*.mtx Esempio 5: MTX5-D+PGM1 Shopping mall-\*.mtx

-\* è un numero di gestione. In alcuni casi, -\* non sarà presente.

#### Esempio 1) Esempio base di sistema MTX3 (connessioni analogiche)

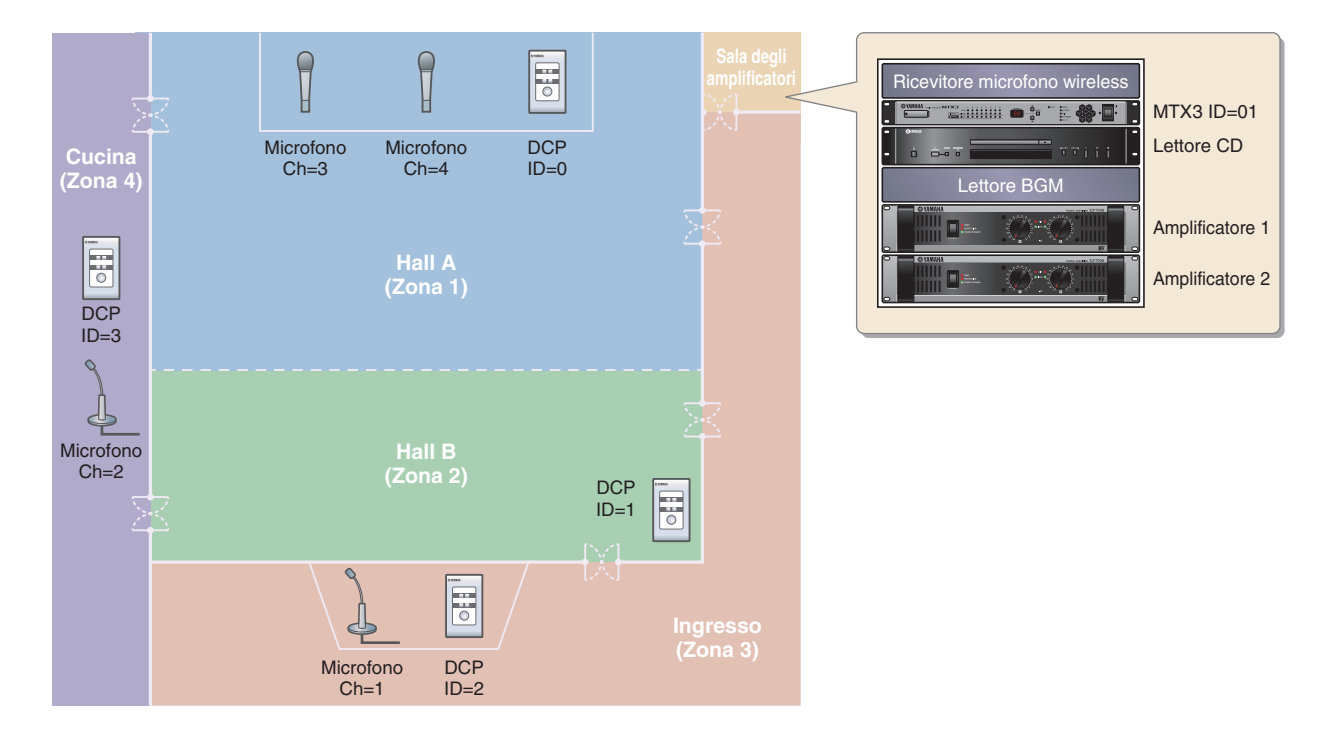

Questo esempio presuppone che si stia usando l'apparecchiatura seguente.

- MTX3  $\times$  1
- DCP1V4S  $\times$  4
- Amplificatori (quattro canali di amplificazione)
- Altoparlanti (il numero necessario)
- Scheda di memoria SD  $\times\,1$
- Sorgente musicale di sottofondo come un lettore CD  $\times$  1
- Microfoni per sistemi di chiamata con interruttore  $\times\,2$
- Ricevitori microfoni wireless (2 canali)
- Microfoni wireless  $\times 2$

#### Esempio 2) Sistema ad alta qualità audio con connessioni XMV e YDIF (connessioni digitali)

Questo ripete il sistema dell'esempio 1, sostituendo gli amplificatori con un'unità della serie XMV.

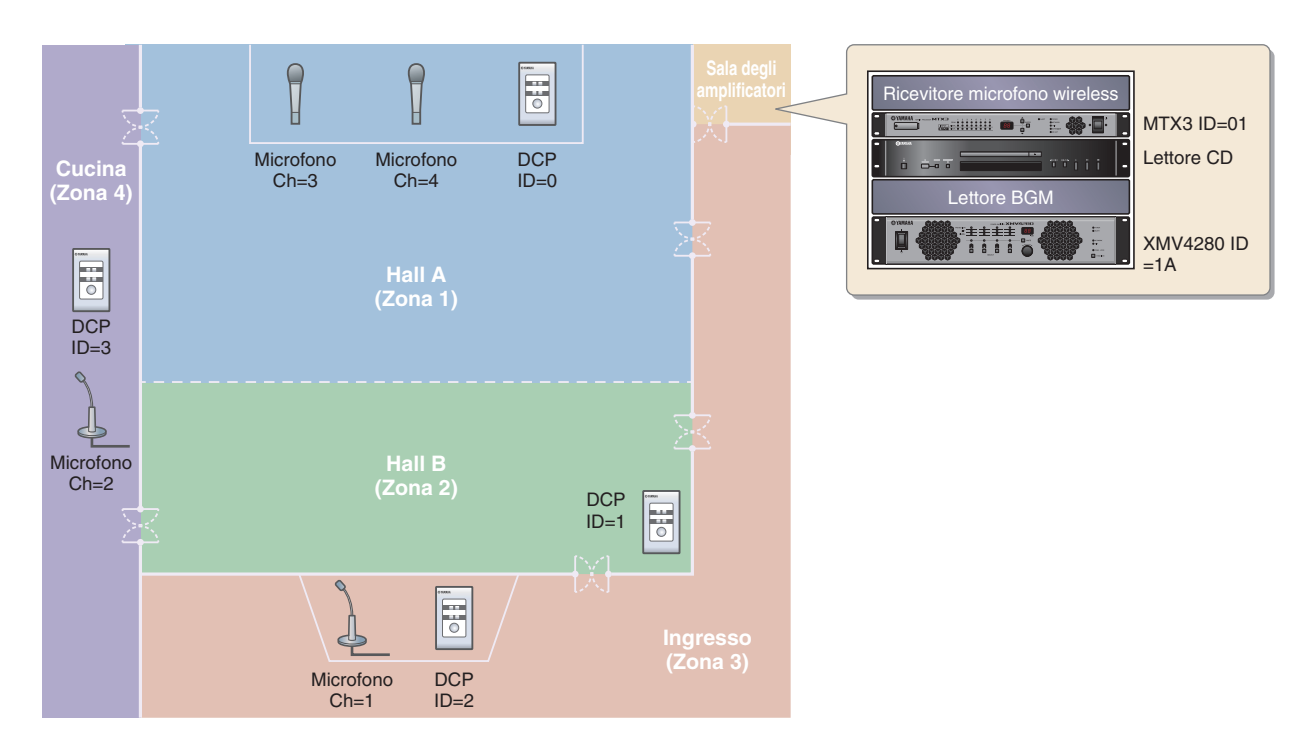

Questo esempio presuppone che si stia usando l'apparecchiatura seguente.

- MTX3  $\times 1$
- DCP1V4S  $\times$  4
- XMV4280 (quattro canali di amplificazione) × 1
- Altoparlanti (il numero necessario)
- Scheda di memoria SD  $\times\,1$
- Sorgente musicale di sottofondo come un lettore  $CD \times 1$
- Commutatore di rete  $\times 1$
- Microfoni per sistemi di chiamata con interruttore × 2
- Ricevitori microfoni wireless (2 canali)
- Microfoni wireless  $\times 2$

# Esempio 3) Uso della modalità a cascata per aggiungere i canali di ingresso MTX (connessione analogica)

La modalità a cascata consente di condividere i bus di matrice tra le unità MTX. Questa modalità permette di usare due unità MTX per accrescere il numero di ingressi, e di combinare i segnali provenienti dai vari ingressi incanalandoli verso un unico amplificatore.

Nella modalità a cascata, l'audio non può essere trasmesso a XMV tramite YDIF.

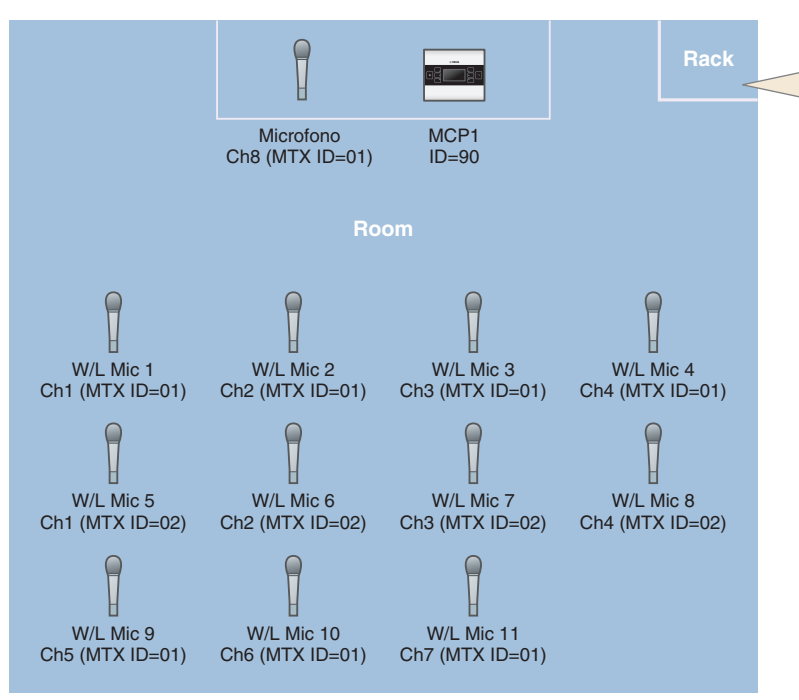

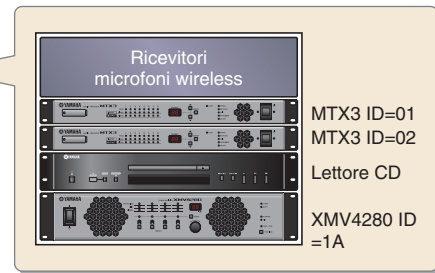

Questo esempio presuppone che si stia usando l'apparecchiatura seguente.

- MTX3 × 2
- MCP1 × 1
- XMV4280 (o un amplificatore con ingresso analogico)  $\times 1$
- Sorgente musicale di sottofondo come un lettore  $CD \times 1$
- Altoparlanti (il numero necessario)
- Switch di rete Gigabit con PoE x 1
- Microfono con interruttore (per MC o presidente) × 1
- Ricevitori microfoni wireless (11 canali)
- Microfoni wireless  $\times 11$

#### Esempio 4) Un sistema che utilizza Dante

In questo esempio, gli amplificatori esistenti continuano a essere utilizzati, mentre viene impostato un nuovo sistema in una posizione distante, con collegamenti effettuati utilizzando Dante.

Il sistema che utilizza gli amplificatori esistenti è etichettato Sistema A, mentre il nuovo sistema è etichettato Sistema B.

Nell'esempio 4 la spiegazione sarà incentrata sulle impostazioni di rete. Per ulteriori informazioni sull'aumento del numero di microfoni, impostazioni DCP o preset, fare riferimento all'esempio 2.

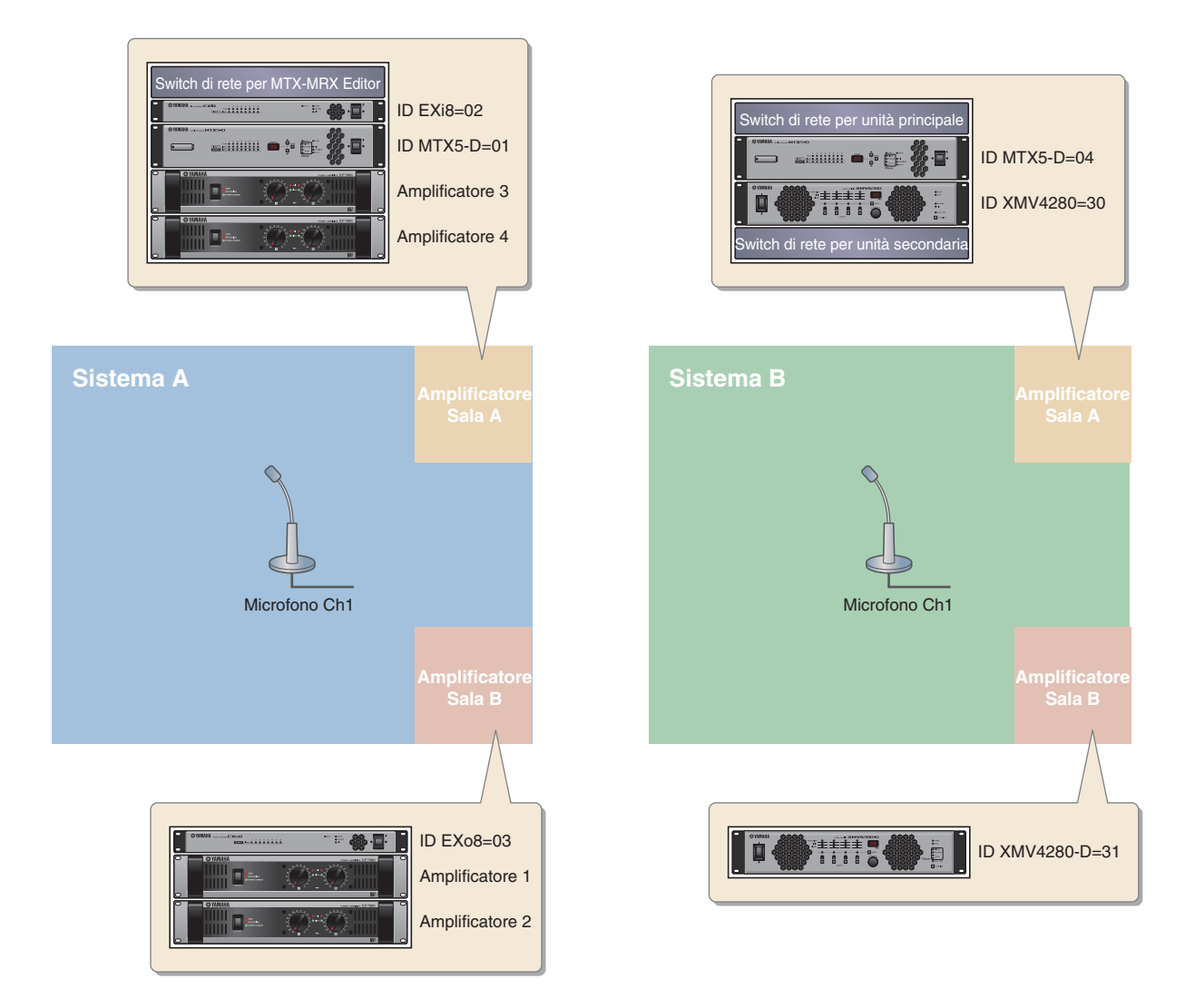

Questo esempio presuppone che si stia utilizzando l'apparecchiatura seguente.

#### Sistema A

- MTX5-D × 1
- Exi8  $\times 1$
- EXo8  $\times 1$
- Amplificatori (otto canali di amplificazione)
- Switch di rete  $\times 1$
- Altoparlanti (il numero necessario)
- Scheda di memoria  $SD \times 1$
- Microfoni per sistemi di chiamata con interruttore × 1

#### Sistema B

- MTX5-D × 1
- XMV4280 × 1
- XMV4280-D × 1
- Switch di rete  $\times 2^*$
- Altoparlanti (il numero necessario)
- Scheda di memoria  $SD \times 1$
- Microfoni per sistemi di chiamata con interruttore × 1
- \* Come switch di rete per collegamenti Dante, è consigliabile utilizzare un modello che fornisca la funzionalità di snooping IGMP.

#### Esempio 5) Sistema di paging mediante l'unità PGM1

Questo esempio presuppone che si stia utilizzando l'unità PGM1, installata in un'area commerciale come un centro commerciale.

Anche se non mostrate qui, le toilette si trovano in varie posizioni.

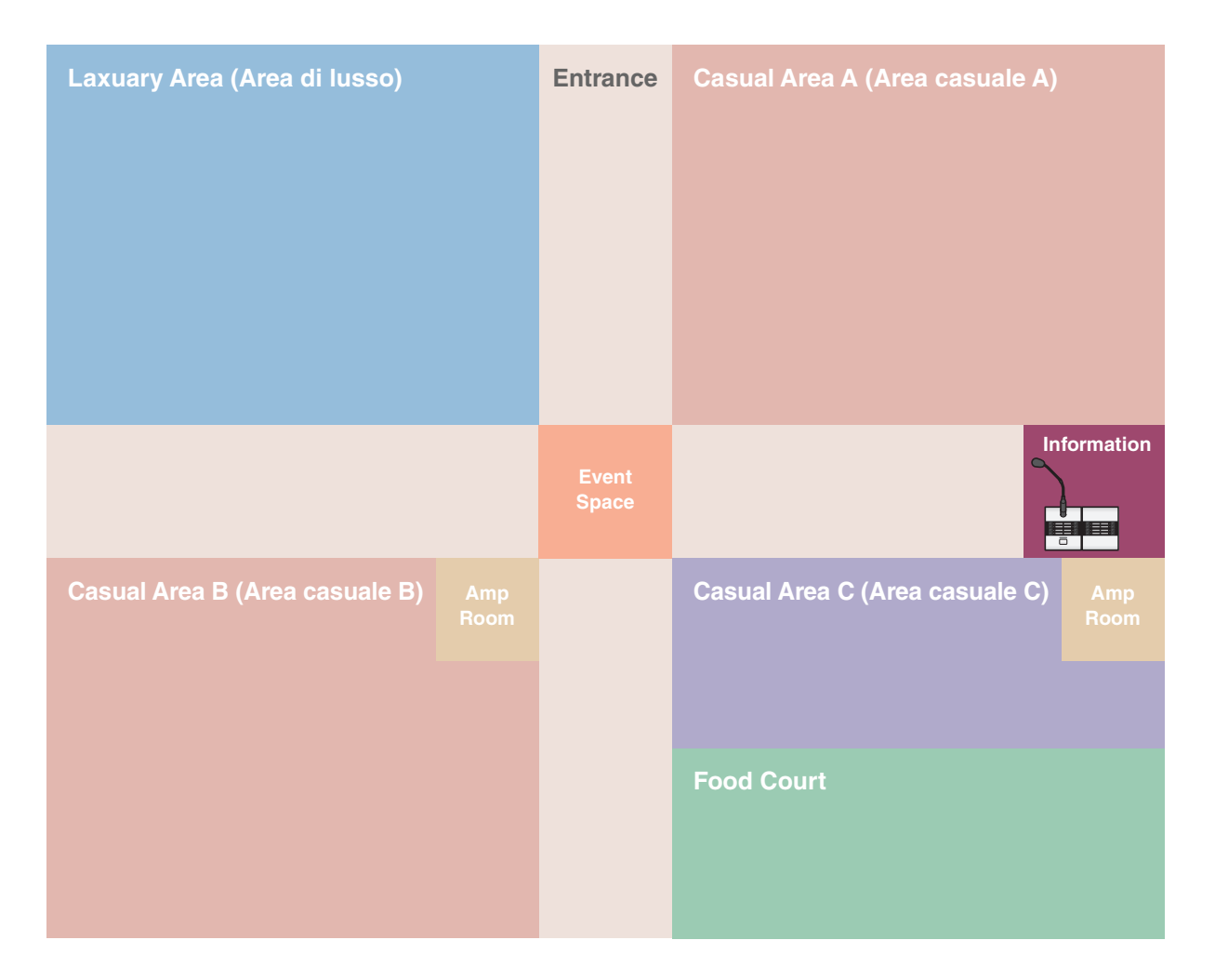

Questo esempio presuppone che si stia usando l'apparecchiatura seguente.

- MTX5-D × 1
- XMV8280-D × 2
- PGM1 × 1
- PGX1  $\times$  1
- Switch di rete Gigabit con PoE, ad esempio SWR2100P-5G > 1
- Altoparlanti (il numero necessario)
- Scheda di memoria SD  $\times\,1$
- Sorgente musicale di sottofondo come un lettore Blu Ray  $\times$  3

# Flusso di configurazione

La tabella seguente mostra il flusso di lavoro per il collegamento di apparecchiature quali i matrix mixer della serie MTX e gli amplificatori della serie XMV al computer, e per la realizzazione delle impostazioni in MTX-MRX Editor.

|                                                      |                                                                                                    |                                       | Esempio 1 | Esempio 2 | Esempio 3 | Esempio 4         | Esempio 5  |
|------------------------------------------------------|----------------------------------------------------------------------------------------------------|---------------------------------------|-----------|-----------|-----------|-------------------|------------|
| Installazione di                                     | i MTX-MRX Editor                                                                                            |                                       |           | Pagi      | na 7      |                   |            |
| Avvio di MTX-N                                       | MRX Editor                                                                                                  |                                       |           | Pagi      | na 8      |                   |            |
| Utilizzo della p<br>per creare l'imp                 | rocedura guidata di configurazione<br>postazione del dispositivo                                            | del dispositivo                       | Pagina 9  | Pagina 30 | Pagina 55 | Pagina 81         | Pagina 125 |
|                                                      |                                                                                                    | YDIF                                  |           | Pagina 35 |           | Pagina 94         | _          |
|                                                      | Definizione delle impostazioni<br>EXT. I/O                                                                  | XMV<br>(analogico)                    |           | _         | Pagina 60 | _                 | _          |
|                                                      |                                                                                                    | XMV (Dante)                           |           | —         |           | Pagina 106        | Pagina 132 |
| Definizione<br>delle                                 | Impostazioni dei parametri per l'ur<br>e dispositivi esterni (Impostazioni<br>ad esempio per jack e canali) | nità MTX<br>dei parametri,            | Pagina 14 | Pagina 39 | Pagina 63 | Pagina<br>98, 111 | Pagina 136 |
| impostazioni<br>preliminari in<br>MTX-<br>MRX Editor | Impostazioni nella schermata "DCA<br>che controllano il livello o l'esclusion<br>una singola operazione)    | " (Impostazioni<br>e di più canali in | _         | _         | Pagina 72 | _                 | _          |
|                                                      | Impostazioni del Pannello di control                                                                        | lo digitale (DCP)                     | Pagina 21 | Pagina 46 | _         | —                 | _          |
|                                                      | Impostazioni MCP1                                                                                           |                                       | _         | —         | Page 73   | —                 | —          |
|                                                      | Memorizzazione di un preset<br>(impostazioni di preset e filtro di ri                                       | chiamo)                               | Pagina 23 | Pagina 48 | Pagina 74 | —                 | Pagina 148 |
|                                                      | Impostazioni Dante tra sistemi                                                                              |                                       |           | _         |           | Pagina 114        | _          |
| Connessione d                                        | lell'apparecchiatura                                                                                        |                                       | Pagina 26 | Pagina 51 | Pagina 77 | Pagina 118        | Pagina 149 |
| Accensione de                                        | i dispositivi in ordine                                                                                     |                                       | Pagina 26 | Pagina 52 | Pagina 78 | Pagina 120        | Pagina 150 |
| Impostazione o                                       | dell'ID unità di MCP1                                                                                       |                                       |           | _         | Pagina 78 | —                 | _          |
| Specifica dell'ir                                    | ndirizzo TCP/IP del computer                                                                                |                                       | Pagina 27 | Pagina 52 | Pagina 78 | Pagina 120        | Pagina 150 |
| Connessione d                                        | li MTX-MRX Editor                                                                                           |                                       | Pagina 28 | Pagina 53 | Pagina 80 | Pagina 122        | Pagina 152 |
| Definizione del                                      | le impostazioni dell'unità XMV                                                                              |                                       |           | Pagina 54 | Pagina 80 | Pagina 122        | Pagina 152 |
| Verifica dell'app                                    | plicazione delle impostazioni                                                                               |                                       | Pagina 29 | Pagina 54 | Pagina 80 | Pagina 123        | Pagina 153 |

# Installazione di MTX-MRX Editor

Scaricare MTX-MRX Editor dalla pagina "Download" del sito Web Yamaha Pro Audio per collegare i dispositivi della serie MTX al computer.

http://www.yamahaproaudio.com/

#### Requisiti di sistema

| Sistema operativo | Windows 10 (32 bit/64 bit)                                                           |
|-------------------|--------------------------------------------------------------------------------------|
| CPU               | Core i3/5 o superiore                                                                |
| Memoria           | 4 GB o superiore                                                                     |
| H.D.D             | Almeno 230 MB di spazio libero (quando si installa, almeno 480 MB di spazio libero.) |
| Altro             | È necessario installare Bonjour, Ethernet (1000BASE-T o superiore)                   |

#### NOTA

I requisiti di sistema descritti in precedenza sono validi per MTX-MRX Editor versione 4.0.0. È possibile verificare le informazioni sulla versione più recente di ogni programma e i relativi requisiti di sistema nel seguente sito Web:

http://www.yamahaproaudio.com/

I requisiti di sistema possono differire leggermente a seconda del computer in uso.

Per installare MTX-MRX Editor, seguire la procedura descritta di seguito.

1. Dopo aver decompresso il file scaricato, fare doppio clic su "setup.exe" nella posizione del file decompresso.

Verrà visualizzata la procedura guidata di configurazione MTX-MRX Editor.

#### **2.** Proseguire l'installazione seguendo le indicazioni visualizzate.

#### NOTA

Se sul computer in uso non è installato Bonjour, verrà visualizzata una schermata che richiede di installarlo. Se viene richiesto di installare Bonjour, scaricarlo dal sito Web Yamaha Pro Audio e installarlo. Installare nuovamente MTX-MRX Editor.

http://www.yamahaproaudio.com/

# Avvio di MTX-MRX Editor

Per avviare MTX-MRX Editor, attenersi alla procedura descritta di seguito.

#### **1.** Fare doppio clic sull'icona di MTX-MRX Editor sul desktop.

#### NOTA

Potrebbe essere visualizzata la finestra di dialogo "User Account Control" (Controllo account utente). Fare clic sul pulsante [Continue] (Continua) o [Yes] (Sì).

2. Se viene visualizzata la finestra di dialogo "Network Setup" (Configurazione di rete) fare clic su [OK] o [Cancel].

La configurazione verrà eseguita durante il passaggio "Making settings in MTX-MRX Editor" (Realizzazione delle impostazioni in MTX-MRX Editor).

**3.** Verrà visualizzata la finestra di dialogo "Startup" (Avvio); fare clic su [New file] e su [OK].

Verrà avviata la procedura guidata di configurazione del dispositivo. Ora è possibile procedere con la regolazione delle impostazioni di base.

Useremo degli esempi specifici per spiegare l'"Uso della procedura guidata di configurazione del dispositivo per creare la configurazione del dispositivo" e i passaggi successivi.

"Uso della procedura guidata di configurazione del dispositivo per creare la configurazione del dispositivo" per l'esempio 1: pagina 9

"Uso della procedura guidata di configurazione del dispositivo per creare la configurazione del dispositivo" per l'esempio 2: pagina 30

"Uso della procedura guidata di configurazione del dispositivo per creare la configurazione del dispositivo" per l'esempio 3: pagina 55

"Utilizzo della procedura guidata di configurazione del dispositivo per creare l'impostazione del dispositivo" per l'esempio 4: pagina 82

"Utilizzo della procedura guidata di configurazione del dispositivo per creare l'impostazione del dispositivo" per l'esempio 5: pagina 125

# **Esempio 1) Esempio base di sistema MTX3 (connessioni analogiche)**

# Uso della procedura guidata di configurazione del dispositivo per creare la configurazione del dispositivo

Verrà usata la procedura guidata di MTX-MRX Editor per regolare le impostazioni del dispositivo prima di effettuare il collegamento dell'apparecchiatura.

Dopo avere regolato le impostazioni principali, sarà possibile stampare le informazioni sul cablaggio del sistema e sui numeri ID.

Per effettuare le impostazioni principali utilizzare la procedura riportata di seguito.

#### **1.** Digitare un nome per il sistema MTX/MRX che si sta realizzando e fare clic su [Next>].

| Cevice Configuration Wizard                                                                                                    |           |        |                                                                                                    | <b>—</b> × |
|----------------------------------------------------------------------------------------------------|-----------|--------|----------------------------------------------------------------------------------------------------|------------|
| System #1                                                                                                    | 8         |        |                                                                                                    |            |
| The Device Configuration Wizard guides you through the initial configuration of your system design,<br>and configures device settings.<br>Select and name a new configuration, edit an existing configuration, or clear an existing configuration. |           |        | and and a second second |            |
| SYSTEM NAME System #1                                                                                                    |           |        |                                                                                                    |            |
| New                                                                                                    |           |        |                                                                                                    |            |
| <ul> <li>Edit Configuration</li> <li>Changing the number of devices, type of devices and/or connection will initialize the settings of Word Clock ar</li> </ul>                                                                                    | nd Dante. |        |                                                                                                    |            |
| O Go to Mini-YGDAI Card and Controller Setup.                                                                                                    |           |        |                                                                                                    |            |
|                                                                                                    |           |        |                                                                                                    |            |
|                                                                                                    |           |        |                                                                                                    |            |
|                                                                                                    |           |        |                                                                                                    |            |
|                                                                                                    |           |        |                                                                                                    |            |
|                                                                                                    |           |        |                                                                                                    |            |
|                                                                                                    |           |        |                                                                                                    |            |
|                                                                                                    |           |        |                                                                                                    |            |
|                                                                                                    | Cancel    | < Back | Next >                                                                                                    | Finish     |

# 2. Specificare il numero di unità che saranno collegate nel sistema MTX/MRX e fare clic su [Next>].

In "YDIF Connected" specificare 1 come numero di unità MTX3.

| To Device Configuration Wizard                                   |                        |                                                                                  |           |                        |                        |    |             |               | ×       |
|------------------------------------------------------------------|------------------------|----------------------------------------------------------------------------------|-----------|------------------------|------------------------|----|-------------|---------------|---------|
| MTX3 basic system                                                |                        |                                                                                  |           |                        | 8                      |    |             | -             |         |
| Enter the number of devices wh<br>At least one MTX or MRX device | nich are c<br>must exi | onnected via YDIF, Analog, and/or Dant<br>st to make up a system. After changing | e.<br>the | Configuration, re-stor | re the existing Preset | da | ta.         |               |         |
| VDIE Connected                                                   |                        | ANALOG Connected                                                                 |           | DANTE (                | Connected              | n  |             |               | -       |
| DEVICE TYPE Number                                               |                        | DEVICE TYPE Number                                                               |           | DEVICE TYPE N          | lumber                 |    | DEVICE TYPE | Number        | _       |
| MRX7-D<br>- → 8 = 0                                              | •                      | xxxv4140<br>□                                                                    | ^         | PGM1                   | 0                      |    | MCP1        | 0             | •       |
| MTX5-D                                                           | •                      | <b>XMV4280</b><br>□                                                              |           | XMV4140-D              | 0 •                    |    |             |               |         |
| MTX3                                                             | •                      | <b>2047/8140</b><br>□ □ □ □ □ □ □ □ □ □ □ □ □ □ □ □ □ □ □                        | ļ         | XMV4280-D              | 0 •                    |    |             |               |         |
| EX18                                                             | ▼ =                    | <b>XMV8280</b><br>□ → mmm → 1 0 • • • • • • • • • • • • • • • • • •              | ļ         | XMV8140-D              | 0 •                    |    |             |               |         |
| XMV4140                                                          | •                      | XMV4140−D<br>0 ▼                                                                 | J         | XMV8280-D              | 0 •                    |    |             |               |         |
| XMV4280                                                          | •                      | XMV4280−D<br>0 ▼                                                                 | ļ         |                        |                        |    |             |               |         |
| XMV8140                                                          | •                      | XMV8140-D<br>0                                                                   | J         |                        |                        |    |             |               |         |
| XMV8280                                                          | •                      | XMV8280-D                                                                        | ,<br>,    |                        | -                      | -  |             |               | +       |
| Number of Assigned Devices:<br>•MTX/MRX Total: 1 / 4 • YDIF      | Total: 1               | 8                                                                                |           | ·MTX/MRX/XMV/E         | EXio: 1/20 ·PGM        | M1 | /MCP1: 0/20 | ·Project Tota | l: 1/80 |
|                                                                  |                        |                                                                                  |           |                        | Cancel                 |    | < Back      | lext >        | Finish  |

# 3. Verificare che l'ID UNITÀ di MTX sia 1 e fare clic su [Next>].

A meno che non si abbiano ragioni specifiche per farlo, usare l'ID UNITÀ assegnata.

| To Device Configuration Wizard                                                                                 |                                        |                                        |                     |             |             | <b>×</b>      |
|----------------------------------------------------------------------------------------------------|----------------------------------------|----------------------------------------|---------------------|-------------|-------------|---------------|
| MTX3 basic system                                                                                              |                                        |                                        |                     | B ()        |             |               |
| Set the Unit IDs.<br>Match the Unit IDs in the list below to the<br>If no devices are present yet, match the p | physical devices<br>hysical IDs to the | if present.<br>configuration diagram l | ater.               |             |             |               |
| YDIF Connected<br>DEVICE TYPE UNIT ID                                                                          |                                        | OG Connected                           | DANT<br>DEVICE TYPE | E Connected | DEVICE TYPE | Number        |
|                                                                                                    |                                        |                                        |                     |             |             |               |
| YDIF MODE DISTRIBUTION *                                                                                       |                                        |                                        |                     |             |             |               |
|                                                                                                    |                                        |                                        |                     | Cancel      | < Back      | Next > Finish |

#### 4. Impostare lo switch rotante [UNIT ID] e lo switch DIP di MTX.

Al completamento della procedura guidata, verrà impostato l'indirizzo IP del computer, in "Specificazione dell'indirizzo TCP/IP del computer".

Se MTX non si trova nelle immediate vicinanze, regolare le impostazioni durante il passaggio "Connessione dell'apparecchiatura".

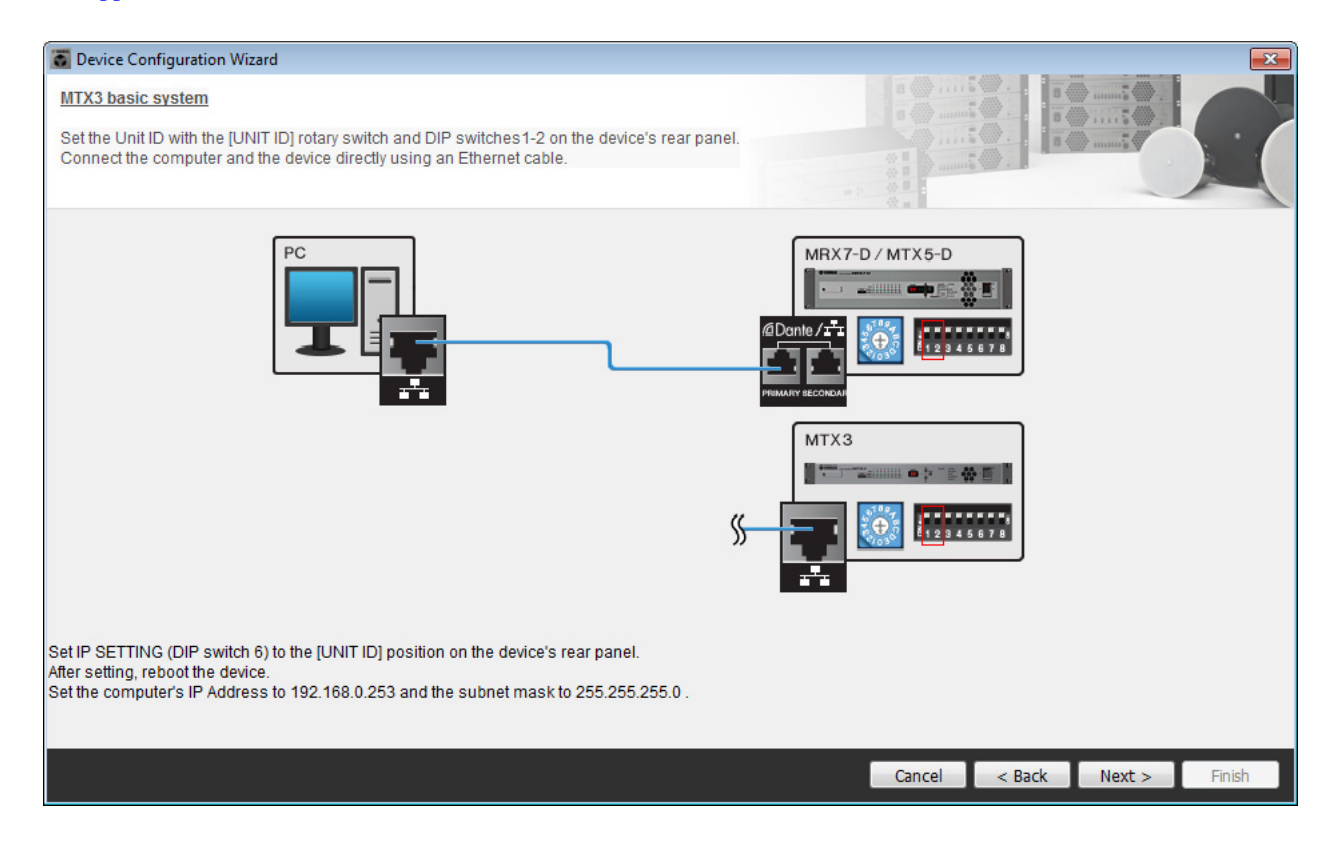

Definire le seguenti impostazioni.

| МТХЗ |                                                                                                    |
|------|----------------------------------------------------------------------------------------------------|
|      | ID UNITÀ = 01<br>Switch rotante [UNIT ID] = 1<br>Gli switch DIP sono tutti disattivati (rivolti verso l'alto) |

5. Al termine della regolazione delle impostazioni dello switch rotante e dello switch DIP dell'MTX [UNIT ID], fare clic su [Next>].

6. Verificare che sia visualizzato l'MTX e fare clic su [Next>].

| Configuration Wizard                    |                                        |        |                 |           | <b>—</b>    |
|-----------------------------------------|----------------------------------------|--------|-----------------|-----------|-------------|
| MTX3 basic system                       |                                        |        |                 |           |             |
| The order of the YDIF connected devices | can be changed by dragging and droppin | ıg.    |                 |           |             |
| YDIF Connected<br>DEVICE                | ANALOG Connected<br>DEVICE             | DEVICE | DANTE Connected | DEVICE    |             |
| 01 MTX3                                 |                                        |        |                 |           |             |
|                                         |                                        |        |                 |           |             |
|                                         |                                        |        |                 |           |             |
| Refresh                                 |                                        |        | Cancel          | < Back Ne | xt > Finish |

7. Scegliere il modello del DCP che è collegato all'unità MTX, inserire un nome del dispositivo, e fare clic su [Finish].

Definire le impostazioni per quattro unità, dal momento che verranno collegate quattro unità DCP1V4S.

| T T               | evice)                    | Confi                        | iguration Wizard                                                       |                                            |   |        |        |        | ×      |
|-------------------|---------------------------|------------------------------|------------------------------------------------------------------------|--------------------------------------------|---|--------|--------|--------|--------|
| MT.<br>Ass<br>Sta | X3 ba<br>sign a<br>r topo | asic sy<br>and na<br>blogy u | <u>ystem</u><br>Ime the Digital Control Pa<br>Ising DCH8 is also possi | nels connected to each MTX or MRX.<br>ble. |   |        |        |        |        |
| D                 | EVIC                      | EO                           | 11 MTX3 🔻                                                              |                                            |   |        |        |        |        |
|                   | ID                        |                              | MODEL                                                                  | Name                                       |   |        |        |        |        |
|                   | 0                         | 10                           | DCP1V4S-US/EU                                                          | Hall A                                     | ^ |        |        |        |        |
|                   | 1                         | 10                           | DCP1V4S-US/EU                                                          | Hall B                                     |   |        |        |        |        |
|                   | 2                         | 5                            | DCP1V4S-US/EU                                                          | Entrance                                   |   |        |        |        |        |
|                   | 3                         | 5                            | DCP1V4S-US/EU                                                          | Kitchen                                    |   |        |        |        |        |
|                   | 4                         |                              | None                                                                   |                                            |   |        |        |        |        |
|                   | 5                         |                              | None                                                                   |                                            |   |        |        |        |        |
|                   | 6                         |                              | None                                                                   |                                            |   |        |        |        |        |
|                   | 7                         |                              | None                                                                   |                                            | Ŧ |        |        |        |        |
|                   |                           |                              |                                                                        |                                            |   |        |        |        |        |
|                   |                           |                              |                                                                        |                                            |   | Cancel | < Back | Next > | Finish |

 Quando viene visualizzata la finestra di dialogo "Display the configuration diagram? The diagram can also be printed". (Visualizzare il diagramma di configurazione? È possibile stampare il diagramma.) Fare clic su [Yes].

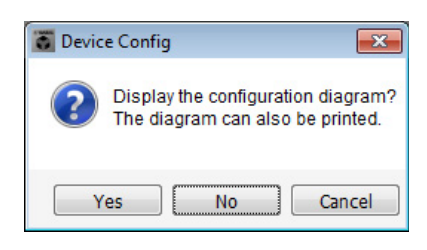

Verrà visualizzato un diagramma di cablaggio. Se lo si desidera, fare clic su [Print] per stampare il diagramma. Fare clic su [Close] per chiudere la schermata.

| Configuration [   | Diagram                              |                                      |                         |                                                  |                                                   |                                                 | <b>•••</b>               |
|-------------------|--------------------------------------|--------------------------------------|-------------------------|--------------------------------------------------|---------------------------------------------------|-------------------------------------------------|--------------------------|
| Ethernet          | Connect the con<br>using Ethernet of | nputer and device directly<br>cable. | DCP<br>Inp<br>1234 fror | oortant - Always set DC<br>n each MTX or MRX (or | P DIP switch 4 (termin<br>Ily set for one DCP per | ation) to the ON position for t<br>MTX or MRX). | he longest DCP cable run |
| MTX3 basic system | m                                    |                                      |                         |                                                  |                                                   |                                                 |                          |
| DEVICE            |                                      | Digital Control Panel                | ID=2 ID=3               | ID=4 ID=5                                        |                                                   | ANALOG                                          | DANTE                    |
| 01 MTX3           |                                      | Ö Ö                                  | 0 0                     |                                                  |                                                   |                                                 |                          |
|                   |                                      |                                      |                         |                                                  |                                                   |                                                 |                          |
|                   |                                      |                                      |                         |                                                  |                                                   |                                                 |                          |
|                   |                                      |                                      |                         |                                                  |                                                   |                                                 |                          |
|                   |                                      |                                      |                         |                                                  |                                                   |                                                 | >Page2 Print Close       |

Impostare gli switch DIP delle unità DCP come mostrato nella sezione "Digital Control Panel" (Pannello di controllo digitale) del diagramma schematico.

Per l'ultimo DCP (ID=3), impostare lo switch DIP 4 su ON (rivolto verso l'alto).

| 1 | 2 | 3 | 4 |
|---|---|---|---|

#### NOTA

Se si desidera visualizzare nuovamente il diagramma di cablaggio, selezionare il menu [File] → [Print Configuration Diagram].

Se si desidera usare la procedura guidata di configurazione del dispositivo per modificare la configurazione del dispositivo, fare clic sul pulsante [Device Config] nella schermata Project.

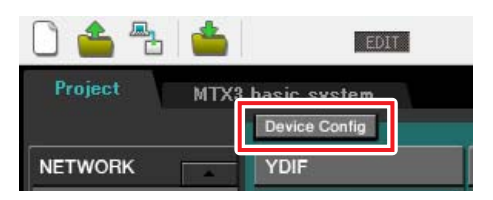

# Realizzazione delle impostazioni preliminari in MTX-MRX Editor

Di seguito viene descritto come effettuare impostazioni dettagliate del sistema MTX/MRX in MTX-MRX Editor. Al termine della regolazione delle impostazioni, è necessario salvarle facendo clic su [Save] nel menu [File].

#### NOTA

Potrebbe essere visualizzata la finestra di dialogo "User Account Control" (Controllo account utente). Fare clic sul pulsante [Continue] o [Yes].

### Specificare la configurazione MTX.

Qui verrà specificato il modo in cui saranno gestiti gli ingressi e le uscite di MTX. Passare alla schermata System facendo clic sulla scheda del nome sistema specificato nel passaggio 1 di "Uso della procedura guidata di configurazione del dispositivo per creare la configurazione del dispositivo".

| Project | MTX ba | sic system |      |  |
|---------|--------|------------|------|--|
| 01 MTX  | 3      |            |      |  |
| MAIN    | INPUT  | MATRIX     | ZONE |  |

Nel menu [System], fare clic su [MTX Configuration] per aprire la finestra di dialogo "MTX Configuration". Nella schermata sottostante sono visualizzate le impostazioni di default. È possibile apportare modifiche a seconda delle necessità. In questo esempio, verranno usate le impostazioni di default senza modifiche.

| INPUT PORT SETUP |             | INPUT CHANNEL | SETUP       |                           |             |
|------------------|-------------|---------------|-------------|---------------------------|-------------|
|                  | SIGNAL TYPE |               | SIGNAL TYPE |                           | SIGNAL TYPE |
| ST IN 1L/1R      | STEREO      | ▼ 1/2         | MONO x 2    | ▼ STIN1                   | STEREO 🔻    |
| ST IN 2L/2R      | STEREO      | ▼ 3/4         | MONO x 2    | <ul> <li>STIN2</li> </ul> | STEREO 🔻    |
| SD IN L/R        | STEREO      | ▼ 5/6         | MONO x 2    | ▼ STIN3                   | STEREO 🔻    |
|                  |             | 7/8           | MONO x 2    | • 17/18                   | MONO x 2 👻  |
|                  |             | 9/10          | MONO x 2    | ▼ 19/20                   | MONO x 2 👻  |
|                  |             | 11/12         | MONO x 2    | ▼ 21/22                   | MONO x 2    |
|                  |             | 13/14         | MONO x 2    | ▼ 23/24                   | MONO x 2    |
|                  |             | 15/16         | MONO x 2    | •                         |             |
|                  |             |               |             |                           |             |

## Impostazioni nella schermata "MAIN"

Nella schermata "MAIN" è possibile effettuare impostazioni generali per ogni canale. Per ulteriori informazioni su ciascun parametro, fare riferimento al "Manuale utente di MTX-MRX Editor". In questa schermata si definiscono le seguenti impostazioni.

- Nome canale
- Attivazione/disattivazione del canale
- Gain e alimentazione phantom
- (Se necessario) impostazioni EQ

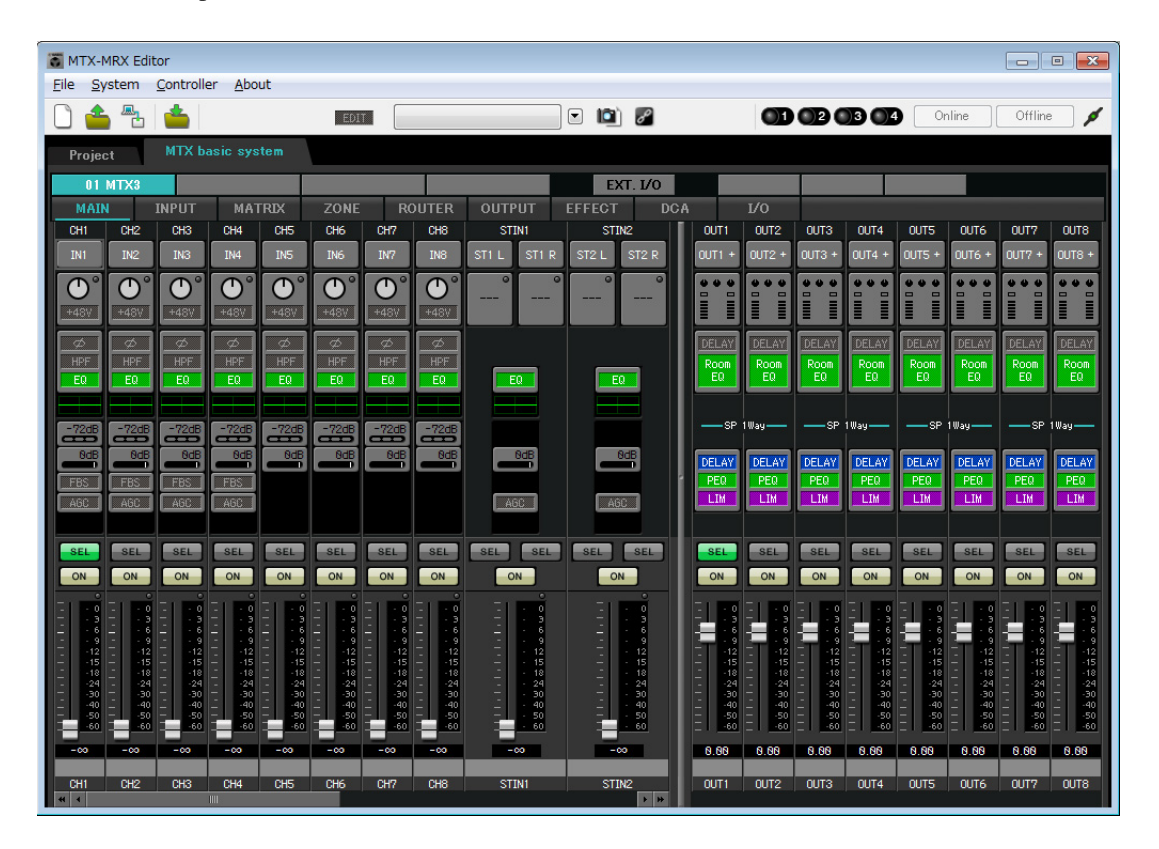

#### Impostazioni INGRESSO

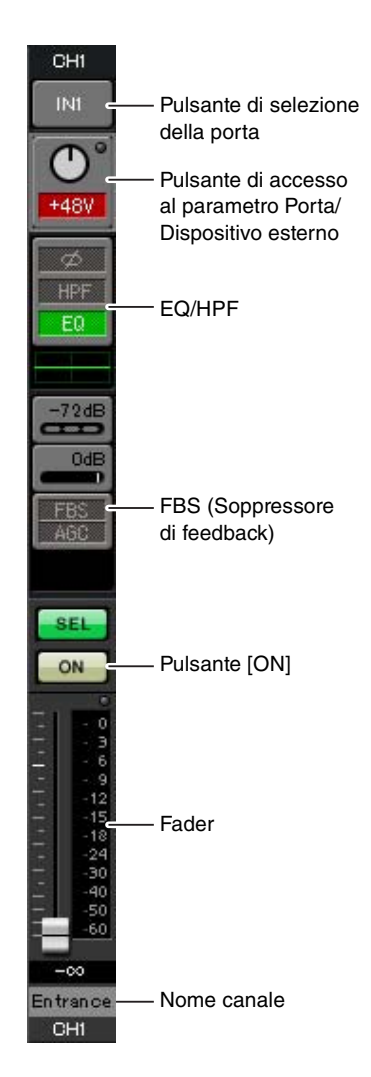

#### Pulsante di selezione della porta

Quando si fa clic su questo pulsante, si apre la finestra di dialogo "Input Patch" (Assegnazione ingresso). In questo esempio vengono utilizzate le impostazioni di default, ma se si desidera passare a una porta di ingresso diversa da MTX, fare clic su questo pulsante, scegliere la porta di ingresso desiderata e fare clic sul pulsante [Close].

#### Pulsante di accesso al parametro Porta/Dispositivo esterno

Questo pulsante permette di regolare il gain e di attivare/disattivare l'alimentazione phantom. Quando si fa clic sul pulsante, viene visualizzata una finestra che consente di regolare il gain e attivare/disattivare l'alimentazione phantom. Configurare le

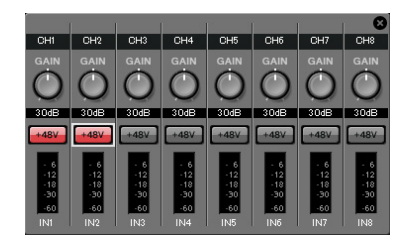

impostazioni desiderate, quindi in alto a destra fare clic su × per chiudere la finestra. Il livello di gain appropriato dipende dai dispositivi collegati, pertanto impostare il livello in base ai dispositivi in uso.

Per i canali da 1 a 8, il gain è impostato a 30 dB di default. Dal momento che i microfoni a condensatore sono collegati a CH1 e 2, lasciare il gain a 30 dB e attivare l'alimentazione phantom. Dal momento che i microfoni wireless sono collegati a CH3 e 4, portare il gain a 0 dB.

#### EQ/HPF (High Pass Filter)

Fare clic su pulsante per accedere alla schermata "CHANNEL EDIT" (Modifica canale). Regolare EQ e HPF a seconda del microfono in uso. Per ST IN, è disponibile esclusivamente EQ. Fare clic sul pulsante [MAIN], per tornare alla schermata "MAIN".

#### FBS (Soppressore di feedback)

FBS è fornito sui canali di ingresso da 1 a 4. Consigliamo di collegare gli ingressi microfono, e, in particolare, i microfoni mobili come i microfoni wireless, ai canali da 1 a 4. Quando si fa clic su questo pulsante, si accede alla schermata delle impostazioni FBS.

Fare clic sul pulsante [MAIN] per tornare alla schermata "MAIN". Per ulteriori informazioni sulle impostazioni FBS, fare riferimento al "Manuale utente di MTX-MRX Editor".

#### Pulsante [ON]

Consente di attivare/disattivare il canale. I canali non utilizzati devono essere disattivati.

#### Fader

Consente di regolare il livello d'ingresso. Lasciare il fader su - $\infty$  finché il sistema è online.

#### Nome canale

È inoltre possibile fare doppio clic per modificare il nome. In questo esempio, i nomi sono stati assegnati come segue.

| CH1   | Entrance (Ingresso)    |
|-------|------------------------|
| CH2   | Kitchen (Cucina)       |
| СНЗ   | W.Mic1                 |
| CH4   | W.Mic2                 |
| STIN1 | CD Player (Lettore CD) |
| STIN2 | BGM                    |
| SDIN  | SD Player (Lettore SD) |

## Impostazioni di USCITA

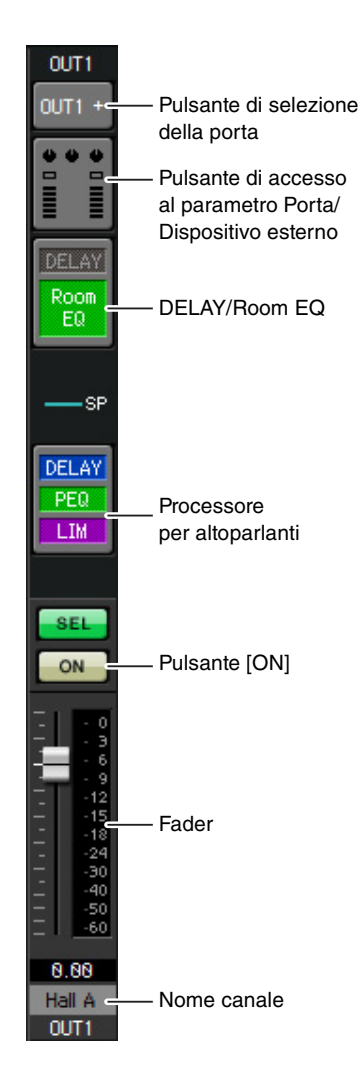

#### Pulsante di selezione della porta

Fare clic per aprire la finestra di dialogo "Output Patch" (Assegnazione uscita). In questo esempio verranno usate le impostazioni di default, ma se si desidera usare una porta di uscita diversa di MTX, fare clic su questo pulsante, scegliere la porta di uscita desiderata e fare clic sul pulsante [Close].

#### Pulsante di accesso al parametro Porta/ Dispositivo esterno

Quando si fa clic su questo pulsante viene visualizzata la schermata a comparsa per la modifica del parametro del connettore di uscita dell'unità MTX. Verificare che il GAIN sia impostato su 0,0 dB.

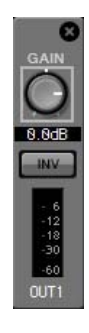

#### **DELAY/Room EQ**

Fare clic per passare a una schermata dove è possibile impostare delay e room EQ.

#### Processore per altoparlanti

Fare clic per passare alla schermata "CHANNEL EDIT". Eseguire le impostazioni appropriate per gli altoparlanti che verranno collegati.

#### NOTA

La libreria preinstallata contiene dei file del processore dell'altoparlante adeguati per la risposta dei vari altoparlanti. Usando questi file è possibile regolare facilmente le impostazioni del processore dell'altoparlante.

#### Pulsante [ON]

Questo pulsante consente di attivare e disattivare il canale. Disattivare i canali non utilizzati.

#### Fader

Consente di regolare il livello di uscita.

#### Nome canale

È anche possibile fare doppio clic per modificare il nome. In questo esempio, i nomi sono stati assegnati come segue.

| OUT1 | Hall A              |
|------|---------------------|
| OUT2 | Hall B              |
| OUT3 | Entrance (Ingresso) |
| OUT4 | Kitchen (Cucina)    |

#### Impostazioni nella schermata "MATRIX"

Consente di specificare quale canale di ingresso verrà inviato a quale zona. Per ulteriori informazioni sul livello send e altri parametri, fare riferimento al "Manuale utente di MTX-MRX Editor".

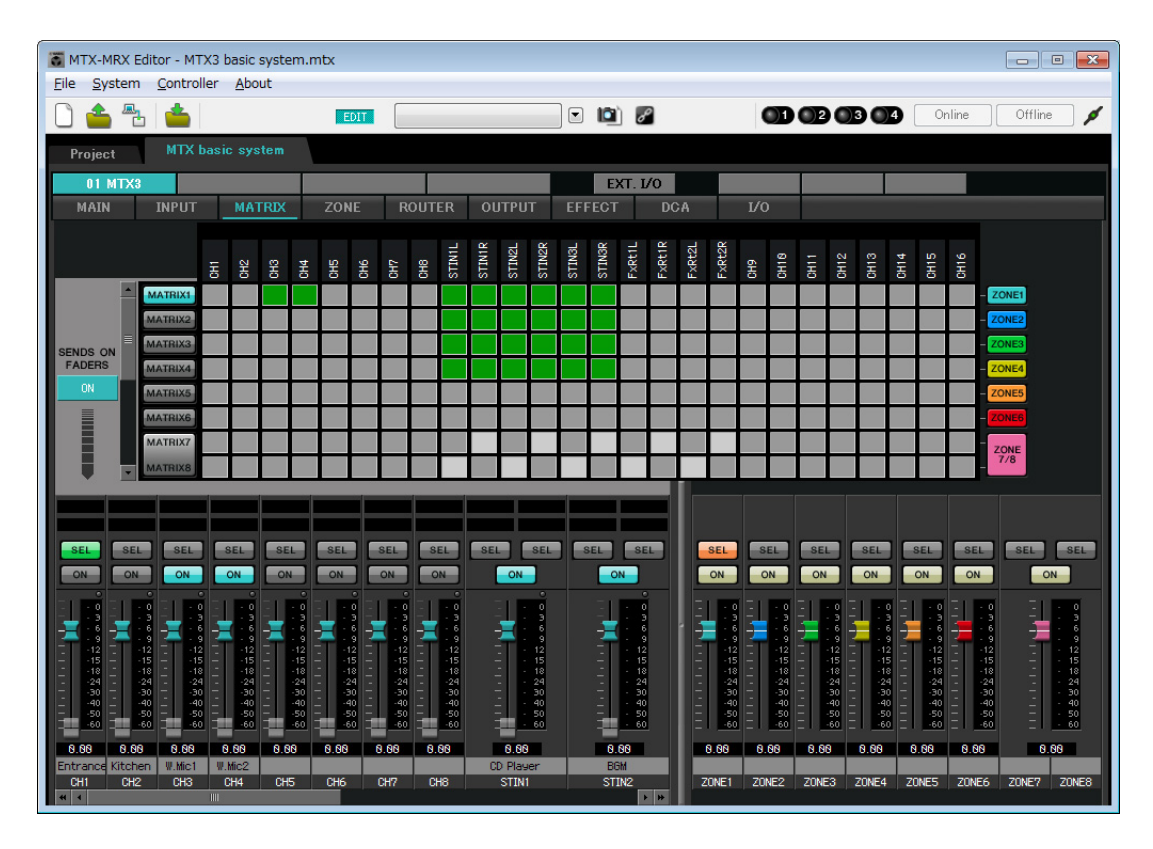

In questo esempio, effettuare le impostazioni mostrate nell'illustrazione soprastante. Facendo clic su un punto incrociato (un quadrato) o trascinando i punti incrociati si attiva/disattiva. Se si fa clic con il pulsante destro del mouse su un punto incrociato, viene visualizzato un menu contestuale. È possibile selezionare [All OFF] per disattivare tutti i punti incrociati. Il punto incrociato mostra il livello send in verde.

Con le impostazioni mostrate qui, i due microfoni nella hall A (CH3 e 4) sono trasmessi solo alla hall A. Inoltre, CD/BGM/SD (STIN1-3) sono trasmessi all'intero edificio. Il microfono nell'ingresso (CH1) è assegnato per essere trasmesso all'intero edificio in caso di emergenza, e pertanto è assegnato nella schermata "ZONE" (descritta di seguito) come 1<sup>st</sup> PRIORITY. Se il canale 1 viene attivato nel matrix, il segnale dal matrix (attenuato) e il segnale da Priority verranno combinati e trasmessi. Similmente, il microfono nella cucina (CH2) è assegnato come 2<sup>nd</sup> PRIORITY che è valida solo nella zona 4 (Cucina), e pertanto non è specificato nel matrix.

Per i fader del canale di ingresso in basso a sinistra nella schermata, i fader grigi mostrano i livelli di ingresso mentre gli altri fader mostrano i livelli send del canale di ingresso. Non è possibile utilizzare i fader grigi in questa schermata.

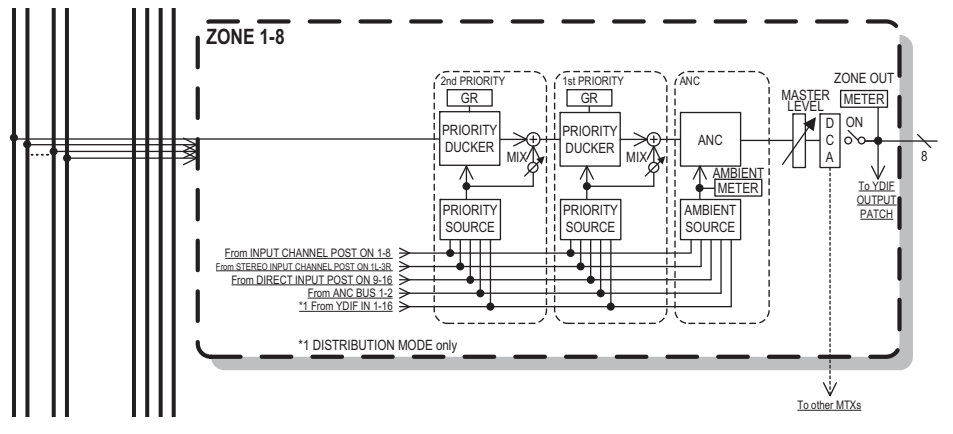

Flusso del segnale Priority

#### Impostazioni nella schermata "ZONE"

Nella schermata "ZONE" è possibile regolare le impostazioni Priority DUCKER. La funzione Priority Ducker attenua temporaneamente gli ingressi da altri canali quando l'audio è trasmesso da un canale di ingresso specificato, assicurando che l'audio proveniente dal canale di ingresso specificato sia trasmesso chiaramente. La priorità è data nell'ordine di "1st PRIORITY >, 2nd PRIORITY > Matrix Out signals".

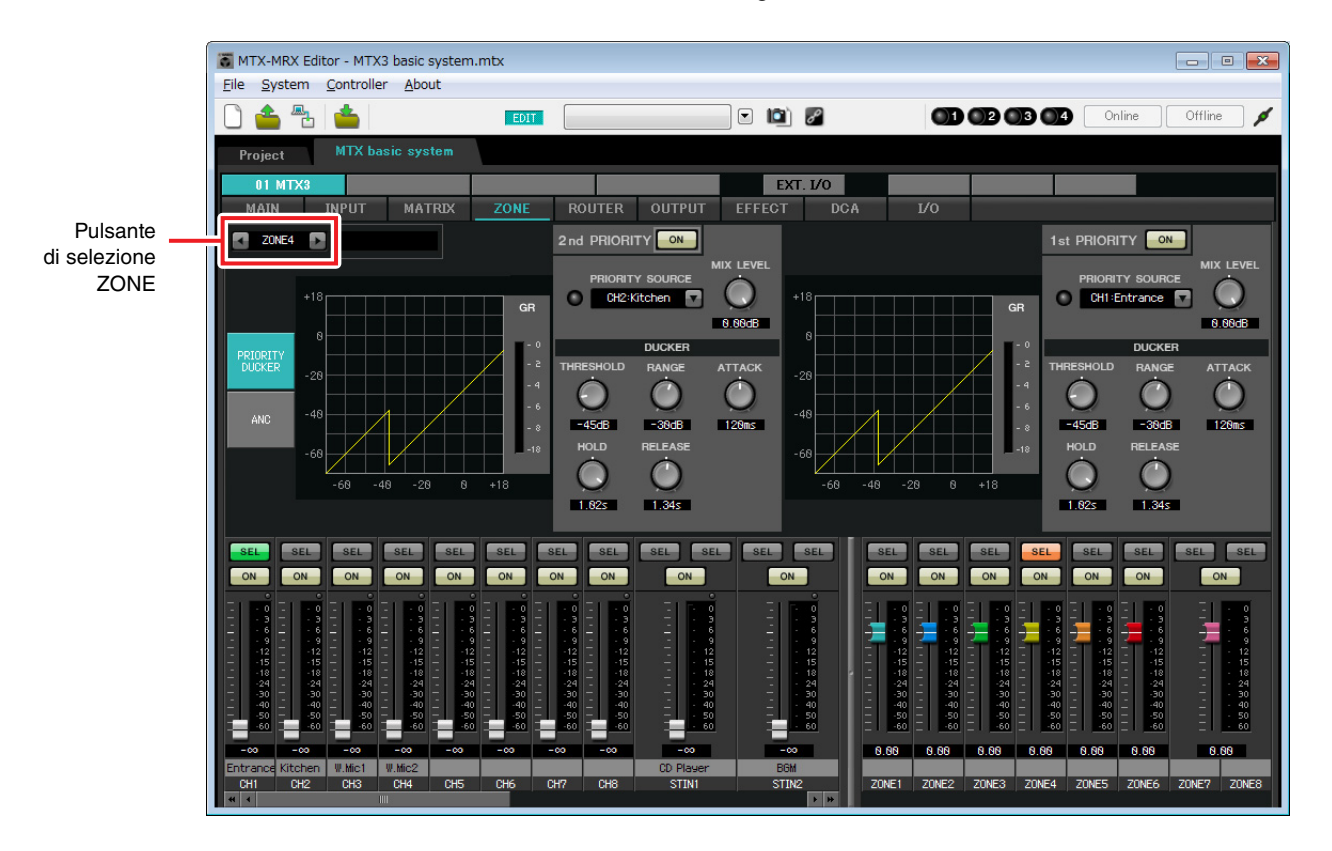

In questo esempio, si presuppone che il microfono nell'ingresso (CH1) sia usato per parlare all'intero edificio. Pertanto selezionare CH1 come 1<sup>st</sup> PRIORITY SOURCE per le zone da 1 a 4, e fare clic sul pulsante [ON] posto a destra di 1<sup>st</sup> PRIORITY affinché si accenda. Selezionare il microfono cucina (CH2) come la 2<sup>nd</sup> PRIORITY SOURCE solo per la zona 4 (Cucina), quindi fare clic sul pulsante [ON] posto sulla destra della 2<sup>nd</sup> PRIORITY affinché si accenda. Dal momento che non c'è bisogno di effettuare le impostazioni per le zone da 5 a 8, assicurarsi che i pulsanti [ON] alla destra della 1<sup>st</sup> PRIORITY e della 2<sup>nd</sup> PRIORITY siano spenti (disattivati).

Usare i pulsanti di selezione ZONE per cambiare zona.

Per ulteriori informazioni su ciascun parametro, fare riferimento al "Manuale utente di MTX-MRX Editor".

# Impostazioni nella schermata "ROUTER"

Nella schermata "ROUTER" è possibile assegnare delle zone alle uscite. In questo esempio le impostazioni di default rimarranno immutate, dal momento che le assegnazioni sono ZONE1=OUTPUT 1, ZONE2=OUTPUT 2, ZONE3=OUTPUT 3 e ZONE4=OUTPUT 4.

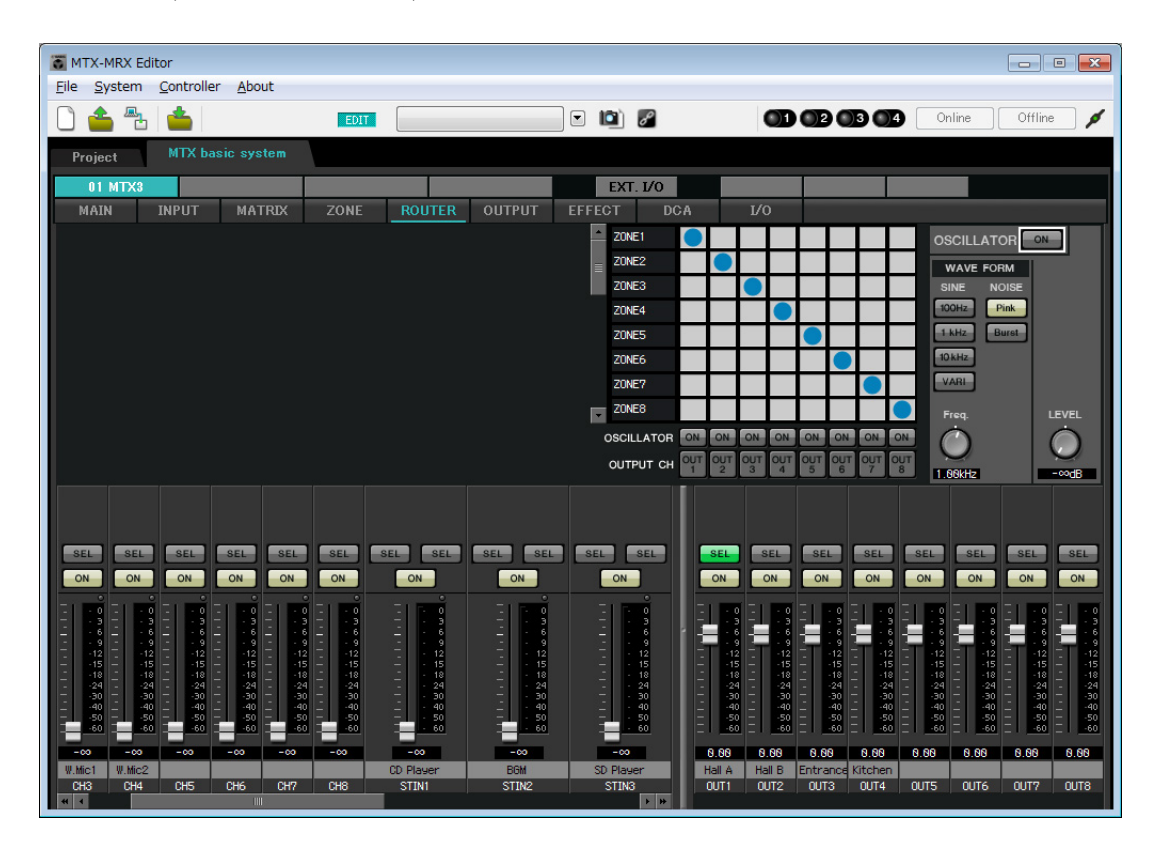

## Impostazioni del Pannello di controllo digitale (DCP)

Qui viene mostrato come assegnare le funzioni al DCP installato in ogni zona. Per effettuare le impostazioni, scegliere il menu [Controller] in [Digital Control Panel].

| 👅 Digital Control Panel                                       |                         |                             |            |        |                  | ×     |
|---------------------------------------------------------------|-------------------------|-----------------------------|------------|--------|------------------|-------|
| Library                                                       | 01 MTX3 🔻 0 H           | all A 🔻                     |            |        |                  |       |
| <u>Save</u>                                                   | BODALLA HOEL            | Parameter Assign            | Dimmer & L | ock    |                  |       |
| No. Name                                                      | DCP1V4S-US/EU           | Switch                      |            |        |                  |       |
| 01 [No Data]                                                  | 1 2                     | FUI                         | NCTION     | DEVICE | PARAMETER        |       |
| 02 [No Data]                                                  | 3 - 4                   |                             |            |        |                  |       |
| 03 [No Data]                                                  |                         | I NO ASSIG                  | 0          |        |                  |       |
| 04 [No Data]                                                  |                         | 2 No Assig                  | n          |        |                  |       |
| 06 [No Data]                                                  |                         |                             |            |        |                  |       |
| 07 [No Data]                                                  |                         | 3 No Assig                  | n          |        |                  |       |
| 08 [No Data]                                                  |                         |                             |            |        |                  |       |
| 09 [No Data]                                                  |                         | 4 No Assign                 | 1          |        |                  |       |
| 10 [No Data]                                                  |                         |                             |            |        |                  |       |
| 11 [No Data]                                                  |                         | Knob                        |            |        |                  |       |
| 12 [No Data]                                                  |                         | FU                          | NCTION     | DEVICE | PARAMETER        |       |
| 14 [No Data]                                                  |                         |                             |            | DETIGE | r v v une r er v |       |
| 15 [No Data]                                                  |                         | 1 No Assign                 | า          |        |                  |       |
| 16 [No Data]                                                  |                         |                             |            |        |                  |       |
| 17 [No Data]                                                  |                         |                             |            |        |                  |       |
| 18 [No Data]                                                  |                         |                             |            |        |                  |       |
| 19 [No Data]                                                  |                         |                             |            |        |                  |       |
| 20 [No Data]                                                  |                         |                             |            |        |                  |       |
| 21 [INO Data]                                                 |                         |                             |            |        |                  |       |
| Copy Paste Clear                                              |                         | <u>.</u>                    |            |        |                  | }     |
| To apply the settings, associa<br>and then recall the Preset. | te the Library with a P | reset in the Preset dialog, |            |        | 8                | Close |

Verrà usato l'esempio del DCP posizionato nella Hall A della libreria Preset 01 Basic.

Utilizzare l'elenco a tendina in alto nella schermata per selezionare il DCP per cui si desidera configurare le impostazioni. Quando si fa clic su uno dei pulsanti numerati, comparirà la finestra di dialogo "Settings" e si potrà procedere all'assegnazione dei parametri ai comandi. Se si assegna [SD Song Select & Play], inserire il nome del file che si desidera riprodurre.

Dopo avere eseguito le assegnazioni, fare clic per selezionare "01 [No data]", quindi fare clic sul pulsante [Save]. Nella finestra di dialogo "Save Library" modificare il nome in "Basic", quindi fare clic su [OK].

| 🐻 Dig    | gital Control Panel                                  |                          |                  |                       |         |                           | ×     |
|----------|------------------------------------------------------|--------------------------|------------------|-----------------------|---------|---------------------------|-------|
| Libra    | агу                                                  | 01 MTX3 🔻 0 H            | all A 🔻          |                       |         |                           |       |
| <u>S</u> | ave Load                                             | DODAVAS US/EU            | Parameter A      | ssign Dimmer &        | Lock    |                           |       |
| No.      | Name                                                 | DCP1V4S-US/EU            | Switch           |                       |         |                           |       |
| 01       | Basic 🔺                                              |                          |                  | FUNCTION              | DEVICE  | PARAMETER                 |       |
| 02       | [No Data]                                            | 3 4                      |                  | Preset Recall         |         | 02 [No Data]              |       |
| 03       | [No Data]                                            |                          |                  | Tresetivecali         |         | 02 [NO Data]              |       |
| 04       | [No Data]                                            | U                        | 2                | No Assign             |         |                           |       |
| 05       | [No Data]                                            |                          |                  | -                     |         |                           |       |
| 07       | [No Data]                                            |                          | 3                | SD Song Select & Play | 01 MTX3 |                           |       |
| 08       | [No Data]                                            |                          |                  |                       |         |                           |       |
| 09       | [No Data]                                            |                          | 4                | SD Song Pause         | 01 MTX3 |                           |       |
| 10       | [No Data]                                            |                          |                  |                       |         |                           |       |
| 11       | [No Data]                                            |                          | Knob             |                       |         |                           |       |
| 12       | [No Data]                                            |                          |                  | FUNCTION              | DEVICE  | PARAMETER                 |       |
| 13       | [No Data]                                            |                          |                  | TONOTION              | DEVICE  | TARAWETER                 |       |
| 14       | [No Data]                                            |                          | 1                | ZONE Out Level        | 01 MTX3 | ZONE 1 _ [-∞dB - 10.0dB ] |       |
| 16       | [No Data]                                            |                          | S.               |                       |         |                           |       |
| 17       | [No Data]                                            |                          |                  |                       |         |                           |       |
| 18       | [No Data]                                            |                          |                  |                       |         |                           |       |
| 19       | [No Data]                                            |                          |                  |                       |         |                           |       |
| 20       | [No Data]                                            |                          |                  |                       |         |                           |       |
| 21       | [No Data]                                            |                          |                  |                       |         |                           |       |
|          |                                                      |                          | 5. <u></u>       |                       |         |                           |       |
|          | py Paste Clear                                       |                          |                  | and the               |         | 5.52.53                   |       |
| To a and | pply the settings, associ<br>then recall the Preset. | ate the Library with a P | reset in the Pre | set dialog,           |         | 0                         | Close |

In Basic, lo switch 1 è lo switch di selezione preimpostato per le impostazioni Party. Gli switch 3 e 4 permettono di controllare la pausa/ripresa per la riproduzione di sorgenti audio sulla scheda di memoria SD. La knob consente di controllare il livello di uscita della zona 1.

Dopodiché, fare clic sul pulsante [Copy], quindi su "02 [No Data]" per selezionare il secondo elemento della libreria. Con l'elemento selezionato, fare clic sul pulsante [Paste]. Verrà copiato l'elemento della libreria creato come "Basic".

| 🐻 Dig         | gital Control Panel                                   |                          |                   |                                |         |                           | ×     |  |
|---------------|-------------------------------------------------------|--------------------------|-------------------|--------------------------------|---------|---------------------------|-------|--|
| Libra         | iry                                                   | 01 MTX3 🔻 0 H            | Hall A 🔻          |                                |         |                           |       |  |
| Save Load     |                                                       |                          | Parameter As      | Parameter Assign Dimmer & Lock |         |                           |       |  |
| No.           | Name                                                  | DCP1V4S-US/EU            | Switch            |                                |         |                           | *1    |  |
| 01            | Basic 🔺                                               | 1 - 2                    |                   | FUNCTION                       | DEVICE  | PARAMETER                 |       |  |
| 02            | Basic                                                 | 3 - 4                    |                   | Propot Recall                  |         | 02 [No Data]              |       |  |
| 03            | [No Data]                                             |                          |                   | Freseritecali                  |         |                           |       |  |
| 04            | [No Data]                                             | U                        | 2                 | No Assign                      |         |                           |       |  |
| 05            | [No Data]                                             | ()                       |                   | i to noorgin                   |         |                           |       |  |
| 07            | [No Data]                                             |                          | 3                 | SD Song Select & Play          | 01 MTX3 |                           |       |  |
| 08            | [No Data]                                             |                          |                   | -                              |         |                           |       |  |
| 09            | [No Data]                                             |                          | 4                 | SD Song Pause                  | 01 MTX3 |                           |       |  |
| 10            | [No Data]                                             |                          |                   |                                |         |                           |       |  |
| 11            | [No Data]                                             |                          | Knob              |                                |         |                           |       |  |
| 12            | [No Data]                                             |                          | KIIOD             | FUNCTION                       | 051405  |                           |       |  |
| 13            | [No Data]                                             |                          |                   | FUNCTION                       | DEVICE  | PARAMETER                 |       |  |
| 14            | [No Data]                                             |                          | 1                 | ZONE Out Level                 | 01 MTX3 | ZONE 1 _ [-∞dB - 10.0dB ] |       |  |
| 15            | [No Data]                                             |                          |                   |                                |         |                           |       |  |
| 10            | [No Data]                                             |                          |                   |                                |         |                           |       |  |
| 18            | [No Data]                                             |                          |                   |                                |         |                           |       |  |
| 19            | [No Data]                                             |                          |                   |                                |         |                           |       |  |
| 20            | [No Data]                                             |                          |                   |                                |         |                           |       |  |
| 21            | [No Data]                                             |                          |                   |                                |         |                           |       |  |
|               |                                                       |                          |                   |                                |         |                           |       |  |
| Cop           | oy <u>P</u> aste Cl <u>e</u> ar                       |                          |                   | 4767-02020-0                   |         | 1933). I                  |       |  |
| To a<br>and t | pply the settings, associa<br>then recall the Preset. | ate the Library with a F | Preset in the Pre | set dialog,                    |         | 0                         | Close |  |

Dopo avere modificato il PARAMETRO dell'interruttore 1 in "01", fare doppio clic su "Basic" in "02 Basic" posizionato sul lato sinistro dello schermo e modificare il nome dell'elemento della libreria in "Party" (dopo avere immesso il nome, premere il tasto <Enter> per confermarne la modifica). Dopo avere eseguito questa impostazione, fare clic sul pulsante [Save] per sovrascrivere/salvare l'elemento della libreria.

| 👅 Digital Control Panel                                                                                      |                                   |                                |         |                           | ×     |  |  |  |
|----------------------------------------------------------------------------------------------------|-----------------------------------|--------------------------------|---------|---------------------------|-------|--|--|--|
| Library 01 M                                                                                                 | MTX3 🔻 🛛 🛛 Hall A 🔹               |                                |         |                           |       |  |  |  |
| Save Load                                                                                                    | Parameter As                      | Parameter Assign Dimmer & Lock |         |                           |       |  |  |  |
| No. Name DCP                                                                                                 | Switch                            |                                |         |                           |       |  |  |  |
| 01 Basic                                                                                                    |                                   | FUNCTION                       | DEVICE  | PARAMETER                 |       |  |  |  |
| 02 Party<br>03 [No Data]                                                                                     |                                   | Preset Recall                  |         | 01 [No Data]              |       |  |  |  |
| 04 [No Data]<br>05 [No Data]                                                                                 |                                   | No Assign                      |         |                           |       |  |  |  |
| 06 [No Data]<br>07 [No Data]                                                                                 | 3                                 | SD Song Select & Play          | 01 MTX3 |                           |       |  |  |  |
| 08 [No Data]<br>09 [No Data]                                                                                 | 4                                 | SD Song Pause                  | 01 MTX3 |                           |       |  |  |  |
| 10 [No Data]<br>11 [No Data]<br>12 [No Data]                                                                 | Knob                              |                                |         |                           |       |  |  |  |
| 13 [No Data]                                                                                                 |                                   | FUNCTION                       | DEVICE  | PARAMETER                 |       |  |  |  |
| 14 [No Data]<br>15 [No Data]                                                                                 | 1                                 | ZONE Out Level                 | 01 MTX3 | ZONE 1 _ [-∞dB - 10.0dB ] |       |  |  |  |
| 16 [No Data]<br>17 [No Data]<br>18 [No Data]<br>19 [No Data]<br>20 [No Data]<br>21 [No Data]<br>21 [No Data] |                                   |                                |         |                           |       |  |  |  |
| To apply the settings, associate the and then recall the Preset.                                             | Library with a Preset in the Pres | set dialog,                    |         | 0                         | Close |  |  |  |

In Party, lo switch 1 è lo switch di selezione preimpostato per le impostazioni Basic. Le altre impostazioni sono identiche a quelle utilizzate per Basic.

| ID del DCP     | 1 (Ha                     | all B)          | 2 (Ingresso) |            |                   | 3 (Cucina) |  |  |
|----------------|---------------------------|-----------------|--------------|------------|-------------------|------------|--|--|
| della libreria | Basic                     | Party           | Basic        | Party      | Basic             | Party      |  |  |
| Switch 1       |                           |                 | Input Ch (   | ON (CH1)   | Input Ch ON (CH2) |            |  |  |
| Switch 2       | Identico a ID=0           |                 |              |            |                   |            |  |  |
| Switch 3       | (Hall A)                  | Identico a ID=0 | No A         | ssign      | No As             | ssign      |  |  |
| Switch 4       |                           | (Hall A)        |              |            |                   |            |  |  |
| Knob 1         | ZONE Out Level<br>(ZONE2) |                 | Input Ch L   | evel (CH1) | Input Ch L        | evel (CH2) |  |  |

#### Impostazioni esemplificative per altre unità DCP

#### Suggerimenti

Facendo clic sul pulsante del menu ( ), è possibile copiare e incollare le impostazioni Parameter Assign and Dimmer & Lock (Assegnazione parametro e attenuatore e blocco) dell'elemento della libreria visualizzato. Copiando le impostazioni ID=0 in ID=1, è possibile velocizzare il flusso di lavoro. Allo stesso modo, è possibile configurare le impostazioni di base per ID=2 e successivamente copiarle in Party (Festa) o in ID=4.

#### Memorizzazione di un preset

Verrà ora descritto come memorizzare le impostazioni effettuate finora come preset.

Richiamando i preset dallo stesso MTX o dal DCP, è possibile modificare le impostazioni a seconda delle varie situazioni. Per memorizzare o richiamare un preset, fare clic sull'icona della fotocamera nella parte superiore di MTX-MRX Editor.

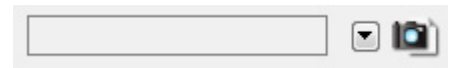

Quando si fa clic sull'icona della fotocamera, si apre la finestra di dialogo "Preset". È possibile creare fino a 50 preset. Fare clic sul numero di preset che si desidera memorizzare; la riga verrà selezionata. Quindi fare clic sul pulsante [Store], specificare il nome del preset e fare clic sul pulsante [OK].

Fare doppio clic su una posizione in cui la colonna DCP indica "No Assign" e scegliere una libreria specificata nel DCP.

| DCP Library  Assign  DEVICE  SD Song Select & Play  DEVICE  SD Song Select & Play  DEVICE  OI  DEVICE  SONG  PLAY MODE  OI  MITX3  No Assign  Wireless DCP Library  Assign  DEVICE  SONG  PLAY MODE  OI  MITX3  No Assign  Wireless DCP Library  Wireless DCP Library  Ultrace  Wireless DCP Library  Ultrace  Wireless DCP Library  Wireless DCP Library  Wireless  Wireless  Wir |                                       | (1)     |          |        |        |         |         |    | <u></u> |
|----------------------------------------------------------------------------------------------------|---------------------------------------|---------|----------|--------|--------|---------|---------|----|---------|
| V Assign       Image: Constraint of the second second                                         | DCP Library                           |         |          | ,      | Wirel  | ess DCP | Library | 0  |         |
| 01         Basic         01         02           02         03         02         03           04         05         05         06           07         08         09         08           09         09         09         00         00           GPI OUT           GPI OUT           DEVICE         1         2         3         4         5         6         7         8           01 MTX3         Ignore         Ignore         Ignore         Ignore         Ignore         1         1         1         1         1         1         1         1         1         1         1         1         1         1         1         1         1         1         1         1         1         1         1         1         1         1         1         1         1         1         1         1         1         1         1         1         1         1         1         1         1         1         1         1         1         1         1         1         1         1         1         1         1         1         1         1                                                                                                    | 🔽 Assign                              |         |          |        | 🗖 A:   | ssign   |         |    |         |
| 02 Party     02       03     04       04     05       06     06       07     08       09     09                                                                                                    | 01 Basic                              |         |          | -      | 01     |         |         |    | *       |
| 03<br>04<br>05<br>06<br>07<br>08<br>09<br>GPI OUT<br>DEVICE 1 2 3 4 5 6 7 8<br>01 MTX3 Ignore Ignore Ignore Ignore<br>SD Song Select & Play<br>DEVICE SONG PLAY MODE<br>01 MTX3 No Assign                                                                                                    | 02 Party                              |         |          | =      | 02     |         |         |    | E       |
| 04<br>05<br>06<br>07<br>08<br>09<br>CPI OUT<br>DEVICE 1 2 3 4 5 6 7 8<br>01 MTX3 Ignore Ignore Ignore Ignore<br>SD Song Select & Play<br>DEVICE SONG PLAY MODE<br>01 MTX3 No Assign                                                                                                    | 03                                    |         |          |        | 03     |         |         |    |         |
| 03         03           06         07           07         08           09         09           GPI OUT         08           DEVICE         1         2         3         4         5         6         7         8           01 MTX3         Ignore         Ignore         Ignore         Ignore         Ignore           SD Song Select & Play                                                                                                    | 04                                    |         |          |        | 04     |         |         |    |         |
| 07<br>08<br>09<br>GPI OUT<br>DEVICE 1 2 3 4 5 6 7 8<br>01 MTX3 Ignore Ignore Ignore<br>SD Song Select & Play<br>DEVICE SONG PLAY MODE<br>01 MTX3 No Assign                                                                                                    | 06                                    |         |          |        | 06     |         |         |    |         |
| 08<br>09<br>GPI OUT<br>DEVICE 1 2 3 4 5 6 7 8<br>01 MTX3 Ignore Ignore Ignore Ignore<br>SD Song Select & Play<br>DEVICE SONG PLAY MODE<br>01 MTX3 No Assign                                                                                                    | 07                                    |         |          |        | 07     |         |         |    |         |
| 09         09           GPI OUT           DEVICE         1         2         3         4         5         6         7         8           01 MTX3         Ignore         Ignore         Ignore         Ignore         Ignore         Ignore           SD Song Select & Play                                                                                                    | 08                                    |         |          |        | 08     |         |         |    |         |
| GPI OUT                                                                                                    | 09                                    |         |          | -      | 09     |         |         |    | *       |
| DEVICE         1         2         3         4         5         6         7         8           01 MTX3         Ignore         Ignore                                                                                                    | GPI OUT                               |         |          |        |        |         |         |    |         |
| 01 MTX3     Ignore     Ignore     Ignore       SD Song Select & Play       DEVICE     SONG     PLAY MODE       01 MTX3     No Assign                                                                                                    | DEVICE                                | 1       | 2        | 3      | 4      | 5       | 6       | 7  | 8       |
| SD Song Select & Play<br>DEVICE SONG PLAY MODE<br>01 MTX3 No Assign                                                                                                    | 01 MTX3                               | Ignore  | lanore   | lanore | Ignore |         |         |    |         |
| DEVICE SONG PLAY MODE 01 MTX3 No Assign                                                                                                    |                                       |         |          |        |        |         |         |    |         |
| 01 MTX3 No Assign                                                                                                    | SD Song Soloct 8                      | Dlav    |          |        |        |         |         |    |         |
| No Assign                                                                                                    | SD Song Select 8<br>DEVICE            | k Play  | SC       | NG     |        | PLAY    | MODE    | Č. |         |
|                                                                                                    | DEVICE                                | k Play  | SC       | NG     |        | PLAY    | MODE    |    |         |
|                                                                                                    | SD Song Select 8<br>DEVICE<br>01 MTX3 | No Assi | SC<br>gn | DNG    |        | PLAY    | MODE    |    |         |
|                                                                                                    | DEVICE                                | No Assi | SC<br>gn | DNG    |        | PLAY    | MODE    |    |         |
|                                                                                                    | DEVICE                                | No Assi | SC<br>gn | DNG    |        | PLAY    | MODE    |    |         |
|                                                                                                    | DEVICE                                | No Assi | SC<br>gn | DNG    |        | PLAY    | MODE    |    |         |
|                                                                                                    | SD Song Select &<br>DEVICE<br>01 MTX3 | No Assi | SC<br>gn | DNG    |        | PLAY    | MODE    |    |         |
|                                                                                                    | SD Song Select &<br>DEVICE<br>01 MTX3 | No Assi | SC<br>gn | DNG    |        | PLAY    | MODE    |    |         |
| OK Cancel                                                                                                    | SD Song Select &<br>DEVICE<br>01 MTX3 | No Assi | SC<br>gn | ING    |        | PLAY    | MODE    | ОК | Cancel  |

| 🐻 Pre | eset          |             |                |   |      |                    |               |               | <b>×</b>              |
|-------|---------------|-------------|----------------|---|------|--------------------|---------------|---------------|-----------------------|
|       | <u>S</u> tore |             | all            |   |      |                    |               |               | Recall <u>F</u> ilter |
| ø     | No.           | Name        |                |   | MTX3 | DCP                | Wireless DCP  | GPI / SD PLAY |                       |
|       | 01            | Basic       |                | ¥ | ALL  | 01 Basic           | No Assign     | details       |                       |
|       | 02            | [No Data]   |                |   |      |                    |               |               |                       |
| _     | 03            | [No Data]   |                |   |      |                    |               |               |                       |
|       | 04            | [No Data]   |                |   |      |                    |               |               |                       |
|       | 05            | [No Data]   |                |   |      |                    |               |               | E                     |
|       | 06            | [No Data]   |                |   |      |                    |               |               |                       |
|       | 07            | [No Data]   |                |   |      |                    |               |               |                       |
|       | 08            | [No Data]   |                |   |      |                    |               |               |                       |
|       | 09            | [No Data]   |                |   |      |                    |               |               |                       |
|       | 10            | [No Data]   |                |   |      |                    |               |               |                       |
|       | 11            | [No Data]   |                |   |      |                    |               |               |                       |
|       | 12            | [No Data]   |                |   |      |                    |               |               |                       |
|       | 13            | [No Data]   |                |   |      |                    |               |               |                       |
|       | 14            | [No Data]   |                |   |      |                    |               |               |                       |
|       | 15            | [No Data]   |                |   |      |                    |               |               |                       |
|       | 16            | [No Data]   |                |   |      |                    |               |               |                       |
|       | 17            | [No Data]   |                |   |      |                    |               |               |                       |
|       | 18            | [No Data]   |                |   |      |                    |               |               |                       |
|       | 19            | [No Data]   |                |   |      |                    |               |               |                       |
|       | 20            | [No Data]   |                |   |      |                    |               |               | -                     |
|       | loov          | Paste       | Clear          |   |      | ALL: Recall all pa | arameters     |               | Preset Link           |
|       | 2009          |             |                |   |      | P : Recall parti   | al parameters |               | I Heset Link          |
| Powe  | eroni         | Default Eme | ergency Recall |   |      |                    |               |               |                       |
| OF    | F             | 1 • 0       | FF 1 ▼         |   |      |                    |               |               |                       |
|       |               |             |                |   |      |                    |               |               | Close                 |

Fino a questo punto, sono state realizzate impostazioni separate per la zona 1 e la zona 2. Tuttavia, in alcuni casi, come una festa, si potrebbe volere rimuovere il confine tra la zona 1 e la zona 2 in modo che possano diventare un'unica area di meeting. In tal caso, effettuare le impostazioni nella schermata "ROUTER" per indirizzare la zona 1 all'uscita 2, in modo tale che la zona 1 e la zona 2 possano essere usate come un singolo spazio.

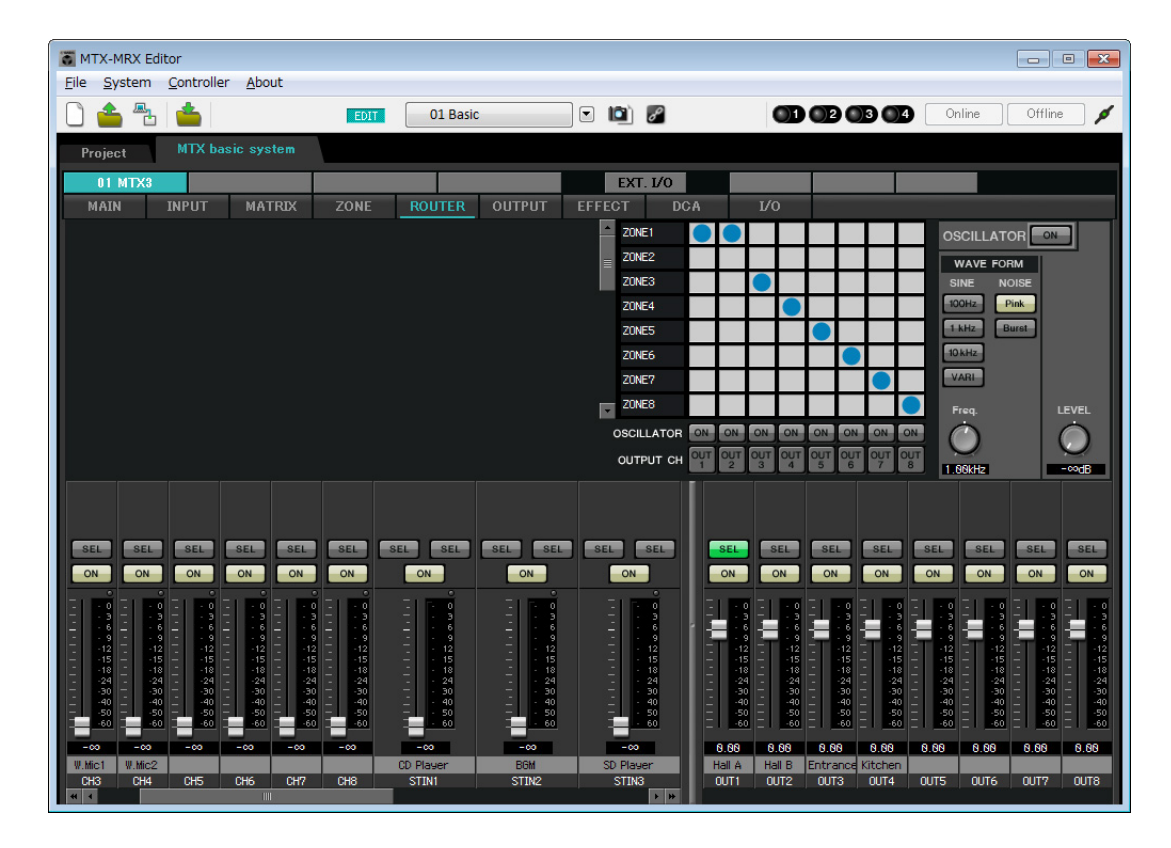

Se si memorizzano queste impostazioni come un preset diverso, sarà possibile passare facilmente alle impostazioni adatte alla situazione.

Se viene usato il Filtro di recall per specificare che siano richiamate solo le impostazioni ROUTER e DCP, le altre impostazioni come il gain rimarranno nelle impostazioni Basic anche se si richiama un preset per feste.

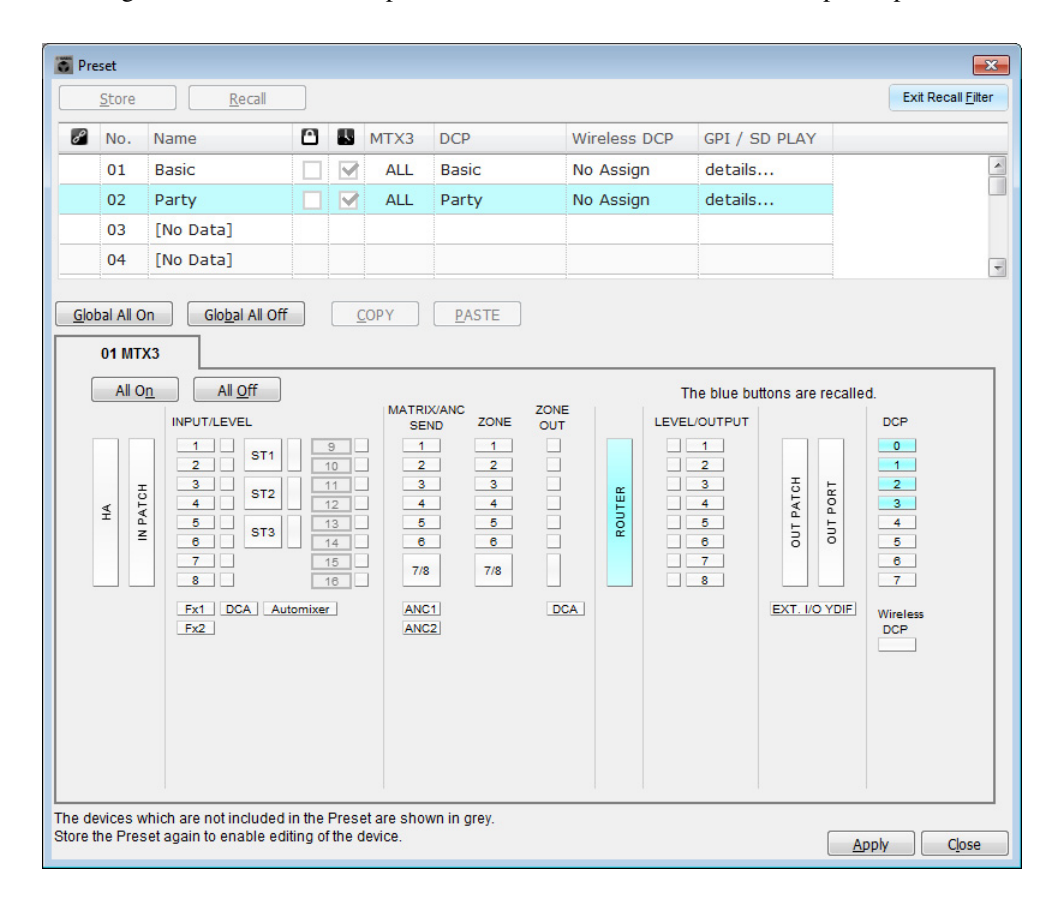

Questo passaggio completa le impostazioni nello stato offline. Salvare nuovamente le impostazioni.

# **Connessione dell'apparecchiatura**

Dopo avere montato in rack l'MTX e le altre apparecchiature, collegare l'MTX e le altre apparecchiature come mostrato di seguito. Se le sorgenti audio sono state copiate su una scheda di memoria SD, inserire la scheda nell'MTX.

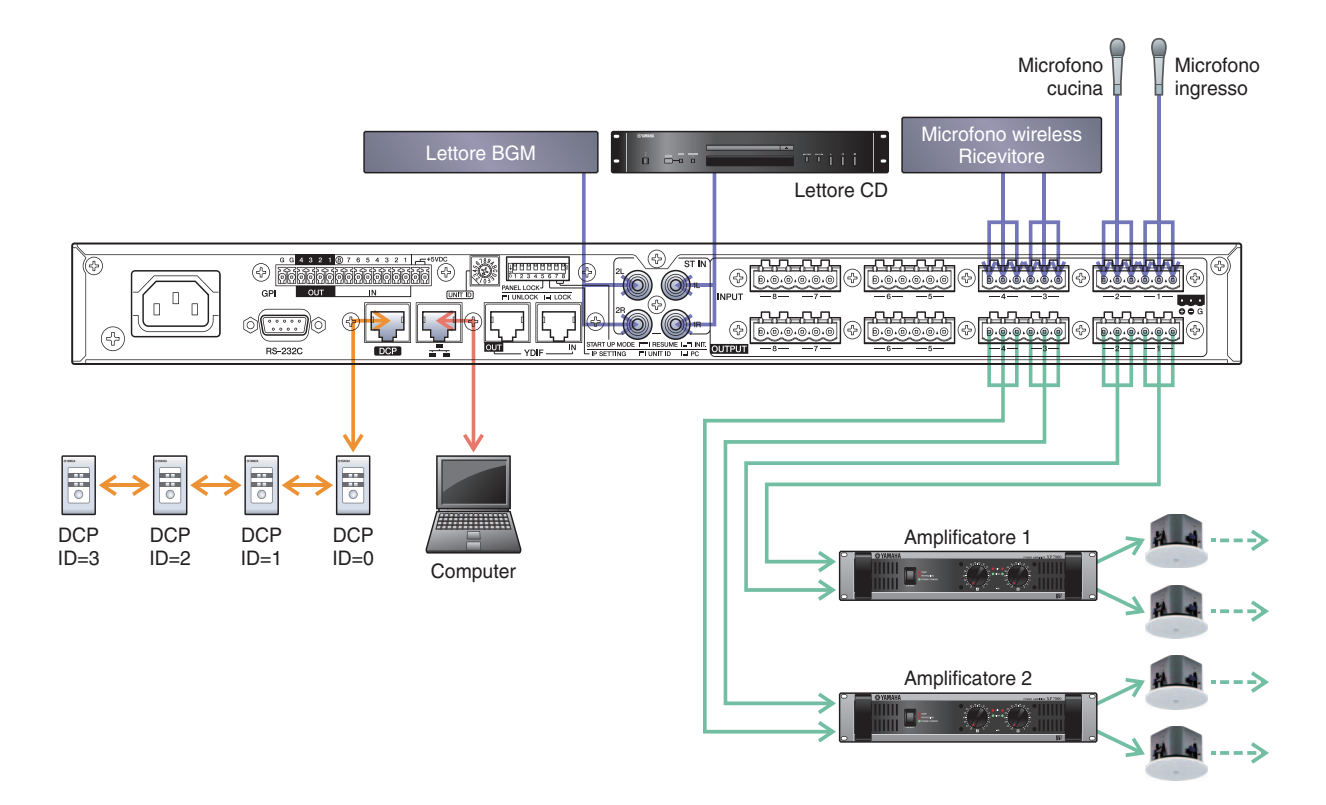

Utilizzare un cavo CAT5e o superiore in cui sono collegati tutti gli otto pin per collegare l'MTX al computer.

# Accensione di MTX

Accendere l'unità MTX. Disattivare l'amplificatore prima di spegnere l'unità MTX.

# Accensione dell'amplificatore

#### Accendere l'amplificatore.

Per impedire l'emissione di suoni indesiderati, si consiglia di disattivare le impostazioni dell'attenuatore di tutti i canali sull'amplificatore stesso prima di accenderlo.

# Specificazione dell'indirizzo TCP/IP del computer

Per consentire la comunicazione tra MTX e computer, specificare TCP/IP del computer come descritto di seguito.

1. Fare clic su [Network Setup] nel menu [System].

Verrà visualizzata la finestra di dialogo "Network Setup" (Configurazione di rete).

2. Fare clic su [Open Network Connection].

Comparirà la finestra "Network Connections" (Connessioni di rete).

- **3.** Fare clic con il tasto destro sull'adattatore al quale è collegato l'MTX e scegliere [Properties]. Comparirà la finestra di dialogo "Proprietà della connessione alla rete locale".
- **4.** Scegliere [Internet Protocol Version 4 (TCP/IPv4)], quindi fare clic su [Properties]. Comparirà la finestra di dialogo "Internet Protocol Version 4 (TCP/IPv4)" (Proprietà Protocollo Internet versione 4).
- 5. Fare clic su [Use the following IP address (S)].
- 6. Nella finestra [IP address] immettere "192.168.0.253", mentre nella finestra [Subnet mask] inserire "255.255.255.0".

```
NOTA
```

L'indirizzo IP di MTX3 è impostato su "192.168.0.1".

| internet Protocol Version 4 (TCP/IP<br>General                                                                 | v4) Properties 🛛 😨 💌                                                         |
|----------------------------------------------------------------------------------------------------|------------------------------------------------------------------------------|
| You can get IP settings assigned at<br>this capability. Otherwise, you nee<br>for the appropriate IP settings. | utomatically if your network supports<br>d to ask your network administrator |
| Obtain an IP address automat                                                                                   | tically                                                                      |
| • Use the following IP address:                                                                                |                                                                              |
| IP address:                                                                                                    | 192.168.0.253                                                                |
| Subnet mask:                                                                                                   | 255.255.255.0                                                                |
| Default gateway:                                                                                               |                                                                              |
| Obtain DNS server address au                                                                                   | utomatically                                                                 |
| • Use the following DNS server                                                                                 | addresses:                                                                   |
| Preferred DNS server:                                                                                          |                                                                              |
| Alternate DNS server:                                                                                          | · · ·                                                                        |
| Validate settings upon exit                                                                                    | Ad <u>v</u> anced                                                            |
|                                                                                                    | OK Cancel                                                                    |

#### 7. Fare clic su [OK].

#### NOTA

In alcuni casi, il firewall di Windows potrebbe bloccare MTX-MRX Editor quando si definisce tale impostazione. Selezionare la casella di controllo [Private Network], quindi fare clic su [Allow Access].

# **Connessione di MTX-MRX Editor**

Premere il pulsante [Online] in alto a destra nella schermata di MTX-MRX Editor. Quando l'unità è online, l'indicatore 1 si illumina in blu.

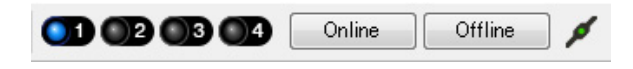

Quando compare la finestra di dialogo "Synchronization" (Sincronizzazione), selezionare "To Device" (Al dispositivo) e fare clic sul pulsante [OK]. Quando l'indicazione nella finestra di dialogo cambia, selezionare il sistema da collegare online, quindi fare clic sul pulsante [Online].

Synchronization

Il progetto creato in MTX-MRX Editor verrà inviato a MTX.

|                 |             |   | DIRECTION: To De     | vice           |                               |
|-----------------|-------------|---|----------------------|----------------|-------------------------------|
|                 |             |   | SYSTEM               | STATUS         | PROGRESS                      |
|                 |             |   | MTX3 basic sy.       | OFFLINE        | details                       |
| Synchronization |             |   | No Assign            | LOST           | details                       |
| To Device       | From Device |   |                      |                |                               |
|                 |             |   | No Assign            | LOST           | ) details                     |
|                 |             |   | No Assign            | LOST           | details                       |
|                 |             |   | System Message       |                |                               |
|                 | OK Cancel   |   | Select the systems t | o go online an | d then click [Online] button. |
|                 |             | ] |                      |                |                               |
|                 |             |   |                      |                |                               |
|                 |             |   |                      |                |                               |
|                 |             |   |                      |                | Online Cancel                 |

# Verifica dell'applicazione delle impostazioni

Di seguito sono riportati i punti più importanti da verificare. Per ulteriori informazioni su ciascuna impostazione del parametro, fare riferimento al "Manuale utente di MTX-MRX Editor".

#### **1.** Richiamare il preset Basic.

#### 2. Usando l'oscillatore nella schermata "ROUTER", regolare il livello di uscita.

Regolare il valore dell'attenuatore dell'amplificatore a un livello appropriato.

#### **3.** Specificare il gain dal microfono.

Nella finestra di dialogo che compare quando si preme il pulsante di richiamo del parametro è possibile impostare il gain per una porta o un dispositivo esterno di un canale di ingresso nella schermata "MAIN". Osservare l'indicatore dell'ingresso e regolare correttamente l'impostazione.

#### 4. Impostare i livelli di ingresso e di uscita.

Regolare i livelli usando i fader di ingresso/uscita nella schermata "MAIN". Se necessario, applicare il limitatore di uscita nella schermata "CHANNEL EDIT" per impedire che gli altoparlanti vengano danneggiati. Regolare i valori dell'attenuatore dell'amplificatore fino a ottenere il rapporto S/N ottimale. Inoltre, se necessario, effettuare le impostazioni FBS.

#### 5. Memorizzare il preset Basic.

Memorizzare sovrascrivendo il contenuto precedentemente specificato.

#### **6.** Richiamare il preset Party.

Verificare che l'audio proveniente dal microfono wireless si senta anche nella Hall B. Se non si sta usando il Filtro di recall, eseguire i passaggi da 2 a 4 prima di sovrascrivere/memorizzare il preset Party.

#### 7. Verificare le impostazioni DCP.

Verificare che il DCP funzioni come da aspettative. Verificare questi passaggi per ogni preset.

Dopo aver eseguito tutte le impostazioni necessarie, salvare il progetto e disconnettere MTX-MRX Editor.

#### Ciò completa le impostazioni per l'esempio 1.

# Esempio 2) Sistema ad alta qualità audio con connessioni XMV e YDIF (connessioni digitali)

# Uso della procedura guidata di configurazione del dispositivo per creare la configurazione del dispositivo

Verrà usata la procedura guidata di MTX-MRX Editor per regolare le impostazioni del dispositivo prima di effettuare il collegamento dell'apparecchiatura.

Dopo avere regolato le impostazioni principali, sarà possibile stampare le informazioni sul cablaggio del sistema e sui numeri ID.

Per effettuare le impostazioni principali utilizzare la procedura riportata di seguito.

#### **1.** Digitare un nome per il sistema MTX/MRX che si sta realizzando e fare clic su [Next>].

| Sustan #1                                                                                                    | a                     |                                        |        |
|----------------------------------------------------------------------------------------------------|-----------------------|----------------------------------------|--------|
| System #1                                                                                                    | a ( )                 | · ···································· |        |
| The Device Configuration Wizard guides you through the initial configuration of your system design<br>and configures device settings.<br>Select and name a new configuration, edit an existing configuration, or clear an existing configurat | n,                    | 0                                      |        |
| SYSTEM NAME System #1                                                                                                    |                       |                                        |        |
| New                                                                                                    |                       |                                        |        |
| C Edit Configuration                                                                                                    |                       |                                        |        |
| Changing the number of devices, type of devices and/or connection will initialize the settings of V                                                                                                    | Word Clock and Dante. |                                        |        |
| O Go to Mini-YGDAI Card and Controller Setup.                                                                                                    |                       |                                        |        |
|                                                                                                    |                       |                                        |        |
|                                                                                                    |                       |                                        |        |
|                                                                                                    |                       |                                        |        |
|                                                                                                    |                       |                                        |        |
|                                                                                                    |                       |                                        |        |
|                                                                                                    |                       |                                        |        |
|                                                                                                    | Cancel < I            | Back Next >                            | Finish |

# 2. Specificare il numero di unità che saranno collegate nel sistema MTX/MRX e fare clic su [Next>].

Specificare "1" come il numero di unità MTX3 in "YDIF Connected" e "1" come il numero di unità XMV4280 da collegare.

| Configuration Wizard                                                               |                                                                                          |                                               |                                        |
|------------------------------------------------------------------------------------|------------------------------------------------------------------------------------------|-----------------------------------------------|----------------------------------------|
| MTX XMV digital system                                                             |                                                                                          | B                                             |                                        |
| Enter the number of devices which are c<br>At least one MTX or MRX device must exi | onnected via YDIF, Analog, and/or Dante.<br>st to make up a system. After changing the C | Configuration, re-store the existing Preset o | lata.                                  |
| YDIF Connected                                                                     | ANALOG Connected                                                                         | DANTE Connected                               |                                        |
| DEVICE TYPE Number                                                                 | DEVICE TYPE Number                                                                       | DEVICE TYPE Number                            | DEVICE TYPE Number                     |
| MRX7-D 0                                                                           | XMV4140                                                                                  | PGM1 ^                                        | MCP1 ^                                 |
| MTX5-D<br>0                                                                        | XMV4280                                                                                  | XMV4140-D                                     |                                        |
| MTX3                                                                               | XMV8140                                                                                  | XMV4280−D<br>0 ▼                              |                                        |
| EX18<br>□ ● = □ 0 	_ ■                                                             | XMV8280<br>0 ▼                                                                           | XMV8140−D<br>0 ▼                              |                                        |
| XMV4140                                                                            | XMV4140−D<br>0 ▼                                                                         | XMV8280-D<br>0 ▼                              |                                        |
|                                                                                    | XMV4280−D<br>0 ▼                                                                         |                                               |                                        |
| XMV8140                                                                            | XMV8140−D<br>0 ▼                                                                         |                                               |                                        |
| XMV8280                                                                            | XMV8280−D<br>0 ▼                                                                         | -                                             | -                                      |
| Number of Assigned Devices:<br>•MTX/MRX Total: 1 / 4 • •YDIF Total: 2 /            | 8                                                                                        | ·MTX/MRX/XMV/EXio: 2/20 ·PGM                  | 1/MCP1: 0 / 20 · Project Total: 2 / 80 |
|                                                                                    |                                                                                          | Cancel                                        | < Back Next > Finish                   |

## 3. Specificare l'ID UNITÀ di ogni dispositivo, e fare clic su [Next>].

A meno che non si abbiano ragioni specifiche per farlo, usare l'ID UNITÀ assegnata. In questo esempio, impostare l'ID UNITÀ di XMV su 1A in modo da potere spiegare come modificare l'ID UNITÀ.

| Configuration Wizard                                                                                                    |                                                                              |                                     |                      |
|----------------------------------------------------------------------------------------------------|------------------------------------------------------------------------------|-------------------------------------|----------------------|
| MTX XMV digital system                                                                                                    |                                                                              | 8                                   |                      |
| Set the Unit IDs.<br>Match the Unit IDs in the list below to the<br>If no devices are present yet, match the p                                                                                                    | physical devices if present.<br>hysical IDs to the configuration diagram lai | ter.                                |                      |
| YDIF Connected DEVICE TYPE UNIT ID                                                                                                    | ANALOG Connected DEVICE TYPE UNIT ID                                         | DANTE Connected DEVICE TYPE UNIT ID | DEVICE TYPE Number   |
| MTX3<br>201<br>201<br>201<br>1A<br>VMV4280<br>1A<br>VMV4280<br>1A<br>VMV7<br>VMV7<br>VMV7<br>VMV7<br>VMV7<br>VMV7<br>VMV7<br>VMV7<br>VMV7<br>VMV7<br>VMV7<br>VMV7 |                                                                              |                                     |                      |
|                                                                                                    |                                                                              |                                     |                      |
|                                                                                                    |                                                                              | Cancel                              | < Back Next > Finish |

#### 4. Impostare lo switch rotante [UNIT ID] e lo switch DIP di MTX e XMV.

Al completamento della procedura guidata, verrà impostato l'indirizzo IP del computer, in "Specificazione dell'indirizzo TCP/IP del computer".

Se MTX e XMV sono lontani, è possibile regolarli durante il passaggio "Connessione dell'apparecchiatura".

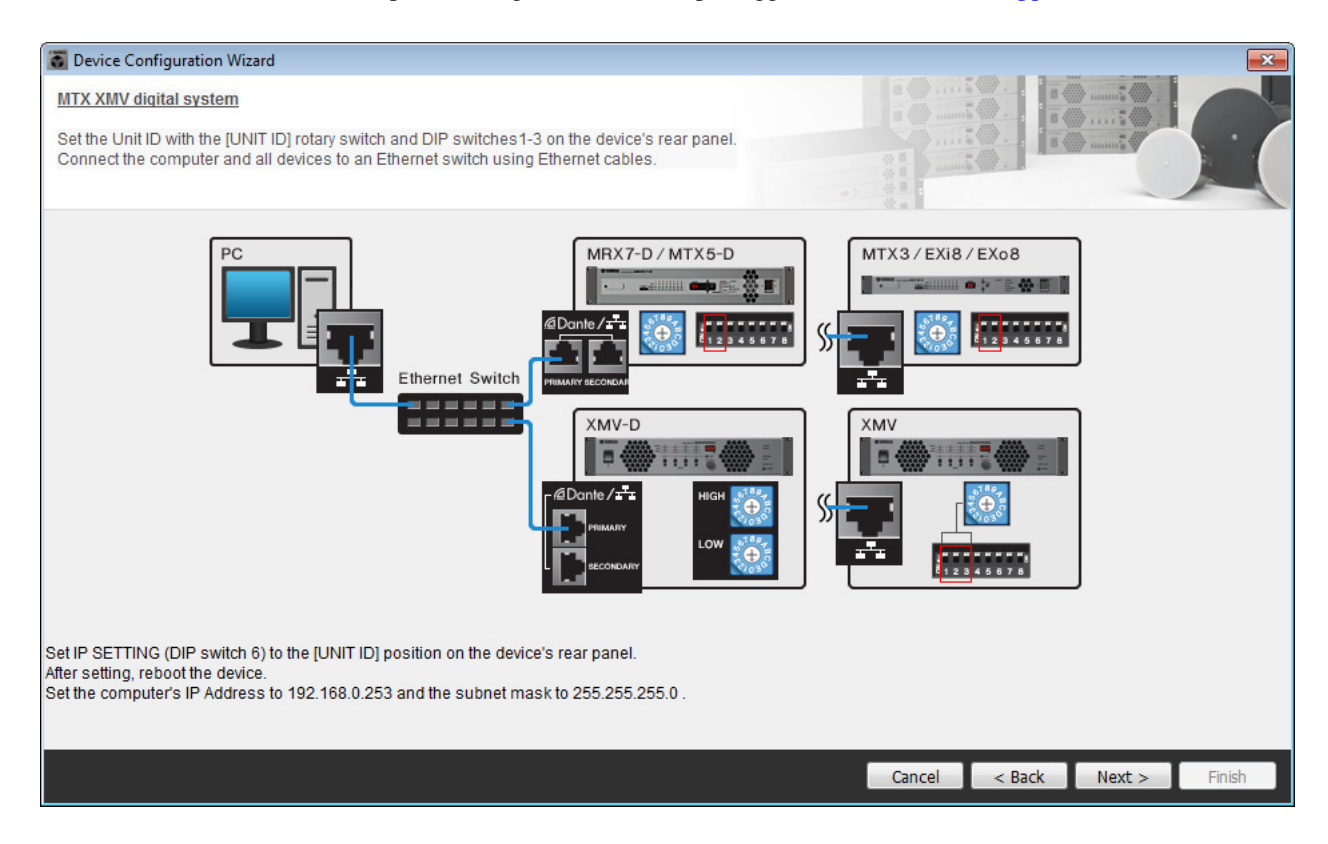

Definire le seguenti impostazioni.

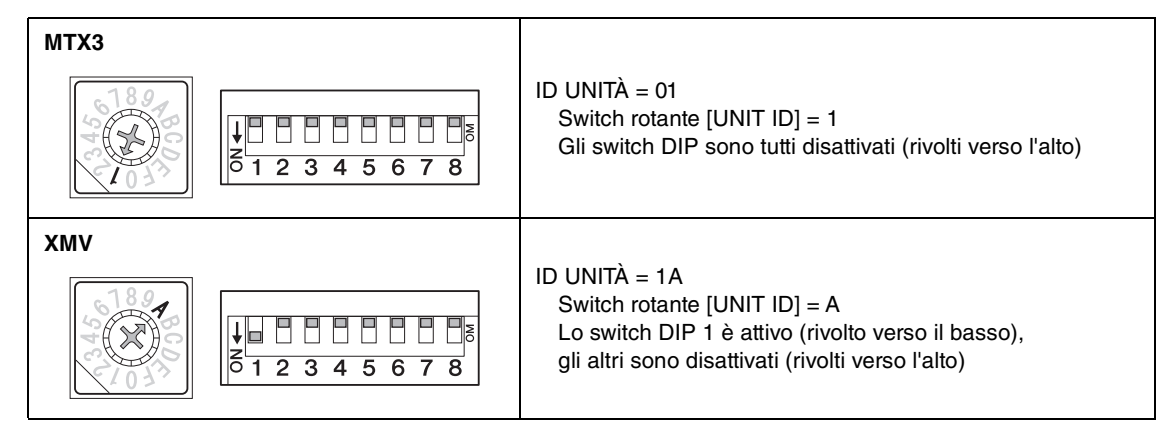

#### NOTA

Utilizzare lo switch DIP per specificare la cifra superiore dell'ID UNITÀ, e usare lo switch rotante [UNIT ID] per specificare la cifra inferiore. Per ulteriori informazioni, fare riferimento al manuale di istruzioni di ogni unità.

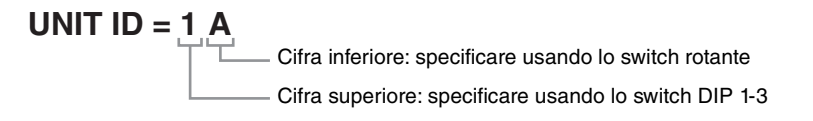

5. Al termine della regolazione delle impostazioni dello switch rotante [UNIT ID] e dello switch DIP di MTX e XMV, fare clic su [Next>].

#### 6. Verificare che MTX e XMV siano visualizzati sullo schermo e fare clic su [Next>].

Dal momento che sono presenti solo un'unità MTX e un'unità XMV, non è necessario modificare l'ordine.

| Configuration Wizard                    |                                       |        |                 | <b>X</b>             |
|-----------------------------------------|---------------------------------------|--------|-----------------|----------------------|
| MTX XMV digital system                  |                                       |        |                 |                      |
| The order of the YDIF connected devices | can be changed by dragging and droppi | ing.   |                 |                      |
|                                         |                                       |        |                 |                      |
| YDIF Connected                          | ANALOG Connected                      | DEVICE | DANTE Connected | DEVICE               |
|                                         | DEVICE                                | A      |                 | DEVICE               |
|                                         |                                       |        |                 |                      |
| 1A XMV4280                              |                                       |        |                 |                      |
|                                         |                                       |        |                 |                      |
|                                         |                                       |        |                 |                      |
|                                         |                                       |        |                 |                      |
|                                         |                                       |        |                 |                      |
|                                         |                                       |        |                 |                      |
|                                         |                                       |        |                 |                      |
|                                         |                                       |        |                 |                      |
|                                         |                                       |        |                 |                      |
|                                         |                                       | Ŧ      | <b>T</b>        | T                    |
|                                         |                                       |        |                 |                      |
| Refresh                                 |                                       |        | Cancel          | < Back Next > Finish |

7. Scegliere il modello del DCP che è collegato all'unità MTX, inserire un nome del dispositivo, e fare clic su [Finish].

Definire le impostazioni per quattro unità, dal momento che verranno collegate quattro unità DCP1V4S.

| To Device Configuration Wizard                                                                                |                                         |                             |
|----------------------------------------------------------------------------------------------------|-----------------------------------------|-----------------------------|
| MTX XMV digital system<br>Assign and name the Digital Control Pan<br>Star topology using DCH8 is also possibl | els connected to each MTX or MRX.<br>e. |                             |
| DEVICE 01 MTX3                                                                                                |                                         |                             |
| ID MODEL                                                                                                    | Name                                    |                             |
| 0 閉 DCP1V4S-US/EU ▼                                                                                           | Hall A                                  |                             |
| 1 B DCP1V4S-US/EU -                                                                                           | Hall B                                  |                             |
| 2 ♂ DCP1V4S-US/EU ▼                                                                                           | Entrance                                |                             |
| 3 B DCP1V4S-US/EU -                                                                                           | Kitchen                                 |                             |
| 4 None -                                                                                                    |                                         |                             |
| 5 None -                                                                                                    |                                         |                             |
| 6 None -                                                                                                    |                                         |                             |
| 7 None                                                                                                    |                                         |                             |
|                                                                                                    |                                         |                             |
|                                                                                                    |                                         | Cancel < Back Next > Finish |

 Quando viene visualizzata la finestra di dialogo "Display the configuration diagram? The diagram can also be printed". (Visualizzare il diagramma di configurazione? È possibile stampare il diagramma.) Fare clic su [Yes].

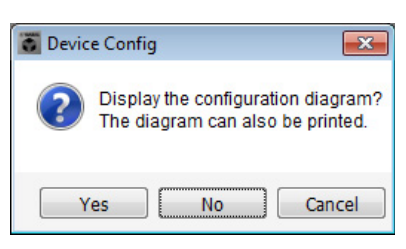

Verrà visualizzato un diagramma di cablaggio. Se lo si desidera, fare clic su [Print] per stampare il diagramma. Fare clic su [Close] per chiudere la schermata.

| Configuration Dia   | agram                               |                                           |                    |                                                  |                                                   |                                                  |                         |
|---------------------|-------------------------------------|-------------------------------------------|--------------------|--------------------------------------------------|---------------------------------------------------|--------------------------------------------------|-------------------------|
| Ethernet            | Connect the con<br>switch using Eth | nputer and devices to an<br>ernet cables. | Ethernet           | oortant - Always set DC<br>m each MTX or MRX (or | P DIP switch 4 (termin:<br>Iy set for one DCP per | ation) to the ON position for th<br>MTX or MRX). | e longest DCP cable run |
| MTX XMV digital sys | stem                                |                                           |                    |                                                  |                                                   |                                                  |                         |
| DEVICE              |                                     | Digital Control Panel                     | Inis is an example | ID=4 ID=5                                        | Ction.                                            | ANALOG                                           | DANTE                   |
|                     |                                     | Ö Ö                                       | Ö Ö                |                                                  |                                                   |                                                  |                         |
|                     |                                     |                                           |                    |                                                  |                                                   |                                                  |                         |
|                     |                                     |                                           |                    |                                                  |                                                   |                                                  |                         |
|                     |                                     |                                           |                    |                                                  |                                                   |                                                  |                         |
|                     |                                     |                                           |                    |                                                  |                                                   |                                                  |                         |
|                     |                                     |                                           |                    |                                                  |                                                   |                                                  | Pane2 Print Close       |
|                     |                                     |                                           |                    |                                                  |                                                   | ł                                                |                         |

Impostare gli switch DIP delle unità DCP come mostrato nella sezione "Digital Control Panel" del diagramma schematico. Per l'ultimo DCP (ID=3), impostare lo switch DIP 4 su ON (rivolto verso l'alto).

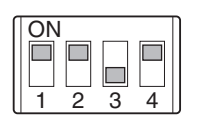

#### NOTA

Se si desidera visualizzare nuovamente il diagramma di cablaggio, selezionare il menu [File]  $\rightarrow$  [Print Configuration Diagram].

Se si desidera usare la procedura guidata di configurazione del dispositivo per modificare la configurazione del dispositivo, fare clic sul pulsante [Device Config] nella schermata Project.

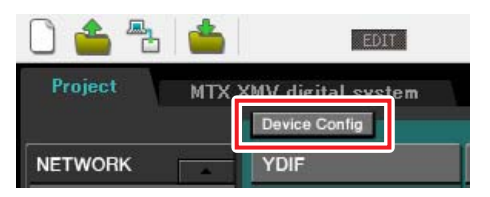

# Realizzazione delle impostazioni preliminari in MTX-MRX Editor

Di seguito viene descritto come effettuare impostazioni dettagliate del sistema MTX/MRX in MTX-MRX Editor. Al termine della regolazione delle impostazioni, è necessario salvarle facendo clic su [Save] nel menu [File].

#### NOTA

Potrebbe essere visualizzata la finestra di dialogo "User Account Control" (Controllo account utente). Fare clic sul pulsante [Continue] o [Yes].

## Effettuazione delle impostazioni EXT. I/O

In questo campo è possibile configurare le impostazioni per l'inserimento dell'audio digitale nell'unità XMV. Passare alla schermata System facendo clic sulla scheda del nome sistema specificato al passaggio 1 di "Uso della procedura guidata di configurazione del dispositivo per creare la configurazione del dispositivo".

| Project | MTX XM | MTX XMV digital system |      |   |  |  |
|---------|--------|------------------------|------|---|--|--|
| 01 MTX  | 3      |                        |      |   |  |  |
| MAIN    | INPUT  | MATRIX                 | ZONE | I |  |  |

### **1.** Fare clic sul pulsante [EXT. I/O].

Verrà visualizzata la schermata "EXT. I/O" in cui è possibile definire le impostazioni di ingresso/uscita per i dispositivi esterni. Dal momento che saranno effettuare le impostazioni per YDIF 1-8, non è necessario cambiare le schermate, è sufficiente realizzare le impostazioni in questa schermata.

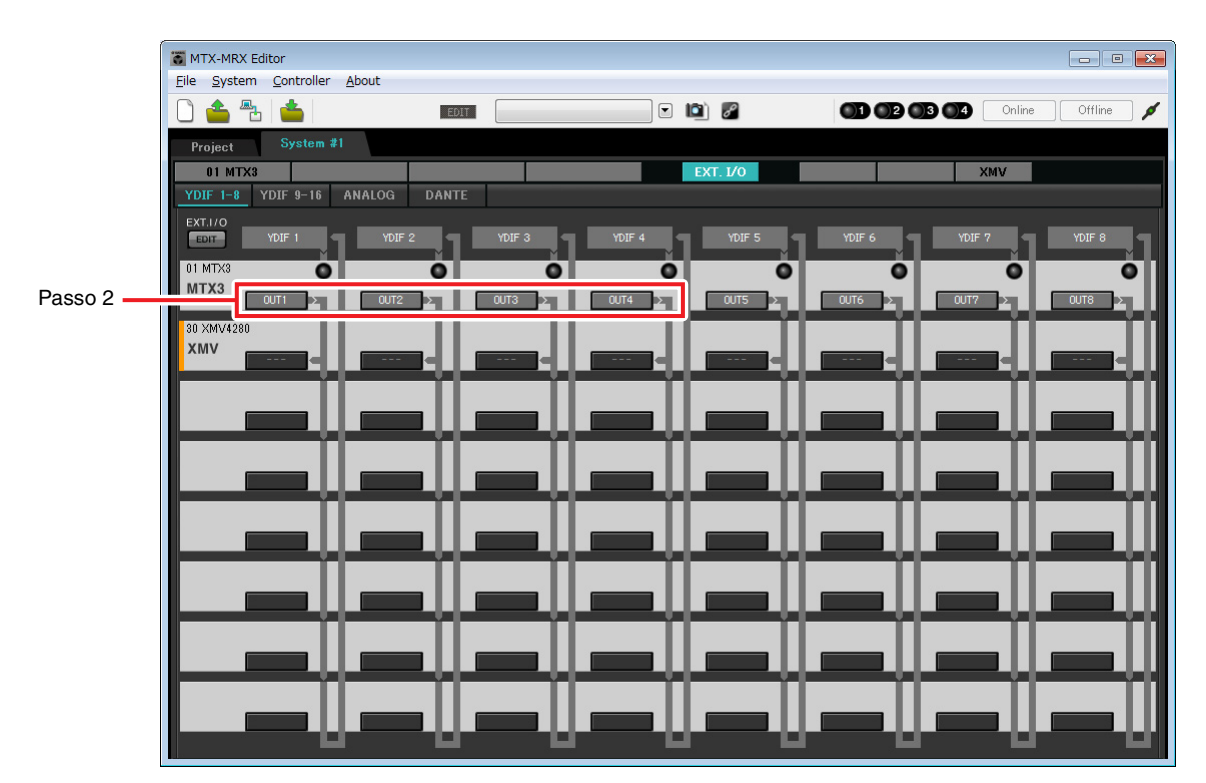

2. Verificare che per l'unità MTX con ID UNITÀ=01 i pulsanti posizionati sotto YDIF 1 fino a YDIF 4 siano impostati su OUT1 (OUTPUT 1) fino a OUT 4 (OUTPUT 4) rispettivamente.

Se le impostazioni sono diverse, fare clic sul pulsante e modificare l'impostazione.

| Channel Select                |
|-------------------------------|
| YDIF: 1 1                     |
| Thru                          |
| INPUT CHANNEL(POST ON)        |
|                               |
| STEREO INPUT CHANNEL(POST ON) |
| 1L 1R 2L 2R 3L 3R             |
| ZONE OUT                      |
|                               |
| OUTPUT                        |
|                               |
| Close                         |

#### **3.** Fare clic sul pulsante [EDIT].

Ora è possibile specificare gli ingressi da YDIF 1-8 dell'unità XMV.

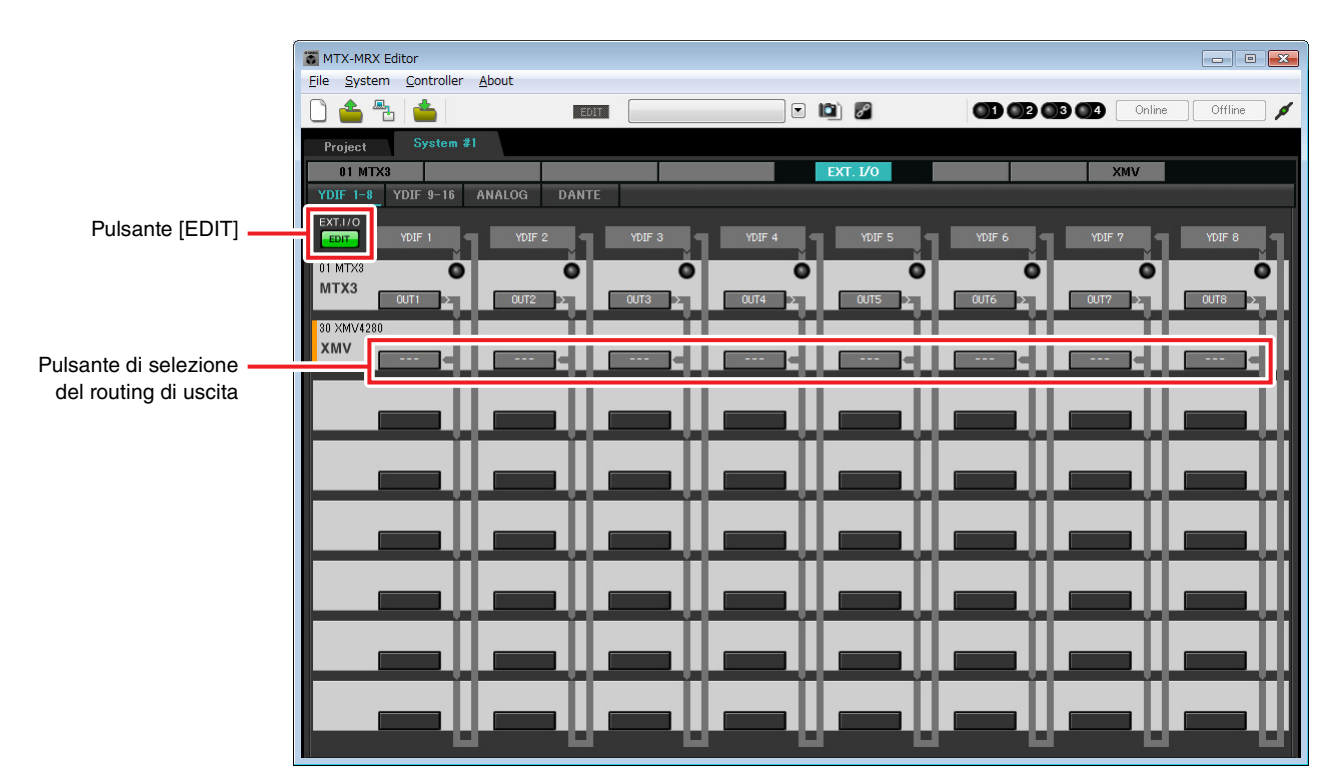
4. Fare clic sul pulsante di selezione del routing di uscita dell'unità XMV4280 per YDIF 1.

Viene visualizzata la finestra di dialogo "YDIF Out Patch" (Patch uscita YDIF).

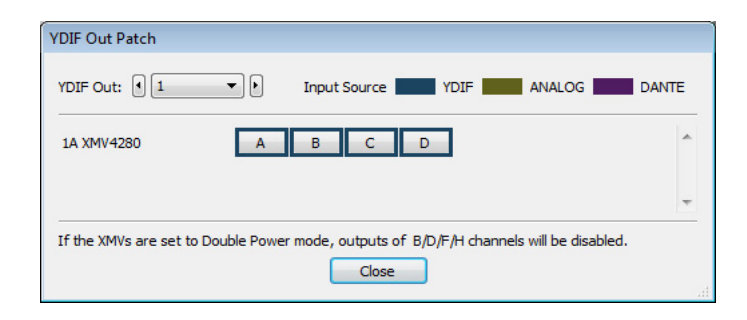

## **5.** Per CHANNEL, fare clic sul pulsante [A].

La schermata indica che il segnale YDIF 1 viene trasmesso al CH A dell'unità XMV.

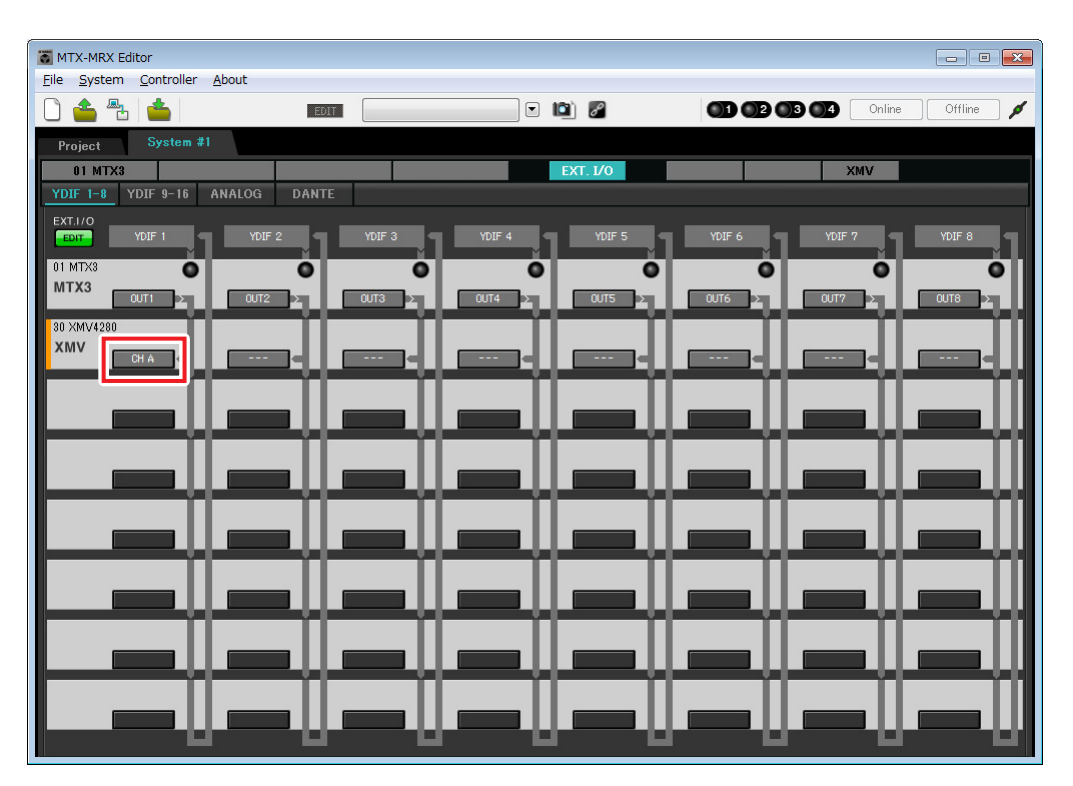

**6.** Modificare la destinazione di uscita nella casella di riepilogo [YDIF Out:] per assegnare da YDIF 2 a YDIF 4 ai canali da CH B a CH D dell'unità XMV, quindi fare clic sul pulsante [Close].

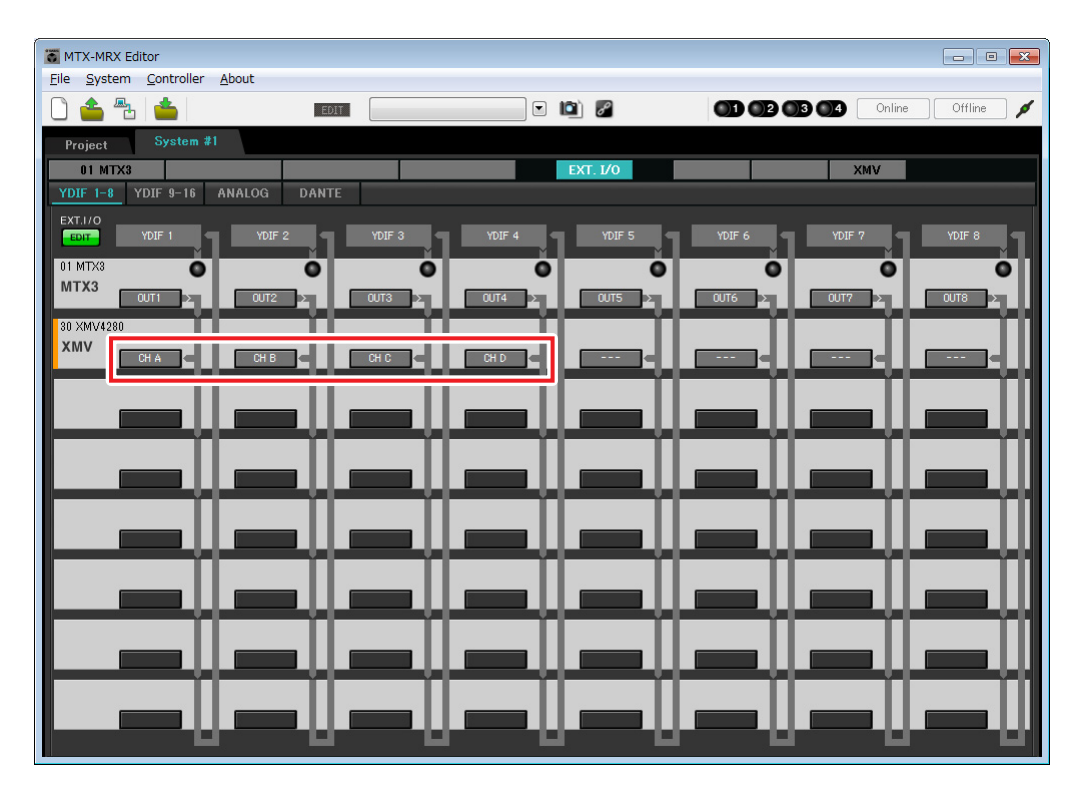

7. Fare clic sul pulsante [EDIT] per confermare le modifiche.

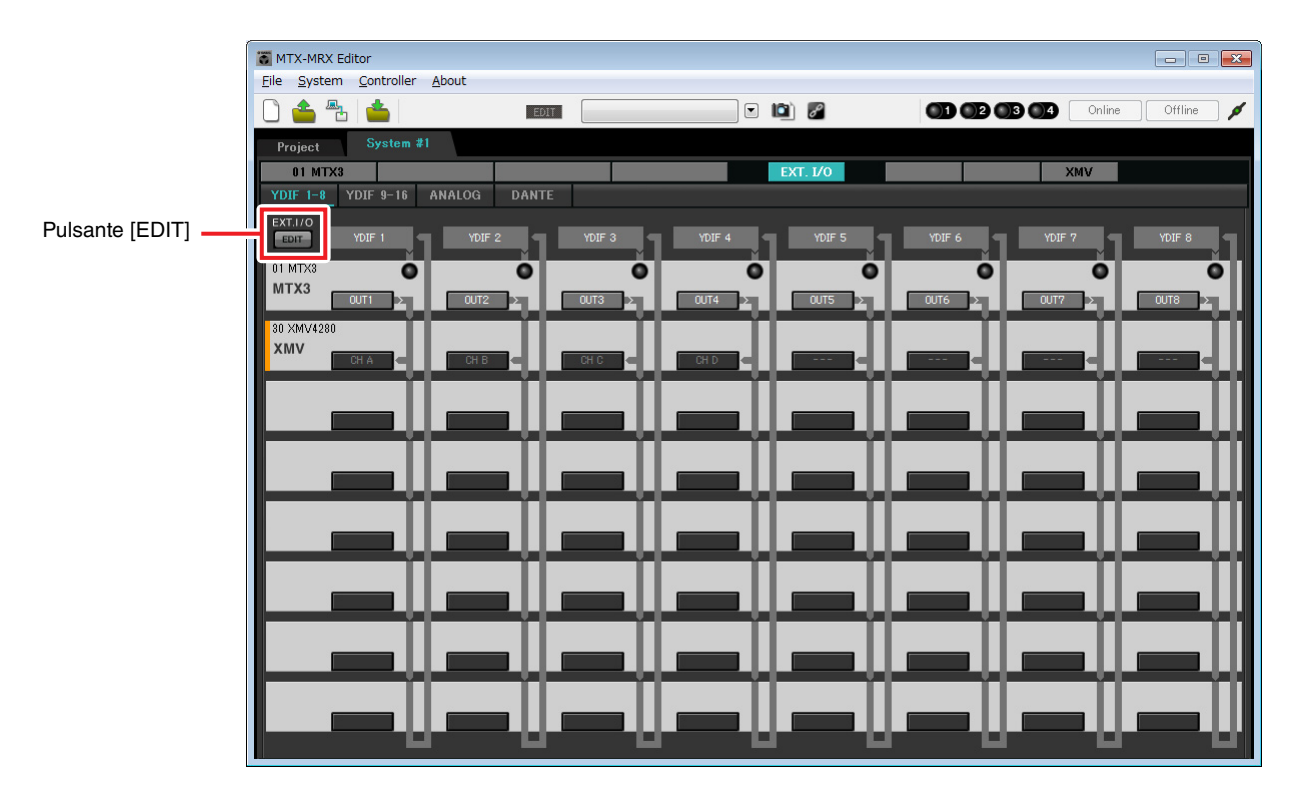

# ■ Specificare la configurazione MTX

Qui verrà specificato il modo in cui saranno gestiti gli ingressi e le uscite di MTX.

Nel menu [System], fare clic su [MTX Configuration] per aprire la finestra di dialogo "MTX Configuration".

Nella schermata sottostante sono visualizzate le impostazioni di default. È possibile apportare modifiche a seconda delle necessità. In questo esempio, verranno usate le impostazioni di default senza modifiche.

| INPUT PORT SETUP |             | INPUT CHANNEL | SETUP       |                           |             |   |
|------------------|-------------|---------------|-------------|---------------------------|-------------|---|
|                  | SIGNAL TYPE |               | SIGNAL TYPE |                           | SIGNAL TYPE |   |
| ST IN 1L/1R      | STEREO      | ▼ 1/2         | MONO x 2    | ▼ STIN1                   | STEREO      | • |
| ST IN 2L/2R      | STEREO      | ▼ 3/4         | MONO x 2    | ▼ STIN2                   | STEREO      | • |
| SD IN L/R        | STEREO      | ▼ 5/6         | MONO x 2    | <ul> <li>STIN3</li> </ul> | STEREO      | • |
|                  |             | 7/8           | MONO x 2    | • 17/18                   | MONO x 2    | Ŧ |
|                  |             | 9/10          | MONO x 2    | • 19/20                   | MONO x 2    | ~ |
|                  |             | 11/12         | MONO x 2    | • 21/22                   | MONO x 2    |   |
|                  |             | 13/14         | MONO x 2    | ▼ 23/24                   | MONO x 2    |   |
|                  |             | 15/16         | MONO x 2    | •                         |             |   |

# Impostazioni nella schermata "MAIN"

Nella schermata "MAIN" è possibile effettuare impostazioni generali per ogni canale. Fare clic sul pulsante [01 MTX3] per accedere alla schermata "MAIN" di MTX. Per ulteriori informazioni su ciascun parametro, fare riferimento al "Manuale utente di MTX-MRX Editor". In questa schermata di definiscono le seguenti impostazioni.

- Nome canale
- Attivazione/disattivazione del canale
- Gain e alimentazione phantom
- (Se necessario) impostazioni EQ

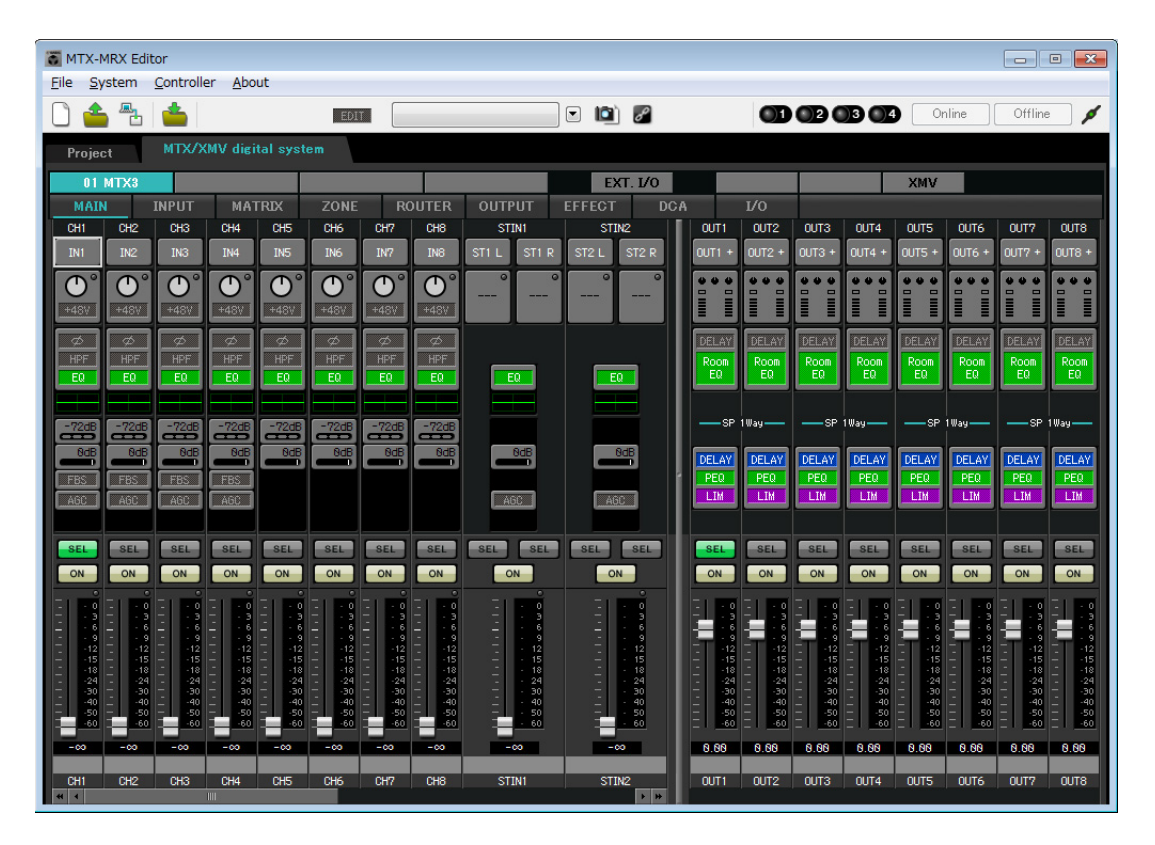

# Impostazioni INGRESSO

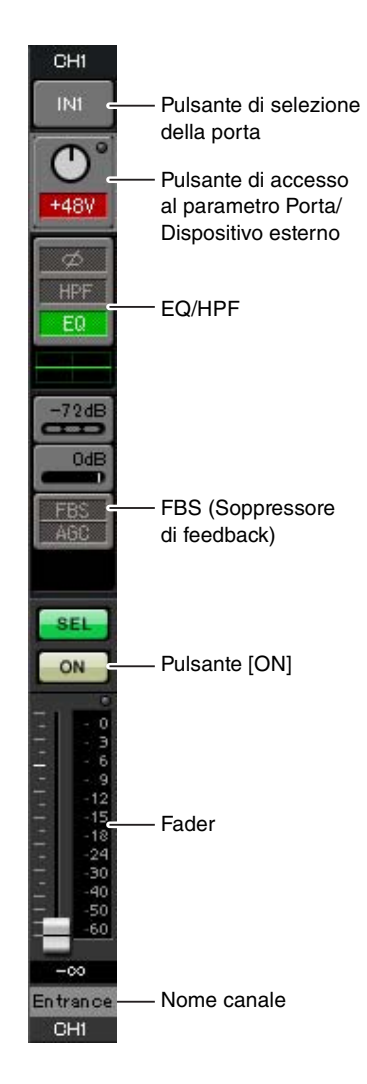

#### Pulsante di selezione della porta

Quando si fa clic su questo pulsante, si apre la finestra di dialogo "Input Patch". In questo esempio vengono utilizzate le impostazioni di default, ma se si desidera passare a una porta di ingresso diversa di MTX, fare clic su questo pulsante, scegliere la porta di ingresso desiderata e fare clic sul pulsante [Close].

#### Pulsante di accesso al parametro Porta/Dispositivo esterno

Questo pulsante permette di regolare il gain e di attivare/disattivare l'alimentazione phantom. Quando si fa clic sul pulsante, viene visualizzata una finestra che consente di regolare il gain e attivare/disattivare l'alimentazione phantom. Configurare le

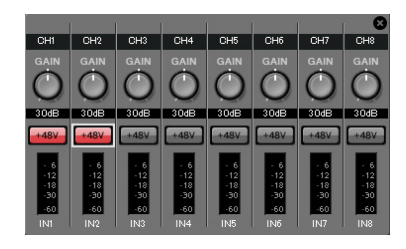

impostazioni desiderate, quindi in alto a destra fare clic su  $\times$  per chiudere la finestra. Il livello di gain appropriato dipende dai dispositivi collegati, pertanto impostare il livello in base ai dispositivi in uso.

Per i canali da 1 a 8, il gain è impostato a 30 dB di default. Dal momento che i microfoni a condensatore sono collegati a CH1 e 2, lasciare il gain a 30 dB e attivare l'alimentazione phantom. Dal momento che i microfoni wireless sono collegati a CH3 e 4, portare il gain a 0 dB.

#### EQ/HPF (High Pass Filter)

Fare clic su pulsante per accedere alla schermata "CHANNEL EDIT". Regolare EQ e HPF a seconda del microfono in uso. Per ST IN, è disponibile esclusivamente EQ.

Fare clic sul pulsante [MAIN], per tornare alla schermata "MAIN".

#### FBS (Soppressore di feedback)

FBS è fornito sui canali di ingresso da 1 a 4. Si consiglia di collegare gli ingressi microfono, e, in particolare i microfoni mobili come i microfoni wireless, ai canali da 1 a 4. Quando si fa clic su questo pulsante, si accede alla schermata delle impostazioni FBS.

Fare clic sul pulsante [MAIN] per tornare alla schermata "MAIN". Per ulteriori informazioni sulle impostazioni FBS, fare riferimento al "Manuale utente di MTX-MRX Editor".

#### Pulsante [ON]

Consente di attivare/disattivare il canale. I canali non utilizzati devono essere disattivati.

#### Fader

Consente di regolare il livello d'ingresso. Lasciare il fader su - $\infty$  finché il sistema è online.

#### Nome canale

È anche possibile fare doppio clic per modificare il nome. In questo esempio, i nomi sono stati assegnati come segue.

| CH1   | Entrance (Ingresso)    |
|-------|------------------------|
| CH2   | Kitchen (Cucina)       |
| СНЗ   | W.Mic1                 |
| CH4   | W.Mic2                 |
| STIN1 | CD Player (Lettore CD) |
| STIN2 | BGM                    |
| SDIN  | SD Player (Lettore SD) |

# Impostazioni di USCITA

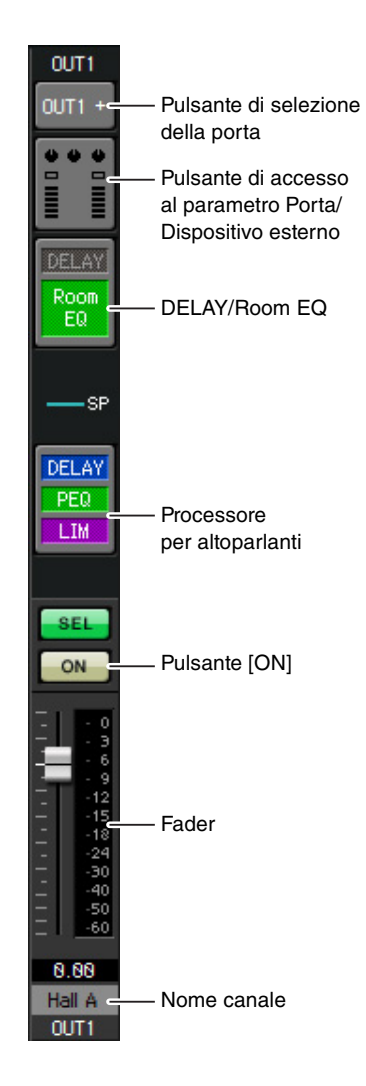

#### Pulsante di selezione della porta

Fare clic per aprire la finestra di dialogo "Output Patch". In questo esempio verranno usate le impostazioni di default, ma se si desidera usare una porta di uscita diversa di MTX, fare clic su questo pulsante, scegliere la porta di uscita desiderata e fare clic sul pulsante [Close].

#### Pulsante di accesso al parametro Porta/ Dispositivo esterno

Quando si fa clic su questo pulsante, viene visualizzata una finestra a comparsa che consente di impostare i parametri del connettore di uscita dell'unità MTX e i parametri del dispositivo esterno associato al canale. Verificare che il GAIN sia impostato su 0,0 dB. In questo esempio, i parametri di uscita MTX sono sopra, mentre i parametri XMV sotto. Collegare il sistema alla rete prima di modificare le impostazioni di questi parametri. Quando si fa clic su questo pulsante viene visualizzata la schermata a comparsa per la modifica del parametro del connettore di uscita dell'unità MTX. Verificare che il GAIN sia impostato su 0,0 dB.

# 

#### DELAY/Room EQ

Fare clic per passare a una schermata dove è possibile impostare delay e room EQ.

#### Processore per altoparlanti

Fare clic per passare alla schermata "CHANNEL EDIT". Eseguire le impostazioni appropriate per gli altoparlanti che verranno collegati.

#### NOTA

La libreria preinstallata contiene dei file del processore dell'altoparlante adeguati per la risposta dei vari altoparlanti. Usando questi file è possibile regolare facilmente le impostazioni del processore dell'altoparlante.

#### Pulsante [ON]

Questo pulsante consente di attivare e disattivare il canale. Disattivare i canali non utilizzati.

#### Fader

Consente di regolare il livello di uscita.

#### Nome canale

È inoltre possibile fare doppio clic per modificare il nome. In questo esempio, i nomi sono stati assegnati come segue.

| OUT1 | Hall A              |
|------|---------------------|
| OUT2 | Hall B              |
| OUT3 | Entrance (Ingresso) |
| OUT4 | Kitchen (Cucina)    |

# Impostazioni nella schermata "MATRIX"

Consente di specificare quale canale di ingresso verrà inviato a quale zona. Per ulteriori informazioni sul livello send e altri parametri, fare riferimento al "Manuale utente di MTX-MRX Editor".

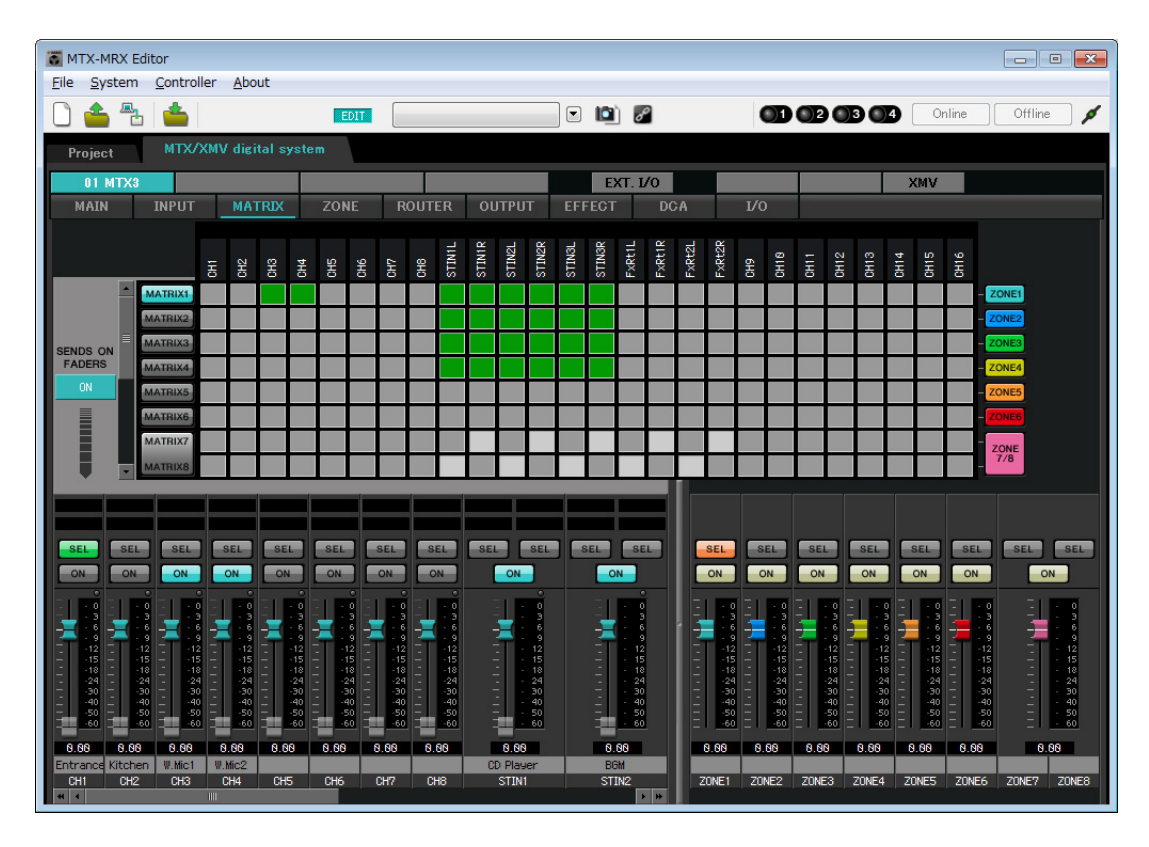

In questo esempio, effettuare le impostazioni mostrate nell'illustrazione soprastante. Facendo clic su un punto incrociato (un quadrato) o trascinando i punti incrociati si attiva/disattiva. Se si fa clic con il pulsante destro del mouse su un punto incrociato, viene visualizzato un menu contestuale. È possibile selezionare [All OFF] per disattivare tutti i punti incrociati. Il punto incrociato mostra il livello send in verde.

Con le impostazioni mostrate qui, i due microfoni nella hall A (CH3 e 4) sono trasmessi solo alla hall A. Inoltre, CD/BGM/SD (STIN1-3) sono trasmessi all'intero edificio. Il microfono nell'ingresso (CH1) è assegnato per essere trasmesso all'intero edificio in caso di emergenza, e pertanto è assegnato nella schermata "ZONE" (descritta di seguito) come 1<sup>st</sup> PRIORITY. Se il canale 1 viene attivato nel matrix, il segnale dal matrix (attenuato) e il segnale da Priority verranno combinati e trasmessi. Similmente, il microfono nella cucina (CH2) è assegnato come 2<sup>nd</sup> PRIORITY che è valida solo nella zona 4 (Cucina), e pertanto non è specificato nel matrix.

Per i fader del canale di ingresso in basso a sinistra nella schermata, i fader grigi mostrano i livelli di ingresso mentre gli altri fader mostrano i livelli send del canale di ingresso. Non è possibile utilizzare i fader grigi in questa schermata.

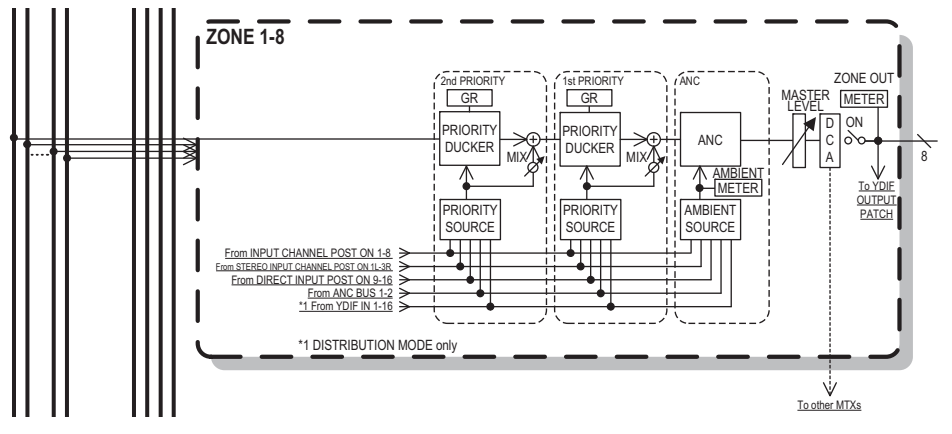

Flusso del segnale Priority

# Impostazioni nella schermata "ZONE"

Nella schermata "ZONE" è possibile regolare le impostazioni Priority DUCKER. La funzione Priority Ducker attenua temporaneamente gli ingressi da altri canali quando l'audio è trasmesso da un canale di ingresso specificato, assicurando che l'audio proveniente dal canale di ingresso specificato sia trasmesso chiaramente. La priorità è data nell'ordine di "1st PRIORITY > 2nd PRIORITY > Matrix Out signals".

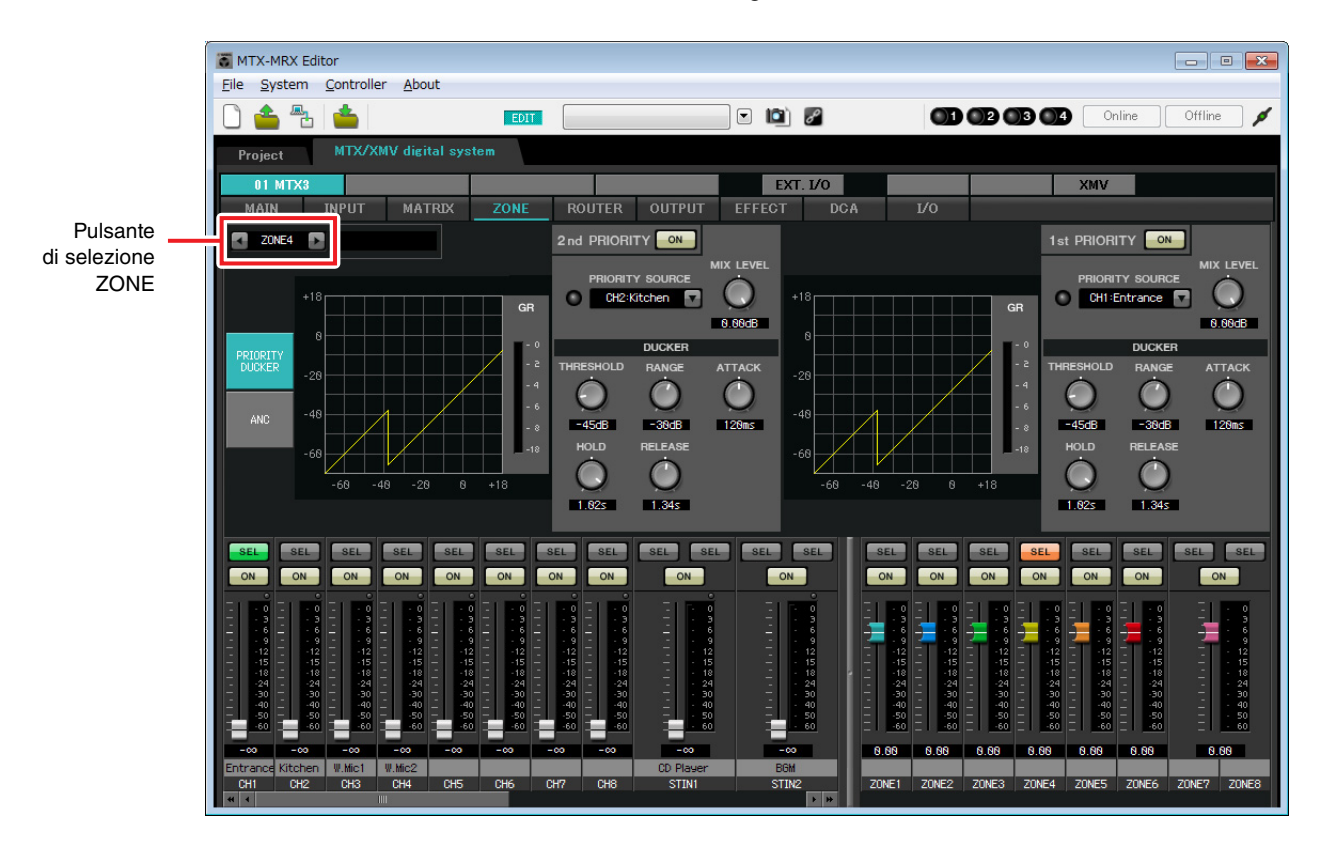

Questo esempio presuppone che il microfono nell'ingresso (CH1) sia usato per trasmettere all'intero edificio. Pertanto, selezionare CH1 come 1<sup>st</sup> PRIORITY SOURCE per le zone da 1 a 4, e fare clic sul pulsante [ON] posto a destra di 1<sup>st</sup> PRIORITY affinché si accenda. Selezionare il microfono cucina (CH2) come la 2<sup>nd</sup> PRIORITY SOURCE solo per la zona 4 (Cucina), quindi fare clic sul pulsante [ON] posto sulla destra della 2<sup>nd</sup> PRIORITY affinché si accenda. Dal momento che non c'è bisogno di effettuare le impostazioni per le zone da 5 a 8, assicurarsi che i pulsanti [ON] alla destra della 1<sup>st</sup> PRIORITY e della 2<sup>nd</sup> PRIORITY siano spenti (disattivati). Usare i pulsanti di selezione ZONE per cambiare zona.

Per ulteriori informazioni su ciascun parametro, fare riferimento al "Manuale utente di MTX-MRX Editor".

# Impostazioni nella schermata "ROUTER"

Nella schermata "ROUTER" è possibile assegnare delle zone alle uscite. In questo esempio le impostazioni di default rimarranno immutate, dal momento che le assegnazioni sono ZONE1=OUTPUT 1, ZONE2=OUTPUT 2, ZONE3=OUTPUT 3, e ZONE4=OUTPUT 4.

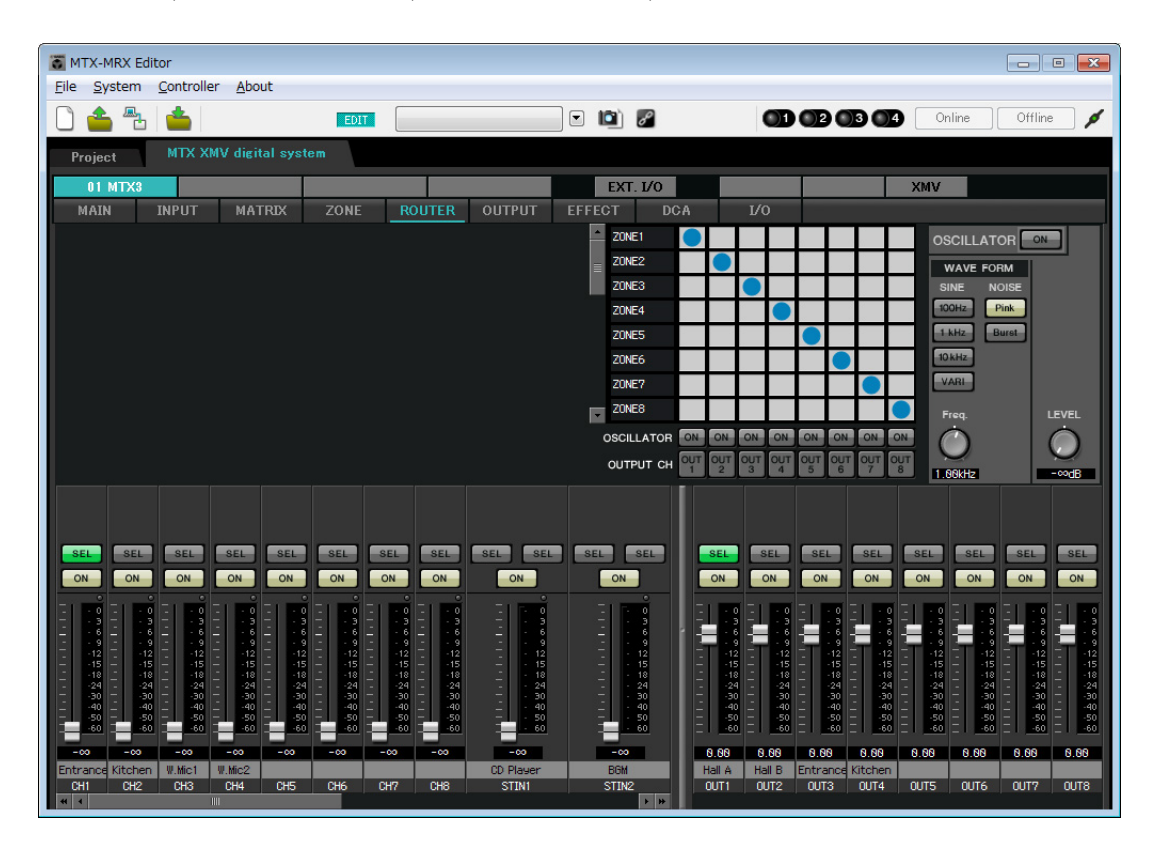

# Impostazioni del Pannello di controllo digitale (DCP)

Qui viene mostrato come assegnare le funzioni al DCP installato in ogni zona. Per effettuare le impostazioni, scegliere il menu [Controller] in [Digital Control Panel].

| 👸 Digital Control Panel                                      |                          |                             |            |        |           | ×     |
|--------------------------------------------------------------|--------------------------|-----------------------------|------------|--------|-----------|-------|
| Library                                                      | 01 MTX3 🔻 0 H            | Iall A 🔻                    |            |        |           |       |
| Save Load                                                    | DODAVAS USED             | Parameter Assign            | Dimmer & I | ock    |           |       |
| No. Name                                                     | DCP1V4S-US/EU            | Switch                      |            |        |           |       |
| 01 [No Data] 🛛 🔺                                             |                          | FUI                         | ICTION     | DEVICE | PARAMETER |       |
| 02 [No Data]                                                 | 3 4                      | 1 No Assign                 |            |        |           |       |
| 03 [No Data]                                                 |                          | I NO ASSIG                  |            |        |           |       |
| 04 [No Data]                                                 | U                        | 2 No Assign                 | 1          |        |           |       |
| 06 [No Data]                                                 |                          |                             |            |        |           |       |
| 07 [No Data]                                                 |                          | 3 No Assign                 | 1          |        |           |       |
| 08 [No Data]                                                 |                          |                             |            |        |           |       |
| 09 [No Data]                                                 |                          | 4 No Assign                 | 1          |        |           |       |
| 10 [No Data]                                                 |                          |                             |            |        |           |       |
| 11 [No Data]                                                 |                          | Knob                        |            |        |           |       |
| 12 [No Data]                                                 |                          | FUI                         | ICTION     | DEVICE | PARAMETER |       |
| 14 [No Data]                                                 |                          |                             |            |        |           |       |
| 15 [No Data]                                                 |                          | 1 NO ASSIG                  | 1          |        |           |       |
| 16 [No Data]                                                 |                          |                             |            |        |           |       |
| 17 [No Data]                                                 |                          |                             |            |        |           |       |
| 18 [No Data]                                                 |                          |                             |            |        |           |       |
| 19 [No Data]                                                 |                          |                             |            |        |           |       |
| 20 [No Data]                                                 |                          |                             |            |        |           |       |
|                                                              |                          |                             |            |        |           |       |
| Copy Paste Clear                                             |                          |                             |            |        |           |       |
| To apply the settings, associ<br>and then recall the Preset. | ate the Library with a F | reset in the Preset dialog, |            |        | ⑦ □       | Close |

Verrà usato l'esempio del DCP posizionato nella Hall A della libreria Preset 01 Basic.

Utilizzare l'elenco a tendina in alto nella schermata per selezionare il DCP per cui si desidera configurare le impostazioni. Quando si fa clic su uno dei pulsanti numerati, comparirà la finestra di dialogo "Settings" e si potrà procedere all'assegnazione dei parametri ai comandi. Se si assegna [SD Song Select & Play], inserire il nome del file che si desidera riprodurre.

Dopo avere eseguito le assegnazioni, fare clic per selezionare "01 [No data]", quindi fare clic sul pulsante [Save]. Nella finestra di dialogo "Save Library" modificare il nome in "Basic", quindi fare clic su [OK].

| 🐻 Dig    | gital Control Panel                                  |                          |                  |                       |         |                           | ×     |
|----------|------------------------------------------------------|--------------------------|------------------|-----------------------|---------|---------------------------|-------|
| Libra    | агу                                                  | 01 MTX3 🔻 0 H            | all A 🔻          |                       |         |                           |       |
| <u>S</u> | ave Load                                             | DODAVAS US/EU            | Parameter A      | ssign Dimmer &        | Lock    |                           |       |
| No.      | Name                                                 | DCP1V4S-US/EU            | Switch           |                       |         |                           |       |
| 01       | Basic 🔺                                              |                          |                  | FUNCTION              | DEVICE  | PARAMETER                 |       |
| 02       | [No Data]                                            | 3 4                      |                  | Preset Recall         |         | 02 [No Data]              |       |
| 03       | [No Data]                                            |                          |                  | Tresetivecali         |         | 02 [NO Data]              |       |
| 04       | [No Data]                                            | U                        | 2                | No Assign             |         |                           |       |
| 05       | [No Data]                                            |                          |                  | -                     |         |                           |       |
| 07       | [No Data]                                            |                          | 3                | SD Song Select & Play | 01 MTX3 |                           |       |
| 08       | [No Data]                                            |                          |                  |                       |         |                           |       |
| 09       | [No Data]                                            |                          | 4                | SD Song Pause         | 01 MTX3 |                           |       |
| 10       | [No Data]                                            |                          |                  |                       |         |                           |       |
| 11       | [No Data]                                            |                          | Knob             |                       |         |                           |       |
| 12       | [No Data]                                            |                          |                  | FUNCTION              | DEVICE  | PARAMETER                 |       |
| 13       | [No Data]                                            |                          |                  | TONOTION              | DEVICE  | TARAWETER                 |       |
| 14       | [No Data]                                            |                          | 1                | ZONE Out Level        | 01 MTX3 | ZONE 1 _ [-∞dB - 10.0dB ] |       |
| 16       | [No Data]                                            |                          | S.               |                       |         |                           |       |
| 17       | [No Data]                                            |                          |                  |                       |         |                           |       |
| 18       | [No Data]                                            |                          |                  |                       |         |                           |       |
| 19       | [No Data]                                            |                          |                  |                       |         |                           |       |
| 20       | [No Data]                                            |                          |                  |                       |         |                           |       |
| 21       | [No Data]                                            |                          |                  |                       |         |                           |       |
|          |                                                      |                          | 5. <u></u>       |                       |         |                           |       |
|          | py Paste Clear                                       |                          |                  | and the               |         | 5.52.53                   |       |
| To a and | pply the settings, associ<br>then recall the Preset. | ate the Library with a P | reset in the Pre | set dialog,           |         | 0                         | Close |

In Basic, lo switch 1 è lo switch di selezione preimpostato per le impostazioni Party. Gli switch 3 e 4 permettono di controllare la pausa/ripresa per la riproduzione di sorgenti audio sulla scheda di memoria SD. La knob consente di controllare il livello di uscita della zona 1.

# Esempio 2) Sistema ad alta qualità audio con connessioni XMV e YDIF (connessioni digitali)

Dopodiché, fare clic sul pulsante [Copy], quindi su "02 [No Data]" per selezionare il secondo elemento della libreria. Con l'elemento selezionato, fare clic sul pulsante [Paste]. Verrà copiato l'elemento della libreria creato come "Basic".

| 🐻 Dig      | gital Control Panel                                  |                          |                                       |             |               |          |                           | ×        |
|------------|------------------------------------------------------|--------------------------|---------------------------------------|-------------|---------------|----------|---------------------------|----------|
| Libra      | iry                                                  | 01 MTX3 🔻 0 H            | lall A 🔻                              |             |               |          |                           |          |
| <u></u>    | ave Load                                             |                          | Parameter A                           | ssign       | Dimmer &      | Lock     |                           | $\equiv$ |
| No.        | Name                                                 | DCP1V4S-US/EU            | Switch                                |             |               |          |                           |          |
| 01         | Basic 🔺                                              |                          |                                       | FU          | NCTION        | DEVICE   | PARAMETER                 |          |
| 02         | Basic                                                | 3 4                      |                                       | Propot Ro   | coll          |          | 02 [No Data]              |          |
| 03         | [No Data]                                            |                          |                                       | Treserine   | scan          |          | 02 [NO Data]              |          |
| 04         | [No Data]                                            | U                        | 2                                     | No Assia    | n             |          |                           |          |
| 06         | [No Data]                                            |                          |                                       |             |               |          |                           |          |
| 07         | [No Data]                                            |                          | 3                                     | SD Song     | Select & Play | 01 MTX3  |                           |          |
| 08         | [No Data]                                            |                          |                                       |             | -             |          |                           |          |
| 09         | [No Data]                                            |                          | 4                                     | SD Song     | Pause         | 01 MTX3  |                           |          |
| 10         | [No Data]                                            |                          |                                       |             |               |          |                           |          |
| 11         | [No Data]                                            |                          | Knob                                  |             |               |          |                           |          |
| 12         | [No Data]                                            |                          |                                       | FU          | NCTION        | DEVICE   | PARAMETER                 |          |
| 14         | [No Data]                                            |                          |                                       | 70115 0     |               | 04.11710 | 701/54                    |          |
| 15         | [No Data]                                            |                          |                                       | ZONE OU     | t Level       | 01 MTX3  | ZONE 1 _ [-∞dB - 10.0dB ] |          |
| 16         | [No Data]                                            |                          | 1.02                                  |             |               |          |                           |          |
| 17         | [No Data]                                            |                          |                                       |             |               |          |                           |          |
| 18         | [No Data]                                            |                          |                                       |             |               |          |                           |          |
| 19         | [No Data]                                            |                          |                                       |             |               |          |                           |          |
| 20         | [No Data]                                            |                          |                                       |             |               |          |                           |          |
| 21         |                                                      |                          |                                       |             |               |          |                           |          |
| Cop        | oy Paste Clear                                       |                          | · · · · · · · · · · · · · · · · · · · |             |               |          |                           | /        |
| To a and t | pply the settings, associ<br>then recall the Preset. | ate the Library with a F | Preset in the Pre                     | set dialog, |               |          | 0                         | Close    |

Dopo avere modificato il PARAMETRO dell'interruttore 1 in "01", fare doppio clic su "Basic" in "02 Basic" posizionato sul lato sinistro dello schermo e modificare il nome dell'elemento della libreria in "Party" (dopo avere immesso il nome, premere il tasto <Enter> per confermarne la modifica). Dopo avere eseguito questa impostazione, fare clic sul pulsante [Save] per sovrascrivere/salvare l'elemento della libreria.

| 🐻 Digital Control Panel                                                                                                    |                         |                 |                      |           |                           | ×        |
|----------------------------------------------------------------------------------------------------|-------------------------|-----------------|----------------------|-----------|---------------------------|----------|
| Library                                                                                                    | 01 MTX3 🔻 0 Ha          | all A 🔻         |                      |           |                           |          |
| Save Load                                                                                                    | [                       | Parameter As    | ssign Dimmer         | & Lock    |                           | $\equiv$ |
| No. Name                                                                                                    | DCP1V4S-US/EU           | Switch          |                      |           |                           | · · ·    |
| 01 Basic                                                                                                    |                         |                 | FUNCTION             | DEVICE    | PARAMETER                 |          |
| 02 Party<br>03 [No Data]                                                                                                    |                         | 1               | Preset Recall        |           | 01 [No Data]              |          |
| 04 [No Data]<br>05 [No Data]                                                                                                    | U                       | 2               | No Assign            |           |                           |          |
| 06 [No Data]<br>07 [No Data]                                                                                                    |                         | 3               | SD Song Select & Pla | y 01 MTX3 |                           |          |
| 08 [No Data]<br>09 [No Data]                                                                                                    |                         | 4               | SD Song Pause        | 01 MTX3   |                           |          |
| 10 [No Data]<br>11 [No Data]                                                                                                    |                         | Knob            |                      |           |                           |          |
| 12 [No Data]                                                                                                    |                         |                 | FUNCTION             | DEVICE    | PARAMETER                 |          |
| 14 [No Data]<br>15 [No Data]                                                                                                    |                         | 1               | ZONE Out Level       | 01 MTX3   | ZONE 1 _ [-∞dB - 10.0dB ] |          |
| 16         [No Data]           17         [No Data]           18         [No Data]           19         [No Data]           20         [No Data]           21         [No Data] |                         |                 |                      |           |                           |          |
| Copy Paste Clear                                                                                                    | L                       |                 |                      |           |                           |          |
| and then recall the Preset.                                                                                                    | e the Library with a Pr | eset in the Pre | set dialog,          |           | 0                         | Close    |

In Party, lo switch 1 è lo switch di selezione preimpostato per le impostazioni Basic. Le altre impostazioni sono identiche a quelle utilizzate per Basic.

#### Impostazioni esemplificative per altre unità DCP

| ID del DCP     | 1 (Ha                     | all B)          | 2 (Ing     | resso)     | 3 (Cu                             | cina)    |  |
|----------------|---------------------------|-----------------|------------|------------|-----------------------------------|----------|--|
| della libreria | Basic                     | Party           | Basic      | Party      | Basic                             | Party    |  |
| Switch 1       |                           |                 | Input Ch ( | ON (CH1)   | Input Ch (                        | ON (CH2) |  |
| Switch 2       | Identico a ID=0           |                 |            |            |                                   |          |  |
| Switch 3       | (Hall A)                  | Identico a ID=0 | No A       | ssign      | No Assign<br>Input Ch Level (CH2) |          |  |
| Switch 4       |                           | (Hall A)        |            |            |                                   |          |  |
| Knob 1         | ZONE Out Level<br>(ZONE2) |                 | Input Ch L | evel (CH1) |                                   |          |  |

## Suggerimenti

Facendo clic sul pulsante del menu ( ), è possibile copiare e incollare le impostazioni Parameter Assign and Dimmer & Lock (Assegnazione parametro e attenuatore e blocco) dell'elemento della libreria visualizzato. Copiando le impostazioni ID=0 in ID=1, è possibile velocizzare il flusso di lavoro. Allo stesso modo, è possibile configurare le impostazioni di base per ID=2 e successivamente copiarle in Party (Festa) o in ID=4.

# Memorizzazione di un preset

Verrà ora descritto come memorizzare le impostazioni effettuate finora come preset. Richiamando i preset dallo stesso MTX o dal DCP, è possibile modificare le impostazioni a seconda delle varie situazioni. Per memorizzare o richiamare un preset, fare clic sull'icona della fotocamera nella parte superiore di MTX-MRX Editor.

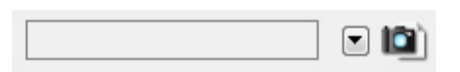

Quando si fa clic sull'icona della fotocamera, si apre la finestra di dialogo "Preset". È possibile creare fino a 50 preset. Fare clic sul numero di preset che si desidera memorizzare; la riga verrà selezionata. Quindi fare clic sul pulsante [Store], specificare il nome del preset e fare clic sul pulsante [OK].

Fare doppio clic su una posizione in cui la colonna DCP indica "No Assign" e scegliere una libreria specificata nel DCP.

| OP Library       Wireless DCP Library         @ Assign       01         01 Basic       01         02 Party       02         03       04         04       02         05       06         06       06         07       08         09       09         GPI OUT       1         DEVICE       1       2       3       4       5       6       7       8         01 MTX3       Ignore       Ignore       Ignore       Ignore       1       8       1       1       1       1       1       1       1       1       1       1       1       1       1       1       1       1       1       1       1       1       1       1       1       1       1       1       1       1       1       1       1       1       1       1       1       1       1       1       1       1       1       1       1       1       1       1       1       1       1       1       1       1       1       1       1       1       1       1       1       1       1       1 </th <th>OCP Library   Image: Assign   01 Basic   02 Party   03   04   05   06   07   08   09     GPI OUT     DEVICE   1   2   3   4   5   6   7   8   01 MTX3   Ignore   Ignore</th> <th></th> <th></th> <th></th> <th></th> <th></th> <th></th> <th></th> <th></th> <th></th> <th></th>                                                                                                    | OCP Library   Image: Assign   01 Basic   02 Party   03   04   05   06   07   08   09     GPI OUT     DEVICE   1   2   3   4   5   6   7   8   01 MTX3   Ignore   Ignore                                                                                                    |                                       |          |          |        |        |         |         |             |   |   |
|----------------------------------------------------------------------------------------------------|----------------------------------------------------------------------------------------------------|---------------------------------------|----------|----------|--------|--------|---------|---------|-------------|---|---|
| Assign       Assign         01 Basic       Image: Constraint of the second second                                                                                                    | Assign Assign Assign Assign Assign Assign Assign Assign O1 Basic C Party O3 O4 O5 O6 O7 O7 O8 O9 O9 O O GPI OUT  DEVICE 1 2 3 4 5 6 7 8 O1 MTX3 Ignore Ignore Ignore Ignore SD Song Select & Play DEVICE SONG PLAY MODE O1 MTX3 No Assign O                                                                                                    | CP Library —                          |          |          |        | Wirel  | ess DCP | Library |             |   |   |
| 01 Basic       01         02 Party       02         03       04         04       05         06       06         07       08         09       09         GPI OUT         DEVICE 1 2 3 4 5 6 7 8         01 MTX3       Ignore         Ignore       Ignore         DEVICE       1 2 3 4 5 6 7 8         01 MTX3       Ignore         Ignore       Ignore         DEVICE       1 2 3 4 5 6 7 8         01 MTX3       Ignore         Ignore       Ignore         01 MTX3       No Assign                                                                                                    | 01 Basic         01         02           02 Party         03         04           03         04         05           06         07         08           09         09         09           GPI OUT                                                                                                    | 🗸 Assign                              |          |          |        | 🗖 A:   | ssign   |         |             |   |   |
| 02 Party     02       03     03       04     04       05     06       06     07       08     09         GPI OUT         OE VICE 1 2 3 4 5 6 7 8       01 MTX3     Ignore     Ignore     Ignore         SD Song Select & Play         DEVICE     SONG     PLAY MODE                                                                                                    | 02 Party<br>03<br>04<br>05<br>06<br>07<br>08<br>09<br>09<br>00<br>00<br>00<br>00<br>00<br>00<br>00<br>00                                                                                                    | 01 Basic                              |          |          | ~      | 01     |         |         |             |   | - |
| 03<br>04<br>05<br>06<br>07<br>08<br>09<br><b>GPI OUT</b><br><b>GPI OUT</b><br><b>GPI OUT</b><br><b>DEVICE</b> 1 2 3 4 5 6 7 8<br>01 MTX3 Ignore Ignore Ignor                                                                                                    | 03<br>04<br>05<br>06<br>07<br>08<br>09<br><b>GPI OUT</b><br><b>DEVICE</b> 1 2 3 4 5 6 7 8<br>01 MTX3 Ignore Ignore Ignore Ignore<br><b>SD Song Select &amp; Play</b><br><b>DEVICE</b> SONG PLAY MODE<br>01 MTX3 No Assign                                                                                                    | 02 Party                              |          |          | E      | 02     |         |         |             |   | E |
| 04<br>05<br>06<br>07<br>08<br>09<br>SPI OUT<br>DEVICE 1 2 3 4 5 6 7 8<br>01 MTX3 Ignore Ignore Ignore Ignore Ignore SONG PLAY MODE<br>01 MTX3 No Assign                                                                                                    | 04     04       05     06       07     08       09     09       GPI OUT     1       DEVICE     1       2     3       4     5       6     7       8     01 MTX3       Ignore     Ignore       Ignore     Ignore       Ignore     Ignore       DEVICE     SONG       PLAY MODE       01 MTX3     No Assign                                                                                                    | 03                                    |          |          |        | 03     |         |         |             |   |   |
| 005<br>06<br>07<br>08<br>09<br><b>GPI OUT</b><br><b>GPI OUT</b><br><b>DEVICE</b> 1 2 3 4 5 6 7 8<br>01 MTX3 Ignore Ignore Ignore Ignore Ignore SONG PLAY MODE<br>01 MTX3 No Assign                                                                                                    | 000         000         000         000         000         000         000         000         000         000         000         000         000         000         000         000         000         000         000         000         000         000         000         000         000         000         000         000         000         000         000         000         000         000         000         000         000         000         000         000         000         000         000         000         000         000         000         000         000         000         000         000         000         000         000         000         000         000         000         000         000         000         000         000         000         000         000         000         000         000         000         000         000         000         000         000         000         000         000         000         000         000         000         000         000         000         000         000         000         000         000         000         000         000         000         000         000 <td>04</td> <td></td> <td></td> <td></td> <td>04</td> <td></td> <td></td> <td></td> <td></td> <td></td> | 04                                    |          |          |        | 04     |         |         |             |   |   |
| 00         07         00         07           08         09         07         08         09           GPI OUT         0         09         09         00         00           GPI OUT         0         0         0         00         00         00           DEVICE         1         2         3         4         5         6         7         8           01 MTX3         Ignore         Ignore         Ignore         Ignore         1         0         0           SD Song Select & Play                                                                                                    | 00     07       08     09       09     08       09     09                                                                                                    | 20                                    |          |          |        | 06     |         |         |             |   |   |
| 08         08         09         -         -           GPI OUT         DEVICE         1         2         3         4         5         6         7         8           01 MTX3         Ignore         Ignore         Ignor                                                                                                    | 08     09     08       09     09     08       GPI OUT     DEVICE     1     2     3     4     5     6     7     8       01 MTX3     Ignore     Ignore     Ignore     Ignore     Ignore     Ignore       SD Song Select & Play                                                                                                    | 07                                    |          |          |        | 07     |         |         |             |   |   |
| Og         Og           GPI OUT         Og         Image: Constraint of the state of the state of                                                                                                    | 09 09 09 09 09 00 00 00 00 00 00 00 00 0                                                                                                    | 08                                    |          |          |        | 08     |         |         |             |   |   |
| GPI OUT         DEVICE         1         2         3         4         5         6         7         8           01 MTX3         Ignore         Ignore <td>GPI OUT       DEVICE       1       2       3       4       5       6       7       8         01 MTX3       Ignore       Ignore       Ignore       Ignore       Ignore       Ignore         SD Song Select &amp; Play      </td> <td>09</td> <td></td> <td></td> <td>-</td> <td>09</td> <td></td> <td></td> <td></td> <td></td> <td>-</td>                                                                                                    | GPI OUT       DEVICE       1       2       3       4       5       6       7       8         01 MTX3       Ignore       Ignore       Ignore       Ignore       Ignore       Ignore         SD Song Select & Play                                                                                                    | 09                                    |          |          | -      | 09     |         |         |             |   | - |
| DEVICE         1         2         3         4         5         6         7         8           01 MTX3         Ignore         Ignore <thignore< th=""> <thignore< th=""> <thignore< th=""><th>DEVICE         1         2         3         4         5         6         7         8           01 MTX3         Ignore         Ignore</th><th>GPI OUT</th><th></th><th></th><th></th><th>J K</th><th></th><th></th><th></th><th></th><th></th></thignore<></thignore<></thignore<> | DEVICE         1         2         3         4         5         6         7         8           01 MTX3         Ignore         Ignore                               | GPI OUT                               |          |          |        | J K    |         |         |             |   |   |
| 01 MTX3     Ignore     Ignore     Ignore     Ignore       SD Song Select & Play       DEVICE     SONG     PLAY MODE       01 MTX3     No Assign     Volume                                                                                                    | 01 MTX3     Ignore     Ignore     Ignore       SD Song Select & Play       DEVICE     SONG     PLAY MODE       01 MTX3     No Assign                                                                                                    | DEVICE                                | 1        | 2        | 3      | 4      | 5       | 6       | 7           | 8 |   |
| SD Song Select & Play       DEVICE     SONG       01 MTX3     No Assign                                                                                                    | SD Song Select & Play<br>DEVICE SONG PLAY MODE<br>01 MTX3 No Assign                                                                                                    | 01 MTX3                               | Ignore   | Ignore   | Ignore | Ignore |         |         |             |   |   |
| SD Song Select & Play       DEVICE     SONG       01 MTX3     No Assign                                                                                                    | SD Song Select & Play DEVICE SONG PLAY MODE 01 MTX3 No Assign                                                                                                    |                                       |          |          |        |        |         |         |             |   |   |
| 01 MTX3 No Assign                                                                                                    | 01 MTX3 No Assign                                                                                                    |                                       |          |          |        |        |         |         |             |   |   |
| UT MTX3 No Assign                                                                                                    | UI MIX3 No Assign                                                                                                    | SD Song Select 8                      | k Play   |          | NG     |        | PLAY    | MODE    |             |   |   |
|                                                                                                    | OK                                                                                                    | SD Song Select 8<br>DEVICE            | k Play   | SC       | NG     |        | PLAY    | MODE    | 5<br>2<br>2 |   |   |
|                                                                                                    | OK Carcel                                                                                                    | SD Song Select 8<br>DEVICE<br>01 MTX3 | No Assig | SC       | NG     |        | PLAY    | MODE    |             |   |   |
|                                                                                                    |                                                                                                    | SD Song Select &<br>DEVICE<br>01 MTX3 | k Play   | SC       | ING    |        | PLAY    | MODE    |             |   |   |
|                                                                                                    |                                                                                                    | SD Song Select &<br>DEVICE<br>01 MTX3 | No Assig | SC<br>gn | NG     |        | PLAY    | MODE    |             |   |   |
|                                                                                                    |                                                                                                    | SD Song Select 8<br>DEVICE<br>01 MTX3 | No Assig | SC<br>gn | ING    |        | PLAY    | MODE    | <u> </u>    |   |   |
|                                                                                                    |                                                                                                    | SD Song Select 8<br>DEVICE<br>01 MTX3 | No Assi  | SC<br>gn | DNG    |        | PLAY    | MODE    |             |   |   |
|                                                                                                    |                                                                                                    | SD Song Select 8<br>DEVICE<br>01 MTX3 | No Assig | SC<br>gn | DNG    |        | PLAY    | MODE    |             |   |   |

| Store         Recall         Vecal bit           No.         Name         Image: Store         MTX3         DCP         Wireless DCP         GPI/SD PLAY           01         Basic         Image: Store         ALL         01 Basic         No Assign         details           02         [No Data]         Image: Store         ALL         01 Basic         No Assign         details           03         [No Data]         Image: Store         Store         Store         Store         Store           04         [No Data]         Image: Store         Store         Store         Store         Store           05         [No Data]         Image: Store         Image: Store         Image: Store         Image: Store         Image: Store           06         [No Data]         Image: Store         Image: Store         Image: Store         Image: Store         Image: Store           07         [No Data]         Image: Store         Image: Store         Image: Store         Image: Store         Image: Store           08         [No Data]         Image: Store         Image: Store         Image: Store         Image: Store         Image: Store         Image: Store           11         [No Data]         Image: Store         <                                                                                                    | Pres | set           |           |                |       |     |               |                   |               |                    |
|----------------------------------------------------------------------------------------------------|------|---------------|-----------|----------------|-------|-----|---------------|-------------------|---------------|--------------------|
| No.NameNameNo.NumeSupportSupport <th< th=""><th>3</th><th><u>S</u>tore</th><th></th><th><u>R</u>ecall</th><th></th><th></th><th></th><th></th><th></th><th>Recall <u>F</u>il</th></th<>                                                                                                    | 3    | <u>S</u> tore |           | <u>R</u> ecall |       |     |               |                   |               | Recall <u>F</u> il |
| 01       Basic       □       I       I       O1 Basic       No Assign       detais         02       No Data]       I       I       I       I       I       I       I       I       I         03       No Data]       I       I                                                                                                    | P    | No.           | Name      |                |       | MTX | DCP           | Wireless DCP      | GPI / SD PLAY |                    |
| 02[No Data]IIIIIIIIIIIIIIIIIIIIIIIIIIIIIIIIIIIIIIII                                                                                                    |      | 01            | Basic     |                | 0     | ALL | 01 Basic      | No Assign         | details       |                    |
| 03[No Data]IIIIIIII04[No Data]IIIIIIII06[No Data]IIIIIIIII07[No Data]IIIIIIIII08[No Data]IIIIIIIIII10[No Data]IIIIIIIIII11[No Data]IIIIIIIIII12[No Data]IIIIIIIIII13[No Data]IIIIIIIIIII14[No Data]IIIIIIIIIIIIIIIIIIIIIIIIIIIIIIIIIIIIIIIIIIIIIIIIIIIIIIIIIIIIIIIIIIIIIIIIIIIIIIIII <td< td=""><td></td><td>02</td><td>[No Data]</td><td></td><td></td><td></td><td></td><td></td><td></td><td></td></td<>                                                                                                    |      | 02            | [No Data] |                |       |     |               |                   |               |                    |
| 04[No Data]161718181818181805[No Data]101010101010101006[No Data]101010101010101008[No Data]101010101010101010[No Data]101010101010101011[No Data]1010101010101012[No Data]1010101010101013[No Data]1010101010101014[No Data]1010101010101015[No Data]1010101010101016[No Data]1010101010101017[No Data]1010101010101018[No Data]1010101010101019[No Data]1010101010101019[No Data]1010101010101019[No Data]1010101010101019[No Data]1010101010101019[No Data]                                                                                                    |      | 03            | [No Data] |                |       |     |               |                   |               |                    |
| 05[No Data]IIIIII06[No Data]IIIIII07[No Data]IIIIII08[No Data]IIIIII19[No Data]IIIIII10[No Data]IIIIII11[No Data]IIIIII12[No Data]IIIIII13[No Data]IIIIII14[No Data]IIIIII15[No Data]IIIIII16[No Data]IIIIII17[No Data]IIIIII18[No Data]IIIIII19[No Data]IIIIII19[No Data]IIIIIII19[No Data]IIIIIII19[No Data]IIIIIII19[No Data]IIIIIII19[No Data]IIIIIII19[No Data]                                                                                                    |      | 04            | [No Data] |                |       |     |               |                   |               |                    |
| 06[No Data]1111107[No Data]11111108[No Data]11111110[No Data]11111111[No Data]11111112[No Data]11111113[No Data]11111114[No Data]11111115[No Data]11111116[No Data]11111117[No Data]11111118[No Data]11111119[No Data]11111119[No Data]11111119[No Data]11111119[No Data]11111119[No Data]11111119[No Data]11111119[No Data]11111119[No Data]11111119[No Data]111111                                                                                                    |      | 05            | [No Data] |                |       |     |               |                   |               |                    |
| 07[No Data]IIIIII08[No Data]IIIIII10[No Data]IIIIIII11[No Data]IIIIIII12[No Data]IIIIIII13[No Data]IIIIIII14[No Data]IIIIIII15[No Data]IIIIIII16[No Data]IIIIIII18[No Data]IIIIIII19[No Data]IIIIIII20[No Data]IIIIIII20[No Data]IIIIIII20[No Data]IIIIIII                                                                                                    |      | 06            | [No Data] |                |       |     |               |                   |               |                    |
| 08[No Data]111109[No Data]11111110[No Data]11111111[No Data]11111112[No Data]11111113[No Data]11111114[No Data]11111115[No Data]11111116[No Data]11111117[No Data]11111118[No Data]11111119[No Data]11111120[No Data]111111                                                                                                    |      | 07            | [No Data] |                |       |     |               |                   |               |                    |
| 09[No Data]IIIII10[No Data]IIIIII11[No Data]IIIIII12[No Data]IIIIII13[No Data]IIIIII14[No Data]IIIIII15[No Data]IIIIII16[No Data]IIIIII18[No Data]IIIIII19[No Data]IIIIII20[No Data]IIIIII                                                                                                    |      | 08            | [No Data] |                |       |     |               |                   |               |                    |
| 10     [No Data]     Image: Constraint of the second of the second of the secon |      | 09            | [No Data] |                |       |     |               |                   |               |                    |
| 11       [No Data]       Image: Sector Sector Secto               |      | 10            | [No Data] |                |       |     |               |                   |               |                    |
| 12     [No Data]     Image: Constraint of the constraint of the con |      | 11            | [No Data] |                |       |     |               |                   |               |                    |
| 13     [No Data]     Image: Constraint on the constraint on the con |      | 12            | [No Data] |                |       |     |               |                   |               |                    |
| 14     [No Data]     Image: Constant of the constant of the constant of the |      | 13            | [No Data] |                |       |     |               |                   |               |                    |
| 15     [No Data]       16     [No Data]       17     [No Data]       18     [No Data]       19     [No Data]       20     [No Data]                                                                                                    |      | 14            | [No Data] |                |       |     |               |                   |               |                    |
| 16     [No Data]     Image: Constraint of the constraint of the con |      | 15            | [No Data] |                |       |     |               |                   |               |                    |
| 17     [No Data]       18     [No Data]       19     [No Data]       20     [No Data]                                                                                                    |      | 16            | [No Data] |                |       |     |               |                   |               |                    |
| 18     [No Data]       19     [No Data]       20     [No Data]                                                                                                    |      | 17            | [No Data] |                |       |     |               |                   |               |                    |
| 19         [No Data]           20         [No Data]                                                                                                    |      | 18            | [No Data] |                |       |     |               |                   |               |                    |
| 20 [No Data]                                                                                                    |      | 19            | [No Data] |                |       |     |               |                   |               |                    |
|                                                                                                    |      | 20            | [No Data] |                |       |     |               |                   |               |                    |
|                                                                                                    | wer  | on D          | efault    | Emergency Re   | ecall |     | 🕒 : Recall pa | artial parameters |               |                    |
| wer on Default Emergency Recall                                                                                                    | OFF  |               | 1 -       | OFF 1          | •     |     |               |                   |               |                    |
| wer on Default     Emergency Recall       OFF     1                                                                                                    |      |               |           |                |       |     |               |                   |               |                    |

Fino a questo punto, sono state realizzate impostazioni separate per la zona 1 e la zona 2. Tuttavia, in alcuni casi, come una festa, si potrebbe volere rimuovere il confine tra la zona 1 e la zona 2 in modo che possano diventare un'unica area di meeting. In tal caso, effettuare le impostazioni nella schermata "ROUTER" per indirizzare la zona 1 all'uscita 2, in modo tale che la zona 1 e la zona 2 possano essere usate come un singolo spazio.

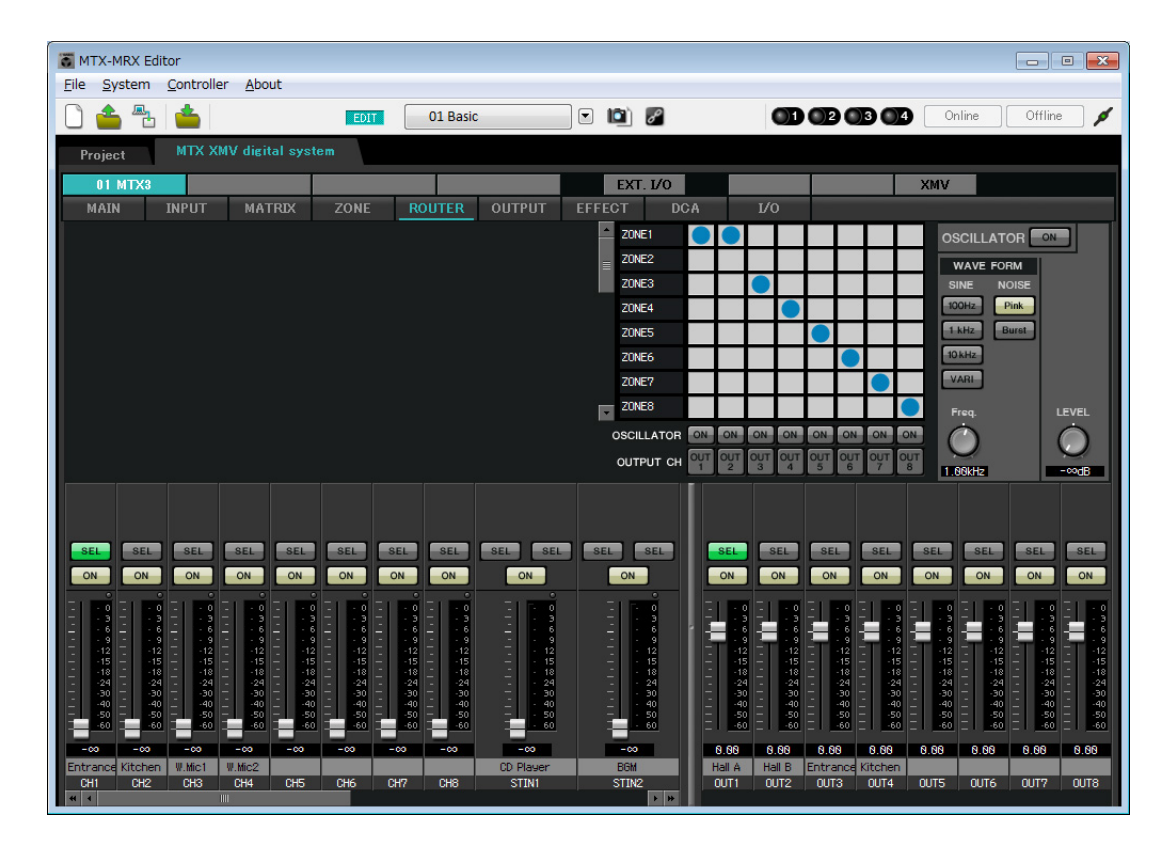

Se si memorizzano queste impostazioni come un preset diverso, sarà possibile passare facilmente alle impostazioni adatte alla situazione.

Se viene usato il Filtro di recall per specificare che siano richiamate solo le impostazioni ROUTER e DCP, le altre impostazioni come il gain rimarranno nelle impostazioni Basic anche se si richiama un preset per feste. Anche per I/O esterno, premere il pulsante [All Off] in modo tale che siano estese tutte le impostazioni.

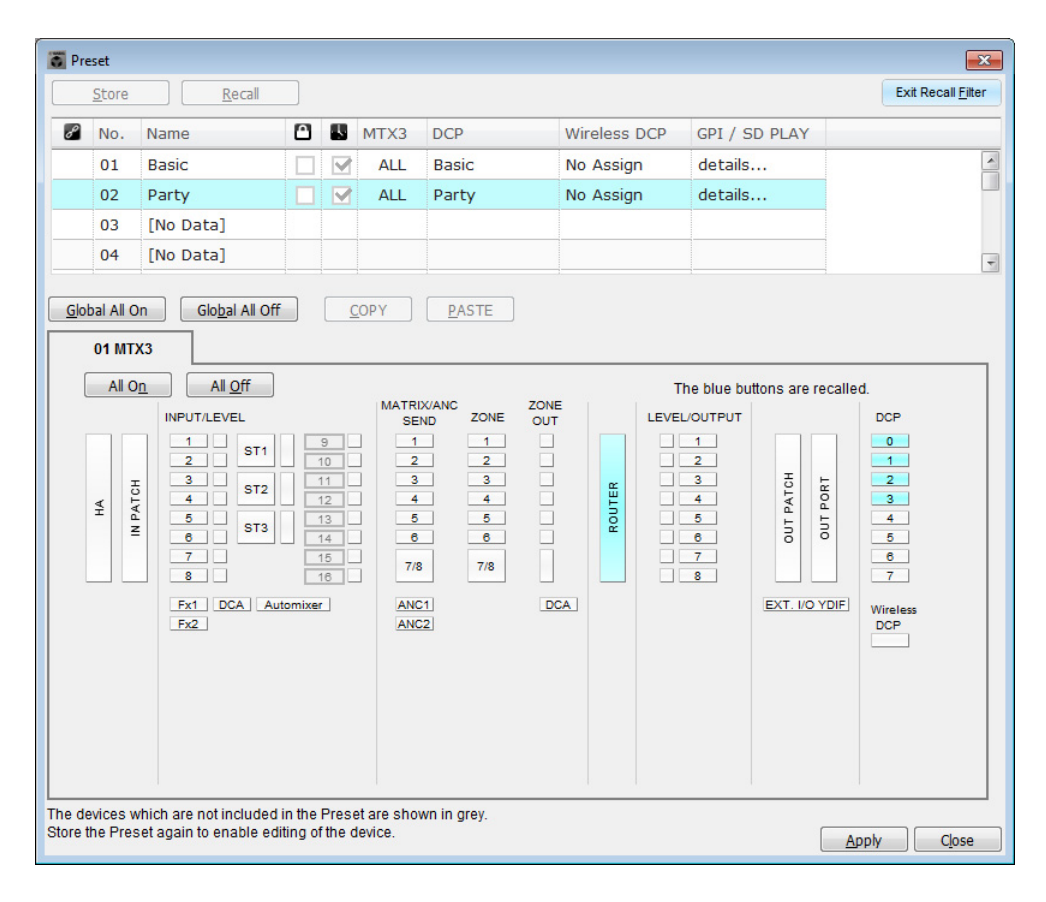

Questo passaggio completa le impostazioni nello stato offline. Salvare nuovamente le impostazioni.

# **Connessione dell'apparecchiatura**

Dopo avere montato in rack l'MTX e le altre apparecchiature, collegare l'MTX e le altre apparecchiature come mostrato di seguito. Se le sorgenti audio sono state copiate su una scheda di memoria SD, inserire la scheda nell'MTX.

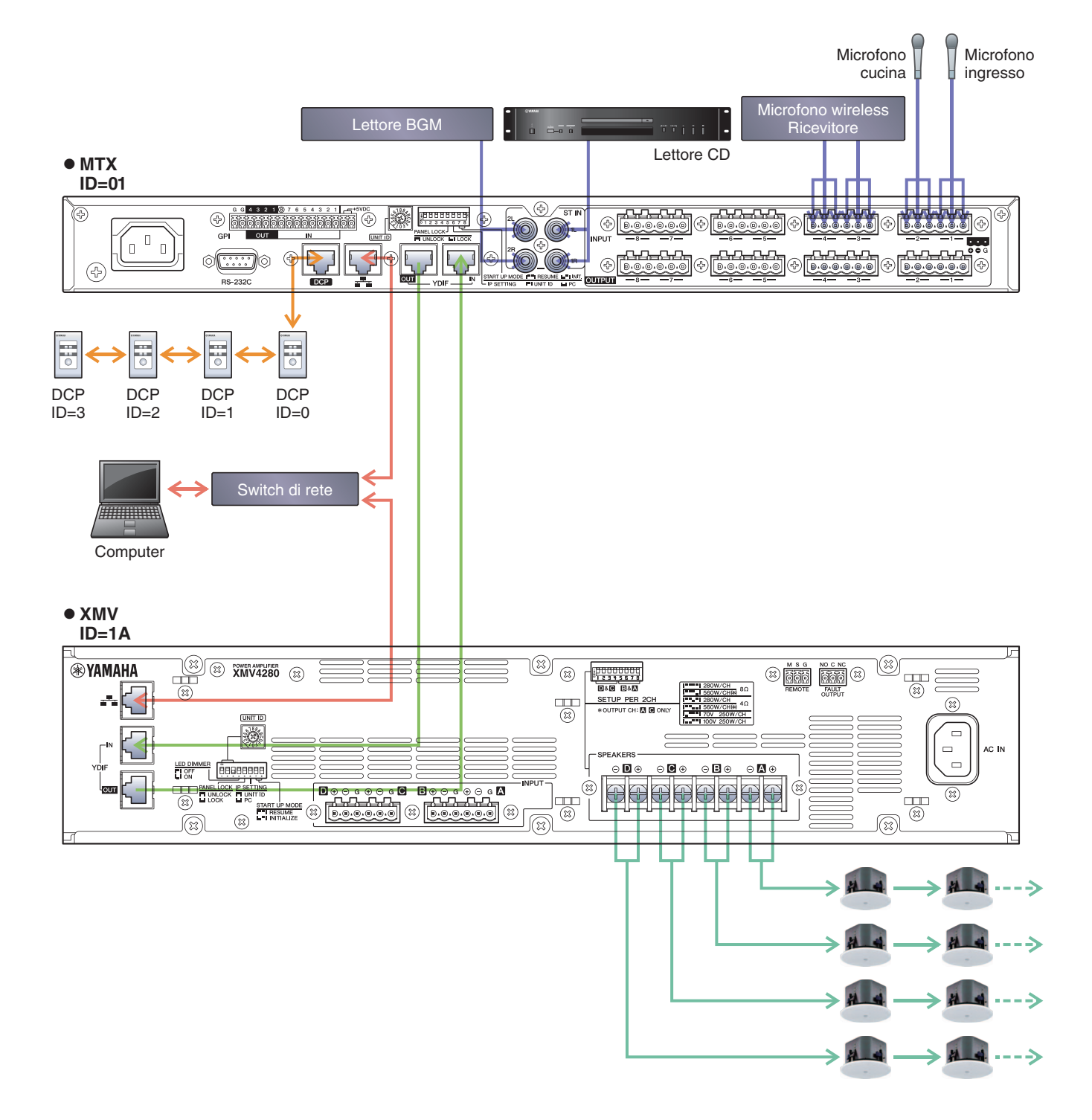

Utilizzare un cavo CAT5e o superiore in cui sono collegati tutti gli otto pin per collegare l'MTX al computer.

# Accensione di MTX

Accendere l'unità MTX.

Disattivare l'amplificatore prima di spegnere l'unità MTX.

# Accensione dell'amplificatore

Sul pannello posteriore dell'unità XMV, impostare lo switch DIP [SPEAKERS], quindi accendere gli amplificatori (XMV). Per impedire l'emissione di suoni indesiderati, si consiglia di disattivare le impostazioni dell'attenuatore di tutti i canali sull'amplificatore stesso prima di accenderlo.

Per modificare l'impostazione dell'attenuatore dell'unità XMV, premere il pulsante del canale appropriato e accendere l'encoder.

#### NOTA

- Con le impostazioni di fabbrica, gli attenuatori dell'unità XMV sono impostati sul valore inferiore.
- Per ulteriori informazioni sullo switch DIP [SPEAKERS], fare riferimento al manuale di istruzioni dell'unità XMV.

# Specificazione dell'indirizzo TCP/IP del computer

Per consentire la comunicazione tra MTX e computer, specificare TCP/IP del computer come descritto di seguito.

## 1. Fare clic su [Network Setup] nel menu [System].

Verrà visualizzata la finestra di dialogo "Network Setup".

2. Fare clic su [Open Network Connection].

Comparirà la finestra "Network Connections".

- **3.** Fare clic con il tasto destro sull'adattatore al quale è collegato l'MTX e scegliere [Properties]. Comparirà la finestra di dialogo "Local Area Connection Properties".
- **4.** Scegliere [Internet Protocol Version 4 (TCP/IPv4)], quindi fare clic su [Properties]. Comparirà la finestra di dialogo "Internet Protocol Version 4 (TCP/IPv4)".
- 5. Fare clic su [Use the following IP address (S)].

6. Nella finestra [IP address] immettere "192.168.0.253", mentre nella finestra [Subnet mask] inserire "255.255.255.0".

#### NOTA

L'indirizzo IP di MTX3 è impostato su "192.168.0.1", mentre l'indirizzo IP di XMV è impostato su "192.168.0.26".

| Internet Protocol Version 4 (TCP/IP                                     | v4) Properties                        |
|-------------------------------------------------------------------------|---------------------------------------|
| Vou can get IP settings assigned a                                      | Itomatically if your network supports |
| this capability. Otherwise, you nee<br>for the appropriate IP settings. | d to ask your network administrator   |
| Obtain an IP address automat                                            | tically                               |
| • Use the following IP address:                                         |                                       |
| IP address:                                                             | 192.168.0.253                         |
| Subnet mask:                                                            | 255 . 255 . 255 . 0                   |
| Default gateway:                                                        |                                       |
| Obtain DNS server address au                                            | utomatically                          |
| • Use the following DNS server                                          | addresses:                            |
| Preferred DNS server:                                                   |                                       |
| Alternate DNS server:                                                   |                                       |
| Vaļidate settings upon exit                                             | Ad <u>v</u> anced                     |
|                                                                         | OK Cancel                             |

# 7. Fare clic su [OK].

#### NOTA

In alcuni casi, il firewall di Windows potrebbe bloccare MTX-MRX Editor quando si definisce tale impostazione. Selezionare la casella di controllo [Private Network], quindi fare clic su [Allow Access].

# **Connessione di MTX-MRX Editor**

Quando l'unità è online, l'indicatore 1 sulla sinistra diventa blu.

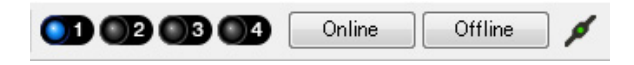

Quando compare la finestra di dialogo "Synchronization", selezionare "To Device" e fare clic sul pulsante [OK]. Quando l'indicazione nella finestra di dialogo cambia, selezionare il sistema da collegare online, quindi fare clic sul pulsante [Online].

Il progetto creato in MTX-MRX Editor verrà inviato a MTX.

|                   |             |   | Synchronization       |               |                             |         |
|-------------------|-------------|---|-----------------------|---------------|-----------------------------|---------|
|                   |             |   | DIRECTION: To Dev     | vice          |                             |         |
|                   |             |   | SYSTEM                | STATUS        | PROGRESS                    |         |
| Construction Plan |             | 1 | MTX XMV digita.       | OFFLINE       |                             | details |
| Synchronization   |             |   | No Assign             | LOST          | 1                           | details |
| To Device         | From Device |   |                       |               | 4                           |         |
|                   |             |   |                       |               | ч                           | details |
| •                 |             |   | No Assign             | LOST          | N                           | details |
|                   |             |   | System Message        |               |                             |         |
|                   | OK Cancel   |   | Select the systems to | go online and | then click [Online] button. |         |
|                   |             | 1 |                       |               |                             |         |
|                   |             |   |                       |               |                             |         |
|                   |             |   |                       |               |                             |         |
|                   |             |   |                       |               | Online                      | Cancel  |

# Effettuazione delle impostazioni XMV

Se necessario, usare il pannello anteriore di XMV per effettuare le impostazioni come il filtro high pass. Per maggiori informazioni sulle impostazioni effettuabili sull'unità XMV, fare riferimento al manuale dell'utente XMV.

# Verifica dell'applicazione delle impostazioni

Di seguito sono riportati i punti più importanti da verificare. Per ulteriori informazioni su ciascuna impostazione del parametro, fare riferimento al "Manuale utente di MTX-MRX Editor".

## **1.** Richiamare il preset Basic.

#### 2. Usando l'oscillatore nella schermata "ROUTER", regolare il livello di uscita.

Regolare il valore dell'attenuatore dell'amplificatore a un livello appropriato.

#### **3.** Specificare il gain dal microfono.

Nella finestra di dialogo che compare quando si preme il pulsante di richiamo del parametro è possibile impostare il gain per una porta o un dispositivo esterno di un canale di ingresso nella schermata "MAIN". Osservare l'indicatore dell'ingresso e regolare correttamente l'impostazione.

#### 4. Impostare i livelli di ingresso e di uscita.

Regolare i livelli usando i fader di ingresso/uscita nella schermata "MAIN". Se necessario, applicare il limitatore di uscita nella schermata "CHANNEL EDIT" per impedire che gli altoparlanti vengano danneggiati. Regolare i valori dell'attenuatore dell'amplificatore fino a ottenere il rapporto S/N ottimale. Inoltre, effettuare le impostazioni FBS se necessario.

#### **5.** Memorizzare il preset Basic.

Memorizzare sovrascrivendo il contenuto precedentemente specificato.

#### 6. Richiamare il preset Party.

Verificare che l'audio proveniente dal microfono wireless si senta anche nella Hall B. Se non si sta usando il Filtro di recall, eseguire i passaggi da 2 a 4 prima di sovrascrivere/memorizzare il preset Party.

## 7. Verificare le impostazioni DCP.

Verificare che il DCP funzioni come da aspettative. Verificare questi passaggi per ogni preset.

Dopo aver eseguito tutte le impostazioni necessarie, salvare il progetto e disconnettere MTX-MRX Editor.

# Ciò completa le impostazioni per l'esempio 2.

# Esempio 3) Uso della modalità a cascata per aggiungere i canali di ingresso MTX (connessione analogica)

# Uso della procedura guidata di configurazione del dispositivo per creare la configurazione del dispositivo

Verrà usata la procedura guidata di MTX-MRX Editor per regolare le impostazioni del dispositivo prima di effettuare il collegamento dell'apparecchiatura.

Dopo avere regolato le impostazioni principali, sarà possibile stampare le informazioni sul cablaggio del sistema e sui numeri ID.

Per effettuare le impostazioni principali, utilizzare la procedura riportata di seguito.

## **1.** Digitare un nome per il sistema MTX/MRX che si sta realizzando e fare clic su [Next>].

| Device Configuration Wizard                                                                                                    |                    |               | ×      |
|----------------------------------------------------------------------------------------------------|--------------------|---------------|--------|
| System #1                                                                                                    | 8 () ····è         |               |        |
| The Device Configuration Wizard guides you through the initial configuration of your system design,<br>and configures device settings.<br>Select and name a new configuration, edit an existing configuration, or clear an existing configuration. |                    | a             |        |
| SYSTEM NAME System #1                                                                                                    |                    |               |        |
| New                                                                                                    |                    |               |        |
| C Edit Configuration                                                                                                    |                    |               |        |
| Changing the number of devices, type of devices and/or connection will initialize the settings of Word                                                                                                    | I Clock and Dante. |               |        |
| O Go to Mini-YGDAI Card and Controller Setup.                                                                                                    |                    |               |        |
|                                                                                                    |                    |               |        |
|                                                                                                    |                    |               |        |
|                                                                                                    |                    |               |        |
|                                                                                                    |                    |               |        |
|                                                                                                    |                    |               |        |
|                                                                                                    |                    |               |        |
|                                                                                                    |                    |               |        |
|                                                                                                    | Cancel             | < Back Next > | Finish |

## 2. Specificare il numero di unità che saranno collegate nel sistema MTX/MRX e fare clic su [Next>].

Specificare "2" come numero di unità MTX3 in "YDIF Connected", specificare "1" come numero di unità XMV4280 in "ANALOG Connected" e specificare "1" come numero di MCP1.

| Topological Configuration Wizard                                                  |                                                                                     |                                               |                                        |
|-----------------------------------------------------------------------------------|-------------------------------------------------------------------------------------|-----------------------------------------------|----------------------------------------|
| MTX3 MCP1 cascade example                                                         |                                                                                     | B ()                                          |                                        |
| Enter the number of devices which are c                                           | onnected via YDIF, Analog, and/or Dante.                                            |                                               |                                        |
| At least one MTX or MRX device must exi<br>When you change a configuration, pleas | ist to make up a system. After changing the (<br>e store the existing PRESET again. | Configuration, re-store the existing Preset o | lata.                                  |
| YDIF Connected                                                                    | ANALOG Connected                                                                    | DANTE Connected                               |                                        |
| DEVICE TYPE Number                                                                | DEVICE TYPE Number                                                                  | DEVICE TYPE Number                            | DEVICE TYPE Number                     |
| MRX7-D 0 ▼                                                                        | XMV4140 0 •                                                                         | PGM1 ^                                        | MCP1 ^                                 |
| MTX5-D<br>0 ▼                                                                     | xmv4280<br>□ ↓ ↓ ↓ ↓ ↓ ↓ ↓ ↓ ↓ ↓ ↓ ↓ ↓ ↓ ↓ ↓ ↓ ↓ ↓                                  | XMV4140-D<br>0 ▼                              |                                        |
| MTX3                                                                              | <b>XMV8140</b>                                                                      | XMV4280−D<br>0 ▼                              |                                        |
| EX18<br>[ ● = ] 0 ▼ ≡                                                             | XMV8280                                                                             | XMV8140-D                                     |                                        |
| XMV4140                                                                           | XMV4140-D                                                                           | XMV8280-D                                     |                                        |
| XMV4280                                                                           | XMV4280-D                                                                           |                                               |                                        |
| XMV8140                                                                           | XMV8140-D                                                                           |                                               |                                        |
| XMV8280                                                                           | XMV8280-D<br>0                                                                      |                                               | -                                      |
| Number of Assigned Devices:<br>•MTX/MRX Total: 2 / 4 • •YDIF Total: 2 /           | /8                                                                                  | ·MTX/MRX/XMV/EXio: 3/20 ·PGM                  | 1/MCP1: 1 / 20 · Project Total: 4 / 80 |
|                                                                                   |                                                                                     | Cancel                                        | < Back Next > Finish                   |

## 3. Specificare la MODALITÀ YDIF come a CASCATA e fare clic su [Next>].

Quando si cambia tale impostazione in CASCADE, viene visualizzata una finestra di dialogo; fare clic su [OK]. A meno che non si abbiano ragioni specifiche per farlo, usare l'ID UNITÀ assegnata. In questo esempio, impostare l'ID UNITÀ di XMV su 1A in modo da potere spiegare come modificare l'ID UNITÀ.

| Configuration Wizard                                                                                           |                                           |                                          |             |              |             |               |
|----------------------------------------------------------------------------------------------------|-------------------------------------------|------------------------------------------|-------------|--------------|-------------|---------------|
| MTX3 MCP1 cascade example                                                                                      |                                           |                                          |             |              |             |               |
| Set the Unit IDs.<br>Match the Unit IDs in the list below to the<br>If no devices are present yet, match the p | e physical devices<br>physical IDs to the | if present.<br>configuration diagram lai | er.         |              |             |               |
| YDIF Connected                                                                                                 | ANAL                                      | OG Connected                             | DANT        | TE Connected |             | Number        |
| DEVICE TYPE UNITID                                                                                             | DEVICE TYPE                               | UNITID                                   | DEVICE TYPE | UNITID       | DEVICE TYPE | Number        |
|                                                                                                    | 1A XMV4280                                | 1A 🔹                                     |             | ^            | 90 MCP1     | 90 🔹          |
| 02 MTX3                                                                                                    |                                           |                                          |             |              |             |               |
| 02                                                                                                    |                                           |                                          |             |              |             |               |
|                                                                                                    |                                           |                                          |             |              |             |               |
|                                                                                                    |                                           |                                          |             |              |             |               |
|                                                                                                    |                                           |                                          |             |              |             |               |
|                                                                                                    |                                           |                                          |             |              |             |               |
|                                                                                                    |                                           |                                          |             |              |             |               |
|                                                                                                    |                                           |                                          |             |              |             |               |
|                                                                                                    |                                           |                                          |             |              |             |               |
|                                                                                                    |                                           |                                          |             |              |             |               |
|                                                                                                    |                                           | Ŧ                                        |             | Ŧ            |             | -             |
| YDIF MODE CASCADE                                                                                              |                                           |                                          |             |              |             |               |
|                                                                                                    |                                           |                                          |             | Cancel       | < Back I    | Next > Finish |

## 4. Impostare lo switch rotante [UNIT ID] e lo switch DIP di MTX e XMV.

Al completamento della procedura guidata, verrà impostato l'indirizzo IP del computer, in "Specificazione dell'indirizzo TCP/IP del computer".

Se MTX e XMV sono lontani, è possibile regolarli durante il passaggio "Connessione dell'apparecchiatura". L'ID unità di MCP1 sarà impostato durante il passaggio "Connessione dell'apparecchiatura".

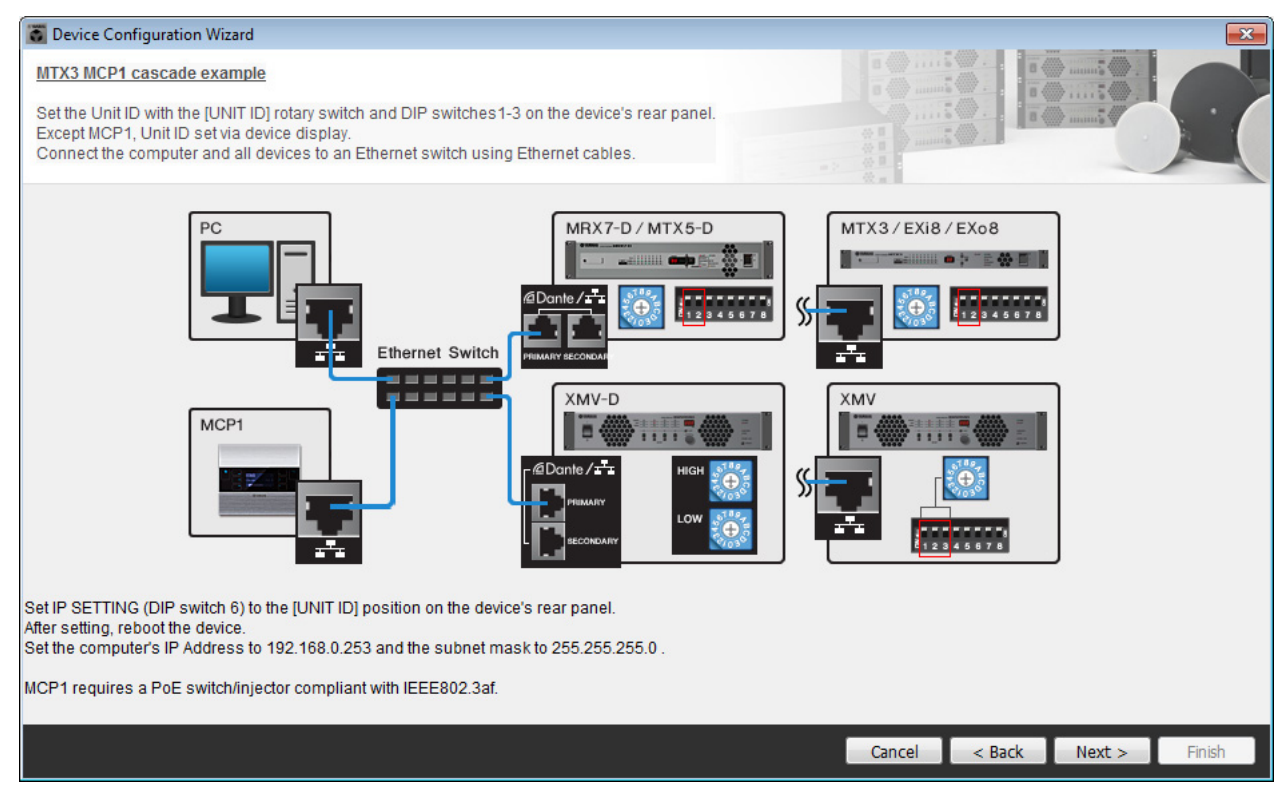

Definire le seguenti impostazioni.

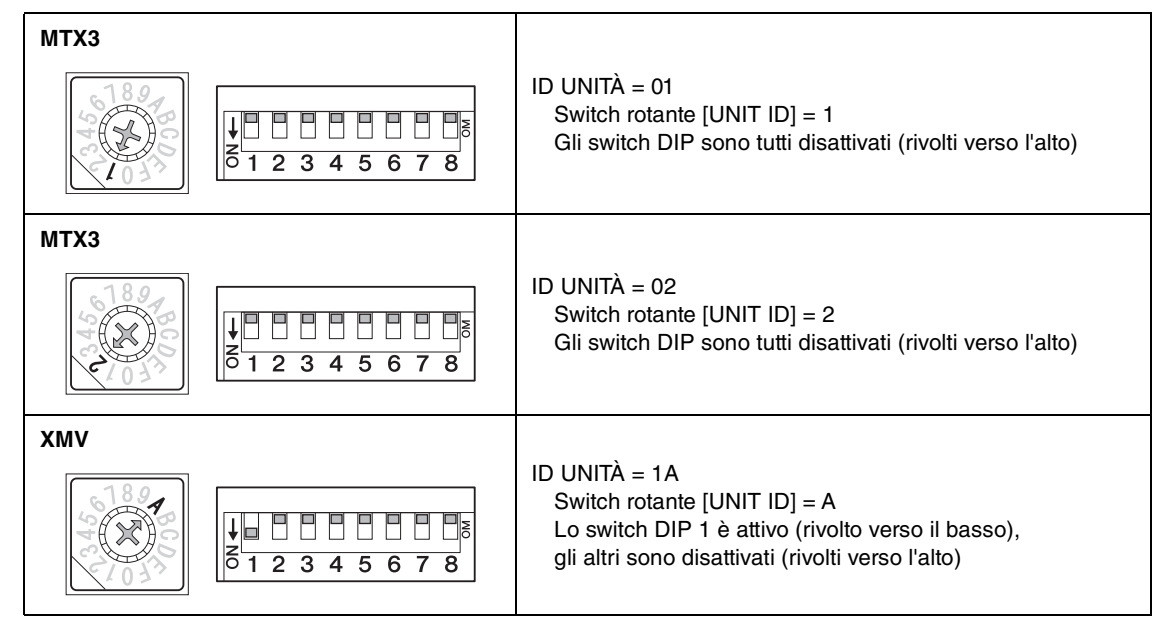

#### NOTA

Utilizzare lo switch DIP per specificare la cifra superiore dell'ID UNITÀ, e usare lo switch rotante [UNIT ID] per specificare la cifra inferiore. Per ulteriori informazioni, fare riferimento al manuale di istruzioni di ogni unità.

5. Al termine della regolazione delle impostazioni dello switch rotante [UNIT ID] e dello switch DIP di MTX e XMV, fare clic su [Next>].

6. Verificare che MTX, XMV e MCP1 siano visualizzati sullo schermo e fare clic su [Next>].

| Configuration Wizard                    |                                      |        |                 |               | ×      |
|-----------------------------------------|--------------------------------------|--------|-----------------|---------------|--------|
| MTX3 MCP1 cascade example               |                                      |        |                 |               |        |
| The order of the YDIF connected devices | can be changed by dragging and dropp | ing.   |                 |               |        |
| YDIF Connected<br>DEVICE                | ANALOG Connected<br>DEVICE           | DEVICE | DANTE Connected | DEVICE        |        |
| 01 MTX3                                 | 1A XMV4280                           | ^      | ^               | 90 MCP1       | *      |
| 02 MTX3                                 |                                      |        |                 |               |        |
|                                         |                                      |        |                 |               |        |
|                                         |                                      |        |                 |               |        |
|                                         |                                      |        |                 |               |        |
|                                         |                                      |        |                 |               |        |
|                                         |                                      |        |                 |               |        |
|                                         |                                      | -      | -               |               | -      |
|                                         |                                      |        |                 |               |        |
| Refresh                                 |                                      |        | Cancel          | < Back Next > | Finish |

7. Scegliere il modello del DCP che è collegato all'unità MTX, inserire un nome del dispositivo, e fare clic su [Finish].

In questo esempio non viene utilizzato un DCP, quindi mantenere invariate le impostazioni.

| 🐻 Device Co                            | nfiguration Wizard                                                                                                    | ×                           |
|----------------------------------------|----------------------------------------------------------------------------------------------------|-----------------------------|
| MTX3+MCP<br>Assign and<br>Star topolog | PI cascade example<br>name the Digital Control Panels connected to each MTX or MRX.<br>gy using DCH8 is also possible. |                             |
| DEVICE                                 | 01 MTX3 🔹                                                                                                    |                             |
| ID                                     | MODEL Name                                                                                                    |                             |
| 0                                      | None                                                                                                    |                             |
| 1                                      | None                                                                                                    |                             |
| 2                                      | None                                                                                                    |                             |
| 3                                      | None                                                                                                    |                             |
| 4                                      | None                                                                                                    |                             |
| 5                                      | None                                                                                                    |                             |
| 6                                      | None                                                                                                    |                             |
| 7                                      | None                                                                                                    |                             |
|                                        |                                                                                                    |                             |
|                                        |                                                                                                    | Cancel < Back Next > Finish |

 Quando viene visualizzata la finestra di dialogo "Display the configuration diagram? The diagram can also be printed". (Visualizzare il diagramma di configurazione? È possibile stampare il diagramma.) Fare clic su [Yes].

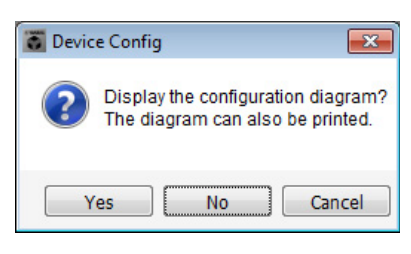

Verrà visualizzato un diagramma di cablaggio. Se lo si desidera, fare clic su [Print] per stampare il diagramma. Fare clic su [Close] per chiudere la schermata.

| Configuration Dia | agram                               |                                            |                    |                                         |                                           |                                      |                                     |                    | <b>×</b> |
|-------------------|-------------------------------------|--------------------------------------------|--------------------|-----------------------------------------|-------------------------------------------|--------------------------------------|-------------------------------------|--------------------|----------|
| Ethernet          | Connect the cor<br>switch using Eth | nputer and devices to an<br>nernet cables. | Ethernet           | oortant - Always se<br>m each MTX or MF | et DCP DIP switch<br>RX (only set for one | 4 (termination) to<br>DCP per MTX or | the ON position for the lo<br>MRX). | ngest DCP cable ru | ın       |
| MTX3 MCP1 cascad  | e example                           |                                            |                    |                                         |                                           |                                      |                                     |                    |          |
| DEVICE            |                                     | Digital Control Panel                      | This is an example | of a daisy-chain of                     | connection.                               | ANAL<br>ID=7                         | DG                                  | DANTE              |          |
| 01 MTX3           |                                     | ö                                          |                    |                                         |                                           | 1A XM                                | V4280                               |                    |          |
| 02 MTX3           |                                     |                                            |                    |                                         |                                           |                                      |                                     |                    |          |
|                   |                                     |                                            |                    |                                         |                                           |                                      |                                     |                    |          |
|                   |                                     |                                            |                    |                                         |                                           |                                      |                                     |                    |          |
|                   |                                     |                                            |                    |                                         |                                           |                                      |                                     |                    |          |
|                   |                                     |                                            |                    |                                         |                                           |                                      |                                     |                    |          |
|                   |                                     |                                            |                    |                                         |                                           |                                      |                                     |                    |          |
|                   |                                     |                                            |                    |                                         |                                           |                                      | >>Pa                                | ge2 Print          | Close    |

#### NOTA

Se si desidera visualizzare nuovamente il diagramma di cablaggio, selezionare il menu [File]  $\rightarrow$  [Print Configuration Diagram].

Se si desidera usare la procedura guidata di configurazione del dispositivo per modificare la configurazione del dispositivo, fare clic sul pulsante [Device Config] nella schermata Project.

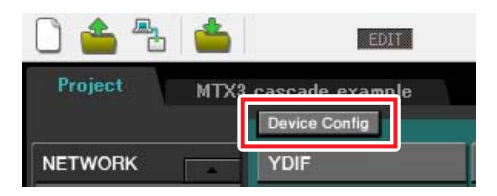

# Realizzazione delle impostazioni preliminari in MTX-MRX Editor

Di seguito viene descritto come effettuare impostazioni del sistema MTX/MRX dettagliate in MTX-MRX Editor. Al termine della regolazione delle impostazioni, è necessario salvarle facendo clic su [Save] nel menu [File].

#### NOTA

Potrebbe essere visualizzata la finestra di dialogo "User Account Control" (Controllo account utente). Fare clic sul pulsante [Continue] o [Yes].

# Effettuazione delle impostazioni EXT. I/O

In questo campo è possibile configurare le impostazioni per l'inserimento dell'audio analogico nell'unità XMV. Passare alla schermata System facendo clic sulla scheda del nome sistema specificato al passaggio 1 di "Uso della procedura guidata di configurazione del dispositivo per creare la configurazione del dispositivo". Se si sta utilizzando un amplificatore diverso da XMV, procedere da "Specificare la configurazione MTX".

| Project | MTX3 o | ascade examp | le   |
|---------|--------|--------------|------|
| 01 MTX  | (3     | 02 MTX3      |      |
| MAIN    | INPUT  | MATRIX       | ZONE |

# 1. Fare clic sul pulsante [EXT. I/O].

Verrà visualizzata la schermata delle impostazioni di uscita.

| MTX-MRX Editor                    |                    |               |                 |                  |
|-----------------------------------|--------------------|---------------|-----------------|------------------|
| File System Controller About      |                    |               |                 | Outine Office d  |
|                                   | EDIT               | × 🕒 ĕ         |                 | Unline Uttline 🖊 |
| Project MTX3 cascade sy           | stem               |               |                 |                  |
| 01 MTX3 02 MTX3                   | O DANTE            | EXT. I/O      | XM <sup>3</sup> | <i>i</i>         |
| YDIF I-8 YDIF 9-16 ANALU          | G DANTE            |               |                 |                  |
| YDIF 1                            | YDIF 2 YDIF 3      | YDIF 4 YDIF 5 | YDIF 6 YDIF 7   | YDIF 8           |
| 01 MTX3<br>MTX3<br>MATRIX 1 X MAT | RIX 2 + MATRIX 3 + | MATRIX 4      | MATRIX 6        | MATRIX 8         |
| 02 MTX3<br>MTX3<br>MATRIX 1 X MAT |                    | MATRIX 4      | MATRIX 6        | MATRIX 8         |
|                                   |                    |               |                 |                  |
|                                   |                    |               |                 |                  |
|                                   |                    |               |                 |                  |
|                                   |                    |               |                 |                  |
|                                   |                    |               |                 |                  |
|                                   |                    |               |                 |                  |

# 2. Fare clic sul pulsante [ANALOG].

Verrà visualizzata la schermata delle impostazioni di uscita analogiche di MTX.

|         | TX-MRX Editor            |                                          |                                             |                                                            |                                                            |                        |                  |
|---------|--------------------------|------------------------------------------|---------------------------------------------|------------------------------------------------------------|------------------------------------------------------------|------------------------|------------------|
|         | <u>File System Contr</u> | roller <u>A</u> bout                     |                                             |                                                            |                                                            |                        |                  |
|         | 0 📤 🐁 🔞                  |                                          | EDIT                                        |                                                            | 🖸 🛍 🖉                                                      |                        | Online Offline 💋 |
|         | Project M                |                                          |                                             |                                                            |                                                            |                        |                  |
|         | 01 MTX3                  | 02 MTX3                                  |                                             |                                                            | EXT. I/O                                                   |                        | XMV              |
|         | YDIF 1-8 YDIF            | 9-16 ANALOG                              | DANTE                                       |                                                            |                                                            |                        |                  |
|         |                          |                                          |                                             |                                                            |                                                            |                        |                  |
|         |                          |                                          |                                             |                                                            |                                                            |                        |                  |
|         |                          |                                          |                                             |                                                            |                                                            |                        |                  |
|         |                          |                                          |                                             |                                                            |                                                            |                        |                  |
|         | 01 MTX3<br>02 MTX3       |                                          | M                                           | <b>FX</b> E                                                | 3                                                          |                        |                  |
|         |                          | By assigning the a<br>output channel str | nalog patch here, it<br>ip in the MAIN view | is possible to view and edit<br>of the MTX device. Audio s | the amplifier channel param<br>ignal flow is not affected. | neters on the assigned |                  |
|         | 0                        | T1 0UT2                                  | 001                                         | r3 OUT4                                                    | 0015                                                       |                        |                  |
|         |                          |                                          |                                             |                                                            |                                                            |                        |                  |
|         |                          |                                          |                                             |                                                            |                                                            |                        |                  |
| Passo 3 |                          |                                          |                                             |                                                            |                                                            |                        |                  |
|         |                          |                                          |                                             |                                                            |                                                            |                        |                  |
|         |                          |                                          |                                             |                                                            |                                                            |                        |                  |

# 3. Fare clic sul pulsante posizionato sotto OUT1.

Verrà visualizzata la finestra di dialogo "Line Out Patch".

| Out: 1 🔹                      | Input Source YDIF                           |             |
|-------------------------------|---------------------------------------------|-------------|
| 1A XMV4280                    | A B C D                                     |             |
| If the XMVs are set to Double | Power mode, outputs of B/D/F/H channels wil | be disabled |

# 4. Fare clic sul pulsante "CHANNEL" [A].

La schermata mostrerà che con queste impostazioni, l'uscita analogica 1 dell'MTX ID=01 è collegata all'ingresso analogico CH A dell'unità XMV.

| <u>F</u> ile <u>System</u> <u>Controller</u> <u>About</u>                                                                                                    |             |
|----------------------------------------------------------------------------------------------------|-------------|
| EXTE EXTE 2 12 2 03 03 Onine C                                                                                                    | )ffline 💋 💋 |
| Project MTX3 cascade example                                                                                                    |             |
| 01 MTX3 02 MTX3 EXT. 1/0 XMV                                                                                                    |             |
| YDIF 1-8 YDIF 9-16 ANALOG DANTE                                                                                                    |             |
|                                                                                                    |             |
|                                                                                                    |             |
|                                                                                                    |             |
|                                                                                                    |             |
|                                                                                                    |             |
|                                                                                                    |             |
|                                                                                                    |             |
|                                                                                                    |             |
|                                                                                                    |             |
| 01 MTX3                                                                                                    |             |
| 02 MTX3                                                                                                    |             |
|                                                                                                    |             |
| By antiping the angle and hans, it is earticle to use and out the sameling channel examples on the antiping                                                                                                    |             |
| by assigning the analog patch net; it is plosable to view and extra the animate charine planning to the assigned<br>output channel strip in the MAIN view of the MIX evice. Audio signal flow is not affected. |             |
|                                                                                                    |             |
|                                                                                                    | UT8         |
|                                                                                                    |             |
|                                                                                                    |             |
| CH A                                                                                                    |             |
|                                                                                                    |             |
|                                                                                                    |             |
|                                                                                                    |             |
|                                                                                                    |             |

5. Modificare la destinazione di uscita nella casella di riepilogo [Out:] per assegnare i canali CH B a CH D dell'unità XMV da OUT 2 a OUT 4, quindi fare clic sul pulsante [Close].

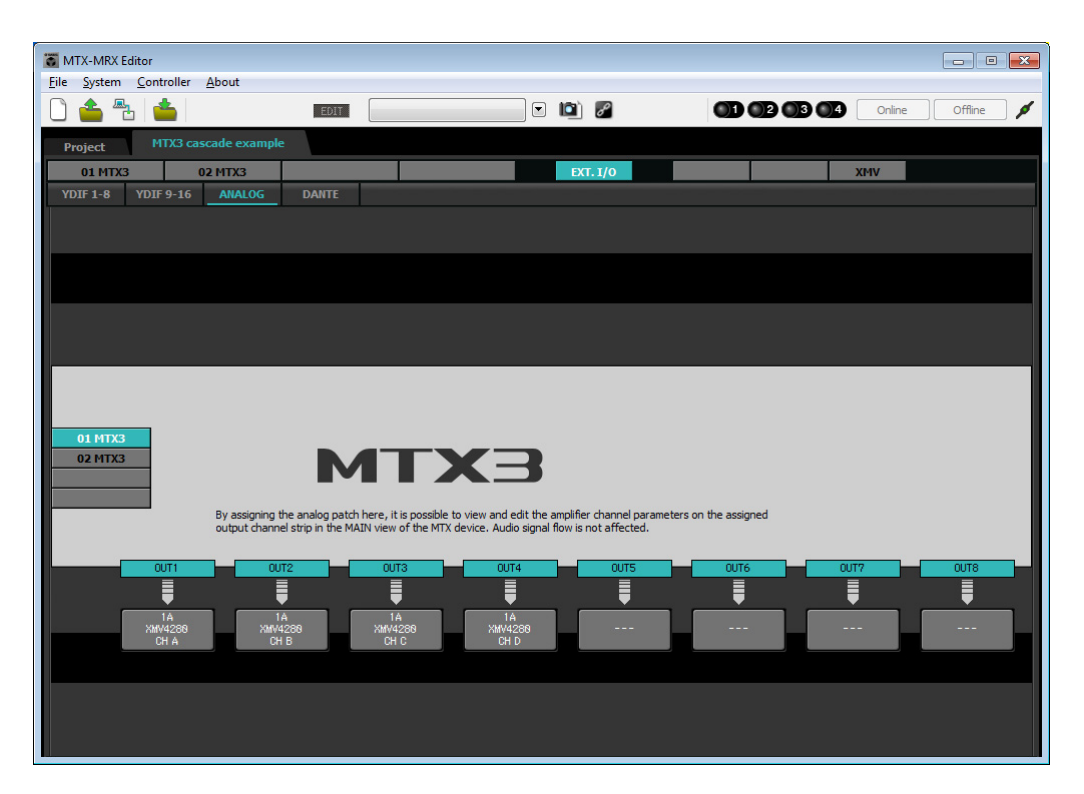

# ■ Specificare la configurazione MTX

Qui verrà specificato il modo in cui saranno gestiti gli ingressi e le uscite di MTX.

Nel menu [System], fare clic su [MTX Configuration] per aprire la finestra di dialogo "MTX Configuration".

Nella schermata sottostante sono visualizzate le impostazioni di default. È possibile apportare modifiche a seconda delle necessità. In questo esempio, verranno usate le impostazioni di default senza modifiche.

| INPUT PORT SETUP |             | INPUT CHANNEL | SETUP       |                           |             |   |
|------------------|-------------|---------------|-------------|---------------------------|-------------|---|
|                  | SIGNAL TYPE |               | SIGNAL TYPE |                           | SIGNAL TYPE |   |
| ST IN 1L/1R      | STEREO      | ▼ 1/2         | MONO x 2    | ▼ STIN1                   | STEREO      | • |
| ST IN 2L/2R      | STEREO      | ▼ 3/4         | MONO x 2    | <ul> <li>STIN2</li> </ul> | STEREO      | • |
| SD IN L/R        | STEREO      | ▼ 5/6         | MONO x 2    | <ul> <li>STIN3</li> </ul> | STEREO      | • |
|                  |             | 7/8           | MONO x 2    | ▼ 17/18                   | MONO x 2    |   |
|                  |             | 9/10          | MONO x 2    | ▼ 19/20                   | MONO x 2    | - |
|                  |             | 11/12         | MONO x 2    | ▼ 21/22                   | MONO x 2    | - |
|                  |             | 13/14         | MONO x 2    | ▼ 23/24                   | MONO x 2    | - |
|                  |             | 15/16         | MONO x 2    | •                         |             |   |

# Impostazioni nella schermata "MAIN"

Nella schermata "MAIN" è possibile effettuare impostazioni generali per ogni canale. Per ulteriori informazioni su ciascun parametro, fare riferimento al "Manuale utente di MTX-MRX Editor". Le impostazioni verranno effettuate per entrambe le unità MTX, ID UNITÀ=01 e ID UNITÀ=02. In questa schermata si definiscono le seguenti impostazioni.

- Nome canale
- Attivazione/disattivazione del canale
- Gain e alimentazione phantom
- (Se necessario) impostazioni EQ

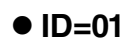

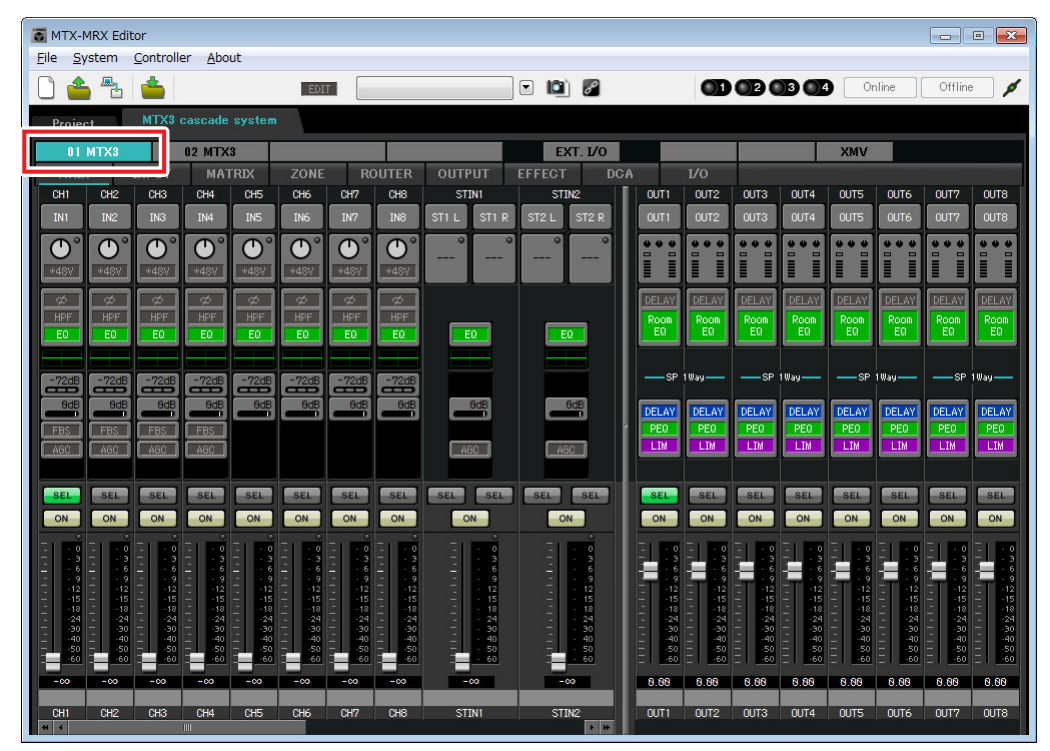

# • ID=02

| 👸 MTX-MRX Edi                       | tor                              |                                                |                        |                                     |                             |                               | E                          | - • •                       |
|-------------------------------------|----------------------------------|------------------------------------------------|------------------------|-------------------------------------|-----------------------------|-------------------------------|----------------------------|-----------------------------|
| <u>F</u> ile <u>S</u> ystem         | <u>C</u> ontroller <u>A</u> bout |                                                |                        |                                     |                             |                               |                            |                             |
| 0 📤 🐁                               | <b>_</b>                         | EDIT                                           |                        | 🖸 📫 🖉                               | O                           | 02 03 04                      | Online                     | Offline 💋 💋                 |
| Project                             | MTX3 cascade sy                  | ystem                                          |                        |                                     |                             |                               |                            |                             |
| 01 MTX3                             | 02 MTX3                          |                                                |                        | EXT. I/O                            |                             |                               | XMV                        |                             |
| MAIN                                | 1                                | ZONE R                                         | OUTER OUTPUT           | EFFECT DCA                          |                             |                               |                            |                             |
| CH1 CH2                             | CH3 CH4                          | CH5 CH6 CH7                                    | CH8 STIN1              | STIN2 OU                            | T1 0UT2                     | OUT3 OUT4                     |                            |                             |
| IN1 IN2                             | IN3 IN4                          | INS ING IN7                                    | IN8 STIL STIR          | ST2 L ST2 R OU                      | T1 0UT2                     | OUT3 OUT4                     |                            | 0017 0018                   |
| $\bigcirc^{\circ} \bigcirc^{\circ}$ | $\bigcirc$ $\bigcirc$            | $\bigcirc \bigcirc \bigcirc \bigcirc \bigcirc$ | <u> </u>               | · · · · · · · · · · · · · · · · · · |                             |                               |                            | •••                         |
| +48V +48V                           | +48V +48V                        | +48V +48V +48V                                 |                        |                                     |                             |                               |                            |                             |
|                                     |                                  |                                                |                        | DEL                                 | LAY DELAY                   | DELAY                         | DELAY DELAY D              | ELAY DELAY                  |
| EQ EQ                               | EO EO                            | EO EO EO                                       | EO                     |                                     | iom Room<br>IQ EQ           | EQ EQ                         |                            |                             |
|                                     |                                  |                                                |                        |                                     |                             |                               |                            |                             |
| -72dB                               | -72dB -72dB                      | -72dB -72dB -72dB                              | -72dB                  |                                     | -SP 1Way                    | -SP 1Way-                     | SP 1Way                    | — SP 1Way—                  |
| OdB OdB                             | 8d8 8d8                          | 8dB 8dB 8dB                                    | BdB BdB                | BdB DEL                             | LAY DELAY                   | DELAY DELAY                   | DELAY DELAY D              | ELAY DELAY                  |
| FBS FBS                             | FBS FBS                          |                                                |                        |                                     | EQ PEQ                      | PE0 PE0                       | PEO PEO                    | PEQ PEQ                     |
| AGC                                 |                                  |                                                | AGC                    |                                     |                             |                               |                            |                             |
| SEL                                 | SEL SEL                          | SEL SEL SEL                                    | SEL SEL SEL            | SEL SEL                             | EL SEL                      | SEL SEL                       | SEL SEL                    | SEL SEL                     |
| ON ON                               | ON ON                            | ON ON ON                                       | ON ON                  |                                     | N ON                        | ON ON                         | ON ON                      | ON ON                       |
|                                     |                                  |                                                |                        |                                     |                             |                               |                            |                             |
|                                     |                                  | - 3 3 3                                        |                        |                                     |                             |                               |                            | 6 - 6                       |
| 1212<br>1515                        | 12                               | -12 -12 -12<br>-151515                         | T 12 T 12<br>- 15 - 15 | - 12<br>- 15 -                      | -12 - 12<br>-1515 -         | -12 -12<br>-1515              | -12 -12 -<br>-15 - 15 -    | -1212<br>-1515              |
| 1818<br>2424<br>3030                | -1818                            | -181818<br>-242424<br>-303030                  | 18<br>                 | - 18                                | -1818 -<br>-2424<br>-3030 - | -18 - 18<br>-24 - 24<br>-3030 | 1818 -<br>2424 -<br>3030 - | -1818<br>-2424<br>-30 = -30 |
| 4040<br>5050                        | 4040 -<br>5050 -                 | -404040<br>-505050                             | 40 40<br>50 50         | - 40                                | -4040<br>-5050              | -40 -40<br>-50 -50            | - 40 - 40 -<br>- 50 - 50 - | -4040<br>-5050              |
| -00 -00                             | -00 -00                          | -00 -00 -00                                    | -00 -00                | -00 -01                             | - <u></u>                   | N NN N N NN                   | N RR R R RR                | 1 NN N NN                   |
|                                     |                                  |                                                |                        |                                     |                             |                               |                            |                             |
| CH1 CH2                             | CH3 CH4                          | CH5 CH6 CH7                                    | CH8 STIN1              | STIN2 OU                            | T1 OUT2                     | OUT3 OUT4                     |                            |                             |

# Impostazioni INGRESSO

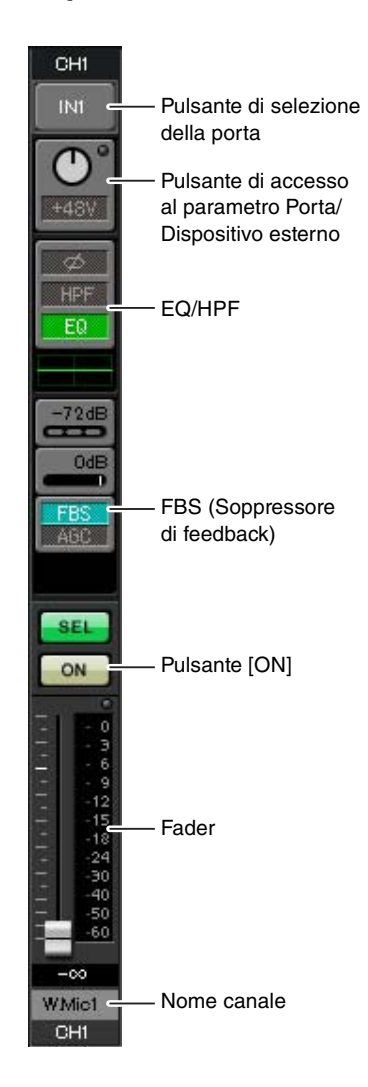

#### Pulsante di selezione della porta

Quando si fa clic su questo pulsante, si apre la finestra di dialogo "Input Patch" (Assegnazione ingresso). In questo esempio vengono utilizzate le impostazioni di default, ma se si desidera passare a una porta di ingresso diversa di MTX, fare clic su questo pulsante, scegliere la porta di ingresso desiderata e fare clic sul pulsante [Close].

#### Pulsante di accesso al parametro Porta/Dispositivo esterno

Questo pulsante permette di regolare il gain e di attivare/disattivare l'alimentazione phantom. Quando si fa clic sul pulsante, viene visualizzata una finestra che consente di regolare il gain e attivare/disattivare l'alimentazione phantom. Configurare le

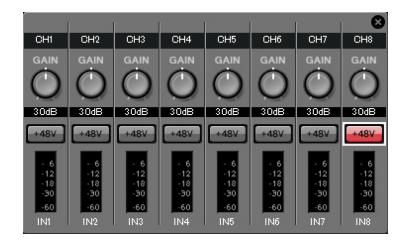

impostazioni desiderate, quindi in alto a destra fare clic su × per chiudere la finestra. Il livello di gain appropriato dipende dai dispositivi collegati, pertanto impostare il livello in base ai dispositivi in uso.

Per i canali da 1 a 8, il gain è impostato a 30 dB di default. Dal momento che un microfono a condensatore è collegato a CH8 dell'ID UNITÀ, lasciare il gain a 30 dB e attivare l'alimentazione phantom. Per gli altri canali ai quali sono collegati i microfoni wireless, portare il gain a 0 dB.

#### EQ/HPF (High Pass Filter)

Fare clic su pulsante per accedere alla schermata "CHANNEL EDIT" (Modifica canale). Regolare EQ e HPF a seconda del microfono in uso. Per ST IN, è disponibile esclusivamente EQ.

Fare clic sul pulsante [MAIN], per tornare alla schermata "MAIN".

#### FBS (Soppressore di feedback)

FBS è fornito sui canali di ingresso da 1 a 4. Si consiglia di collegare gli ingressi microfono, e, in particolare i microfoni mobili come i microfoni wireless, ai canali da 1 a 4. Quando si fa clic su questo pulsante, si accede alla schermata delle impostazioni FBS.

Fare clic sul pulsante [MAIN] per tornare alla schermata "MAIN". Per ulteriori informazioni sulle impostazioni FBS, fare riferimento al "Manuale utente di MTX-MRX Editor".

#### Pulsante [ON]

Consente di attivare/disattivare il canale. I canali non utilizzati devono essere disattivati.

#### Fader

Consente di regolare il livello d'ingresso. Lasciare il fader su - $\infty$  finché il sistema è online.

#### Nome canale

È anche possibile fare doppio clic per modificare il nome. In questo esempio, i nomi sono stati assegnati come segue.

|          | CH1   | W.Mic1                   |  |  |
|----------|-------|--------------------------|--|--|
|          | CH2   | W.Mic2                   |  |  |
|          | CH3   | W.Mic3                   |  |  |
|          | CH4   | W.Mic4                   |  |  |
|          | CH5   | W.Mic9                   |  |  |
| ID UNITÀ | CH6   | W.Mic10                  |  |  |
| = 01     | CH7   | W.Mic11                  |  |  |
|          | CH8   | Chairman<br>(Presidente) |  |  |
|          | STIN1 | Lettore CD               |  |  |
|          | STIN2 | Computer                 |  |  |
|          | STIN3 | Lettore SD               |  |  |

|          | CH1 | W.Mic5 |
|----------|-----|--------|
| ID UNITÀ | CH2 | W.Mic6 |
| = 02     | CH3 | W.Mic7 |
|          | CH4 | W.Mic8 |

L'ID UNITÀ = 01 MTX è l'unità di base, mentre l'ID UNITÀ = 02 MTX serve per espandere il numero di microfoni. Dal momento che i microfoni wireless sono suscettibili al feedback a causa della loro mobilità, vengono assegnati preferibilmente dal CH1 al CH4, che sono dotati di FBS (soppressore di feedback).

# Impostazioni di USCITA

#### Pulsante di selezione della porta OUT1 Fare clic per aprire la finestra di dialogo "Output Patch" (Assegnazione uscita). OUT1 Pulsante di selezione In questo esempio verranno usate le impostazioni di default, ma se si desidera della porta usare una porta di uscita diversa di MTX, fare clic su questo pulsante, scegliere Pulsante di accesso la porta di uscita desiderata e fare clic sul pulsante [Close]. al parametro Porta/ Dispositivo esterno Room DELAY/Room EQ Pulsante di accesso al parametro Porta/ **Dispositivo esterno** Quando si fa clic su questo pulsante, viene visualizzata una finestra 0.0dB INV SF a comparsa che consente di impostare i parametri del connettore di uscita dell'unità MTX e i parametri del dispositivo esterno (XMV) - 6 -12 -18 -30 -60 OUT1 DELAY associato al canale. PEQ Processore Verificare che il GAIN sia impostato su 0.0 dB. per altoparlanti LIM ANALOG SEL **DELAY/Room EQ** Pulsante [ON] ON Fare clic per passare a una schermata dove è possibile impostare -99dB delay e room EQ. Processore per altoparlanti Fare clic per passare alla schermata "CHANNEL EDIT". Fader Eseguire le impostazioni appropriate per gli altoparlanti che verranno collegati. MUTE NOTA N.NN La libreria preinstallata contiene dei file del processore dell'altoparlante adeguati per la risposta dei vari altoparlanti. Usando questi file è possibile Nome canale regolare facilmente le impostazioni del processore dell'altoparlante. OUT1

#### Pulsante [ON]

Questo pulsante consente di attivare e disattivare il canale. Disattivare i canali non utilizzati.

#### Fader

Consente di regolare il livello di uscita.

#### Nome canale

È anche possibile fare doppio clic per modificare il nome. In questo esempio, i nomi sono stati assegnati come segue.

| ID UNITÀ = 01 OUT1 | Room |
|--------------------|------|
|--------------------|------|

# Impostazioni nella schermata "MATRIX"

Consente di specificare quale canale di ingresso verrà inviato a quale zona. Per ulteriori informazioni sul livello send e altri parametri, fare riferimento al "Manuale utente di MTX-MRX Editor".

# • ID=01

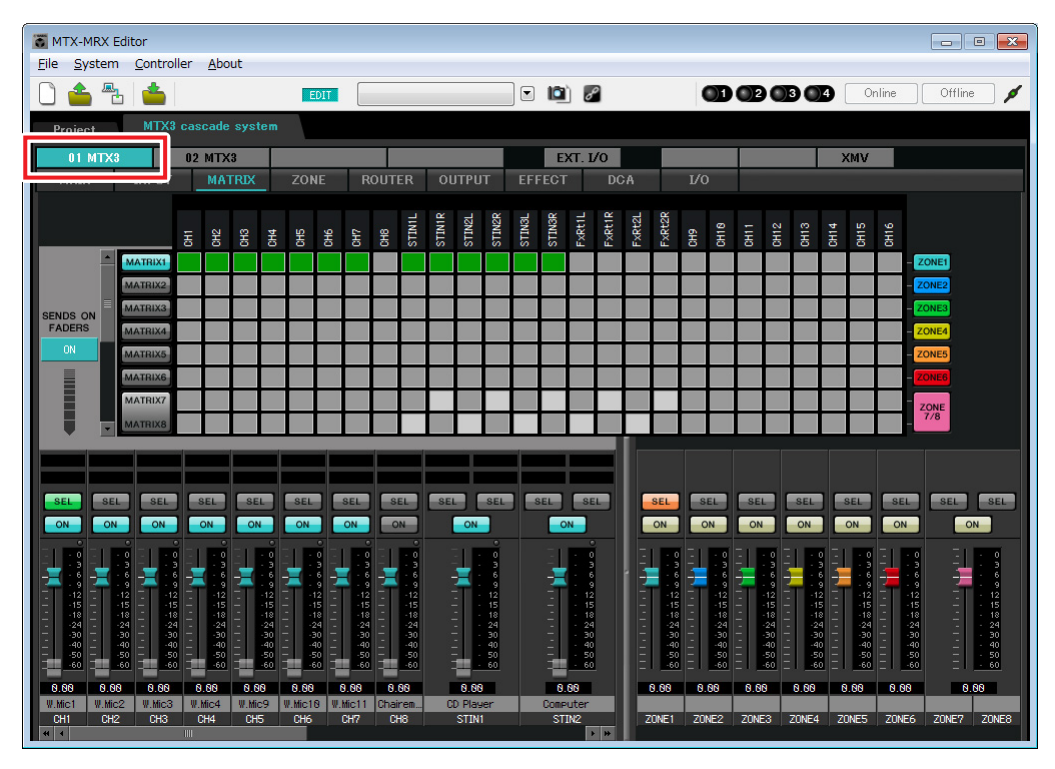

# • ID=02

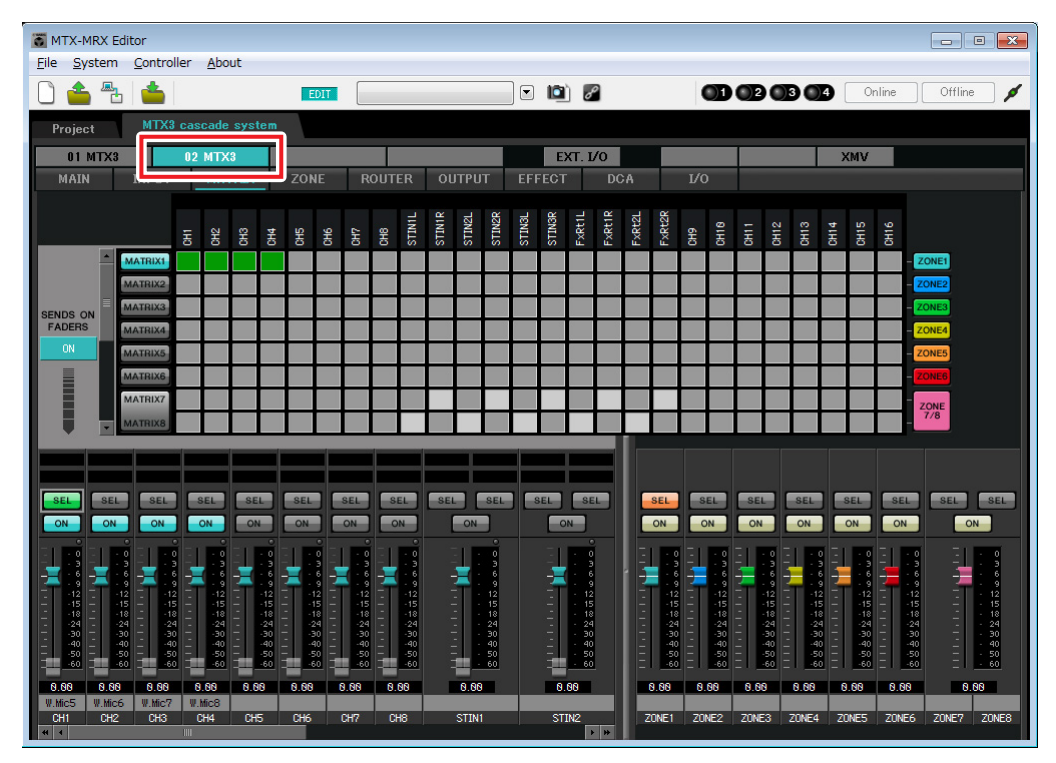

In questo esempio, effettuare le impostazioni mostrate nell'illustrazione soprastante. Facendo clic su un punto incrociato (un quadrato) o trascinando i punti incrociati si attiva/disattiva. Se si fa clic con il pulsante destro del mouse su un punto incrociato, viene visualizzato un menu contestuale. È possibile selezionare [All OFF] per disattivare tutti i punti incrociati. Il punto incrociato mostra il livello send in verde.

Con queste impostazioni, tutti i segnali di ingresso diversi dal microfono al posto del presidente (CH8 di ID=1) sono gestiti nello stesso modo. Per dare una priorità maggiore al microfono che si trova al posto del presidente rispetto agli altri segnali, viene assegnato alla 1<sup>st</sup> Priority nella schermata "ZONE" seguente. Quando CH8 viene attivato in MATRIX, il segnale dal matrix (attenuato) verrà combinato con il segnale da Priority, e trasmessi insieme.

Per i fader del canale di ingresso in basso a sinistra nella schermata, i fader grigi mostrano i livelli di ingresso mentre gli altri fader mostrano i livelli send del canale di ingresso. Non è possibile utilizzare i fader grigi in questa schermata.

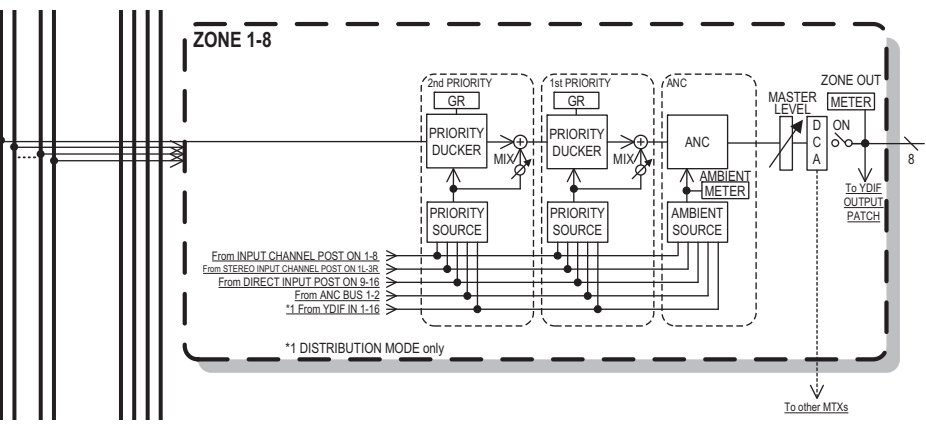

Flusso del segnale Priority

# Impostazioni nella schermata "ZONE"

Nella schermata "ZONE" è possibile regolare le impostazioni Priority DUCKER. La funzione Priority Ducker attenua temporaneamente gli ingressi da altri canali quando l'audio è trasmesso da un canale di ingresso specificato, assicurando che l'audio proveniente dal canale di ingresso specificato sia trasmesso chiaramente. La priorità è data nell'ordine di "1st PRIORITY > 2nd PRIORITY > Matrix Out signals".

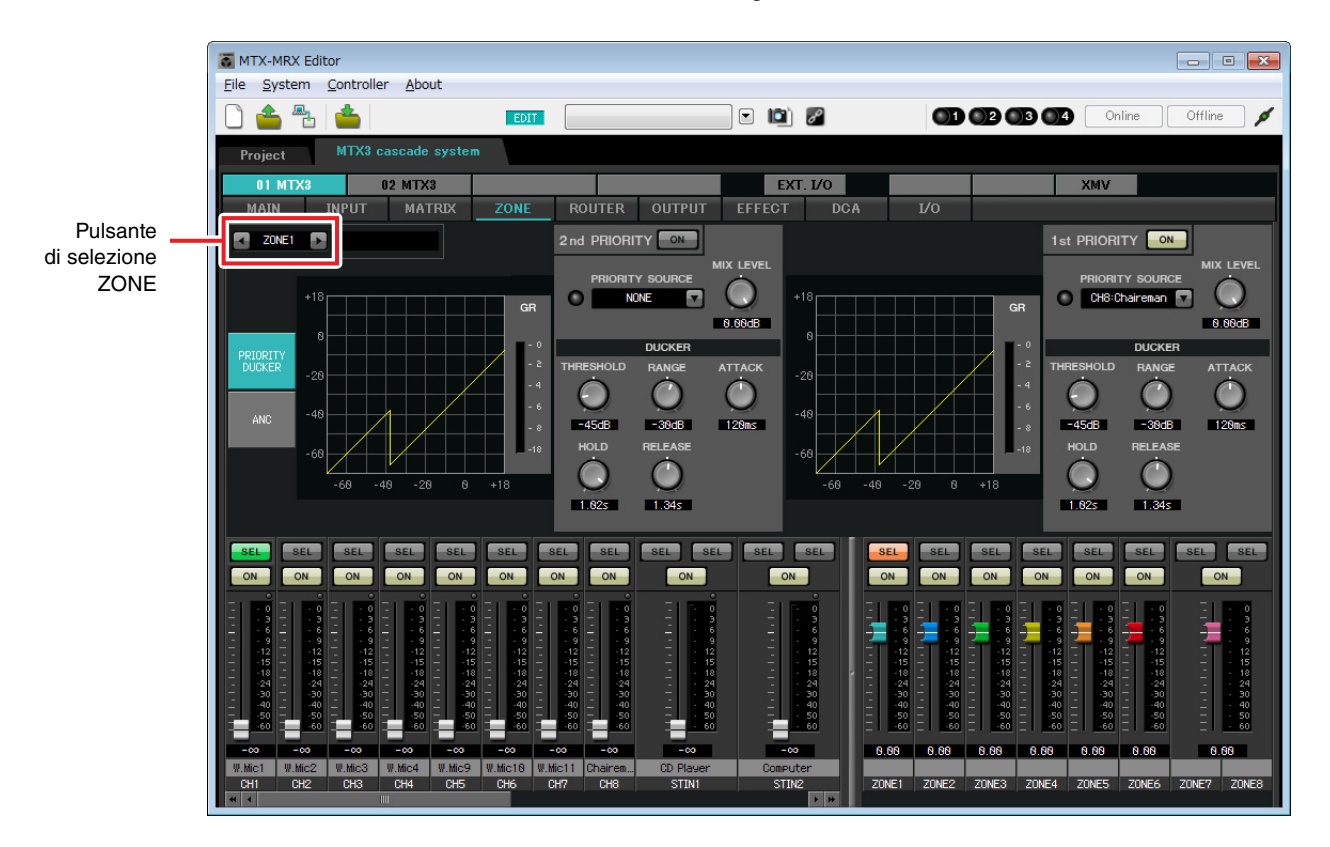

In questo esempio, il microfono del presidente (assegnato a CH8 dell'ID UNITÀ=01) ha la priorità più alta. Quindi, selezionare CH8 come SORGENTE PRIORITY per 1<sup>st</sup> PRIORITY nella ZONE 1, e fare clic sul pulsante [ON] posto sulla desta di 1<sup>st</sup> PRIORITY affinché si accenda. Dal momento che non c'è bisogno di effettuare le impostazioni per le zone da 2 a 8, assicurarsi che i pulsanti [ON] alla destra della 1<sup>st</sup> PRIORITY e della 2<sup>nd</sup> PRIORITY siano spenti (disattivati).

Usare i pulsanti di selezione ZONE per cambiare zona.

Per ulteriori informazioni su ciascun parametro, fare riferimento al "Manuale utente di MTX-MRX Editor".

# Impostazioni nella schermata "ROUTER"

Nella schermata "ROUTER" è possibile assegnare delle zone alle uscite.

In questo esempio, dal momento che la ZONE1 verrà incanalata in uscita alle uscite da 1 a 4, impostare le unità MTX dell'ID=01 e 02 come mostrato nell'illustrazione.

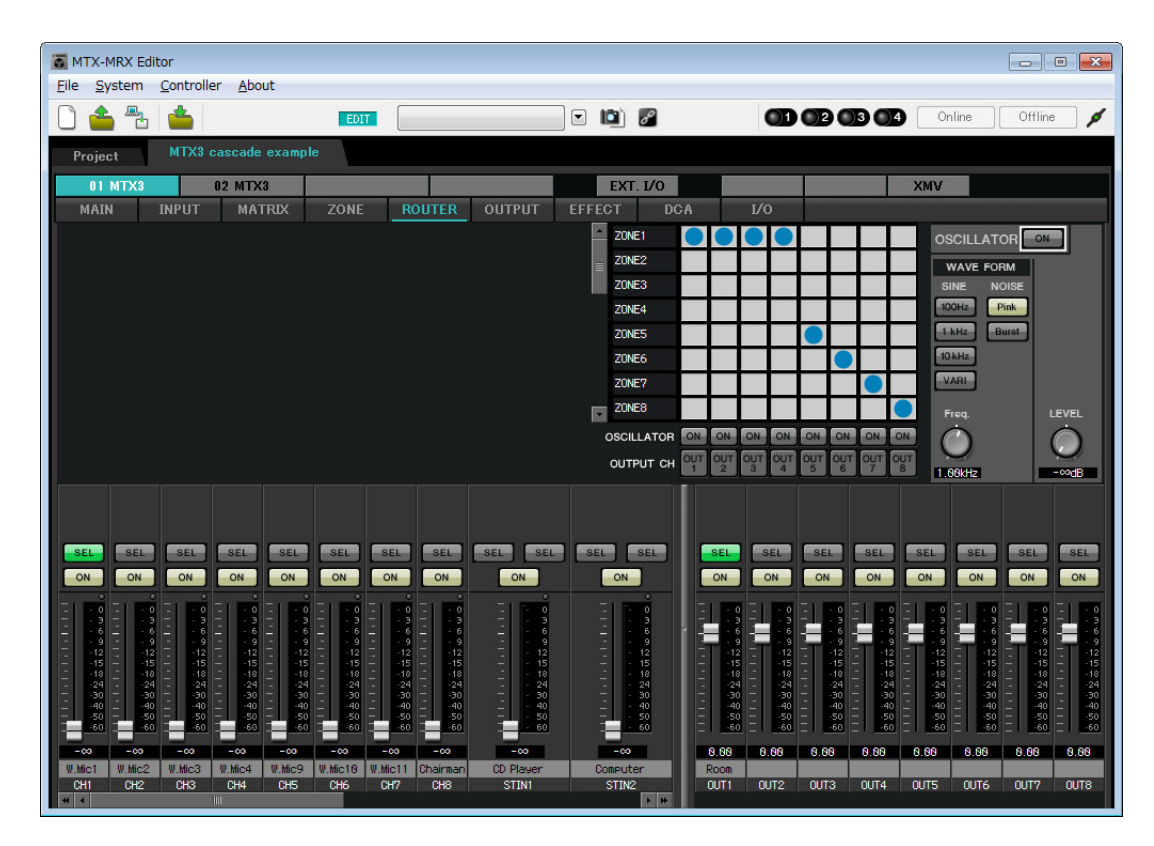

# Impostazioni nella schermata "DCA" (INPUT CH MUTE)

Nella schermata "DCA" è possibile impostare il livello e il muto per più canali in un'unica operazione.

• ID=01

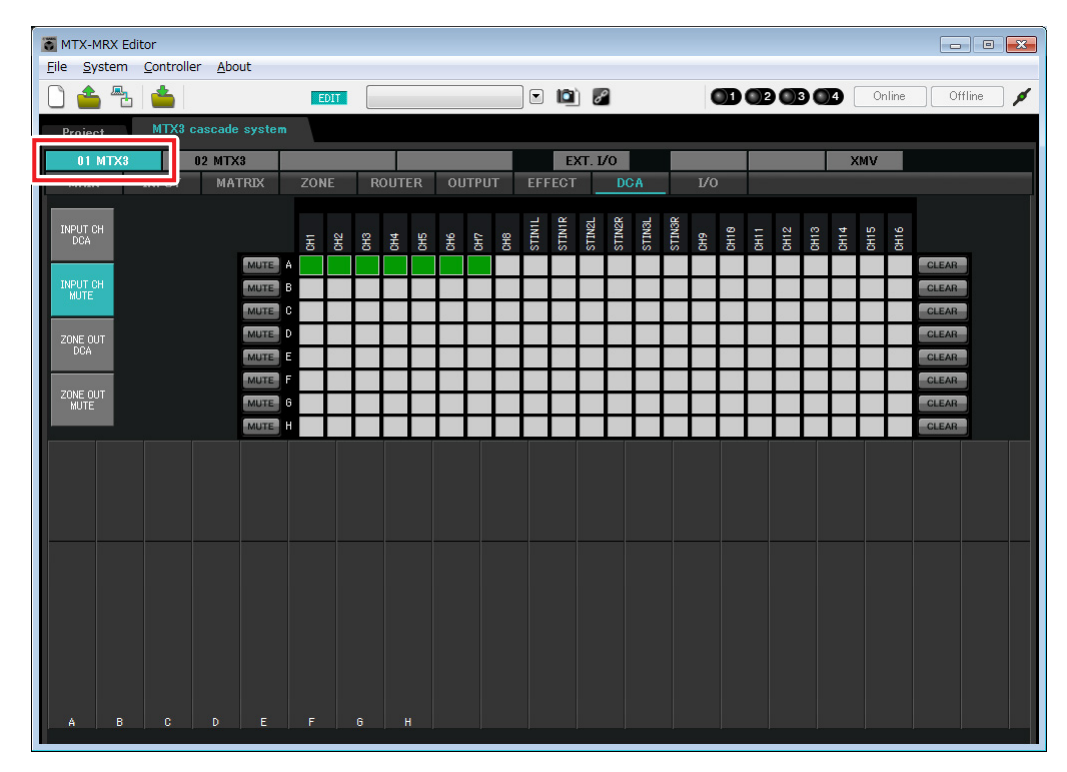

## • ID=02

| MTX-MRX Editor               |           |                   |                   |                   |            |          |                |
|------------------------------|-----------|-------------------|-------------------|-------------------|------------|----------|----------------|
| File System Controller About |           |                   |                   | -                 |            |          |                |
|                              | EDIT      |                   |                   | d                 |            | 12 03 04 | Online Offline |
| Project MTX3 cascade system  |           |                   |                   |                   |            |          |                |
| 01 MTX3 02 MTX3              |           |                   | EX                | T. I/O            |            |          | XMV            |
| MAIN N                       | ZONE      | ROUTER OU         | TPUT EFFECT       | DCA               | 1/0        |          |                |
| INPUT CH                     |           |                   | V1L<br>V1R        | V2L<br>V3L        | 43R        | - 0 6 +  | e a            |
| DCA                          | 동         | CH5<br>CH5<br>CH5 | CH7<br>STI<br>STI | STI<br>STI<br>STI | CH1<br>CH1 | 동동동동     | 동동             |
| INPUT CH                     |           |                   |                   |                   |            | +++      | CLEAR          |
| MUTE                         | +++       | ++++              |                   | +++               |            |          | CLEAR          |
| ZONE OUT                     |           |                   |                   |                   |            |          | CLEAR          |
| DCA MUTE E                   |           |                   |                   |                   |            |          | CLEAR          |
| ZONE OUT                     | $\square$ |                   |                   |                   |            |          | CLEAR          |
| MUTE                         | + + +     |                   |                   |                   |            | +++      | CLEAR          |
|                              |           |                   |                   |                   |            |          |                |
|                              |           |                   |                   |                   |            |          |                |
|                              |           |                   |                   |                   |            |          |                |
|                              |           |                   |                   |                   |            |          |                |
|                              |           |                   |                   |                   |            |          |                |
|                              |           |                   |                   |                   |            |          |                |
|                              |           |                   |                   |                   |            |          |                |
|                              |           |                   |                   |                   |            |          |                |
|                              |           |                   |                   |                   |            |          |                |
|                              |           |                   |                   |                   |            |          |                |
| A B C D E                    | F 6       | в н               |                   |                   |            |          |                |

In questo esempio, premere il pulsante [INPUT CH MUTE] sul pannello di controllo digitale collocato al posto del presidente per disattivare l'audio di tutti i microfoni diversi dal microfono del presidente. Attivare i canali da CH1 a CH7 dell'ID=01, e i canali da CH1 a CH4 dell'ID=02.
## Impostazioni MCP1

Qui viene mostrato come assegnare le funzioni a MCP1 collocato al posto del presidente.

Per configurare queste impostazioni, scegliere la voce [MCP1] del menu [Controller].

Quando si fa clic su uno dei pulsanti numerati, comparirà la finestra di dialogo "Settings" e si potrà procedere all'assegnazione dei parametri ai comandi.

Fare clic sul pulsante [Label] per aprire la relativa finestra di dialogo. Da qui è possibile effettuare le impostazioni per il display di MCP1, per indicare il ruolo che verrà eseguito da ciascun pulsante.

Dopo avere eseguito le assegnazioni, fare clic per selezionare "01 [No data]", quindi fare clic sul pulsante [Save]. Nella finestra di dialogo "Save Library" modificare il nome in "Basic", quindi fare clic su [OK].

| T MCP1                                                        |                                  |                                             | <b>**</b>     |
|---------------------------------------------------------------|----------------------------------|---------------------------------------------|---------------|
| Library                                                       | 90 MCP1 -                        | PIN Setup                                   |               |
| Save Load                                                     | Home Page 1 Pag                  | 2 Page 3 Page 4 Page 5 Page 6 Dimmer & Lock |               |
| No. Name                                                      |                                  |                                             |               |
| 01 Basic<br>02 [No Data]                                      |                                  | Switch                                      |               |
| 03 [No Data]                                                  |                                  | FUNCTION DEVICE                             | PARAMETER     |
| 05 [No Data]<br>06 [No Data]                                  | Label                            | L1 Input Ch Mute Group A                    |               |
| 07 [No Data]                                                  | MUTE                             | L2 Input Ch ON 01 MTX3 CH 8                 |               |
| ino balaj                                                     | Chairman Mic ON/OFF<br>Mic Level | L3 Input Ch Level 01 MTX3 CH 8_[-•          | •dB - 0.0dB ] |
|                                                               |                                  | R1 No Assign                                |               |
|                                                               |                                  | R2 No Assign                                |               |
|                                                               |                                  | R3 No Assign                                |               |
|                                                               |                                  |                                             | J             |
| Copy Paste Clear                                              |                                  |                                             |               |
| To apply the settings, associa<br>and then recall the Preset. | ate the Library with a Preset ir | he Preset dialog,                           | Close         |

Assegnare i parametri. Se è stato assegnato [SD Song Select & Play], inserire il nome del file che si desidera riprodurre o il nome della cartella che contiene il file che si desidera riprodurre.

Lo switch L1 attiva/disattiva l'audio per gli ingressi microfono diversi dal posto del presidente. Lo switch L2 attiva/ disattiva il microfono del presidente. Lo switch L3 consentirà l'accesso alla schermata per regolare il livello di ingresso dal microfono del presidente.

## Memorizzazione di un preset

Verrà ora descritto come memorizzare le impostazioni effettuate finora come preset.

Richiamando i preset dallo stesso MTX o dal DCP, è possibile modificare le impostazioni a seconda delle varie situazioni. Per memorizzare o richiamare un preset, fare clic sull'icona della fotocamera nella parte superiore di MTX-MRX Editor.

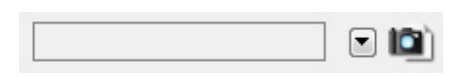

Quando si fa clic sull'icona della fotocamera, si apre la finestra di dialogo "Preset". È possibile creare fino a 50 preset. Fare clic sul numero di preset che si desidera memorizzare; la riga verrà selezionata. Quindi fare clic sul pulsante [Store], specificare il nome del preset e fare clic sul pulsante [OK].

Fare doppio clic su una posizione in cui la colonna MCP1 indica "No Assign" e scegliere una libreria specificata nel MCP1.

| Settings (Preset | 01)     |                                                           |                                |           |      |                                                                   |                        |   | × |
|------------------|---------|-----------------------------------------------------------|--------------------------------|-----------|------|-------------------------------------------------------------------|------------------------|---|---|
| DCP Library      | 4<br>11 | Wir<br>01<br>02<br>03<br>04<br>05<br>06<br>07<br>08<br>09 | eless DC<br>Assign<br>Untitled | P Library | A m  | MCP1 L<br>Ass<br>01 Bas<br>02<br>03<br>04<br>05<br>06<br>07<br>08 | ibrary —<br>ign<br>sic |   | * |
| DEVICE           | 1       | 2                                                         | 3                              | 4         | 5    | 6                                                                 | 7                      | 8 |   |
| 01 MTX8          | Ignore  | Ignore                                                    | Ignore                         | Ignore    | Ū    |                                                                   |                        | Ū |   |
| 02 MTX3          | Ignore  | Ignore                                                    | Ignore                         | Ignore    |      |                                                                   |                        |   |   |
| SD Song Select   | & Play  | so                                                        | DNG                            |           | PLAY | MODE                                                              |                        |   |   |
| 01 MTX3          | No Assi | an                                                        |                                |           | 124  | MODE                                                              |                        |   |   |
| 02 MTX3          | No Assi | an                                                        |                                |           |      |                                                                   |                        |   |   |
|                  |         |                                                           |                                |           |      |                                                                   |                        | e |   |

## Esempio 3) Uso della modalità a cascata per aggiungere i canali di ingresso MTX (connessione analogica)

| No. | Name       |                            | МТХ3 | EXT.I/O | DCP                                  | Wireless DCP          | MCP1  | GPI    |
|-----|------------|----------------------------|------|---------|--------------------------------------|-----------------------|-------|--------|
| 01  | Basic      |                            | ALL  |         | No Assign                            | No Assign             | Basic | deta   |
| 02  | [No Data]  |                            |      |         |                                      |                       |       |        |
| 03  | [No Data]  |                            |      |         |                                      |                       |       |        |
| 04  | [No Data]  |                            |      |         |                                      |                       |       |        |
| 05  | [No Data]  |                            |      |         |                                      |                       |       |        |
| 06  | [No Data]  |                            |      |         |                                      |                       |       |        |
| 07  | [No Data]  |                            |      |         |                                      |                       |       |        |
| 08  | [No Data]  |                            |      |         |                                      |                       |       |        |
| 09  | [No Data]  |                            |      |         |                                      |                       |       |        |
| 10  | [No Data]  |                            |      |         |                                      |                       |       |        |
| 11  | [No Data]  |                            |      |         |                                      |                       |       |        |
| 12  | [No Data]  |                            |      |         |                                      |                       |       |        |
| 13  | [No Data]  |                            |      |         |                                      |                       |       |        |
| 14  | [No Data]  |                            |      |         |                                      |                       |       |        |
| 15  | [No Data]  |                            |      |         |                                      |                       |       |        |
| 16  | [No Data]  |                            |      |         |                                      |                       |       |        |
| 17  | [No Data]  |                            |      |         |                                      |                       |       |        |
| 10  | [NI- D-1-] |                            |      |         |                                      |                       |       |        |
| opy | Paste      | Cl <u>e</u> ar<br>y Recall |      | AI      | L: Recall all para<br>Recall partial | ameters<br>parameters |       | Preset |

#### NOTA

Se non si memorizza il preset, verra indicato l'avviso numero 61.

Fino a questo punto, le impostazioni usano tutti i microfoni collegati alle unità MTX dell'ID UNITÀ =01 e 02, ma potrebbero verificarsi dei casi in cui si desidera usare un numero diverso di microfoni. In tali casi, è possibile limitare il numero di microfoni disattivando i canali dei microfono non utilizzati nella schermata "MAIN".

## • ID=01

| TX-MRX Editor                                                                                                    |                            |                        |                                             | - • •                                      |
|----------------------------------------------------------------------------------------------------|----------------------------|------------------------|---------------------------------------------|--------------------------------------------|
| <u>File</u> <u>System</u> <u>Controller</u> <u>About</u>                                                                                                    |                            |                        |                                             |                                            |
| 🗋 📥 📥                                                                                                    | EDIT 01 Basic              | · 🖻 🌌                  |                                             | Online Offline 🖌                           |
| Project MTX3 cascade system                                                                                                    |                            |                        |                                             |                                            |
| 01 MTX3 02 MTX3                                                                                                    |                            | EXT. 1/0               | X                                           | MV                                         |
| MAIN INPUT MATRIX                                                                                                    | ZONE ROUTER OUT            | TPUT EFFECT DCA        | I/O                                         |                                            |
| СН1 СН2 СН3 СН4 СН5                                                                                                    | CH6 CH7 CH8 S              | TIN1 STIN2 OUT1        | OUT2 OUT3 OUT4 OU                           | JTS OUT6 OUT7 OUT8                         |
| IN1 IN2 IN3 IN4 IN5                                                                                                    | IN6 IN7 IN8 ST1L           | ST1 R ST2 L ST2 R OUT1 | OUT2 OUT3 OUT4 OU                           | JTS OUT6 OUT7 OUT8                         |
| $\bigcirc \bigcirc \bigcirc \bigcirc \bigcirc \bigcirc \bigcirc \bigcirc \bigcirc \bigcirc \bigcirc \bigcirc \bigcirc \bigcirc \bigcirc \bigcirc \bigcirc \bigcirc \bigcirc $                                                                                                    |                            |                        |                                             | • • • • • • • • • • • •                    |
| +48V +48V +48V +48V +48V                                                                                                    | +48V +48V +48V             |                        |                                             |                                            |
|                                                                                                    | Ø Ø Ø                      | DELA                   | Y DELAY DELAY DELAY DE                      | LAY DELAY DELAY                            |
| HPF HPF HPF HPF                                                                                                    | HPF HPF HPF                |                        | Room Room Room Ro                           | oom Room Room Room                         |
|                                                                                                    |                            |                        | کا لیکا لیکا لیکا ا                         | التتعا لتتعا لتتعا                         |
| -72dB -72dB -72dB -72dB -72dB                                                                                                    | -72dB -72dB -72dB          |                        | SP 1Way- SP 1Way                            |                                            |
|                                                                                                    |                            | R/E R/E                |                                             |                                            |
| FRS FRS FRS FRS                                                                                                    |                            |                        | PEO PEO PEO PEO PEO                         | LAY DELAY DELAY DELAY                      |
|                                                                                                    |                            | AGC                    |                                             | IM LIM LIM LIM                             |
|                                                                                                    |                            |                        |                                             |                                            |
| SEL SEL SEL SEL                                                                                                    | SEL SEL SEL SEL            | SEL SEL SEL SEL        | SEL SEL SEL S                               | EL SEL SEL SEL                             |
| ON ON ON ON                                                                                                    | ON ON ON                   | ON ON ON               | ON ON ON O                                  | ON ON ON                                   |
|                                                                                                    |                            | 3 3 3 3                |                                             |                                            |
| 6 6 6 6<br>9 9 9 9                                                                                                    |                            |                        | \$ <b></b> ; <b></b> ; <b></b> ; <b>-</b> - | - 6 - <b>-</b> 6 - <b>-</b> 6 - <b>-</b> 6 |
| -12 $-12$ $-12$ $-12$ $-12$ $-12$ $-12$ $-12$ $-12$ $-12$ $-12$ $-12$ $-12$ $-12$ $-12$ $-12$ $-15$ $-15$ |                            |                        | 12121212 -<br>15151515<br>19191919          |                                            |
|                                                                                                    |                            | 24 - 24 - 30 - 3       | 24242424 -<br>50303030                      | -24242424<br>-30303030                     |
| 4040404040<br>505050505050                                                                                                    | 40404040                   | - 40 40                | 40404040<br>50505050<br>60605050            | -40404040<br>-50505050                     |
|                                                                                                    |                            | -00 -00 - 0            |                                             | NN N NN N NN N NN                          |
| W.Mic1 W.Mic2 W.Mic3 W.Mic4 W.Mic9                                                                                                    | W.Mic10 W.Mic11 Chairem CD | Player Computer Room   | 0.00 0.00 0.00 0.                           |                                            |
| CH1 CH2 CH3 CH4 CH5                                                                                                    | CH6 CH7 CH8 S              | TINI STIN2 OUTI        | OUT2 OUT3 OUT4 OU                           | JTS OUT6 OUT7 OUT8                         |

## • ID=02

| MTX-MRX Editor                        |                                                    |                            |          |             |                      |                                   |       |                         |              |         |              |
|---------------------------------------|----------------------------------------------------|----------------------------|----------|-------------|----------------------|-----------------------------------|-------|-------------------------|--------------|---------|--------------|
| <u>File</u> <u>System</u> <u>C</u> on | itroller <u>A</u> bout                             |                            |          |             |                      |                                   |       |                         |              |         |              |
| 0 📤 🐁 📹                               |                                                    | EDIT                       | 01 Basic |             | 🗉 🔟 🌌                | 01                                | 02 0  | 3 <b>4</b> Or           | nline        | Offline | ø            |
| Project M <sup>*</sup>                | TX3 cascade syste                                  | em                         |          |             |                      |                                   |       |                         |              |         |              |
| 01 MTX3                               | 02 MTX3                                            |                            |          |             | EXT. 1/0             |                                   |       | XMV                     |              |         |              |
| MAIN INP                              | UT MATRIX                                          | ZONE R                     | OUTER    | OUTPUT      | EFFECT DC            | A I/O                             |       |                         | _            |         |              |
| CH1 CH2 C                             | нз сн4 сн5                                         | CH6 CH7                    | CH8      | STIN1       | STIN2                | OUT1 OUT2                         | OUT3  | OUT4 OUT5               | OUT6         | OUT7    | OUT8         |
| IN1 IN2 II                            | N3 IN4 IN5                                         | IN6 IN7                    | INB      | ST1 L ST1 R | ST2 L ST2 R          | OUT1 OUT2                         | OUT3  | OUT4 OUT5               | OUT6         | OUT7    | OUT8         |
|                                       | $\mathbb{P}^{\circ} \mathbb{P}^{\circ} \mathbb{P}$ |                            |          | • •         | • •                  | 000 000                           |       |                         |              |         |              |
| +48V +48V +4                          | 18V +48V +48V                                      | / +48V +48V                | +481     |             |                      |                                   |       |                         |              |         |              |
|                                       |                                                    |                            |          |             |                      | DELAY                             | DELAY | DELAY                   | DELAY        | DELAY   | DELAY        |
| HPF HPF H                             | IPF HPF HPF                                        | HPF HPF                    | HPF      | _           |                      | Room Room                         | Room  | Room Room               | Room         | Room    | Room         |
|                                       | EQ EQ EQ                                           |                            | EQ       | EQ          | EQ                   |                                   |       |                         | EU           | EQ      | EU           |
|                                       |                                                    |                            |          |             |                      | 00.1                              | 0.11  |                         | 1.00-00      |         |              |
|                                       |                                                    |                            | -72dB    |             |                      | SP Twag                           | SP 1% | vag — SP                | 1.039        | — SF    | iway         |
| NdB NdB                               | RdB RdB 80                                         |                            | 0dB      | 8dB         | -OdB                 | DELAY                             | DELAY | DELAY DELAY             | DELAY        | DELAY   | DELAY        |
| FBS FBS F                             | BS FBS                                             |                            |          |             |                      | PEQ PEQ                           | PEQ   | PEQ PEQ                 | PEQ          | PEQ     | PEQ          |
|                                       |                                                    |                            |          |             | ABC                  |                                   |       |                         |              |         |              |
| SEL SEL S                             | EL SEL SEL                                         | SEL SEL                    | SEL      | SEL SEL     | SEL SEL              | SEL SEL                           | SEL   | SEL SEL                 | SEL          | SEL     | SEL          |
| ON ON C                               |                                                    | ON ON                      | ON       | ON          | ON                   | ON ON                             | ON    | ON ON                   | ON           | ON      | ON           |
|                                       |                                                    |                            |          |             |                      |                                   |       |                         |              |         |              |
| - 3 - 3 -                             | -33                                                | 000<br>033                 | 3        | 3           | - 3                  |                                   |       | 3 - 3                   |              |         |              |
| 9<br>12                               | 19 - 19 - 1<br>12 - 12 -                           | 999<br>121212              | 9        | 9<br>- 12   | - · 9<br>- · 12      | 9 9 9 9 9 9 9 9 9 9 9 9 9 9 9 9 9 |       | - 9 - 9                 | - 9<br>- 12  | 12      | - 12         |
|                                       | -1515                                              | 151515<br>181818<br>242424 | 15       | - 15        | - 15<br>- 18<br>- 24 | 1515<br>1818<br>2424              |       | -1515<br>-1818<br>-2424 | 15<br>18<br> | - 15    | 15<br>18<br> |
|                                       | -3030                                              | 20                         | 30<br>40 | - 30        | - 27<br>- 30<br>- 40 |                                   |       | -3030                   | 30           | 30      | 30           |
| 5050 -                                | -5050<br>-6060                                     | 505050<br>606060           | 50       | - 50        | - 50                 | 5050<br>6060                      | 50 -  | -50 = -50<br>-60 = -60  |              |         |              |
| -00 -00 -                             | 00 -00 -00                                         | -00 -00                    | -00      | -00         | -00                  | 0.00 0.00                         | 0.00  | 0.00 0.00               | 0.00         | 0.00    | 0.00         |
| W.Mic5 W.Mic6 W.M                     | Aic7 W.Mic8                                        | 046 047                    | 048      | STINI       | STIN2                | 0111 0112                         | 0073  |                         | 01176        | 01177   | OUTS         |
| 4 1                                   |                                                    |                            | GIO      | STIRT       | 311N2                | 0012                              | 0013  | 0014 0015               | 0010         | 2017    | -0010        |

Se si memorizzano queste impostazioni come un preset diverso, sarà possibile passare facilmente alle impostazioni con un numero limitato di microfoni. Nell'esempio sopra, i microfoni wireless da 9 a 11 non sono usati, pertanto FBS viene usato su tutti i microfoni wireless (da 1 a 8) in uso.

Questo passaggio completa le impostazioni nello stato offline. Salvare nuovamente le impostazioni.

## **Connessione dell'apparecchiatura**

Dopo avere montato in rack l'MTX e le altre apparecchiature, collegare l'MTX e le altre apparecchiature come mostrato di seguito. Se le sorgenti audio sono state copiate su una scheda di memoria SD, inserire la scheda nell'MTX.

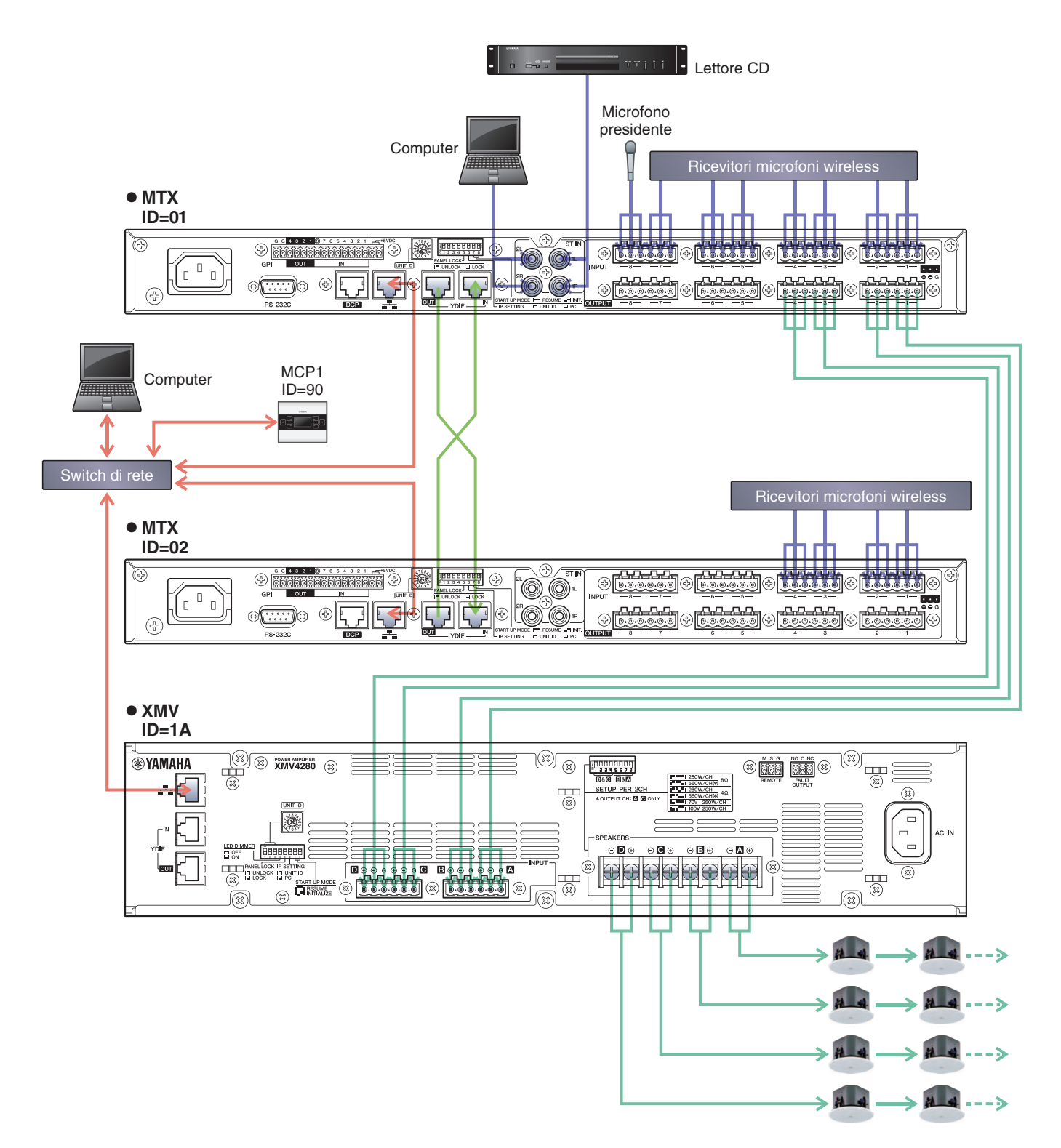

Utilizzare un cavo CAT5e o superiore in cui sono collegati tutti gli otto pin per collegare l'MTX al computer.

## Accensione di MTX

Accendere l'unità MTX. Disattivare l'amplificatore prima di spegnere l'unità MTX.

## Accensione dell'amplificatore

Sul pannello posteriore dell'unità XMV, impostare lo switch DIP [SPEAKERS], quindi accendere gli amplificatori (XMV). Per impedire l'emissione di suoni indesiderati, si consiglia di disattivare le impostazioni dell'attenuatore di tutti i canali sull'amplificatore stesso prima di accenderlo.

Per modificare l'impostazione dell'attenuatore dell'unità XMV, premere il pulsante del canale appropriato e accendere l'encoder.

#### NOTA

- Con le impostazioni di fabbrica, gli attenuatori dell'unità XMV sono impostati sul valore inferiore.
- Per ulteriori informazioni sullo switch DIP [SPEAKERS], fare riferimento al manuale di istruzioni dell'unità XMV.

## Impostazione dell'ID unità di MCP1

Impostare l'ID unità di MCP1. Per informazioni sull'impostazione dell'ID unità, consultare il "Manuale di installazione di MCP1".

## Specificazione dell'indirizzo TCP/IP del computer

Per consentire la comunicazione tra MTX e computer, specificare TCP/IP del computer come descritto di seguito.

- **1.** Fare clic su [Network Setup] nel menu [System]. Verrà visualizzata la finestra di dialogo "Network Setup" (Configurazione di rete).
- 2. Fare clic su [Open Network Connection].

Comparirà la finestra "Network Connections" (Connessioni di rete).

- **3.** Fare clic con il tasto destro sull'adattatore al quale è collegato l'MTX e scegliere [Properties]. Comparirà la finestra di dialogo "Local Area Connection Properties" (Proprietà della connessione all'area locale).
- **4.** Scegliere [Internet Protocol Version 4 (TCP/IPv4)], quindi fare clic su [Properties]. Comparirà la finestra di dialogo "Internet Protocol Version 4 (TCP/IPv4)" (Protocollo Internet versione 4 (TCP/IPv4)).
- 5. Fare clic su [Use the following IP address (S)].

6. Nella finestra [IP address] immettere "192.168.0.253", mentre nella finestra [Subnet mask] inserire "255.255.255.0".

#### NOTA

L'indirizzo IP di MTX3 è impostato su "192.168.0.1" e "192.168.0.2", mentre l'indirizzo IP di XMV è impostato su "192.168.0.26".

| Internet Protocol Version 4 (TCP/IP                                                                           | V4) Properties 🔹 😨 💌                                                          |
|----------------------------------------------------------------------------------------------------|-------------------------------------------------------------------------------|
| You can get IP settings assigned a<br>this capability. Otherwise, you nee<br>for the appropriate IP settings. | utomatically if your network supports<br>ed to ask your network administrator |
| Use the following IP address:                                                                                 | ucally                                                                        |
| IP address:                                                                                                   | 192.168.0.253                                                                 |
| Subnet mask:                                                                                                  | 255.255.255.0                                                                 |
| Default gateway:                                                                                              |                                                                               |
| Obtain DNS server address a                                                                                   | utomatically                                                                  |
| • Use the following DNS server                                                                                | addresses:                                                                    |
| Preferred DNS server:                                                                                         |                                                                               |
| Alternate DNS server:                                                                                         | • •                                                                           |
| Validate settings upon exit                                                                                   | Ad <u>v</u> anced                                                             |
|                                                                                                    | OK Cancel                                                                     |

## 7. Fare clic su [OK].

#### NOTA

In alcuni casi, il firewall di Windows potrebbe bloccare MTX-MRX Editor quando si definisce tale impostazione. Selezionare la casella di controllo [Private Network], quindi fare clic su [Allow Access].

## **Connessione di MTX-MRX Editor**

Premere il pulsante [Online] in alto a destra nella schermata di MTX-MRX Editor. Quando l'unità è online, l'indicatore 1 sulla sinistra diventa blu.

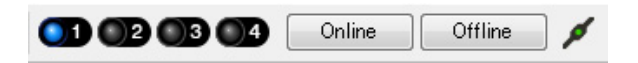

Quando compare la finestra di dialogo "Synchronization" (Sincronizzazione), selezionare "To Device" (Al dispositivo) e fare clic sul pulsante [OK].

Il progetto creato in MTX-MRX Editor verrà inviato a MTX.

|                    |             | Synchronization       |               |                               |         |
|--------------------|-------------|-----------------------|---------------|-------------------------------|---------|
|                    |             | DIRECTION: To Dev     | rice          |                               |         |
|                    |             | SYSTEM                | STATUS        | PROGRESS                      |         |
| Construction March |             | MTX3 cascade          | OFFLINE       |                               | details |
| Synchronization    |             | No Assign             | LOST          |                               | details |
| To Device          | From Device |                       |               | 1                             |         |
|                    |             | No Assign             | LOST          |                               | details |
|                    |             | No Assign             | LOST          |                               | details |
|                    |             | System Massage        |               |                               |         |
|                    | OK Cancel   | Select the systems to | go online and | d then click [Online] button. |         |
|                    |             |                       |               |                               |         |
|                    |             |                       |               |                               |         |
|                    |             |                       |               |                               |         |
|                    |             |                       |               | Online                        | Cancel  |

## Effettuazione delle impostazioni XMV

Se necessario, usare il pannello anteriore di XMV per effettuare le impostazioni come il filtro high pass. Per maggiori informazioni sulle impostazioni effettuabili sull'unità XMV, fare riferimento al manuale dell'utente XMV.

## Verifica dell'applicazione delle impostazioni

Di seguito sono riportati i punti più importanti da verificare. Per ulteriori informazioni su ciascuna impostazione del parametro, fare riferimento al "Manuale utente di MTX-MRX Editor".

## **1.** Richiamare il preset Basic.

## 2. Usando l'oscillatore nella schermata "ROUTER", regolare il livello di uscita.

Regolare il valore dell'attenuatore dell'amplificatore a un livello appropriato.

## 3. Specificare il gain dal microfono.

Nella finestra di dialogo che compare quando si preme il pulsante di richiamo del parametro è possibile impostare il gain per una porta o un dispositivo esterno di un canale di ingresso nella schermata "MAIN". Osservare l'indicatore dell'ingresso e regolare correttamente l'impostazione.

## 4. Impostare i livelli di ingresso e di uscita.

Regolare i livelli usando i fader di ingresso/uscita nella schermata "MAIN". Se necessario, applicare il limitatore di uscita nella schermata "CHANNEL EDIT" per impedire che gli altoparlanti vengano danneggiati. Regolare i valori dell'attenuatore dell'amplificatore fino a ottenere il rapporto S/N ottimale. Inoltre, effettuare le impostazioni FBS se necessario.

## **5.** Memorizzare il preset Basic.

Memorizzare sovrascrivendo il contenuto precedentemente specificato.

### 6. Verificare le impostazioni MCP1.

Verificare che il MCP1 funzioni come da aspettative.

Dopo aver eseguito tutte le impostazioni necessarie, salvare il progetto e disconnettere MTX-MRX Editor.

## Ciò completa le impostazioni per l'esempio 3.

## Esempio 4) Un sistema che utilizza Dante

Questo esempio presuppone un flusso del segnale audio come quello riportato di seguito.

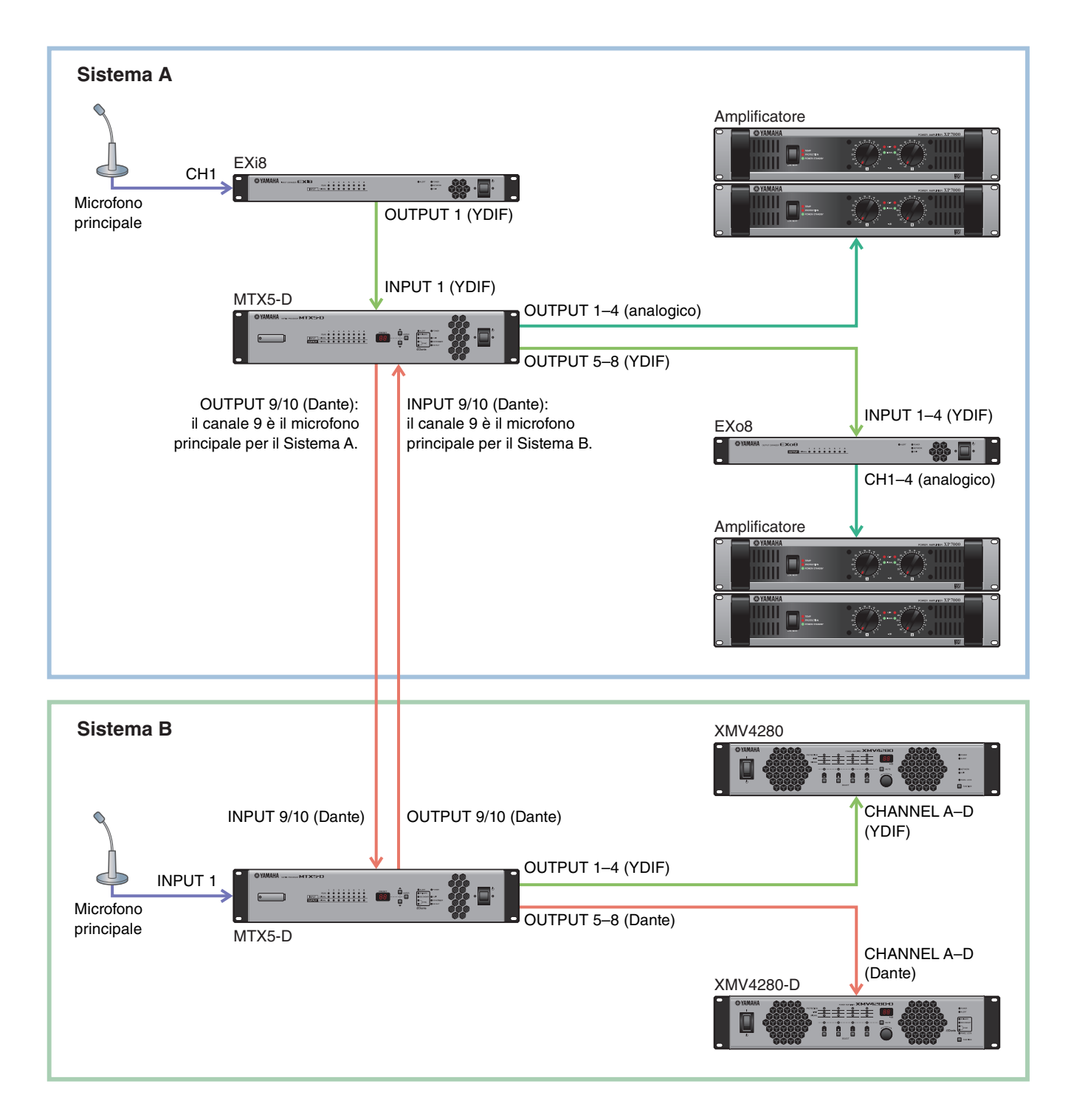

## Utilizzo della procedura guidata di configurazione del dispositivo per creare l'impostazione del dispositivo

Verrà utilizzata la procedura guidata di MTX-MRX Editor per creare la configurazione del dispositivo prima di effettuare il collegamento dell'apparecchiatura.

Una volta definite le impostazioni di base, sarà possibile stampare le informazioni sul cablaggio del sistema e sui numeri ID. Definire le impostazioni di base per il Sistema A, quindi per il Sistema B. Per definire le impostazioni di base, utilizzare la procedura riportata di seguito.

## 1. Immettere un nome per il sistema MTX/MRX, definito Sistema A, quindi fare clic su [NEXT>].

| Device Configuration Wizard                                                                                                    |               | ×      |
|----------------------------------------------------------------------------------------------------|---------------|--------|
| System #1                                                                                                    |               |        |
| The Device Configuration Wizard guides you through the initial configuration of your system design,<br>and configures device settings.<br>Select and name a new configuration, edit an existing configuration, or clear an existing configuration. |               |        |
| SYSTEM NAME System A                                                                                                    |               |        |
| New                                                                                                    |               |        |
| Edit Configuration<br>Changing the number of devices, type of devices and/or connection will initialize the settings of Word Clock and Dante.                                                                                                    |               |        |
| O Go to Mini-YGDAI Card and Controller Setup.                                                                                                    |               |        |
|                                                                                                    |               |        |
|                                                                                                    |               |        |
|                                                                                                    |               |        |
|                                                                                                    |               |        |
|                                                                                                    |               |        |
|                                                                                                    |               |        |
|                                                                                                    | La Daria      | Tinish |
| Cancel                                                                                                    | < Back Next > | Finish |

## 2. Specificare il numero di unità che saranno collegate nel sistema MTX/MRX, quindi fare clic su [Next>].

In "YDIF Connected" ("YDIF collegato"), specificare 1 ognuno come numero dei dispositivi MTX5-D, EXi8 e EXo8. Per eseguire le impostazioni per EXo8, utilizzare la barra di scorrimento per rendere visibile EXo8.

| Configuration Wizard                                                                                                    |                                                                                                    |                                               |                                   |
|----------------------------------------------------------------------------------------------------|----------------------------------------------------------------------------------------------------|-----------------------------------------------|-----------------------------------|
| System A                                                                                                    |                                                                                                    | 8                                             |                                   |
| Enter the number of devices which are of<br>At least one MTX or MRX device must ex<br>When you change a configuration, pleas | onnected via YDIF, Analog, and/or Dante.<br>ist to make up a system. After changing the C<br>e store the existing PRESET again. | Configuration, re-store the existing Preset o | lata.                             |
| YDIF Connected                                                                                                    | ANALOG Connected                                                                                                    | DANTE Connected                               |                                   |
| DEVICE TYPE Number                                                                                                    | DEVICE TYPE Number                                                                                                    | DEVICE TYPE Number                            | DEVICE TYPE Number                |
|                                                                                                    | XMV4140 0 •                                                                                                    | PGM1 0 ·                                      | MCP1 ^                            |
| MTX5-D                                                                                                    | xwv4280<br>□ □ □ □ □ □ □ □ □ □ □ □ □ □ □ □ □ □ □                                                                                | XMV4140−D<br>0 ▼                              |                                   |
| MTX3                                                                                                    | XMV8140<br>□                                                                                                    | XMV4280−D<br>0 ▼                              |                                   |
| EX18                                                                                                    | xwv8280<br>□                                                                                                    | XMV8140-D<br>0 ▼                              |                                   |
| XMV4140                                                                                                    | XMV4140-D<br>0 ▼                                                                                                    | XMV8280-D<br>0 ▼                              |                                   |
| XMV4280<br>□ ↓ ↓ ↓ ↓ ↓ ↓ ↓ ↓ ↓ ↓ ↓ ↓ ↓ ↓ ↓ ↓ ↓ ↓ ↓                                                                           | XMV4280−D<br>0 ▼                                                                                                    |                                               |                                   |
| XMV8140                                                                                                    | XMV8140−D<br>0 ▼                                                                                                    |                                               |                                   |
| XMV8280<br>□ ○ · · · · · · · · · · · · · · · · · ·                                                                           | XMV8280-D<br>0 •                                                                                                    | -                                             | +                                 |
| Number of Assigned Devices:<br>•MTX/MRX Total: 1 / 4 •YDIF Total: 3                                                          | /8                                                                                                    | ·MTX/MRX/XMV/EXio: 3/20 ·PGM                  | 1/MCP1: 0/20 ·Project Total: 6/80 |
|                                                                                                    |                                                                                                    | Cancel                                        | < Back Next > Finish              |

## 3. Specificare l'ID UNITÀ di ogni dispositivo, quindi fare clic su [Next>].

Impostare UNIT ID in modo che l'unità MTX5-D sia 01, l'unità EXi8 sia 02 e l'unità EXo8 sia 03.

| Configuration Wizard                                                                                           |                                                                          |                                     | <b>—</b>             |
|----------------------------------------------------------------------------------------------------|--------------------------------------------------------------------------|-------------------------------------|----------------------|
| System A                                                                                                    |                                                                          | 8                                   |                      |
| Set the Unit IDs.<br>Match the Unit IDs in the list below to the<br>If no devices are present yet, match the p | physical devices if present.<br>hysical IDs to the configuration diagram | later.                              |                      |
| YDIF Connected<br>DEVICE TYPE UNIT ID                                                                          | ANALOG Connected                                                         | DANTE Connected DEVICE TYPE UNIT ID | DEVICE TYPE Number   |
| 02 EX18<br>02 -<br>01 MTX5-D<br>01 -<br>03 EX08<br>03 -                                                        |                                                                          | *                                   |                      |
| YDIF MODE DISTRIBUTION -                                                                                       |                                                                          |                                     |                      |
|                                                                                                    |                                                                          | Cancel                              | < Back Next > Finish |

## 4. Impostare lo switch rotante [UNIT ID] o lo switch DIP dei dispositivi.

Al completamento della procedura guidata, verrà impostato l'indirizzo IP del computer, in "Specifica dell'indirizzo TCP/IP del computer".

Se i dispositivi non sono vicini, è possibile impostarli durante il passaggio "Connessione dell'apparecchiatura".

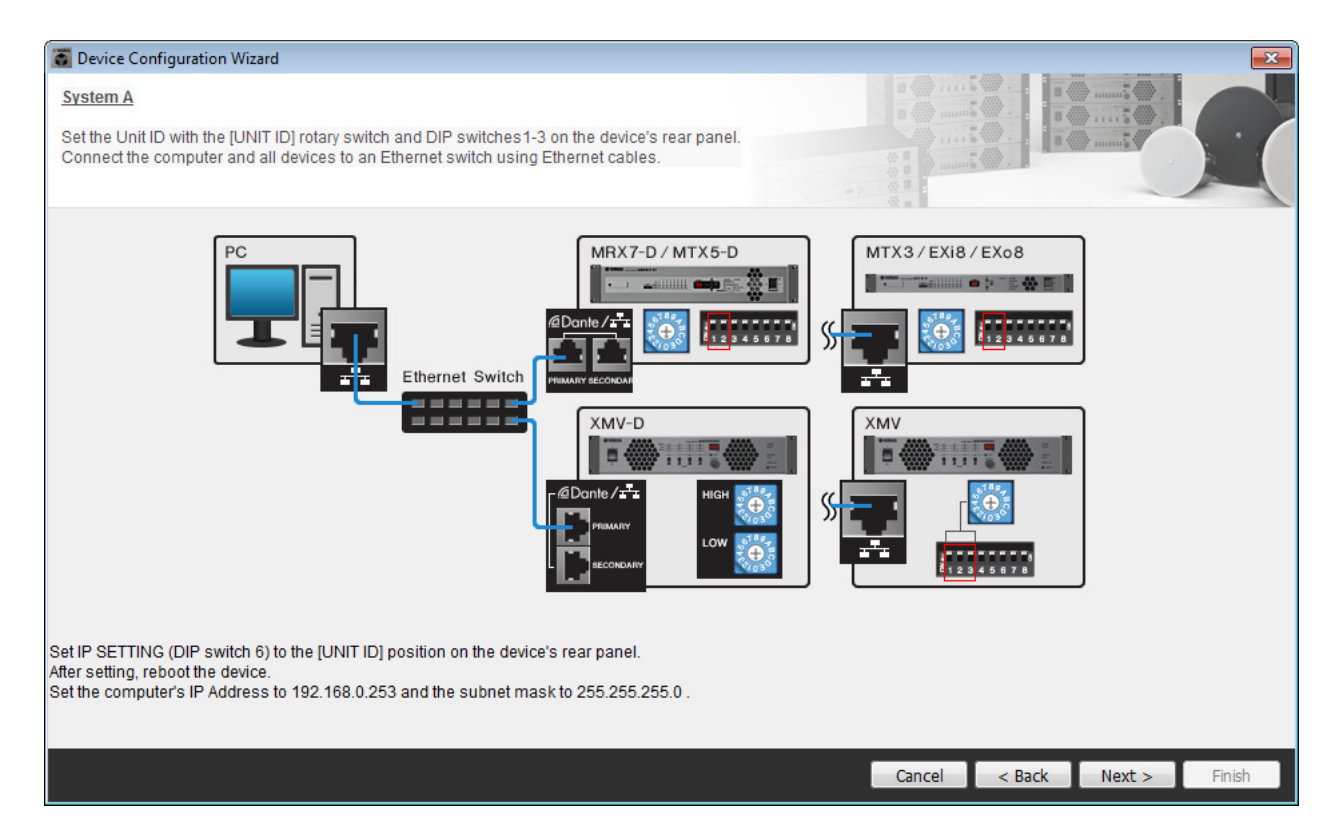

Definire le seguenti impostazioni.

| MTX5-D | ID UNITÀ = 01<br>Switch rotante [UNIT ID] = 1<br>Gli switch DIP sono tutti disattivati (rivolti verso l'alto) |
|--------|----------------------------------------------------------------------------------------------------|
| EXi8   | ID UNITÀ = 02<br>Switch rotante [UNIT ID] = 2<br>Gli switch DIP sono tutti disattivati (rivolti verso l'alto) |
| EXo8   | ID UNITÀ = 03<br>Switch rotante [UNIT ID] = 3<br>Gli switch DIP sono tutti disattivati (rivolti verso l'alto) |

- 5. Al termine dell'impostazione dello switch rotante [UNIT ID] o dello switch DIP dei dispositivi, fare clic su [Next>].
- 6. Verificare che i dispositivi vengano visualizzati nella schermata, quindi fare clic su [Next>].

| Configuration Wizard                                |                                       |        |                  | ×                    |
|-----------------------------------------------------|---------------------------------------|--------|------------------|----------------------|
| System A<br>The order of the YDIF connected devices | can be changed by dragging and droppi | ng.    |                  |                      |
| YDIE Connected                                      | ANALOG Connected                      |        | DANTE Connected  |                      |
| DEVICE                                              | DEVICE                                | DEVICE | DAILLE CONNECTED | DEVICE               |
| 02 EX18                                             |                                       | ^      | 4                | ^                    |
| 01 MTX5-D                                           |                                       |        |                  |                      |
| 03 EX68                                             |                                       |        |                  |                      |
|                                                     |                                       |        |                  |                      |
| Refresh                                             |                                       |        | Cancel           | < Back Next > Finish |

## 7. Selezionare la scheda Mini-YGDAI, quindi fare clic su [NEXT>].

In questo esempio non viene utilizzata una scheda Mini-YGDAI, quindi mantenere l'impostazione [No Assign] e fare clic su [Next>].

| 🐻 Device Config  | guration Wizard |             |                 |     |        |        |        | <b>X</b> |
|------------------|-----------------|-------------|-----------------|-----|--------|--------|--------|----------|
| System A         |                 |             |                 |     |        |        | )      |          |
| Select the Mini- | YGDAI card.     |             |                 |     |        |        |        |          |
|                  |                 |             |                 | - 2 |        |        |        |          |
|                  |                 |             | Mini-YGDAI Card |     |        |        |        |          |
| DEVICE           | CARD TYPE       | INFORMATION |                 |     |        |        |        |          |
| 01 MTX5-D        | No Assign 🔻     |             |                 |     |        |        |        |          |
|                  |                 |             |                 |     |        |        |        |          |
|                  |                 |             |                 |     |        |        |        |          |
|                  |                 |             |                 |     |        |        |        |          |
|                  |                 |             |                 |     |        |        |        |          |
|                  |                 |             |                 |     |        |        |        |          |
|                  |                 |             |                 |     |        |        |        |          |
|                  |                 |             |                 |     |        |        |        |          |
|                  |                 |             |                 |     |        |        |        |          |
|                  |                 |             |                 |     |        |        |        |          |
|                  |                 |             |                 |     |        |        |        |          |
|                  |                 |             |                 |     | Cancel | < Back | Next > | Finish   |

8. Scegliere il modello del DCP collegato all'unità MTX, inserire un nome per il dispositivo, quindi fare clic su [Finish].

In questo esempio non viene utilizzato un DCP, quindi mantenere invariate le impostazioni.

| Configuration Wizard                                                                                              |                    | ×                           |
|----------------------------------------------------------------------------------------------------|--------------------|-----------------------------|
| System A<br>Assign and name the Digital Control Panels connected to<br>Star topology using DCH8 is also possible. | o each MTX or MRX. |                             |
| DEVICE 01 MTX5-D 🔹                                                                                                |                    |                             |
| ID     MODEL       0     None                                                                                     | Name               |                             |
| 1 None -                                                                                                    |                    |                             |
| 2 None •                                                                                                    |                    |                             |
| 3 None                                                                                                    |                    |                             |
| 4 None                                                                                                    |                    |                             |
| 5 None                                                                                                    |                    |                             |
| 6 None                                                                                                    |                    |                             |
| 7 None                                                                                                    |                    |                             |
|                                                                                                    |                    |                             |
|                                                                                                    |                    | Cancel < Back Next > Finish |

**9.** Quando viene visualizzata la finestra di dialogo "Display the configuration diagram? The diagram can also be printed". (Visualizzare il diagramma di configurazione? È possibile stampare il diagramma.), fare clic su [Yes].

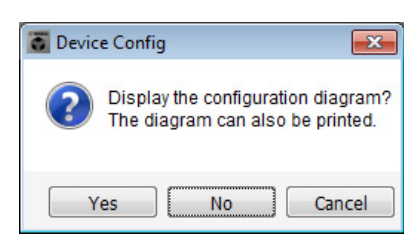

Verrà visualizzato un diagramma di cablaggio. Se si desidera, fare clic su [Print] per stampare il diagramma. Fare clic su [Close] per chiudere la schermata.

| Configuration | Diagram                             |                                                                                        |                              |                                                  |                                                   |                                             |                            | <b>—</b> |
|---------------|-------------------------------------|----------------------------------------------------------------------------------------|------------------------------|--------------------------------------------------|---------------------------------------------------|---------------------------------------------|----------------------------|----------|
| Ethernet      | Connect the cor<br>switch using Eth | nputer and devices to an<br>nernet cables.                                             | Ethernet ON Imp              | oortant - Always set DC<br>n each MTX or MRX (or | P DIP switch 4 (termin<br>Ily set for one DCP per | ation) to the ON position f<br>MTX or MRX). | or the longest DCP cable r | un       |
| System A      |                                     | Disital Castral Dasel                                                                  | This is an example.          | of a daisy, chain canna                          | ation                                             | ANALOG                                      | DANTE                      |          |
| DEVICE        |                                     | OH         OH         OH           1 2 3 4         1 2 3 4           ID=0         ID=1 | OH 1234<br>1234<br>ID=2 ID=3 | ID=4 ID=5                                        | ID=6 ID=7                                         | ANALOU                                      | DANTE                      |          |
| 02 EXi8       |                                     |                                                                                        |                              |                                                  |                                                   |                                             |                            |          |
| 01 MTX5-D     | <u>sè</u> r                         |                                                                                        |                              |                                                  |                                                   |                                             |                            |          |
| 03 EXo8       |                                     |                                                                                        |                              |                                                  |                                                   |                                             |                            |          |
|               |                                     |                                                                                        |                              |                                                  |                                                   |                                             |                            |          |
|               |                                     |                                                                                        |                              |                                                  |                                                   |                                             |                            |          |
|               |                                     |                                                                                        |                              |                                                  |                                                   |                                             |                            |          |
|               |                                     |                                                                                        |                              |                                                  |                                                   |                                             |                            |          |
|               |                                     |                                                                                        |                              |                                                  |                                                   |                                             | >>Page2 Print              | Close    |

#### NOTA

Se si desidera visualizzare nuovamente il diagramma di cablaggio, selezionare il menu [File] → [Print Configuration Diagram].

Se si desidera utilizzare la procedura guidata di configurazione del dispositivo per modificare la configurazione del dispositivo, fare clic sul pulsante [Device Config] nella schermata Project.

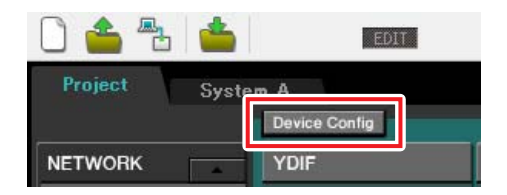

**10.** Per definire le impostazioni di base per il Sistema B, fare clic sul tab di selezione del sistema [2 No Assign].

| Passo                                                | 11                        | Tab di selezione                                                                                                    | del sistema    |            |             |
|------------------------------------------------------|---------------------------|----------------------------------------------------------------------------------------------------|----------------|------------|-------------|
|                                                      |                           |                                                                                                    |                |            |             |
| TX-MRX Editor                                        |                           |                                                                                                    |                |            | - • 💌       |
| <u>F</u> ile <u>System C</u> ontroller <u>A</u> l ut |                           |                                                                                                    |                |            |             |
|                                                      | EDIT                      | <ul> <li>Image: Image: Ima</li></ul> | od od ob       | Online     | Offline 💋 💋 |
| Project                                              |                           | Syste                                                                                                    | m A 2 NoAssign | 3 NoAssign | 4 NoAssign  |
| NETWORK YDIF                                         | Digital Control Panel / P | GM1                                                                                                    |                | DANTE      | MCP1        |
|                                                      |                           |                                                                                                    |                |            |             |
|                                                      |                           |                                                                                                    |                |            |             |
|                                                      |                           |                                                                                                    |                |            |             |
|                                                      |                           |                                                                                                    |                |            |             |
|                                                      |                           |                                                                                                    |                |            |             |
|                                                      |                           |                                                                                                    |                |            |             |
|                                                      |                           |                                                                                                    |                |            |             |
|                                                      |                           |                                                                                                    |                |            |             |
|                                                      |                           |                                                                                                    |                |            |             |
|                                                      | •                         |                                                                                                    |                |            |             |
|                                                      |                           |                                                                                                    |                |            |             |
|                                                      |                           |                                                                                                    | -              |            | <b>•</b>    |
| Suntam                                               |                           |                                                                                                    |                |            |             |
| Device Ale                                           | DIMMER                    |                                                                                                    |                |            | $\gg$       |
| YDIF MODE                                            | DISABLE SYNC              | LEDS ON OFF                                                                                                    |                |            |             |
|                                                      |                           |                                                                                                    |                |            |             |
|                                                      |                           |                                                                                                    |                |            |             |

## **11.** Fare clic su [Device Config].

Viene visualizzata la procedura guidata di configurazione del dispositivo per il Sistema B.

**12.** Immettere un nome per il sistema MTX/MRX, definito Sistema B, quindi fare clic su [NEXT>].

| C Device Configuration Wizard                                                                                                    |              |           | ×      |
|----------------------------------------------------------------------------------------------------|--------------|-----------|--------|
| System #2                                                                                                    |              | 0 ()      |        |
| The Device Configuration Wizard guides you through the initial configuration of your system design,<br>and configures device settings.<br>Select and name a new configuration, edit an existing configuration, or clear an existing configuration. |              | a muis    |        |
| SYSTEM NAME System B                                                                                                    |              |           |        |
| New                                                                                                    |              |           |        |
| © Edit Configuration                                                                                                    |              |           |        |
| Changing the number of devices, type of devices and/or connection will initialize the settings of Word Clock and Da                                                                                                    | ante.        |           |        |
| O Go to Mini-YGDAI Card and Controller Setup.                                                                                                    |              |           |        |
|                                                                                                    |              |           |        |
|                                                                                                    |              |           |        |
|                                                                                                    |              |           |        |
|                                                                                                    |              |           |        |
|                                                                                                    |              |           |        |
|                                                                                                    |              |           |        |
|                                                                                                    | Cancel < Bac | ck Next > | Finish |

# **13.** Specificare il numero di unità che saranno collegate nel sistema MTX/MRX, quindi fare clic su [Next>].

Nell'area "YDIF Connected" (YDIF collegato), specificare 1 ognuno come numero di unità MTX5-D e XMV4280; nell'area "Dante Connected" (Dante collegato), specificare 1 come numero dei dispositivi XMV4280-D.

| 🐻 Device Config                                     | guration Wizard                                                    |                          |                                                                |                                                                |               |                    |                      |        |               |                        | x |
|-----------------------------------------------------|--------------------------------------------------------------------|--------------------------|----------------------------------------------------------------|----------------------------------------------------------------|---------------|--------------------|----------------------|--------|---------------|------------------------|---|
| System B                                            |                                                                    |                          |                                                                |                                                                |               |                    |                      |        |               |                        | ł |
| Enter the numb<br>At least one MT.<br>When you chan | per of devices which<br>X or MRX device mu<br>age a configuration, | are c<br>st exi<br>pleas | onnected via YDIF<br>st to make up a sy<br>e store the existin | , Analog, and/or Dar<br>stem. After changin<br>g PRESET again. | nte.<br>g the | Configuration, re- | store the existing F | Preset | Jata.         |                        |   |
| YDI                                                 | F Connected                                                        |                          | ANAL                                                           | OG Connected                                                   |               | DAN                | TE Connected         |        |               |                        |   |
| DEVICE TYPE                                         | Number                                                             |                          | DEVICE TYPE                                                    | Number                                                         |               | DEVICE TYPE        | Number               |        | DEVICE TYPE   | Number                 |   |
| MRX7-D                                              | 0                                                                  |                          | XMV4140                                                        | 0                                                              | •             | PGM1               | 0                    | •      | MCP1          | 0 •                    | ^ |
| MTX5-D                                              | 1                                                                  |                          | XMV4280                                                        | 0                                                              | ·             | XMV4140-D          | 0                    | •      |               |                        |   |
| MTX3                                                | 0                                                                  | •                        | XMV8140                                                        | 0                                                              | ·             | XMV4280-D          | 1                    | •      |               |                        |   |
| EX18                                                | 0                                                                  | •] =                     | XMV8280                                                        | 0                                                              | ·             | XMV8140-D          | 0                    | •      |               |                        |   |
| XMV4140                                             | 0                                                                  | •                        | XMV4140-D                                                      | 0                                                              | ·             | XMV8280-D          | 0                    | •      |               |                        |   |
| XMV4280                                             | 1                                                                  | •                        | XMV4280-D                                                      | 0                                                              | ·             |                    |                      |        |               |                        |   |
| XMV8140                                             | 0                                                                  | ]                        | XMV8140-D                                                      | 0                                                              | •             |                    |                      |        |               |                        |   |
| XMV8280                                             | 0                                                                  | •                        | XMV8280-D                                                      | 0                                                              | •             |                    |                      | -      |               |                        | - |
| Number of Assig<br>•MTX/MRX Tota                    | ned Devices:<br>al: 1/4 ·YDIF Tot                                  | al: 2/                   | /8                                                             |                                                                |               | ·MTX/MRX/XI        | MV/EXio: 3/20        | PGM    | 11/MCP1: 0/20 | ·Project Total: 6 / 80 | ) |
|                                                     |                                                                    |                          |                                                                |                                                                |               |                    | Cano                 | el     | < Back        | Next > Finish          |   |

## 14. Specificare l'ID UNITÀ di ogni dispositivo, quindi fare clic su [Next>].

Impostare UNIT ID in modo che l'unità MTX5-D sia 04, l'unità XMV4280 sia 30 e l'unità XMV4280-D sia 31.

| Device Configuration Wizard                                                                                    |                                                                          |                        | ×                    |
|----------------------------------------------------------------------------------------------------|--------------------------------------------------------------------------|------------------------|----------------------|
| <u>System B</u>                                                                                                |                                                                          | a ()                   |                      |
| Set the Unit IDs.<br>Match the Unit IDs in the list below to the<br>If no devices are present yet, match the p | physical devices if present.<br>hysical IDs to the configuration diagrar | n later.               |                      |
| YDIF Connected                                                                                                 | ANALOG Connected                                                         | DANTE Connected        | DEVICE TYPE Number   |
| 04 MTX5-D<br>30 XMV4280<br>30 XMV4280<br>30 XMV4280<br>30 XMV4280                                              |                                                                          | ▲ 31 XMV4280-D<br>31 ▼ | *                    |
|                                                                                                    |                                                                          |                        |                      |
| YDIF MODE DISTRIBUTION -                                                                                       |                                                                          |                        |                      |
|                                                                                                    |                                                                          | Cancel                 | < Back Next > Finish |

## **15.** Impostare lo switch rotante [UNIT ID] o lo switch DIP dei dispositivi.

Al completamento della procedura guidata, verrà impostato l'indirizzo IP del computer, in "Specifica dell'indirizzo TCP/IP del computer".

Se i dispositivi non sono vicini, è possibile impostarli durante il passaggio "Connessione dell'apparecchiatura".

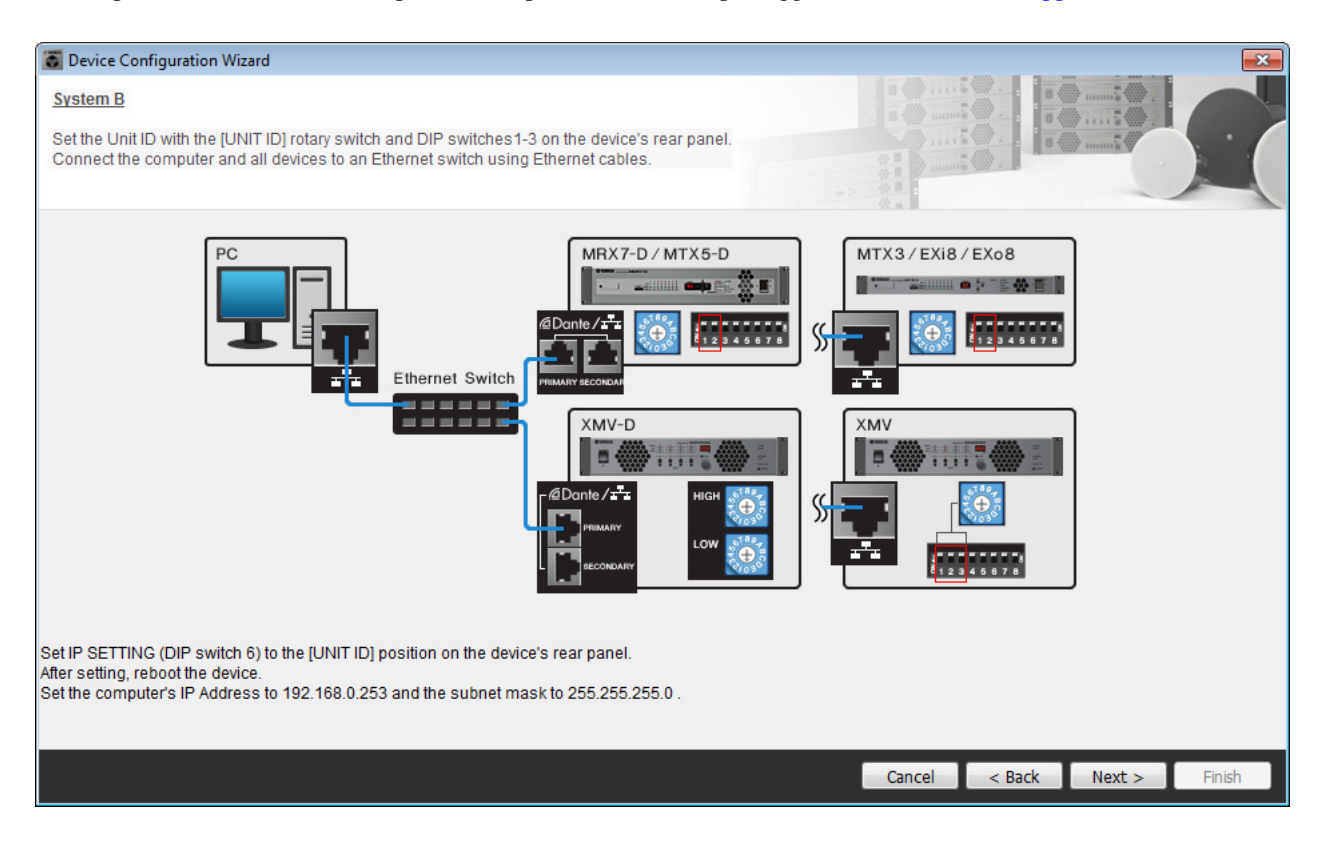

Definire le seguenti impostazioni.

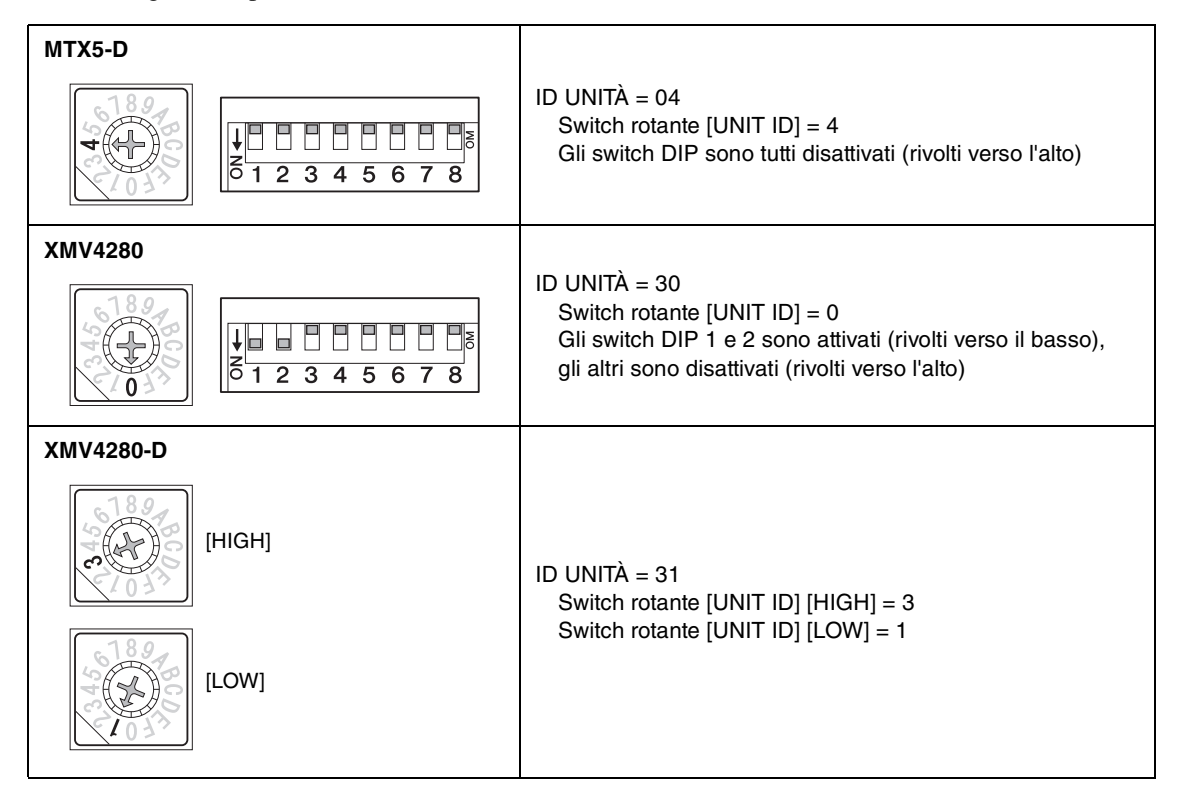

#### NOTA

Sull'unità XMV4280, la cifra superiore dell'ID UNITÀ è impostata dallo switch DIP, mentre la cifra inferiore dallo switch rotante [UNIT ID]. Per ulteriori informazioni, fare riferimento al manuale di istruzioni di ciascun dispositivo.

- **16.** Al termine dell'impostazione dello switch rotante [UNIT ID] o dello switch DIP dei dispositivi, fare clic su [Next>].
- 17. Verificare che i dispositivi vengano visualizzati nella schermata, quindi fare clic su [Next>].

| 🐻 Device Configuration Wizard           |                                       |         |                 |        |                      | x  |
|-----------------------------------------|---------------------------------------|---------|-----------------|--------|----------------------|----|
| System B                                |                                       |         |                 | 11.0   |                      | Ĺ. |
| The order of the YDIF connected devices | can be changed by dragging and droppi | ng.     |                 | 1.5    |                      |    |
|                                         |                                       |         |                 | unio 9 |                      |    |
| YDIF Connected<br>DEVICE                | ANALOG Connected<br>DEVICE            | DEVICE  | DANTE Connected |        | DEVICE               |    |
| 04 MTX5-D                               |                                       | 131 XMV | 4280-D          | *      |                      | *  |
| 30 XMV4280                              |                                       |         |                 |        |                      |    |
|                                         |                                       |         |                 |        |                      |    |
|                                         |                                       |         |                 |        |                      |    |
|                                         |                                       |         |                 |        |                      |    |
|                                         |                                       |         |                 |        |                      |    |
|                                         |                                       |         |                 |        |                      |    |
|                                         |                                       |         |                 |        |                      |    |
|                                         |                                       |         |                 |        |                      |    |
|                                         |                                       | Ŧ       |                 | Ŧ      |                      | -  |
|                                         |                                       |         |                 |        |                      |    |
| Refresh                                 |                                       |         | Cancel          | I      | < Back Next > Finish |    |

## **18.** Selezionare la scheda Mini-YGDAI, quindi fare clic su [NEXT>].

In questo esempio non viene utilizzata una scheda Mini-YGDAI, quindi mantenere l'impostazione [No Assign] e fare clic su [Next>].

| 🐻 Device Config  | juration Wizard |             |                 |                  |        |                | <b>X</b> |
|------------------|-----------------|-------------|-----------------|------------------|--------|----------------|----------|
| System B         |                 |             |                 | 8 () · · · · · · |        | ) <b>5</b> (). |          |
| Select the Mini- | YGDAI card.     |             |                 |                  |        |                |          |
|                  |                 |             | Mini-YGDAI Card | 10. A. A.        |        |                |          |
| DEVICE           | CARD TYPE       | INFORMATION |                 |                  |        |                |          |
| 04 MTX5-D        | No Assign 🔻     |             |                 |                  |        |                |          |
|                  |                 |             |                 |                  |        |                |          |
|                  |                 |             |                 |                  |        |                |          |
|                  |                 |             |                 |                  |        |                |          |
|                  |                 |             |                 |                  |        |                |          |
|                  |                 |             |                 |                  |        |                |          |
|                  |                 |             |                 |                  |        |                |          |
|                  |                 |             |                 |                  |        |                |          |
|                  |                 |             |                 |                  |        |                |          |
|                  |                 |             |                 |                  |        |                |          |
|                  |                 |             |                 |                  |        |                |          |
|                  |                 |             |                 | Cancel           | < Back | Next >         | Finish   |

**19.** Scegliere il modello del DCP collegato all'unità MTX, inserire un nome per il dispositivo, quindi fare clic su [Finish].

In questo esempio non viene utilizzato un DCP, quindi mantenere invariate le impostazioni.

| 🐻 Device Co                                   | nfiguration Wizard                                                                              |                             |
|-----------------------------------------------|-------------------------------------------------------------------------------------------------|-----------------------------|
| <u>System B</u><br>Assign and<br>Star topolog | name the Digital Control Panels connected to each MTX or MRX.<br>y using DCH8 is also possible. |                             |
| DEVICE                                        | 04 MTX5-D 🔻                                                                                     |                             |
| ID<br>0<br>1<br>2<br>3<br>4                   | MODEL     Name       None                                                                       |                             |
| 5                                             | None                                                                                            |                             |
| 6                                             | None                                                                                            |                             |
| 7                                             | None                                                                                            |                             |
|                                               |                                                                                                 |                             |
|                                               |                                                                                                 | Cancel < Back Next > Finish |

 Quando viene visualizzata la finestra di dialogo "Display the configuration diagram? The diagram can also be printed". (Visualizzare il diagramma di configurazione? È possibile stampare il diagramma.), fare clic su [Yes].

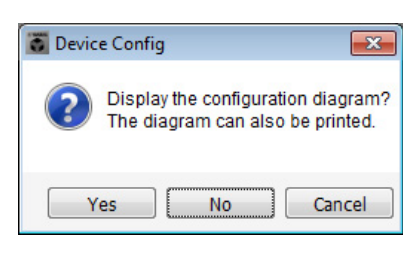

Verrà visualizzato un diagramma di cablaggio. Se si desidera, fare clic su [Print] per stampare il diagramma. Fare clic su [Close] per chiudere la schermata.

| Configuration Di | iagram                              |                                                              |                                 |                                                  |                                                   |                                             |                              | × |
|------------------|-------------------------------------|--------------------------------------------------------------|---------------------------------|--------------------------------------------------|---------------------------------------------------|---------------------------------------------|------------------------------|---|
| Ethernet         | Connect the con<br>switch using Eth | nputer and devices to an<br>ernet cables.                    | Ethernet                        | oortant - Always set DC<br>n each MTX or MRX (oi | P DIP switch 4 (termin<br>nly set for one DCP per | ation) to the ON position f<br>MTX or MRX). | or the longest DCP cable run |   |
| DEVICE           |                                     | Digital Control Panel                                        | This is an example              | of a daisy-chain conne                           | ction                                             | ANALOG                                      | DANTE                        |   |
|                  |                                     | 01 01 01 1 2 3 4<br>1 2 3 4<br>1 2 3 4<br>1 2 3 4<br>1 2 3 4 | 0H<br>1234<br>1234<br>ID=2 ID=3 | ID=4 ID=5                                        | ON<br>1234<br>1234<br>1234<br>1234                |                                             |                              |   |
| 04 MTX5-D        |                                     |                                                              |                                 |                                                  |                                                   |                                             | 31 XMV4280-D                 |   |
| 30 XMV4280       |                                     |                                                              |                                 |                                                  |                                                   |                                             |                              |   |
|                  |                                     |                                                              |                                 |                                                  |                                                   |                                             |                              |   |
|                  |                                     |                                                              |                                 |                                                  |                                                   |                                             |                              |   |
|                  |                                     |                                                              |                                 |                                                  |                                                   |                                             |                              |   |
|                  |                                     |                                                              |                                 |                                                  |                                                   |                                             |                              |   |
|                  |                                     |                                                              |                                 |                                                  |                                                   |                                             |                              |   |
|                  |                                     |                                                              |                                 |                                                  |                                                   |                                             | >>Page2 Print Close          |   |

#### NOTA

Se si desidera visualizzare nuovamente il diagramma di cablaggio, selezionare il menu [File] → [Print Configuration Diagram].

Se si desidera utilizzare la procedura guidata di configurazione del dispositivo per modificare la configurazione del dispositivo, fare clic sul pulsante [Device Config] nella schermata Project.

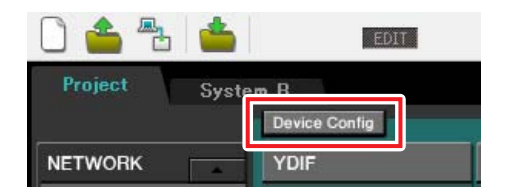

## Definizione delle impostazioni preliminari in MTX-MRX Editor

Di seguito viene descritto come definire le impostazioni del sistema MTX/MRX dettagliate in MTX-MRX Editor. Al termine della definizione delle impostazioni, è necessario salvarle facendo clic su [Save] nel menu [File].

#### NOTA

Potrebbe essere visualizzata la finestra di dialogo "User Account Control" (Controllo account utente). Fare clic su [Continue] o [Yes].

Per passare dal Sistema A al Sistema B e viceversa, utilizzare i tab di selezione del sistema nella schermata "Project". Il sistema MTX/MRX attualmente selezionato è indicato dai tab di selezione del sistema e dal tab SYSTEM.

| Tab SYSTEM                                |                   |                             | Tab di selezi | one del sis | e del sistema |            |              |  |
|-------------------------------------------|-------------------|-----------------------------|---------------|-------------|---------------|------------|--------------|--|
|                                           |                   |                             |               |             |               |            |              |  |
| MTX-MRX Editor                            |                   |                             |               |             |               |            | - • <b>-</b> |  |
| <u>F</u> ile <u>S</u> ystem <u>C</u> ontr | ler <u>A</u> bout |                             |               |             |               | _          |              |  |
| 🗋 📥 📥                                     | E                 | DIT                         | 🖸 🖻 🖉         | 0           | D OD OB (     | 4 Online   | Offline 🖌    |  |
| Project Syste                             | em A              |                             | l s           | iystem A    | System B      | 3 NoAssign | 4 NoAssign   |  |
|                                           | YDIF              | Digital Control Panel / PGI |               | ANALOG      |               | DANTE      | MCP1         |  |
|                                           | 02 EXi8           |                             |               |             |               |            |              |  |
|                                           | 0                 |                             |               |             |               |            |              |  |
|                                           | 01 MTX5-D         | 0 1 2 3                     | 4 5 6         | 7           |               |            |              |  |
|                                           | 03 57.09          |                             |               |             |               |            |              |  |
|                                           | 0 EX08            |                             |               |             |               |            |              |  |
|                                           |                   |                             |               |             |               |            |              |  |
|                                           |                   |                             |               |             |               |            |              |  |
|                                           |                   |                             |               |             |               |            |              |  |
|                                           |                   |                             |               |             |               |            |              |  |
|                                           |                   |                             |               |             |               |            |              |  |
|                                           |                   |                             |               |             |               |            |              |  |
|                                           |                   |                             |               |             |               |            |              |  |
|                                           |                   |                             |               |             |               |            |              |  |
|                                           |                   |                             |               |             |               | -          | <b></b>      |  |
| System Devi                               | ce Alert          |                             |               |             |               |            | $\otimes$    |  |
| SYSTEM NAME System                        | n A               | DIMMER                      | ON OFF        |             |               |            | <u> </u>     |  |
| YDIF MODE Distrib                         | ution             | DISABLE SYNC LE             | EDS ON OFF    |             |               |            |              |  |
|                                           |                   |                             |               |             |               |            |              |  |
|                                           |                   |                             |               |             |               |            |              |  |

Verranno innanzitutto definite le impostazioni per il Sistema A.

## Definizione delle impostazioni EXT. I/O

Definire le impostazioni per l'ingresso e l'uscita dell'audio digitale. Innanzitutto, verranno definite le impostazioni YDIF per il Sistema A. Fare clic sul tab SYSTEM per accedere alla schermata delle impostazioni.

| Project  | System    | A      |       |      |
|----------|-----------|--------|-------|------|
| 01 MTX5  | i-D       |        |       | sir; |
| YDIF 1-8 | YDIF 9-16 | ANALOG | DANTE | I    |

## **1.** Fare clic sul pulsante [EXT. I/O].

Verrà visualizzata la schermata "EXT. I/O" in cui è possibile definire le impostazioni di ingresso/uscita per i dispositivi esterni. Poiché verranno definite le impostazioni per YDIF 1–8, non è necessario cambiare le schermate; è sufficiente configurare le impostazioni in questa schermata.

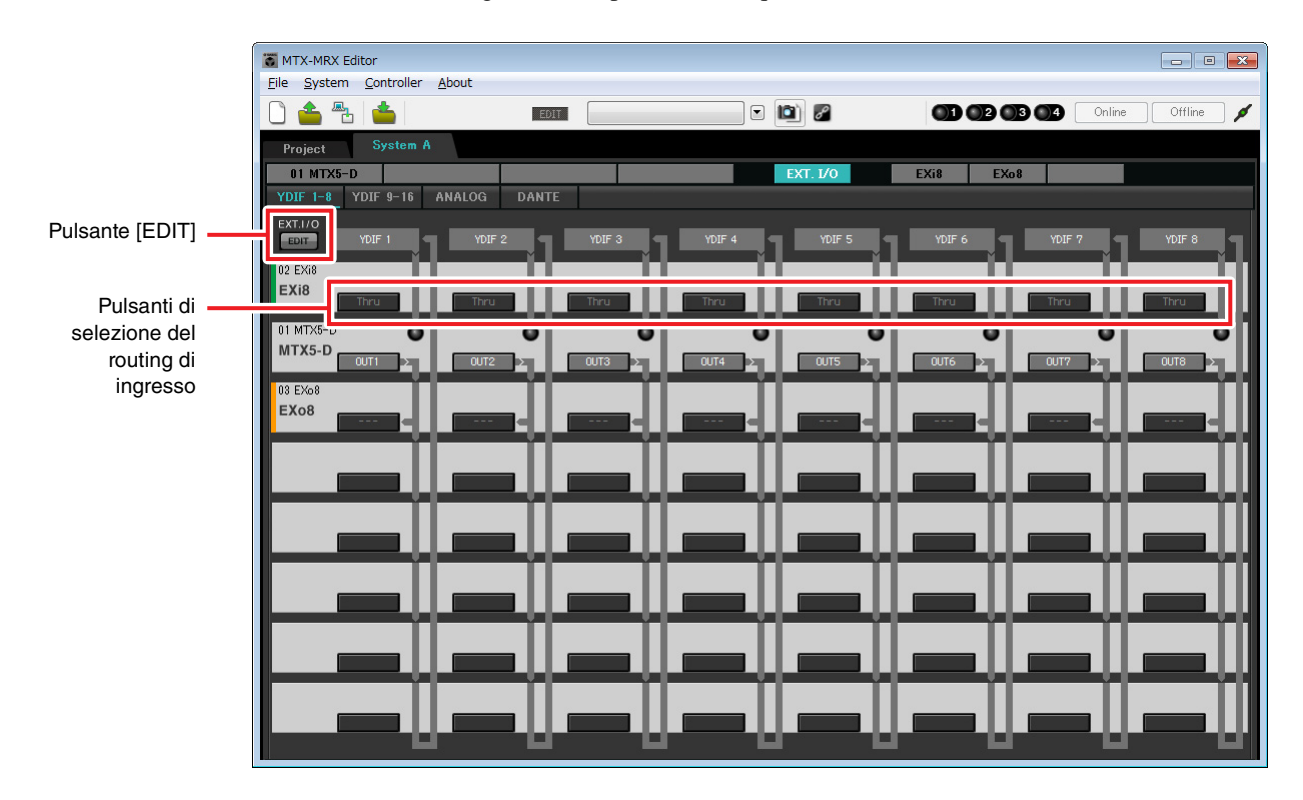

## 2. Fare clic sul pulsante [EDIT].

Qui è possibile specificare le impostazioni di ingresso/uscita di YDIF 1-8 per EXi8 e EXo8.

## **3.** Fare clic sul pulsante di selezione del routing di ingresso di EXi8 per YDIF 1.

Viene visualizzata la finestra di dialogo "YDIF In Patch" (Patch ingresso YDIF).

| YDIF In Patch   |       |
|-----------------|-------|
| YDIF In: 1      |       |
| Thru<br>02 EXi8 |       |
|                 | Close |

## 4. Per CHANNEL, fare clic su [1], quindi sul pulsante [Close].

Il pulsante di selezione del routing di ingresso YDIF 1 mostra che CH 1 dell'unità EXi8 il cui ID UNITÀ = 02 è stato assegnato su YDIF 1.

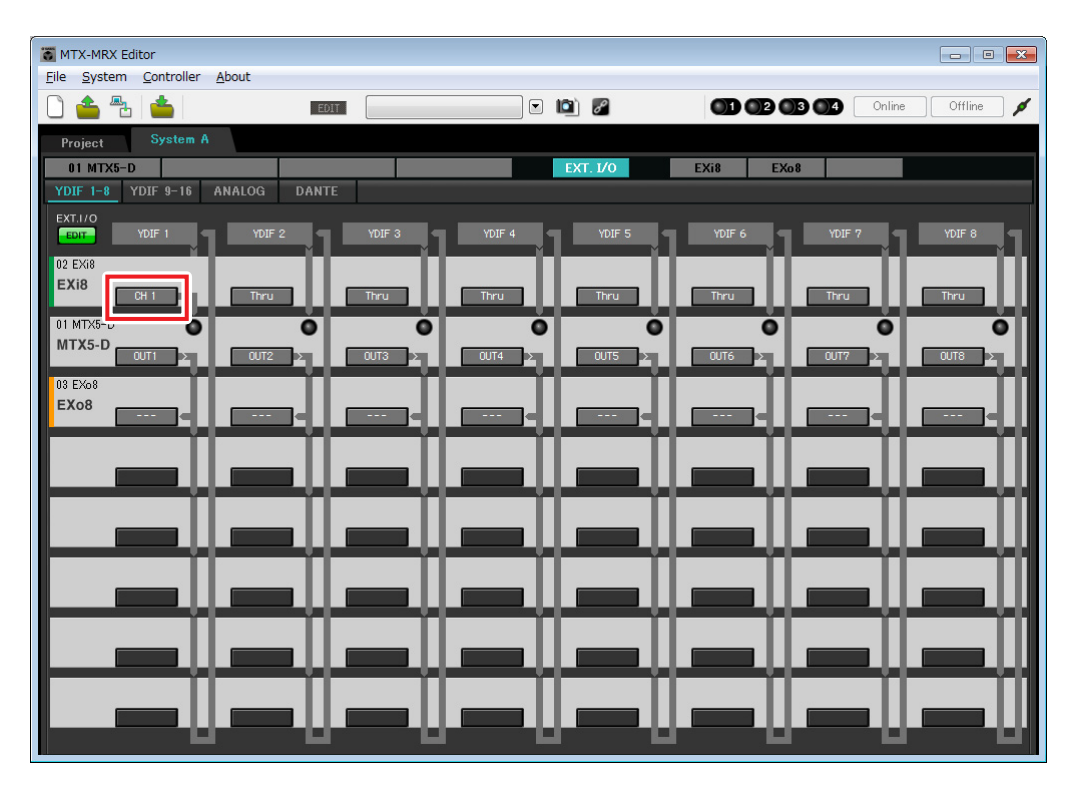

5. Verificare che per l'unità MTX5-D con ID UNITÀ=01 i pulsanti posizionati sotto YDIF 5 fino a YDIF 8 siano impostati su OUT5 (OUTPUT 5) fino a OUT 8 (OUTPUT 8) rispettivamente.

Se le impostazioni sono diverse, fare clic sul pulsante e modificare l'impostazione.

| Channel Selec | Channel Select |            |    |    |    |    |    |
|---------------|----------------|------------|----|----|----|----|----|
| YDIF: 15      | YDIF: (15-)    |            |    |    |    |    |    |
| Thru          |                |            |    |    |    |    |    |
| -INPUT CHAI   | NNEL(POST      | ON)        |    |    |    |    |    |
| 1             | 2              | 3          | 4  | 5  | 6  | 7  | 8  |
| 9             | 10             | 11         | 12 | 13 | 14 | 15 | 16 |
| STEREO INF    | UT CHANN       | NEL(POST C | N) |    |    |    |    |
| 1L            | 1R             | 2L         | 2R | 3L | 3R |    |    |
| ZONE OUT      |                |            |    |    |    |    |    |
| 1             | 2              | 3          | 4  | 5  | 6  | 7  | 8  |
| 9             | 10             |            | 12 | 13 | 14 | 15 | 16 |
| OUTPUT        | OUTPUT         |            |    |    |    |    |    |
| 1             | 2              | 3          | 4  | 5  | 6  | 7  | 8  |
| 9             | 10             | 11         | 12 | 13 | 14 | 15 | 16 |
| Close         |                |            |    |    |    |    |    |

## 6. Fare clic sul pulsante di selezione del routing di uscita di EXo8 per YDIF 5.

Viene visualizzata la finestra di dialogo "YDIF Out Patch" (Patch uscita YDIF).

| YDIF Out Patch |       |   |
|----------------|-------|---|
| YDIF Out: 15   | •     |   |
| 03 EXo8        |       | * |
|                |       | Ŧ |
|                | Close |   |

## 7. Per CHANNEL, fare clic sul pulsante [1].

La schermata indica che il segnale YDIF 5 viene trasmesso al CH 1 di EXo8..

| MTX-MRX Editor                            |               |             |           |                     |
|-------------------------------------------|---------------|-------------|-----------|---------------------|
| <u>File System Controller</u>             | <u>A</u> bout |             |           |                     |
| 🗋 📥 📥                                     | EDIT          | • 🖻 🖉       |           | 01 Online Offline 🖌 |
| Project System A                          |               |             |           |                     |
| 01 MTX5-D                                 |               | EXT. I/O    | EXi8 EXo8 |                     |
| YDIF 1-8 YDIF 9-16                        | ANALOG DANTE  |             |           |                     |
| EXT.I/O<br>EDIT YDIF 1<br>02 EXi8<br>EXi8 | YDIF 2 YDIF 3 | YDIF 4 YDIF | 5 YDIF 6  | YDIF 7 YDIF 8       |
| 01 MTX5-D<br>MTX5-D<br>OUT1               |               |             | OUT6      |                     |
| EX08                                      |               |             | ┋╎┎═╌╢┙   |                     |
|                                           |               |             | e↓↓===↓↓↓ |                     |
|                                           |               |             |           |                     |
|                                           |               |             |           |                     |
|                                           |               |             |           |                     |
|                                           |               | ╈┥══╸┿╵══   | ┛┿┼┹┻┻┿┼┙ |                     |
|                                           |               | ┉━┉┍        | ╸║╺═╸║╸   |                     |

8. Modificare la destinazione di uscita nella casella di riepilogo [YDIF Out:] per assegnare da YDIF 6 a YDIF 8 a CH 2 fino a CH 4 dell'unità EX08, quindi fare clic sul pulsante "Close".

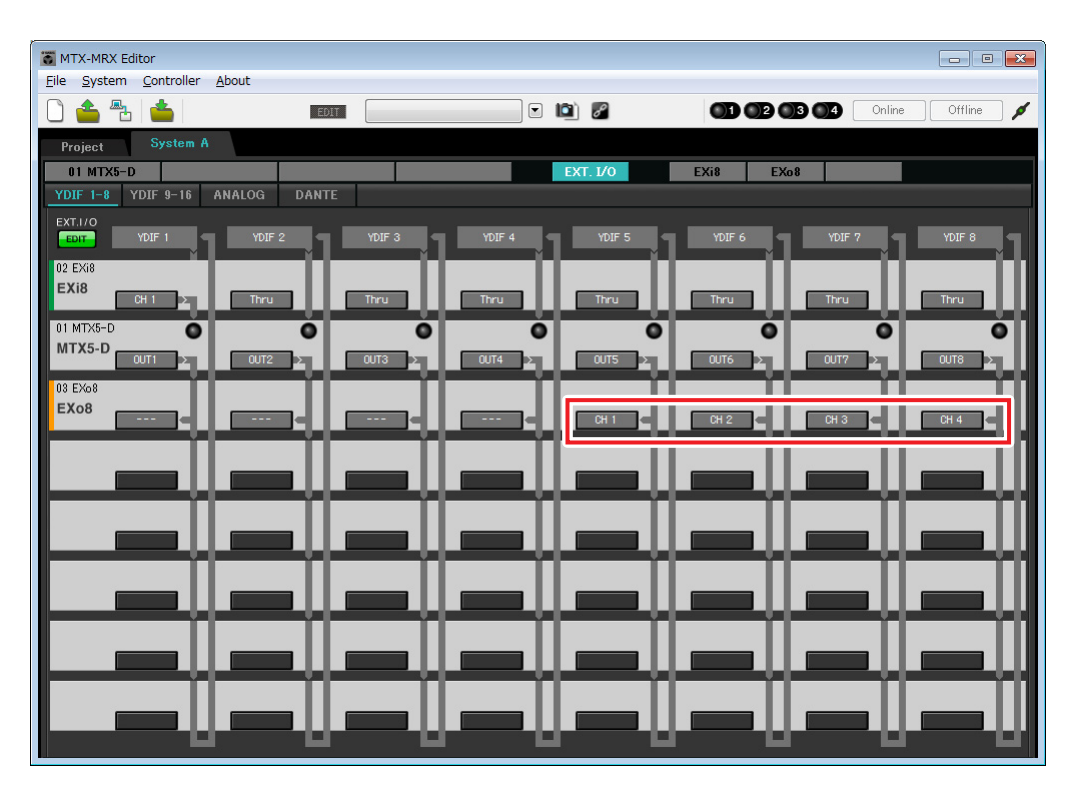

**9.** Fare clic sul pulsante [EDIT] per confermare le modifiche.

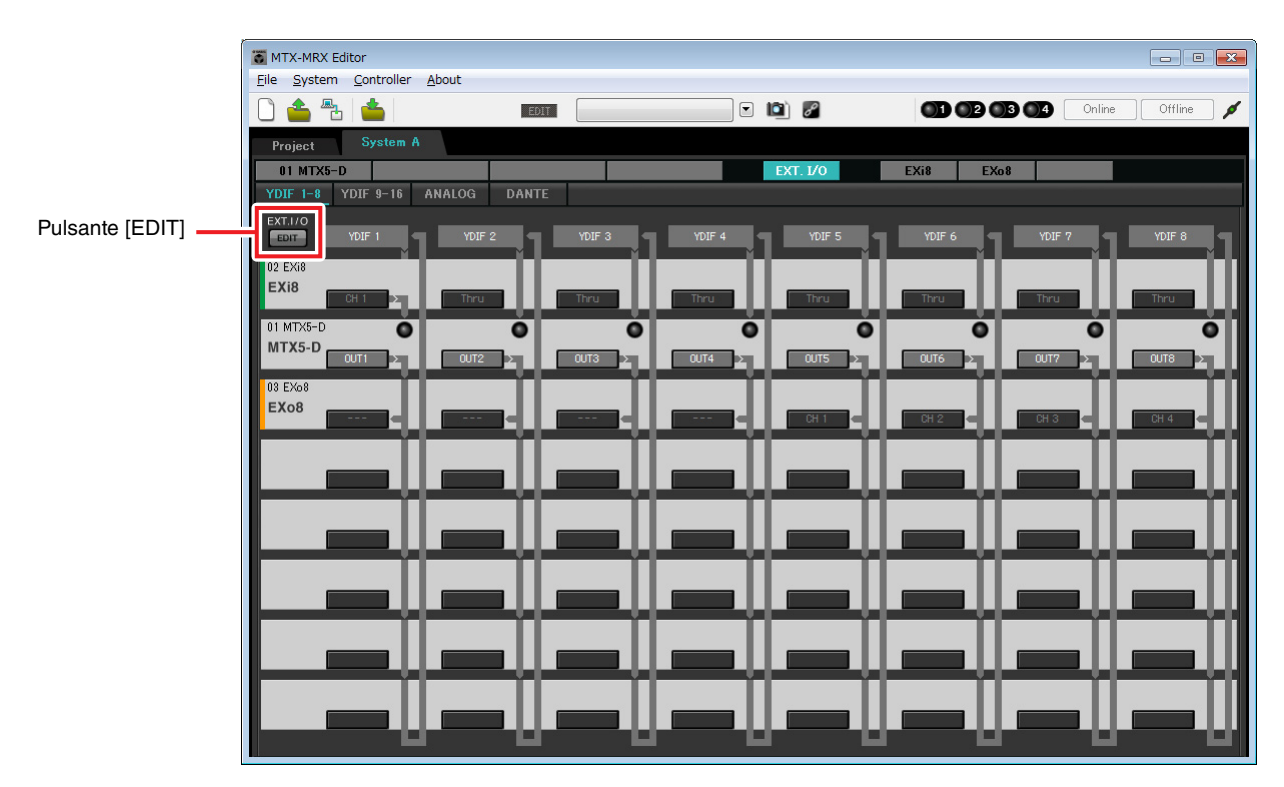

## Impostazioni nella schermata "MAIN"

Nella schermata "MAIN" è possibile definire le impostazioni generali per ogni canale. Fare clic sul pulsante [01 MTX5-D] per accedere alla schermata "MAIN" dell'unità MTX. Per ulteriori informazioni su ciascun parametro, fare riferimento al "Manuale utente di MTX-MRX Editor". In questa schermata si definiscono le seguenti impostazioni.

- Nome canale
- Attivazione/disattivazione del canale
- Gain e alimentazione phantom
- (Se necessario) impostazioni EQ

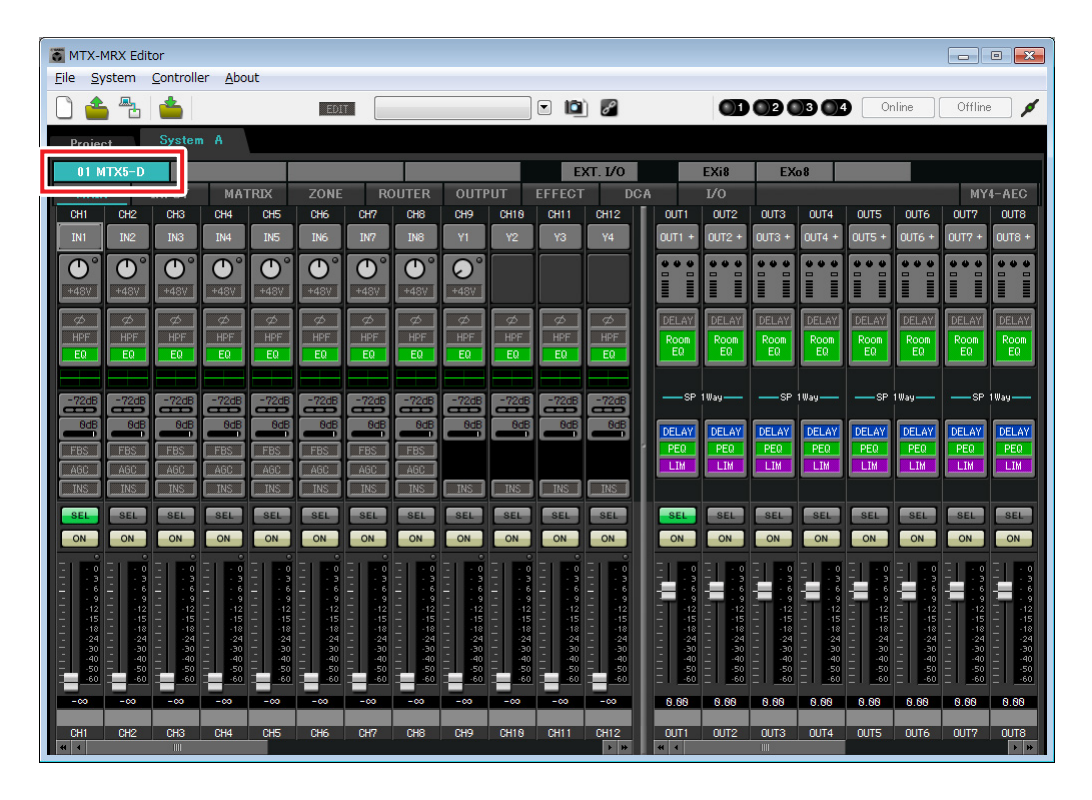

## Impostazioni INGRESSO

Definire le seguenti impostazioni di ingresso.

| CH1       | Segnale dal microfono principale del Sistema A, collegato all'unità EXi8 |  |
|-----------|--------------------------------------------------------------------------|--|
| СН9       | Segnale dal microfono principale del Sistema B                           |  |
| CH10      | Segnale del Sistema B diverso dal microfono principale                   |  |
| STIN1 L/R | Segnale dal lettore CD collegato a ST IN1                                |  |
| STIN2 L/R | Segnale dal lettore della musica di sottofondo collegato a ST IN2        |  |
| STIN3 L/R | Lettore SD integrato nell'unità MTX5-D                                   |  |

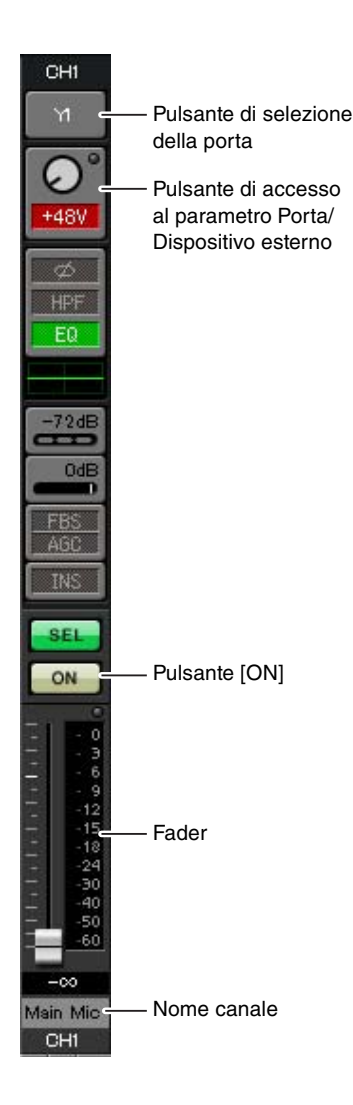

## Pulsante di selezione della porta

Quando si fa clic su questo pulsante, si apre la finestra di dialogo "Input Patch" (Patch ingresso). In questo esempio vengono apportate le seguenti modifiche alle impostazioni predefinite.

| CH1  | YDIF [1] (Microfono principale del Sistema A collegato all'unità EXi8) |
|------|------------------------------------------------------------------------|
| CH9  | DANTE [9] (Segnale dal microfono principale del Sistema B)             |
| CH10 | DANTE [10] (Segnale del Sistema B diverso dal microfono principale)    |

### Pulsante di accesso al parametro Porta/Dispositivo esterno

Questo pulsante consente di definire le impostazioni del connettore di ingresso per le unità MTX e EXi8. Quando si fa clic sul pulsante, viene visualizzata una finestra a comparsa. Definire le impostazioni desiderate, quindi fare clic sul simbolo × in alto a destra per chiudere la finestra a comparsa.

Il livello di gain appropriato dipende dai dispositivi collegati, pertanto impostare il livello in base ai dispositivi in uso.

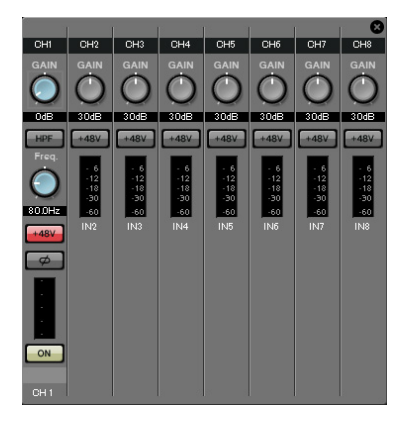

Per CH1, definire le impostazioni per il connettore di ingresso 1 dell'unità EXi8. Il gain dell'unità EXi8 è impostato su -6 dB per impostazione predefinita. Poiché il microfono del condensatore è collegato a CH1, mantenere il gain a 30 dB e attivare l'alimentazione phantom.

### Pulsante [ON]

Questo pulsante consente di attivare/disattivare il canale. I canali non utilizzati devono essere disattivati.

## Fader

Questo pulsante consente di regolare il livello di ingresso. Lasciare il fader su - $\infty$  finché il sistema è online.

## Nome canale

È possibile fare doppio clic per modificare il nome. In questo esempio, i nomi sono stati assegnati come segue.

| CH1   | Microfono principale |  |
|-------|----------------------|--|
| CH9   | Sys B9               |  |
| CH10  | Sys B10              |  |
| STIN1 | Lettore CD           |  |
| STIN2 | BGM                  |  |
| STIN3 | Lettore SD           |  |

## Impostazioni di USCITA

Definire le seguenti impostazioni di uscita.

| CH1-4 | Uscita sugli amplificatori nella sala degli amplificatori A utilizzando le uscite analogiche dell'unità MTX5-D        |
|-------|----------------------------------------------------------------------------------------------------|
| CH5-8 | Uscita sugli amplificatori della sala degli amplificatori GB utilizzando CH1-4 dell'unità EXo8 collegati tramite YDIF |
| CH9   | Uscita del segnale del microfono principale collegato all'unità EXi8 sul Sistema B tramite Dante [9]                  |
| CH10  | Uscita di un segnale diverso dal microfono principale sul Sistema B tramite Dante [10]                                |

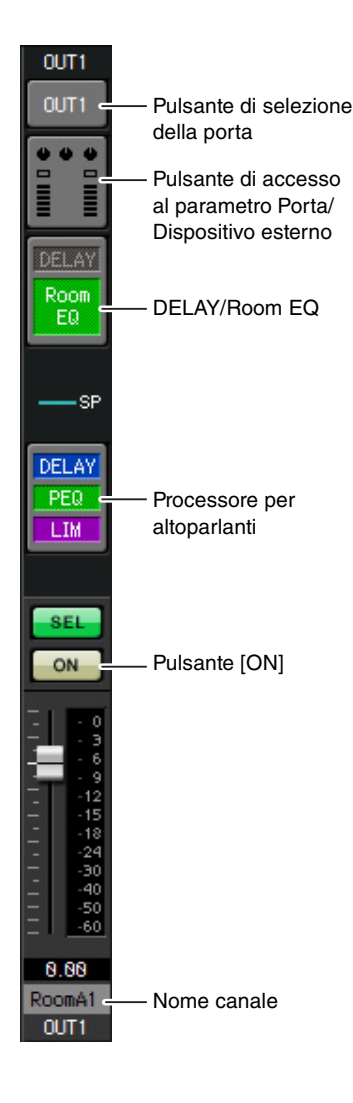

## Pulsante di selezione della porta

Fare clic per aprire la finestra di dialogo "Output Patch" (Patch uscita). In questo esempio vengono apportate le seguenti modifiche alle impostazioni predefinite.

| OUT1 | OUTPUT [1] | C |
|------|------------|---|
| OUT2 | OUTPUT [2] | C |
| OUT3 | OUTPUT [3] | C |
| OUT4 | OUTPUT [4] | C |
| OUT5 | YDIF [5]   | C |
| OUT6 | YDIF [6]   | C |

| OUT7            | YDIF [7]             |
|-----------------|----------------------|
| OUT8            | YDIF [8]             |
| OUT9            | DANTE [9]            |
| OUT10           | DANTE [10]           |
| OUT11-<br>OUT16 | Nessuna impostazione |

### Pulsante di accesso al parametro Porta/Dispositivo esterno

Quando si fa clic su questo pulsante, viene visualizzata una finestra a comparsa. Per OUT1 fino a OUT4, definire le impostazioni per connettori di uscita dell'unità MTX da 1 a 4.

Per OUT5 fino a OUT8, definire le impostazioni per connettori di uscita dell'unità EXo8 da 1 a 4.

Per OUT9 fino a OUT10, definire le impostazioni per l'uscita sulla rete Dante. Verificare che ogni GAIN sia impostato su 0,0 dB.

## DELAY/Room EQ

Fare clic su questo pulsante per passare a una schermata dove è possibile impostare delay ed EQ della sala.

Poiché OUT9 e OUT10 sono utilizzati per la trasmissione al Sistema B, non definire alcuna impostazione.

### Processore per altoparlanti

Fare clic su questo pulsante per passare alla schermata "CHANNEL EDIT". Definire le impostazioni appropriate per gli altoparlanti che verranno collegati. Poiché OUT9 e OUT10 sono utilizzati per la trasmissione al Sistema B, non definire alcuna impostazione.

#### NOTA

La libreria preinstallata contiene dei file del processore dell'altoparlante adeguati per la risposta dei vari altoparlanti. Mediante questi file è possibile definire facilmente le impostazioni del processore dell'altoparlante.

### Pulsante [ON]

Questo pulsante consente di attivare e disattivare il canale. Disattivare i canali non utilizzati.

### Nome canale

È possibile fare doppio clic per modificare il nome.

In questo esempio, i nomi sono stati assegnati come segue.

| RoomA1 |
|--------|
| RoomA2 |
| RoomA3 |
| RoomA4 |
| RoomB1 |
|        |

| OUT6  | RoomB2  |
|-------|---------|
| OUT7  | RoomB3  |
| OUT8  | RoomB4  |
| OUT9  | Sys B9  |
| OUT10 | Sys B10 |

## Impostazioni nella schermata "MATRIX"

In questa schermata è possibile specificare quale canale di ingresso verrà inviato a quale zona. Per ulteriori informazioni sul livello send e altri parametri, fare riferimento al "Manuale utente di MTX-MRX Editor". Quando si definiscono le impostazioni per il Sistema A, "questo sistema MTX/MRX" si riferisce al Sistema A e "l'altro sistema MTX/MRX" si riferisce al Sistema B.

Quando si definiscono le impostazioni per il Sistema B, "questo sistema MTX/MRX" si riferisce al Sistema B, "l'altro sistema MTX/MRX" si riferisce al Sistema A.

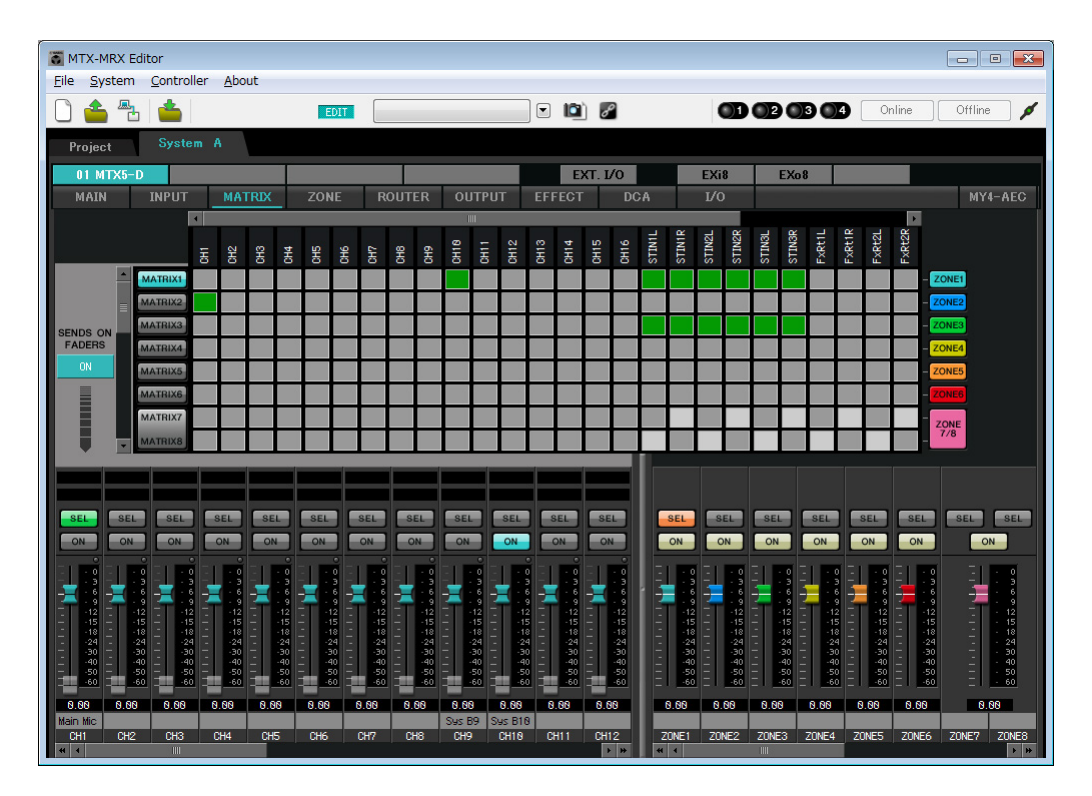

In questo esempio, definire le impostazioni riportate nell'illustrazione nella pagina precedente. Facendo clic su un punto incrociato (un quadrato) o trascinando i punti incrociati si attiva/disattiva. Se si fa clic con il pulsante destro del mouse su un punto incrociato, viene visualizzato un menu contestuale. È possibile selezionare [All OFF] per disattivare tutti i punti incrociati. Il punto incrociato mostra il livello send in verde.

- Per ogni zona, questa impostazione corrisponderà a quanto segue.
  - Zona 1: il canale di ingresso 1, CD/BGM/SD (SDIN1–3), e l'audio dall'altro sistema MTX/MRX vengono trasmessi a questo intero sistema MTX/MRX. Poiché il microfono (CH1) di questo sistema MTX/MRX e il microfono (CH9) dell'altro sistema MTX/MRX sono assegnati per annunci di emergenza e simili per l'intero edificio, specificarne la priorità nella schermata "ZONE" seguente.
    Quando si attivano CH1 e CH9 nella matrice, il segnale (attenuato) dalla matrice sarà combinato con il segnale dalla priorità e dall'uscita.
  - Zona 2: questa zona è utilizzata per la trasmissione della voce dal microfono principale (CH1) all'altro sistema MTX/MRX.
  - **Zona 3:** questa zona è utilizzata per la trasmissione dei segnali diversi da quelli del microfono principale all'altro sistema MTX/MRX.

Per i fader del canale di ingresso in basso a sinistra nella schermata, i fader grigi mostrano i livelli di ingresso mentre gli altri fader mostrano i livelli send del canale di ingresso. Non è possibile utilizzare i fader grigi in questa schermata.

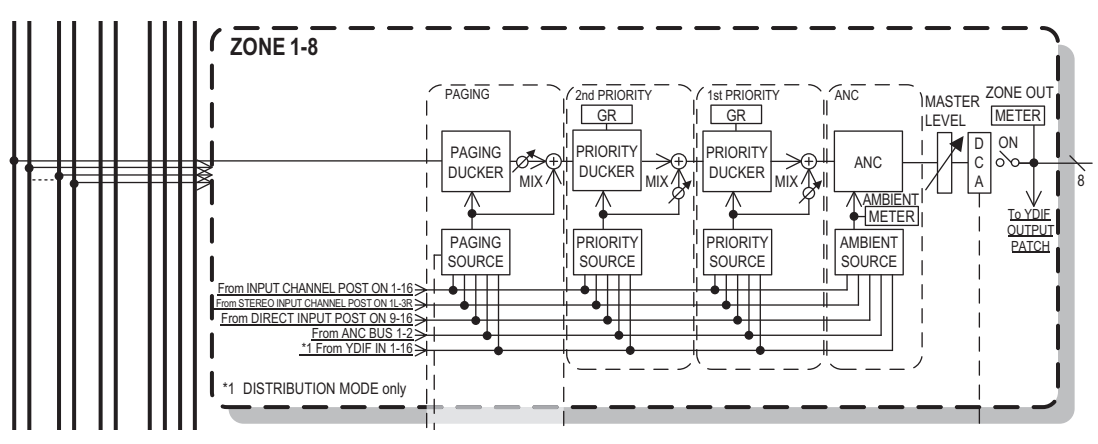

Priority signal flow

## Impostazioni nella schermata "ZONE"

Nella schermata "ZONE" è possibile definire le impostazioni Priority DUCKER. La funzione Priority Ducker attenua temporaneamente gli ingressi da altri canali quando l'audio è trasmesso da un canale di ingresso specificato, assicurando che l'audio proveniente dal canale di ingresso specificato sia trasmesso chiaramente. La priorità è data nell'ordine di "1st PRIORITY > 2nd PRIORITY > Matrix Out signals".

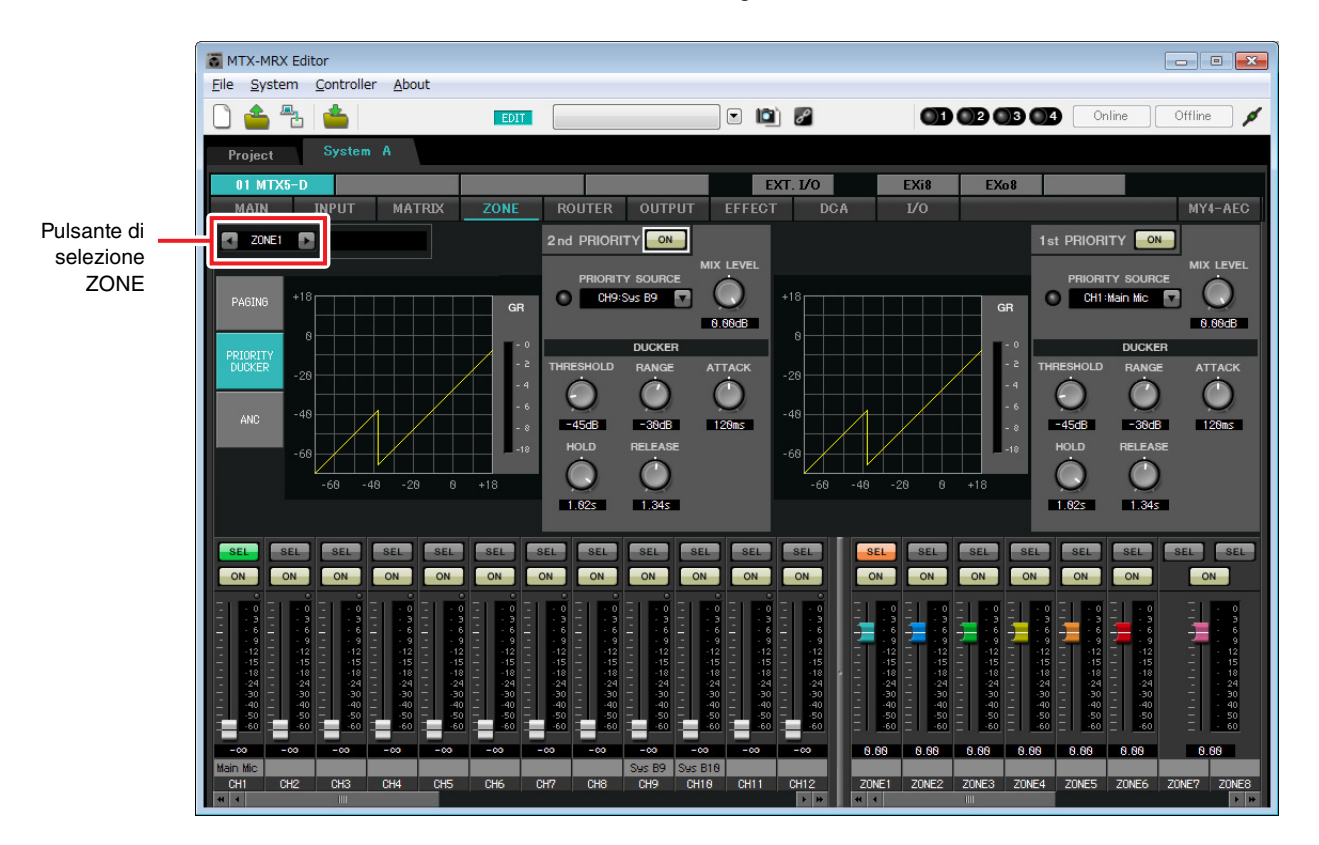

In questo esempio, si presume che il microfono principale A (CH1) e quello dell'altro sistema MTX/MRX (CH9) verrà utilizzato per la trasmissione nell'intero edificio. Pertanto, per 1<sup>st</sup> PRIORITY, viene impostata la PRIORITY SOURCE su CH1; per la 2<sup>nd</sup> PRIORITY SOURCE, viene selezionato CH9 in ZONE1, quindi fare clic sul pulsante [ON] posto sulla destra affinché si accenda. Dal momento che non è necessario definire le impostazioni per le zone da 2 a 8, assicurarsi che i pulsanti [ON] alla destra della 1<sup>st</sup> PRIORITY e della 2<sup>nd</sup> PRIORITY siano spenti (disattivati). Utilizzare i pulsanti di selezione ZONE per cambiare zona.

Per ulteriori informazioni su ciascun parametro, fare riferimento al "Manuale utente di MTX-MRX Editor".

## Impostazioni nella schermata "ROUTER"

Nella schermata "ROUTER" è possibile assegnare delle zone alle uscite.

In questo esempio, impostare ZONE1=OUTPUT 1 fino a 8, ZONE2=OUTPUT 9 e ZONE3=OUTPUT 10. Con tali impostazioni, questo sistema MTX/MRX trasmetterà tutto il proprio audio, nonché tutto l'audio dell'altro sistema MTX/MRX, il microfono principale di questo sistema MTX/MRX verrà inviato al canale 9 di Dante e i segnali di questo sistema MTX/MRX diversi dal microfono principale verranno inviati al canale 10 di Dante.

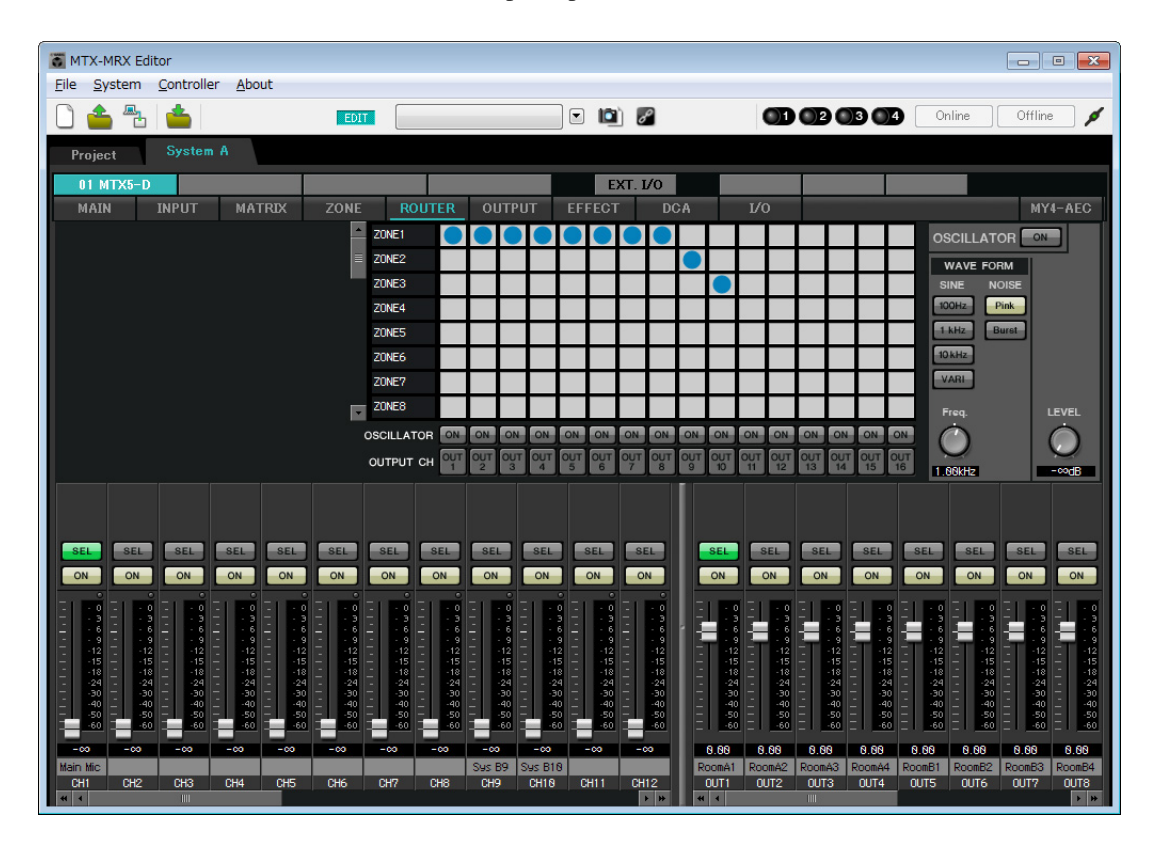

Sono così completate le impostazioni per questo sistema MTX/MRX.

Verranno quindi definite le impostazioni per il Sistema B.

Il Sistema B avrà molte impostazioni uguali a quelle del Sistema A. Per le impostazioni del Sistema B, verranno spiegate le impostazioni definite nella schermata "EXT I/O" e le impostazioni definite nella schermata "MAIN". Le altre impostazioni saranno uguali a quanto spiegato in precedenza.

Al termine delle impostazioni per il Sistema B, passare a "Impostazioni Dante tra sistemi". Innanzitutto, selezionare il Sistema B nella schermata "Project".

| MTX-MRX Editor      |               |             |               |                  |                     |
|---------------------|---------------|-------------|---------------|------------------|---------------------|
|                     |               | DIT         | · 🖄 🖉         |                  | Online Offline 🖌    |
| Project Syste       | em B          |             | Syste         | em A System B 31 | NoAssign 4 NoAssign |
|                     | Device Config |             | DONH          |                  |                     |
|                     | 04 MTX5-D     | 0 1 2 3     | 4 5 6 7       | 31 XM            | V4280-D             |
|                     |               |             |               |                  |                     |
|                     |               |             |               |                  |                     |
|                     |               |             |               |                  |                     |
|                     |               |             |               |                  |                     |
|                     |               |             |               |                  |                     |
|                     |               |             |               |                  |                     |
| · · · ·             |               |             |               |                  | <b>•</b>            |
| System Device Alert |               |             |               |                  |                     |
| SYSTEM NAME System  | n B           | DIMMER      | ON OFF        |                  |                     |
| YDIF MODE Distrib   | ution         | DISABLE SYN | C LEDS ON OFF |                  |                     |

## Definizione delle impostazioni EXT. I/O

Definire le impostazioni per l'ingresso e l'uscita dell'audio digitale. Innanzitutto, definire le impostazioni YDIF e Dante per il Sistema B. Fare clic sul tab SYSTEM per accedere alla schermata delle impostazioni.

| Project System B |           |        |      |  |  |
|------------------|-----------|--------|------|--|--|
| 04 MTX5          | 04 MTX5-D |        |      |  |  |
| MAIN             | INPUT     | MATRIX | ZONE |  |  |

## **1.** Fare clic sul pulsante [EXT. I/O].

Verrà visualizzata la schermata "EXT. I/O" in cui è possibile definire le impostazioni di ingresso/uscita per i dispositivi esterni. Poiché verranno definite le impostazioni per YDIF 1-8, non è necessario cambiare le schermate; è sufficiente configurare le impostazioni in questa schermata.

## 2. Fare clic sul pulsante [EDIT].

Ora è possibile specificare gli ingressi da YDIF 1-8 dell'unità XMV.

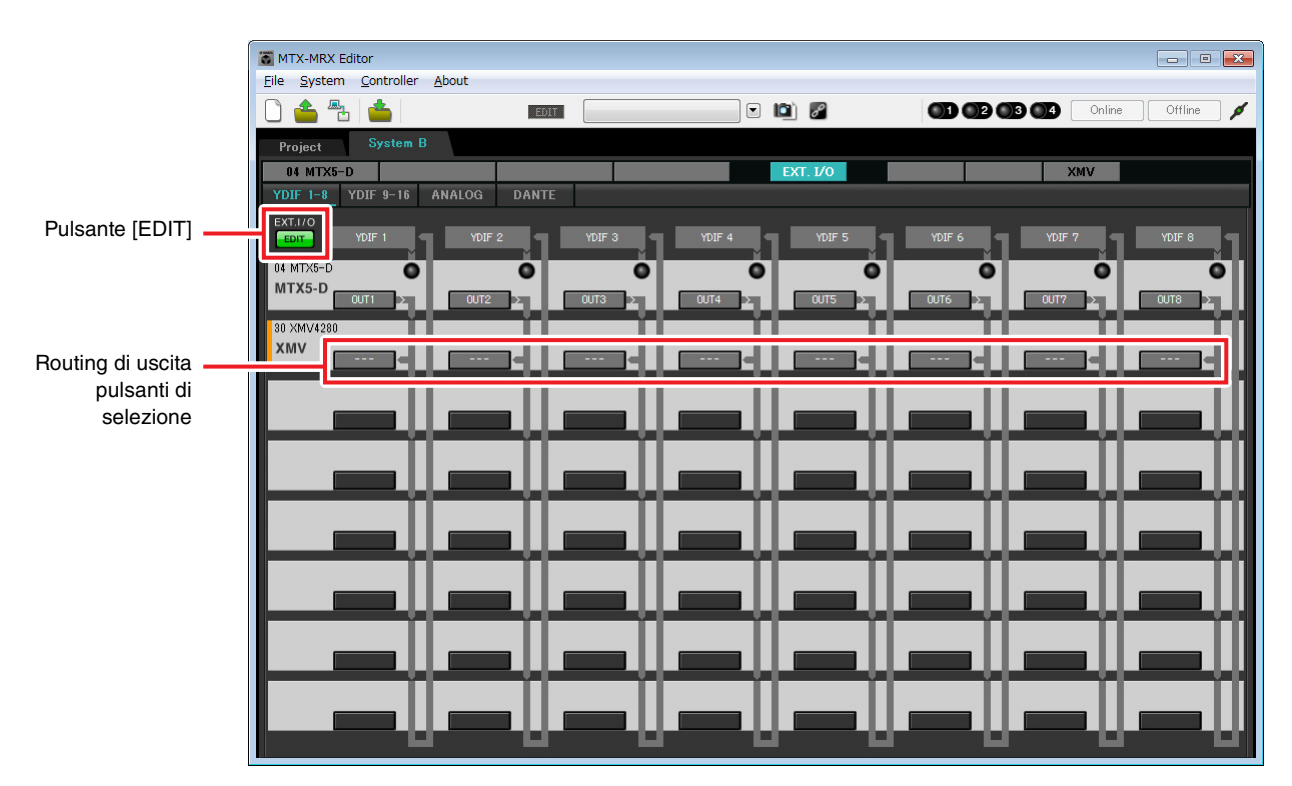

3. Fare clic sul pulsante di selezione del routing di uscita dell'unità XMV per YDIF 1.

Viene visualizzata la finestra di dialogo "YDIF Out Patch" (Patch uscita YDIF).

| YDIF Out Patch        |                |                             |                      |                   |       |
|-----------------------|----------------|-----------------------------|----------------------|-------------------|-------|
| YDIF Out: 1           | •              | Input Source                | YDIF                 |                   | DANTE |
| 30 XMV4280            | A              | ВС                          | D                    |                   | *     |
|                       |                |                             |                      |                   | Ŧ     |
| If the XMVs are set t | to Double Powe | er mode, outputs o<br>Close | f B/D/F/H channels v | will be disabled. |       |

## 4. Per CHANNEL, fare clic sul pulsante [A].

La schermata indica che il segnale YDIF 1 viene trasmesso al CH A dell'unità XMV.

| MTX-MRX Editor                  |   |          |                        |
|---------------------------------|---|----------|------------------------|
| File System Controller About    |   |          |                        |
|                                 |   |          | 03 04 Online Offline 💋 |
| Project System B                |   |          |                        |
| 04 MTX5-D                       |   | EXT. I/O | XMV                    |
| YDIF 1-8 YDIF 9-16 ANALOG DANTE |   |          |                        |
| EXT.I/O                         |   |          |                        |
|                                 |   |          |                        |
| 04 MTX5-D 0                     | O | 0        | • _ • _ •              |
|                                 |   |          |                        |
| 30 XMV4280                      |   |          |                        |
|                                 |   |          |                        |
|                                 |   |          |                        |
|                                 |   |          |                        |
|                                 |   |          |                        |
|                                 |   |          |                        |
|                                 |   |          |                        |
|                                 |   |          |                        |
|                                 |   |          |                        |
|                                 |   |          |                        |
|                                 |   |          |                        |
|                                 |   |          |                        |
|                                 |   |          |                        |
|                                 |   |          |                        |
|                                 |   |          |                        |
|                                 |   |          |                        |

5. Modificare la destinazione di uscita nella casella di riepilogo [YDIF Out:] per assegnare da YDIF 2 a YDIF 4 ai canali da CH B a CH D dell'unità XMV4280, quindi fare clic sul pulsante [Close].

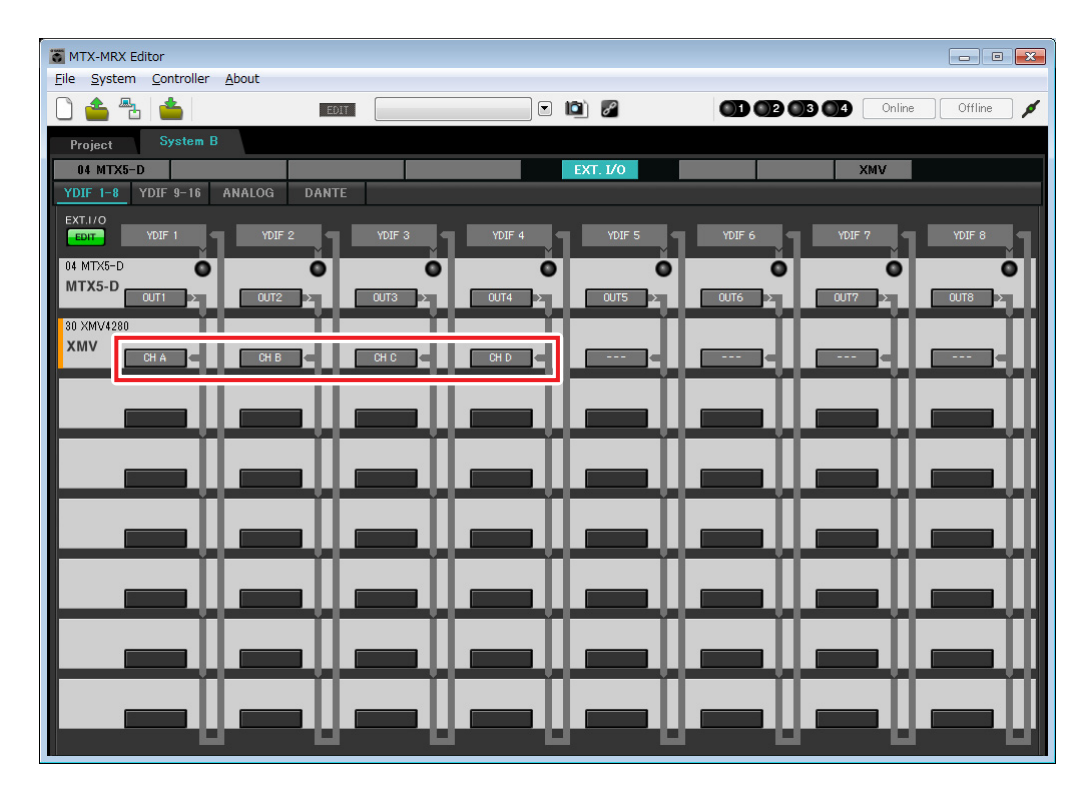

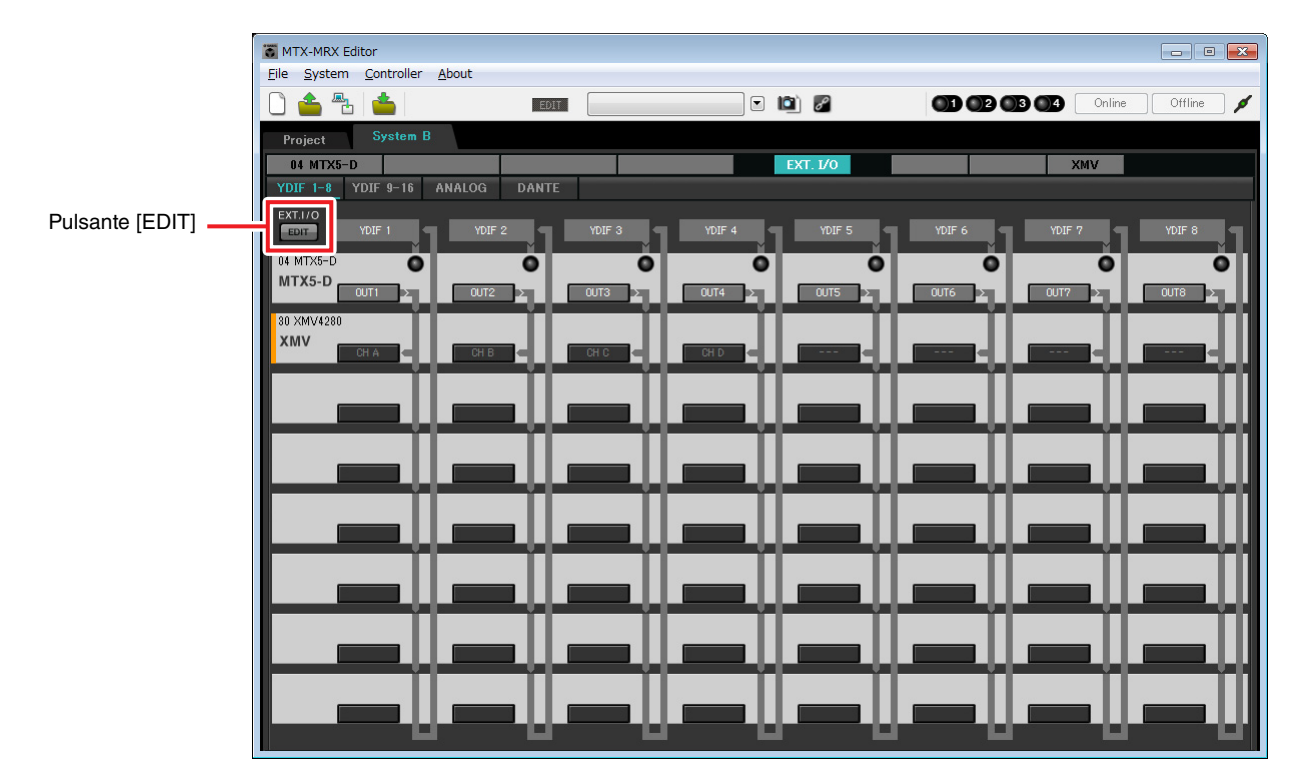

6. Fare clic sul pulsante [EDIT] per confermare le modifiche.

## 7. Fare clic sul pulsante [DANTE].

Verrà visualizzata la schermata delle impostazioni Dante, dove è possibile specificare l'uscita sull'unità XMV4280-D.

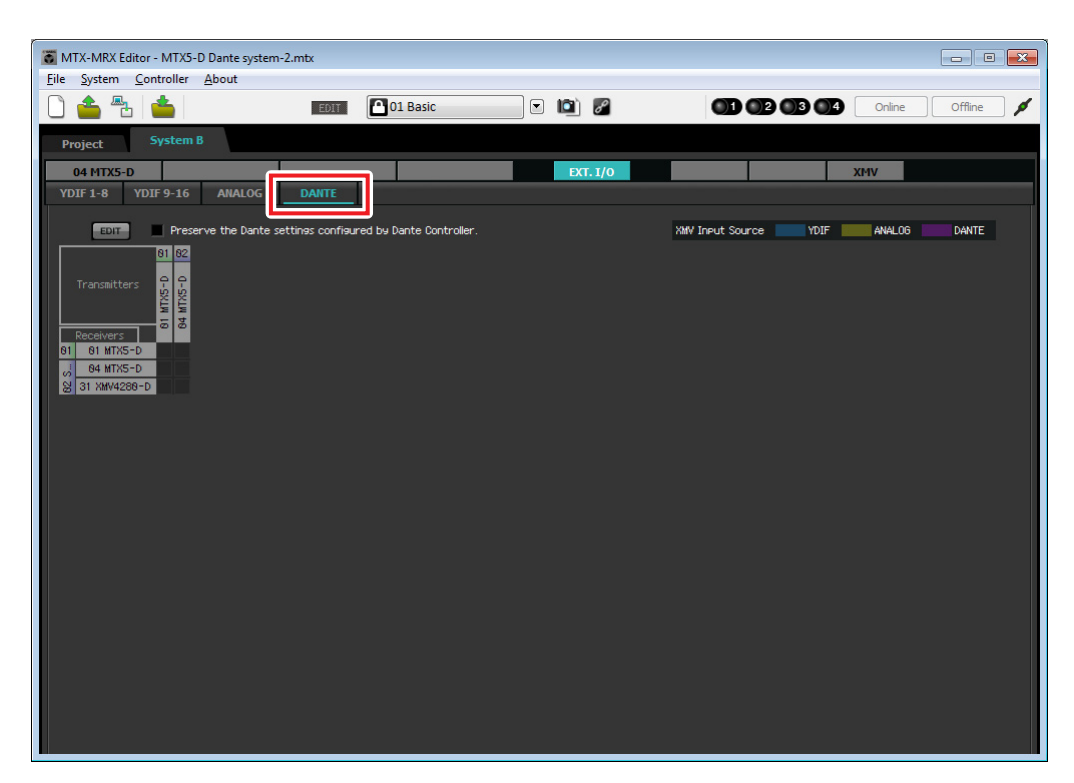
# 8. Nella parte superiore sinistra, fare clic sul pulsante [EDIT].

È quindi possibile definire le impostazioni di ingresso/uscita Dante. Se la casella di controllo [Preserve the Dante settings configured by Dante Controller] è selezionata, deselezionarla.

| T MTX-MRX Editor - MTX5-D Dante system-2.                                                                                                    | mtx                                  |          |                       |                  |
|----------------------------------------------------------------------------------------------------|--------------------------------------|----------|-----------------------|------------------|
| <u>File System Controller About</u>                                                                                                    |                                      |          |                       |                  |
| 0 📤 🕾 📥                                                                                                    | EDIT 01 Basic                        | 🖸 🖾 🖉    |                       | Online Offline 🖊 |
| Project System B                                                                                                    |                                      |          |                       |                  |
| 04 MTX5-D                                                                                                    |                                      | EXT. I/0 | )                     | KMV              |
| YDIF 1-8 YDIF 9-16 ANALOG                                                                                                    | DANTE                                |          |                       |                  |
| Figure         Preserve the Dante sett           01         02           Transmitters         0           01         01           01         01           01         01           02         0           03         01           04         01           03         01           04         01           03         01           04         01           04         01           04         01           05         0           04         01           04         01           05         0           04         04           05         0           04         04           05         0           04         04           05         0           04         0           05         0           04         0           05         0           05         0           06         0           07         0           04         0           05         0 | unes configured by Dante Controller. |          | XMV [neut Source YDIF | ANALOB DANTE     |
|                                                                                                    |                                      |          |                       |                  |
|                                                                                                    |                                      |          |                       |                  |
|                                                                                                    |                                      |          |                       |                  |
|                                                                                                    |                                      |          |                       |                  |
|                                                                                                    |                                      |          |                       |                  |
|                                                                                                    |                                      |          |                       |                  |
|                                                                                                    |                                      |          |                       |                  |

**9.** Fare clic su [04 MTX5-D] in [Transmitters] quindi fare su [31 XMV4280-D] in [Receivers]. Viene visualizzata una griglia di assegnazione.

| TX-MRX Editor - MTX5-D Dante system-2.mtx |                           |                                                                                                    |                              | - • •     |
|-------------------------------------------|---------------------------|----------------------------------------------------------------------------------------------------|------------------------------|-----------|
| <u>File System Controller About</u>       |                           |                                                                                                    |                              |           |
|                                           | 01 Basic                  | <ul> <li>Image: Image: Ima</li></ul> | 01 02 03 04 Online           | Offline 💋 |
| Project System B                          |                           |                                                                                                    |                              |           |
| 04 MTX5-D                                 |                           | EXT. I/0                                                                                                    | XMV                          |           |
| YDIF 1-8 YDIF 9-16 ANALOG DANTE           |                           |                                                                                                    |                              |           |
| EDIT Preserve the Dante settings config   | ured by Dante Controller. |                                                                                                    | XMV Input Source YDIF ANALOG | DANTE     |
| 01 02 Sustem B                            |                           |                                                                                                    |                              |           |
| Transmitters 9 84 MTX5-D                  |                           |                                                                                                    |                              |           |
| Receivers 1 2 3 4 5 6 7 8 9 18 1          | 1 12 13 14 15 16          |                                                                                                    |                              |           |
| 81 81 MTX5-D                              |                           |                                                                                                    |                              |           |
| A Steen B                                 |                           |                                                                                                    |                              |           |
| S 28                                      |                           |                                                                                                    |                              |           |
| m D                                       |                           |                                                                                                    |                              |           |
|                                           |                           |                                                                                                    |                              |           |
|                                           |                           |                                                                                                    |                              |           |
|                                           |                           |                                                                                                    |                              |           |
|                                           |                           |                                                                                                    |                              |           |
|                                           |                           |                                                                                                    |                              |           |
|                                           |                           |                                                                                                    |                              |           |
|                                           |                           |                                                                                                    |                              |           |
|                                           |                           |                                                                                                    |                              |           |
|                                           |                           |                                                                                                    |                              |           |
|                                           |                           |                                                                                                    |                              |           |

**10.** Fare clic sulle posizioni della griglia dove i valori da 5 a 8 dell'unità MTX5-D si intersecano con i valori da A a D dell'unità XMV4280-D.

Un simbolo  $\bigcirc$  viene visualizzato sulla griglia.

| TX-MRX Editor - MTX5-D Dante system      | n-2.mtx                                  |                                                                                                    |                       | _ 0 🔀            |
|------------------------------------------|------------------------------------------|----------------------------------------------------------------------------------------------------|-----------------------|------------------|
| <u>File System Controller About</u>      |                                          |                                                                                                    |                       |                  |
|                                          | EDIT 01 Basic                            | <ul> <li>Image: Image: Ima</li></ul> |                       | Online Offline 🖌 |
| Project System B                         |                                          |                                                                                                    |                       |                  |
| 04 MTX5-D                                |                                          | EXT. 1/0                                                                                                    | X                     | MV               |
| YDIF 1-8 YDIF 9-16 ANALOG                | DANTE                                    |                                                                                                    |                       |                  |
| EDIT Preserve the Dante                  | settings configured by Dante Controller. |                                                                                                    | XMV Input Source YDIF | ANALOG CANTE     |
| 01                                       | 62 System B                              |                                                                                                    |                       |                  |
| Transmitters 9                           | 84 MTX5-D                                |                                                                                                    |                       |                  |
| Receivers 20 1 2 3 4 5 6<br>81 81 MTX5-D | 7 8 9 18 11 12 13 14 15 16               |                                                                                                    |                       |                  |
| 04 MTX5-D                                |                                          |                                                                                                    |                       |                  |
| 02 Sust                                  |                                          |                                                                                                    |                       |                  |
|                                          |                                          |                                                                                                    |                       |                  |
|                                          |                                          |                                                                                                    |                       |                  |
|                                          |                                          |                                                                                                    |                       |                  |
|                                          |                                          |                                                                                                    |                       |                  |
|                                          |                                          |                                                                                                    |                       |                  |
|                                          |                                          |                                                                                                    |                       |                  |
|                                          |                                          |                                                                                                    |                       |                  |
|                                          |                                          |                                                                                                    |                       |                  |
|                                          |                                          |                                                                                                    |                       |                  |
|                                          |                                          |                                                                                                    |                       |                  |

**11.** Nella parte superiore sinistra, fare clic sul pulsante [EDIT] per bloccare le impostazioni.

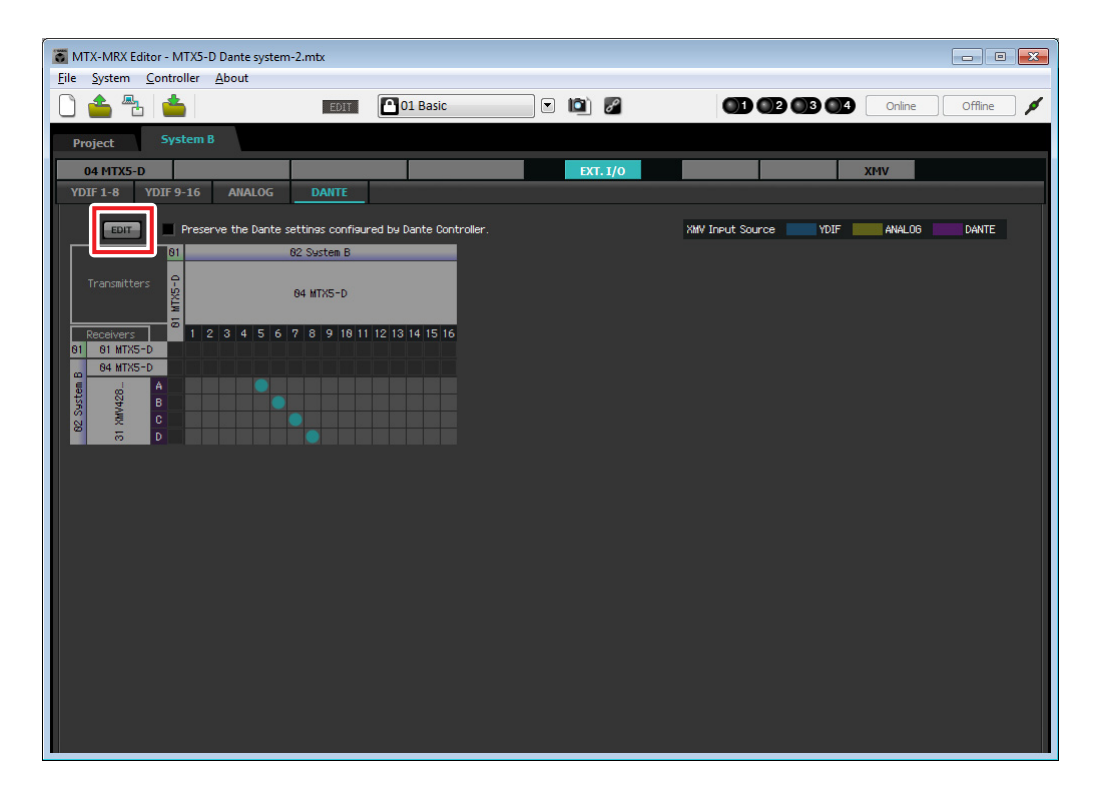

# Impostazioni nella schermata "MAIN"

Nella schermata "MAIN" è possibile definire le impostazioni generali per ogni canale. Fare clic sul pulsante [04 MTX5-D] per accedere alla schermata "MAIN" dell'unità MTX. Per ulteriori informazioni su ciascun parametro, fare riferimento al "Manuale utente di MTX-MRX Editor". In questa schermata si definiscono le seguenti impostazioni.

- Nome canale
- Attivazione/disattivazione del canale
- Gain e alimentazione phantom
- (Se necessario) impostazioni EQ

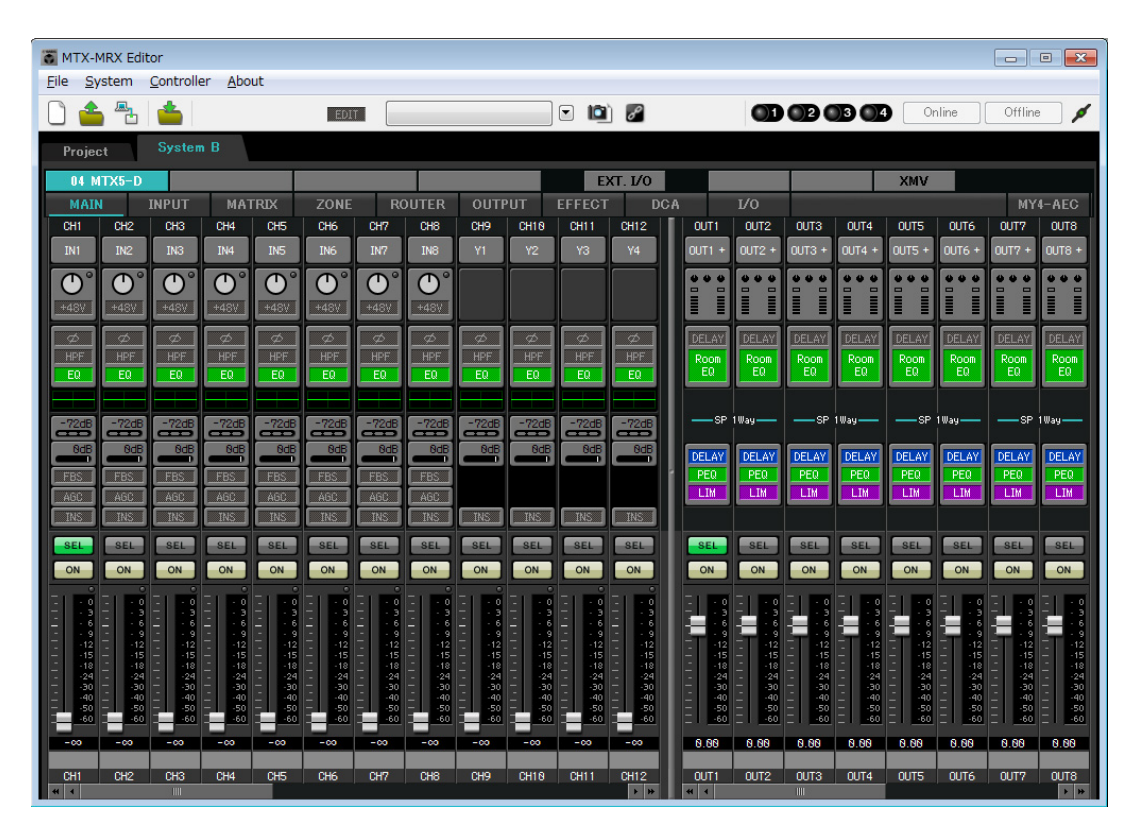

# Impostazioni INGRESSO

Definire le seguenti impostazioni di ingresso.

| CH1       | Segnale dal microfono principale del Sistema B, collegato all'unità MTX5-D |  |
|-----------|----------------------------------------------------------------------------|--|
| СН9       | Segnale dal microfono principale del Sistema A                             |  |
| CH10      | Segnale del Sistema A diverso dal microfono principale                     |  |
| STIN1 L/R | Segnale dal lettore CD collegato a ST IN1                                  |  |
| STIN2 L/R | Segnale dal lettore della musica di sottofondo collegato a ST IN2          |  |
| STIN3 L/R | Lettore SD integrato nell'unità MTX5-D                                     |  |

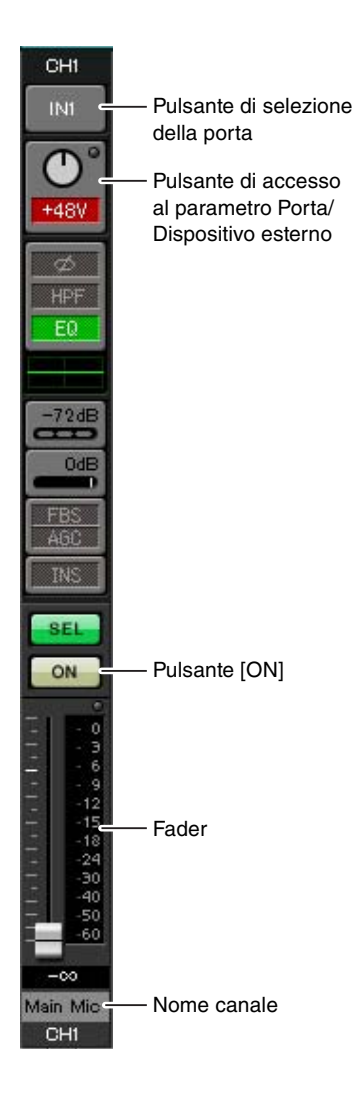

### Pulsante di selezione della porta

Quando si fa clic su questo pulsante, si apre la finestra di dialogo "Input Patch" (Patch ingresso). In questo esempio vengono apportate le seguenti modifiche alle impostazioni predefinite.

| CH9  | DANTE [9] (Segnale dal microfono principale del Sistema A)          |
|------|---------------------------------------------------------------------|
| CH10 | DANTE [10] (Segnale del Sistema A diverso dal microfono principale) |

### Pulsante di accesso al parametro Porta/Dispositivo esterno

Questo pulsante consente di definire le impostazioni del connettore di ingresso per l'unità MTX. Quando si fa clic sul pulsante, viene visualizzata una finestra a comparsa. Definire le impostazioni desiderate, quindi fare clic sul simbolo ×

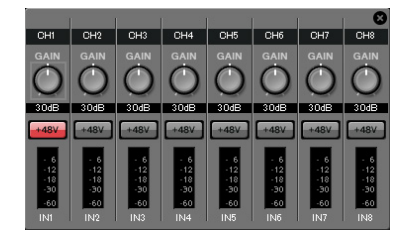

in alto a destra per chiudere la finestra a comparsa.

Il livello di gain appropriato dipende dai dispositivi collegati, pertanto impostare il livello in base ai dispositivi in uso.

Per CH1, definire le impostazioni per il connettore di ingresso 1 dell'unità MTX. Il gain è impostato su -30 dB per impostazione predefinita.

Poiché il microfono del condensatore è collegato a CH1, mantenere il gain a 30 dB e attivare l'alimentazione phantom.

### Pulsante [ON]

Questo pulsante consente di attivare/disattivare il canale. I canali non utilizzati devono essere disattivati.

### Fader

Questo pulsante consente di regolare il livello di ingresso. Lasciare il fader su - $\infty$  finché il sistema è online.

### Nome canale

È possibile fare doppio clic per modificare il nome. In questo esempio, i nomi sono stati assegnati come segue.

| CH1   | Microfono principale |
|-------|----------------------|
| CH9   | Sys A9               |
| CH10  | Sys A10              |
| STIN1 | Lettore CD           |
| STIN2 | BGM                  |
| STIN3 | Lettore SD           |

# Impostazioni di USCITA

Definire le seguenti impostazioni di uscita.

| CH1-4 | Uscita tramite YDIF sull'unità XMV4280 nella sala degli amplificatori A                |
|-------|----------------------------------------------------------------------------------------|
| CH5-8 | Uscita tramite Dante sull'unità XMV4280-D nella sala degli amplificatori B             |
| CH9   | Uscita del segnale del microfono principale sul Sistema A tramite Dante [9]            |
| CH10  | Uscita di un segnale diverso dal microfono principale sul Sistema A tramite Dante [10] |

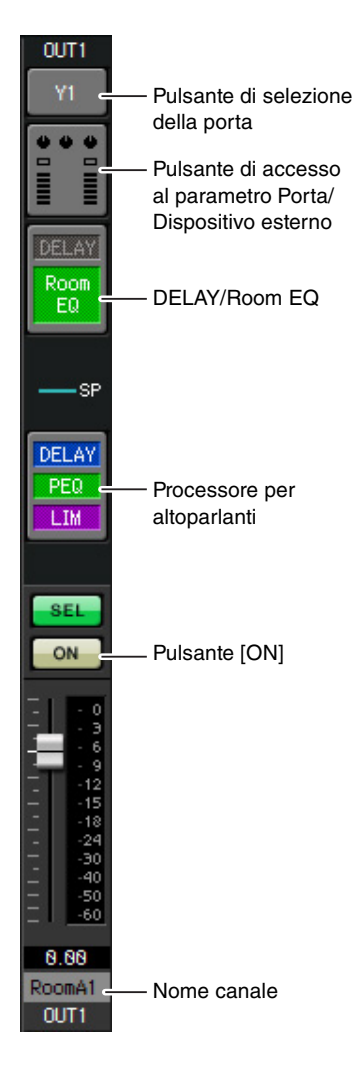

### Pulsante di selezione della porta

Fare clic per aprire la finestra di dialogo "Output Patch" (Patch uscita). In questo esempio vengono apportate le seguenti modifiche alle impostazioni predefinite.

| OUT1 | YDIF [1]  |  |
|------|-----------|--|
| OUT2 | YDIF [2]  |  |
| OUT3 | YDIF [3]  |  |
| OUT4 | YDIF [4]  |  |
| OUT5 | DANTE [5] |  |
| OUT6 | DANTE [6] |  |

| OUT11-<br>OUT16 | Nessuna impostazione |
|-----------------|----------------------|
| OUT10           | DANTE [10]           |
| OUT9            | DANTE [9]            |
| OUT8            | DANTE [8]            |
| OUT7            | DANTE [7]            |

### Pulsante di accesso al parametro Porta/Dispositivo esterno

Quando si fa clic su questo pulsante, viene visualizzata una finestra a comparsa che consente di impostare i parametri del connettore di uscita dell'unità MTX. Per OUT1 fino a OUT4, definire le impostazioni per connettori di uscita dell'unità XMV4280 da A a D.

Per OUT5 fino a OUT8, definire le impostazioni per connettori di uscita dell'unità XMV4280-D da A a D.

Per OUT9 fino a OUT10, definire le impostazioni per l'uscita sulla rete Dante. Verificare che il GAIN sia impostato su 0,0 dB.

### DELAY/Room EQ

Fare clic su questo pulsante per passare a una schermata dove è possibile impostare delay ed EQ della sala.

Poiché OUT9 e OUT10 sono per la trasmissione al Sistema A, non definire alcuna impostazione.

### Processore per altoparlanti

Fare clic su questo pulsante per passare alla schermata "CHANNEL EDIT". Definire le impostazioni appropriate per gli altoparlanti che verranno collegati. Poiché OUT9 e OUT10 sono per la trasmissione al Sistema A, non definire alcuna impostazione.

#### NOTA

La libreria preinstallata contiene dei file del processore dell'altoparlante adeguati per la risposta dei vari altoparlanti. Mediante questi file è possibile definire facilmente le impostazioni del processore dell'altoparlante.

### Pulsante [ON]

Questo pulsante consente di attivare e disattivare il canale. Disattivare i canali non utilizzati.

### Nome canale

È possibile fare doppio clic per modificare il nome.

In questo esempio, i nomi sono stati assegnati come segue.

| OUT6  | RoomB2  |
|-------|---------|
| OUT7  | RoomB3  |
| OUT8  | RoomB4  |
| OUT9  | Sys A9  |
| OUT10 | Sys A10 |

Le successive impostazioni in MTX-MRX Editor sono uguali a quelle della schermata "MATRIX" del Sistema A tramite le impostazioni della schermata "ROUTER". Definire le Impostazioni nella schermata "MATRIX" tramite le impostazioni nella schermata "ROUTER".

# Impostazioni Dante tra sistemi

In questa schermata vengono definite le impostazioni per il Sistema A e il Sistema B.

Indipendentemente dal fatto che queste impostazioni vengano definite nel Sistema A o nel Sistema B, verranno applicate a entrambi i sistemi. Per questo esempio, nella spiegazione verrà utilizzata la schermata del Sistema B.

## **1.** Fare clic sul pulsante [EXT. I/O].

Verrà visualizzata la schermata "EXT. I/O" in cui è possibile definire le impostazioni di ingresso/uscita per i dispositivi esterni.

Se la schermata delle impostazioni Dante non viene visualizzata, fare clic sul pulsante [DANTE] per accedere a tale schermata.

| MTX-MRX Editor - MTX5-D Dante sv    | stem-2.mtx                                   |                                                                                                    |                            |              |
|-------------------------------------|----------------------------------------------|----------------------------------------------------------------------------------------------------|----------------------------|--------------|
| <u>File System Controller About</u> |                                              |                                                                                                    |                            |              |
|                                     | EDIT 01 Basic                                | <ul> <li>Image: Image: Ima</li></ul> |                            | ne Offline 🖊 |
| Project System B                    |                                              |                                                                                                    |                            |              |
| 04 MTX5-D                           |                                              | EXT. I/O                                                                                                    | XMV                        |              |
| YDIF 1-8 YDIF 9-16 ANALO            | DANTE                                        |                                                                                                    |                            |              |
| EDIT Preserve the Da                | nte settings configured by Dante Controller. |                                                                                                    | XMV Input Source YDIF ANAL | .0G DANTE    |
| 81                                  | 02 Sustem B                                  |                                                                                                    |                            |              |
| Transmitters                        | 84 MTX5-D                                    |                                                                                                    |                            |              |
| Receivers 2 1 2 3 4 5               | 6 7 8 9 18 11 12 13 14 15 16                 |                                                                                                    |                            |              |
| 04 MTX5-D                           |                                              |                                                                                                    |                            |              |
| V428                                |                                              |                                                                                                    |                            |              |
| 031 55 0<br>0 1 55 0                |                                              |                                                                                                    |                            |              |
|                                     |                                              |                                                                                                    |                            |              |
|                                     |                                              |                                                                                                    |                            |              |
|                                     |                                              |                                                                                                    |                            |              |
|                                     |                                              |                                                                                                    |                            |              |
|                                     |                                              |                                                                                                    |                            |              |
|                                     |                                              |                                                                                                    |                            |              |
|                                     |                                              |                                                                                                    |                            |              |
|                                     |                                              |                                                                                                    |                            |              |
|                                     |                                              |                                                                                                    |                            |              |
|                                     |                                              |                                                                                                    |                            |              |
|                                     |                                              |                                                                                                    |                            |              |

## 2. Nella parte superiore sinistra, fare clic sui pulsanti [EDIT].

È quindi possibile definire le impostazioni di ingresso/uscita Dante. Se la casella di controllo [Preserve the Dante settings configured by Dante Controller] è selezionata, deselezionarla.

| /ste i <u>C</u> ontroller <u>A</u> bou | t                       |                           |          |                      |                 |
|----------------------------------------|-------------------------|---------------------------|----------|----------------------|-----------------|
| è 🗄 📥                                  | EDIT                    | 01 Basic                  | 🖸 🛍 🖉    |                      | 4 Online Offlir |
| ct System B                            |                         |                           |          |                      |                 |
| MT 5-D                                 |                         |                           | EXT. 1/0 |                      | XMV             |
| 1-8 YDIF 9-16 AN                       | ALOG DANTE              |                           |          |                      |                 |
| EDIT Preserve the                      | e Dante settings config | ured by Dante Controller. |          | XMV Input Source YDI | F ANALOG DAN    |
| 81                                     | 02 System B             |                           |          |                      |                 |
| nsmitters                              | 04 MTX5-D               |                           |          |                      |                 |
| W 0                                    |                         |                           |          |                      |                 |
| All MTX5-D                             | - 2 6 7 6 9 18 1        | 1 12 13 14 15 16          |          |                      |                 |
| A MTX5-D                               |                         |                           |          |                      |                 |
| B B                                    |                         |                           |          |                      |                 |
| õ D                                    |                         |                           |          |                      |                 |
|                                        |                         |                           |          |                      |                 |
|                                        |                         |                           |          |                      |                 |
|                                        |                         |                           |          |                      |                 |
|                                        |                         |                           |          |                      |                 |
|                                        |                         |                           |          |                      |                 |
|                                        |                         |                           |          |                      |                 |
|                                        |                         |                           |          |                      |                 |
|                                        |                         |                           |          |                      |                 |

**3.** Fare clic su MTX5-D in [Receivers] e [Transmitters] per ingrandire il display. Se il display [04 MTX5-D] è già ingrandito, non intervenire.

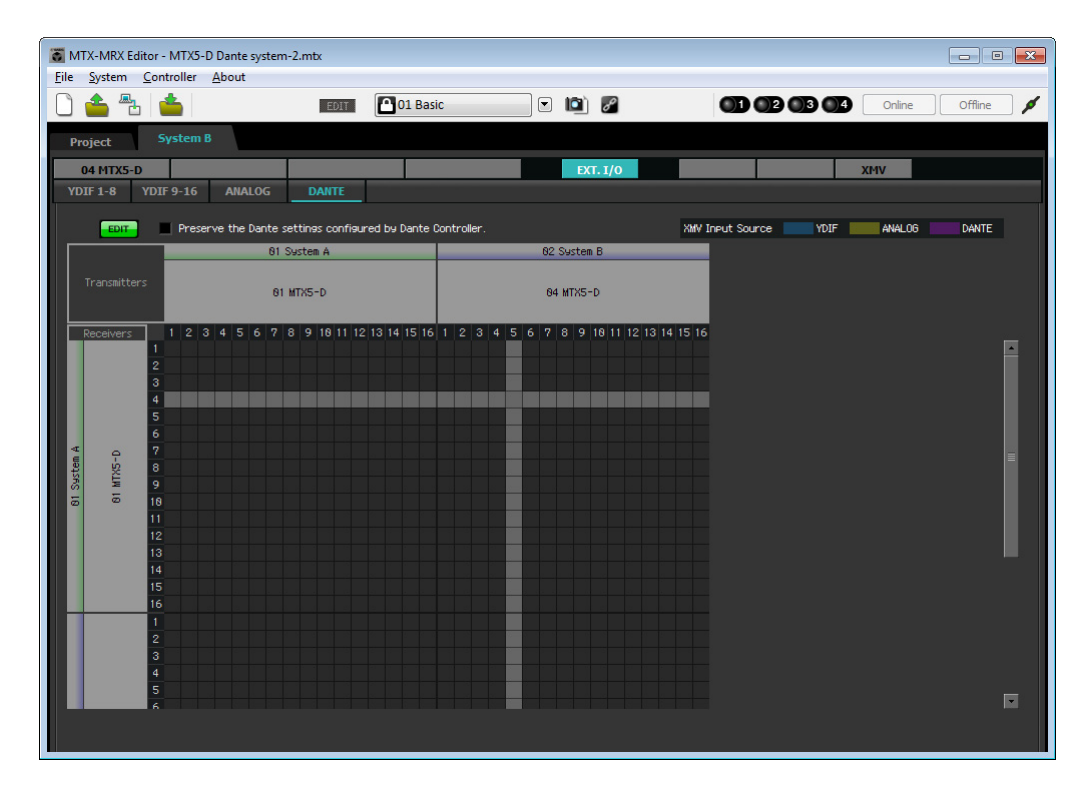

**4.** Fare clic sulle posizioni della griglia dove i valori 9 e 10 delle rispettive unità MTX5-D si intersecano.

Un simbolo 🔿 viene visualizzato sulla griglia.

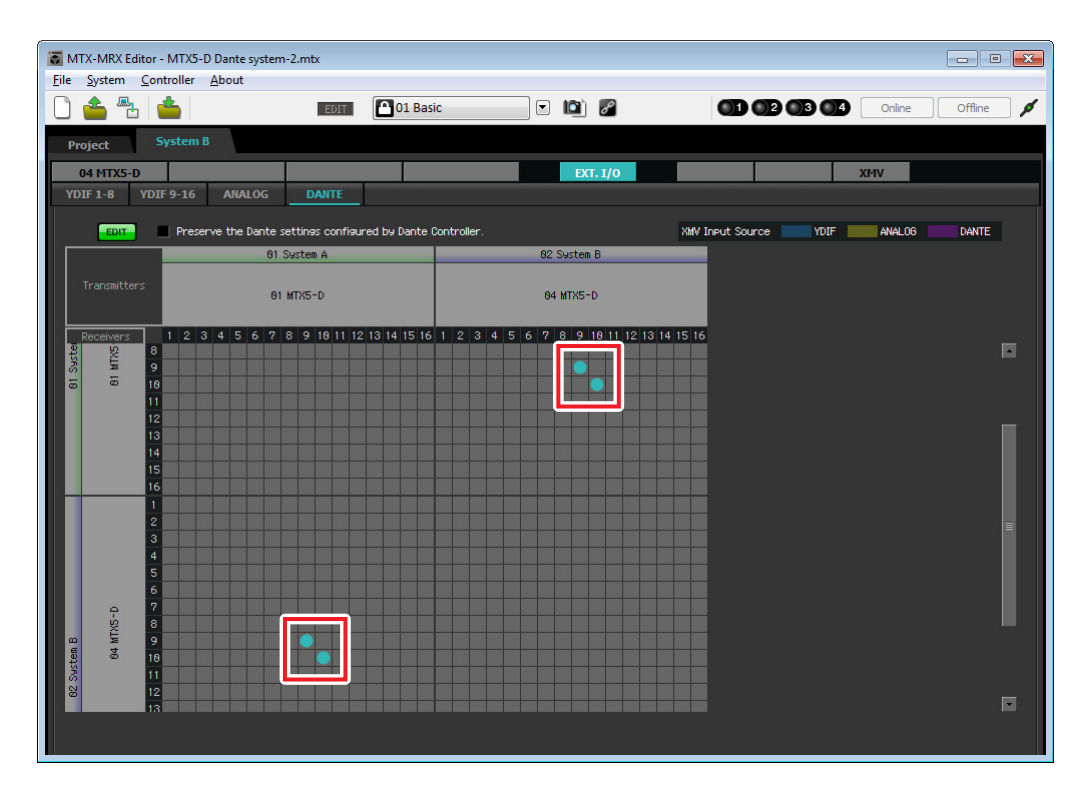

5. Nella parte superiore sinistra, fare clic sui pulsanti [EDIT] per bloccare le impostazioni.

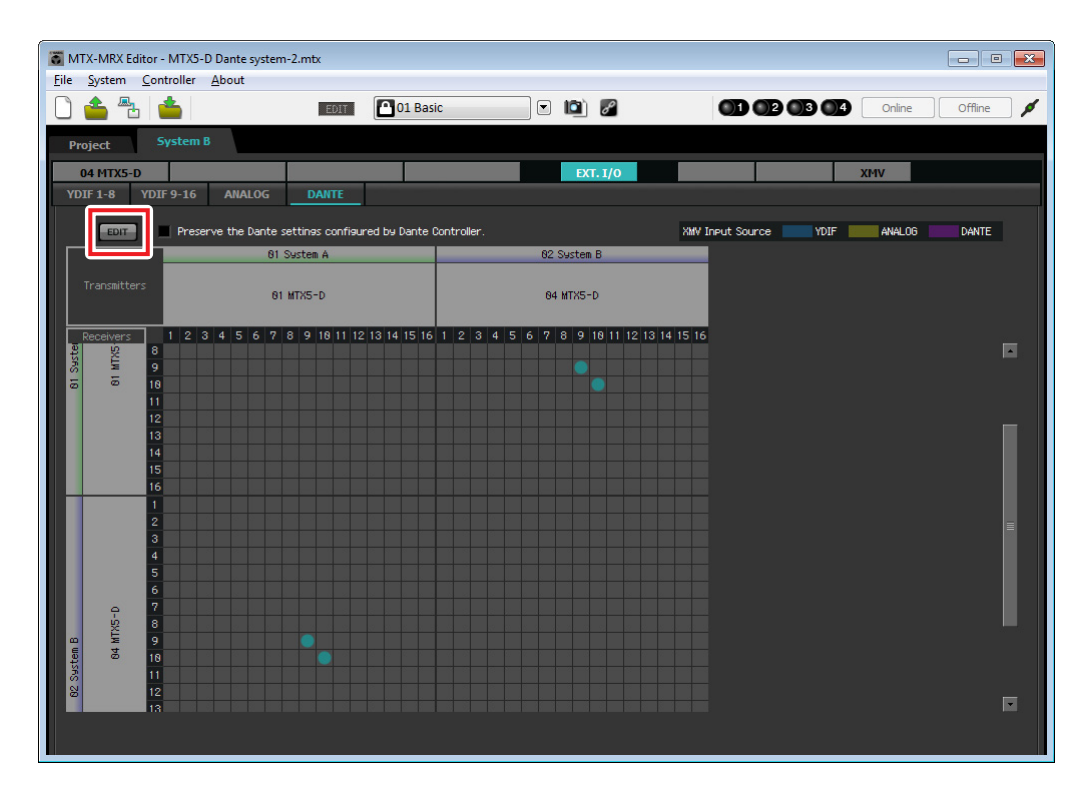

# Memorizzazione di un preset

Verrà ora descritto come memorizzare le impostazioni effettuate finora come preset. Per memorizzare o richiamare un preset, fare clic sull'icona della fotocamera nella parte superiore di MTX-MRX Editor.

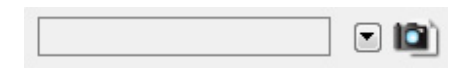

Quando si fa clic sull'icona della fotocamera, si apre la finestra di dialogo "Preset". È possibile creare fino a 50 preset. Fare clic sul numero di preset che si desidera memorizzare; la riga verrà selezionata. Quindi, fare clic sul pulsante [Store], specificare il nome del preset e fare clic sul pulsante [OK].

### NOTA

Se non si memorizza il preset, verrà indicato l'avviso numero 61.

Questo passaggio completa le impostazioni nello stato offline. Salvare nuovamente le impostazioni.

# **Connessione dell'apparecchiatura**

Dopo avere montato in rack l'unità MTX e le altre apparecchiature, collegarle come mostrato di seguito. Se le sorgenti audio sono state copiate su una scheda di memoria SD, inserire la scheda nell'unità MTX. In questa sezione verrà illustrato un esempio di collegamenti Dante ridondanti. Se si utilizzano collegamenti a margherita, fare riferimento alla sezione Domande e risposte.

# Collegamenti del Sistema A

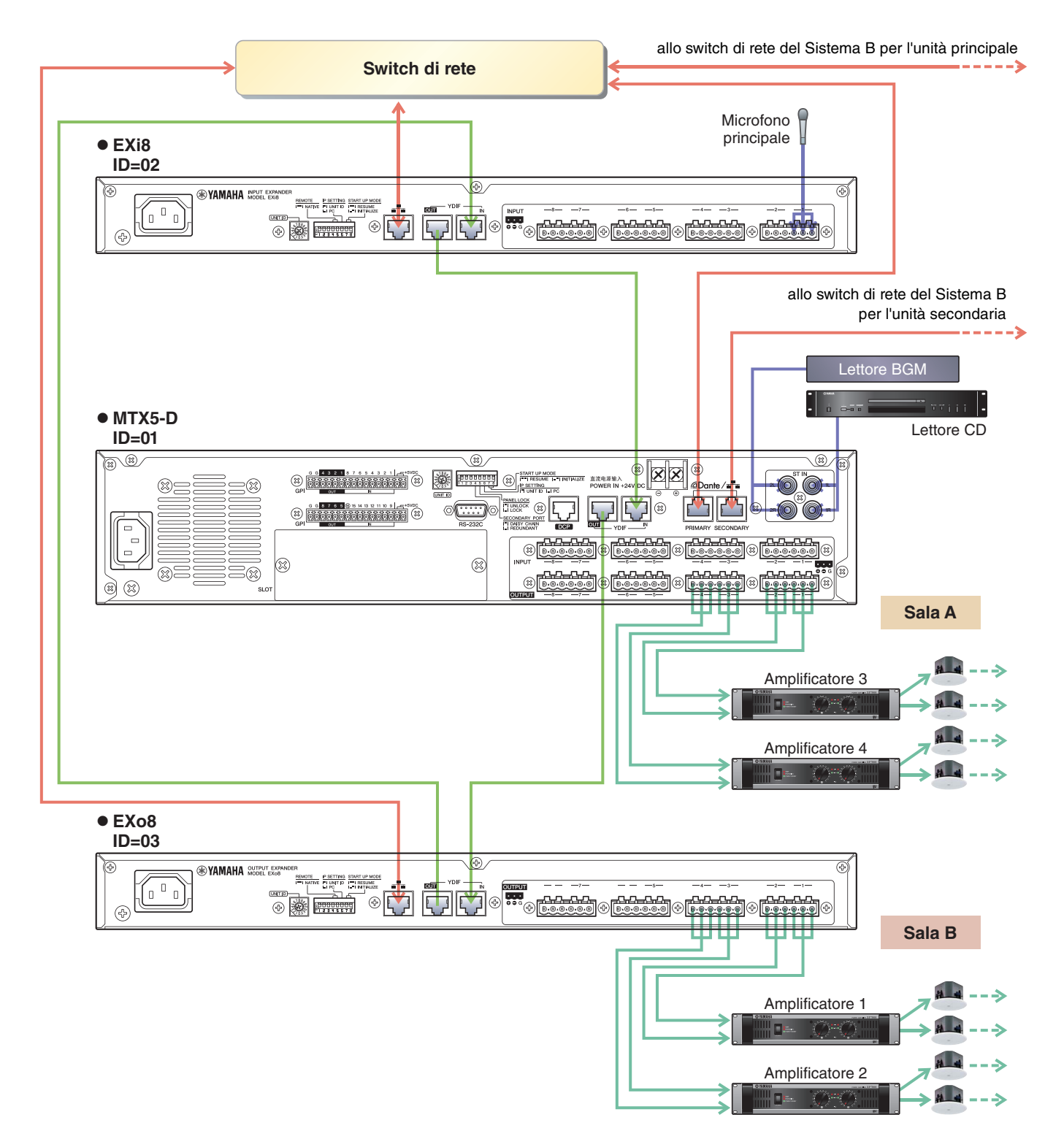

# Collegamenti del Sistema B

dallo switch di rete del Sistema A

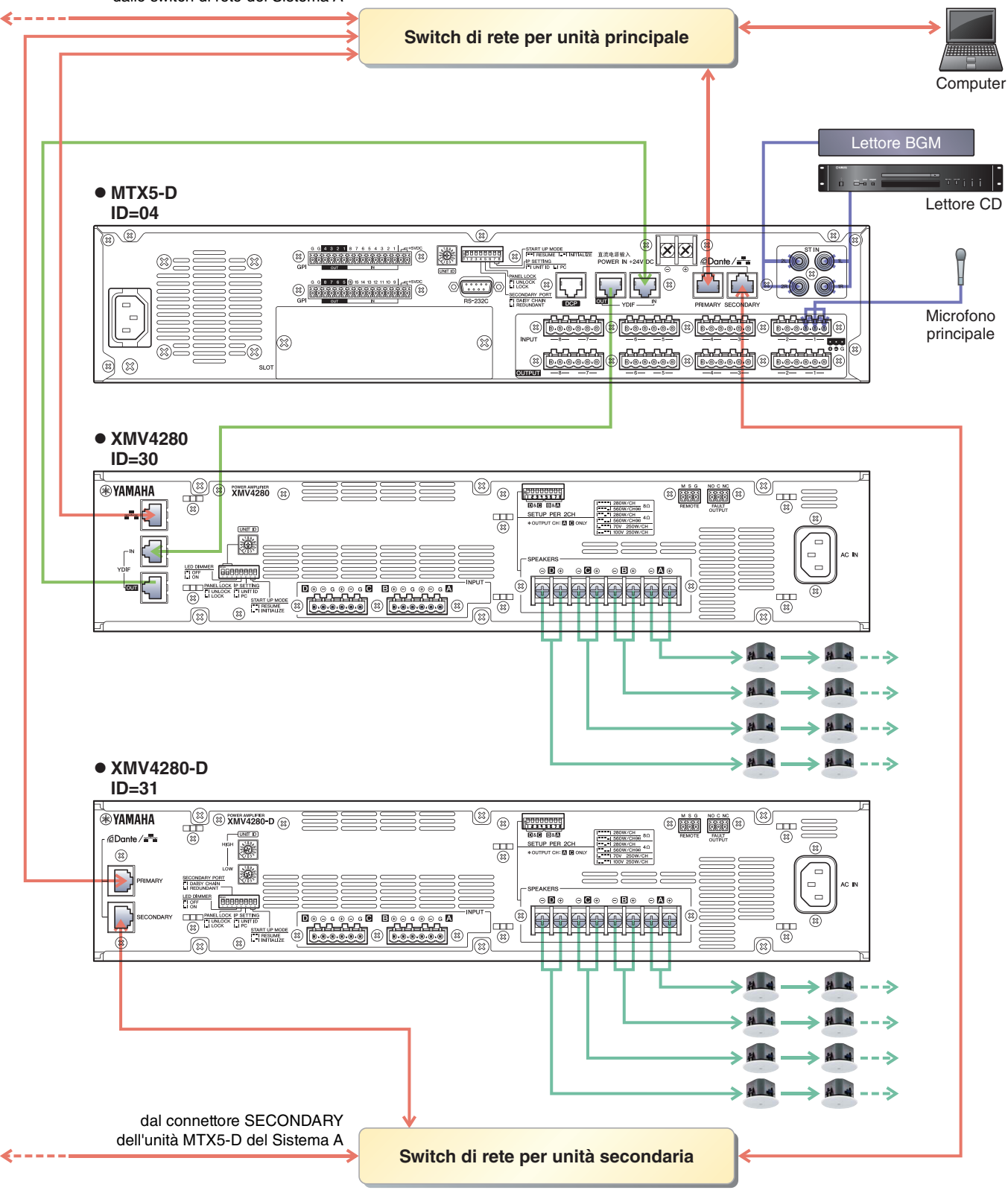

Utilizzare un cavo CAT5e o superiore in cui sono collegati tutti gli otto pin per collegare l'unità MTX al computer.

# Accensione dell'unità MTX

Accendere l'unità MTX.

Disattivare l'amplificatore prima di spegnere l'unità MTX.

# Accensione dell'amplificatore

Sul pannello posteriore dell'unità XMV, impostare lo switch DIP [SPEAKERS], quindi accendere gli amplificatori (XMV). Per impedire l'emissione di suoni indesiderati, si consiglia di disattivare le impostazioni dell'attenuatore di tutti i canali sull'amplificatore stesso prima di accenderlo.

Per modificare l'impostazione dell'attenuatore dell'unità XMV, premere il pulsante del canale appropriato e accendere l'encoder.

### NOTA

- Con le impostazioni di fabbrica, gli attenuatori dell'unità XMV sono impostati sul valore inferiore.
- Per ulteriori informazioni sullo switch DIP [SPEAKERS], fare riferimento al manuale di istruzioni dell'unità XMV.

# Specifica dell'indirizzo TCP/IP del computer

Per consentire la comunicazione tra l'unità MTX e il computer, specificare il TCP/IP del computer come descritto di seguito.

### 1. Fare clic su [Network Setup] nel menu [System].

Verrà visualizzata la finestra di dialogo "Network Setup" (Configurazione di rete).

### **2.** Fare clic su [Open Network Connection].

Viene visualizzata la finestra "Network Connections" (Connessioni di rete).

# **3.** Fare clic con il tasto destro sull'adattatore al quale è collegato l'unità MTX e scegliere [Properties].

Viene visualizzata la finestra di dialogo "Local Area Connection Properties" (Proprietà della connessione all'area locale).

### 4. Scegliere [Internet Protocol Version 4 (TCP/IPv4)], quindi fare clic su [Properties].

Viene visualizzata la finestra di dialogo "Internet Protocol Version 4 (TCP/IPv4)" (Protocollo Internet versione 4 (TCP/IPv4)).

5. Fare clic su [Use the following IP address (S)].

# 6. Nella finestra [IP address] immettere "192.168.0.253", mentre nella finestra [Subnet mask] inserire "255.255.255.0".

#### NOTA

L'indirizzo IP di ciascun dispositivo è impostato come segue.

Sistema A: MTX5-D: 192.168.0.1 EXi8: 192.168.0.2 EXo8: 192.168.0.3

Sistema B: MTX5-D: 192.168.0.4 XMV4280: 192.168.0.48 XMV4280-D: 192.168.0.49

| Internet Protocol Version 4 (TCP/IPv4)                                                                                                    | Properties ?      |  |  |  |  |  |  |  |  |
|----------------------------------------------------------------------------------------------------|-------------------|--|--|--|--|--|--|--|--|
| General                                                                                                    |                   |  |  |  |  |  |  |  |  |
| You can get IP settings assigned automatically if your network supports this capability. Otherwise, you need to ask your network administrator for the appropriate IP settings. |                   |  |  |  |  |  |  |  |  |
| Obtain an IP address automatically                                                                                                    |                   |  |  |  |  |  |  |  |  |
| • Use the following IP address:                                                                                                    |                   |  |  |  |  |  |  |  |  |
| IP address:                                                                                                    | 192.168.0.253     |  |  |  |  |  |  |  |  |
| Subnet mask:                                                                                                    | 255.255.255.0     |  |  |  |  |  |  |  |  |
| Default gateway:                                                                                                    |                   |  |  |  |  |  |  |  |  |
| Obtain DNS server address auto                                                                                                    | matically         |  |  |  |  |  |  |  |  |
| • Use the following DNS server add                                                                                                    | dresses:          |  |  |  |  |  |  |  |  |
| Preferred DNS server:                                                                                                    |                   |  |  |  |  |  |  |  |  |
| Alternate DNS server:                                                                                                    |                   |  |  |  |  |  |  |  |  |
| Validate settings upon exit                                                                                                    | Ad <u>v</u> anced |  |  |  |  |  |  |  |  |
|                                                                                                    | OK Cancel         |  |  |  |  |  |  |  |  |

# 7. Fare clic su [OK].

### NOTA

In alcuni casi, il firewall di Windows potrebbe bloccare MTX-MRX Editor quando si definisce tale impostazione. Selezionare la casella di controllo [Private Network], quindi fare clic su [Allow Access].

# **Connessione di MTX-MRX Editor**

Premere il pulsante [Online] in alto a destra nella schermata di MTX-MRX Editor. Quando l'unità è online, gli indicatori 1 e 2 sulla sinistra diventano blu.

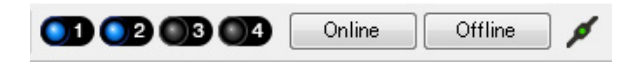

Quando viene visualizzata la finestra di dialogo "Synchronization" (Sincronizzazione), selezionare "To Device" (Al dispositivo) e fare clic sul pulsante [OK]. Quando l'indicazione nella finestra di dialogo cambia, selezionare il sistema da collegare online, quindi fare clic sul pulsante [Online].

Il progetto creato in MTX-MRX Editor verrà inviato all'unità MTX.

|                 |             | Synchronization                         |                                  |               |
|-----------------|-------------|-----------------------------------------|----------------------------------|---------------|
|                 |             | DIRECTION: To De                        | vice                             |               |
|                 |             | SYSTEM                                  | STATUS PROGRESS                  |               |
| Synchronization | -           | System A                                | OFFLINE                          | details       |
| Synchronización |             | System B                                | OFFLINE                          | details       |
| To Device       | From Device |                                         |                                  |               |
|                 |             | No Assign                               |                                  | details       |
|                 |             | 🔲 No Assign                             |                                  | details       |
|                 | OK Cancel   | System Message<br>Select the systems to | o go online and then click [Onli | ne] button.   |
|                 |             |                                         |                                  |               |
|                 |             |                                         |                                  | Online Cancel |

# Definizione delle impostazioni dell'unità XMV

Se necessario, utilizzare il pannello anteriore dell'unità XMV per definire le impostazioni come il filtro high pass. Per maggiori informazioni sulle impostazioni configurabili sull'unità XMV, fare riferimento al manuale dell'utente XMV.

# Verifica dell'applicazione delle impostazioni

Di seguito sono riportati i punti più importanti da verificare. Per ulteriori informazioni su ciascuna impostazione dei parametri, fare riferimento al "Manuale utente di MTX-MRX Editor". Effettuare questi controlli per ogni sistema MTX/MRX.

### **1.** Utilizzando l'oscillatore nella schermata "ROUTER", regolare il livello di uscita.

Regolare il valore dell'attenuatore dell'amplificatore a un livello appropriato.

I valori dell'attenuatore dell'unità XMV possono essere regolati nella finestra a comparsa visualizzabile tramite il pulsante di accesso al parametro porta/dispositivo esterno posizionato nell'area del canale di uscita della schermata "MAIN".

### 2. Specificare il gain dal microfono.

Nella finestra di dialogo che compare quando si preme il pulsante di richiamo del parametro è possibile impostare il gain per una porta o un dispositivo esterno di un canale di ingresso nella schermata "MAIN". Osservare l'indicatore dell'ingresso e regolare correttamente l'impostazione.

### 3. Impostare i livelli di ingresso e di uscita.

Regolare i livelli utilizzando i fader di ingresso/uscita nella schermata "MAIN". Se necessario, applicare il limitatore di uscita nella schermata "CHANNEL EDIT" per impedire che gli altoparlanti vengano danneggiati. Regolare i valori dell'attenuatore dell'amplificatore fino a ottenere il rapporto S/N ottimale. Inoltre, definire le impostazioni FBS se necessario.

## 4. Memorizzare il preset.

Dopo aver eseguito tutte le impostazioni necessarie, salvare il progetto e disconnettere MTX-MRX Editor.

### Sono così completate le impostazioni per l'esempio 4.

# Esempio 5) Sistema di paging mediante l'unità PGM1

Posizionare il componente "Paging" e assegnare le destinazioni di trasmissione (zone, gruppi di zone) o i messaggi preregistrati ai pulsanti di selezione della zona e/o del messaggio dell'unità PGM1.

È possibile utilizzare i pulsanti per selezionare la destinazione di trasmissione (sono consentite più selezioni) e riprodurre i messaggi preregistrati dalla scheda SD.

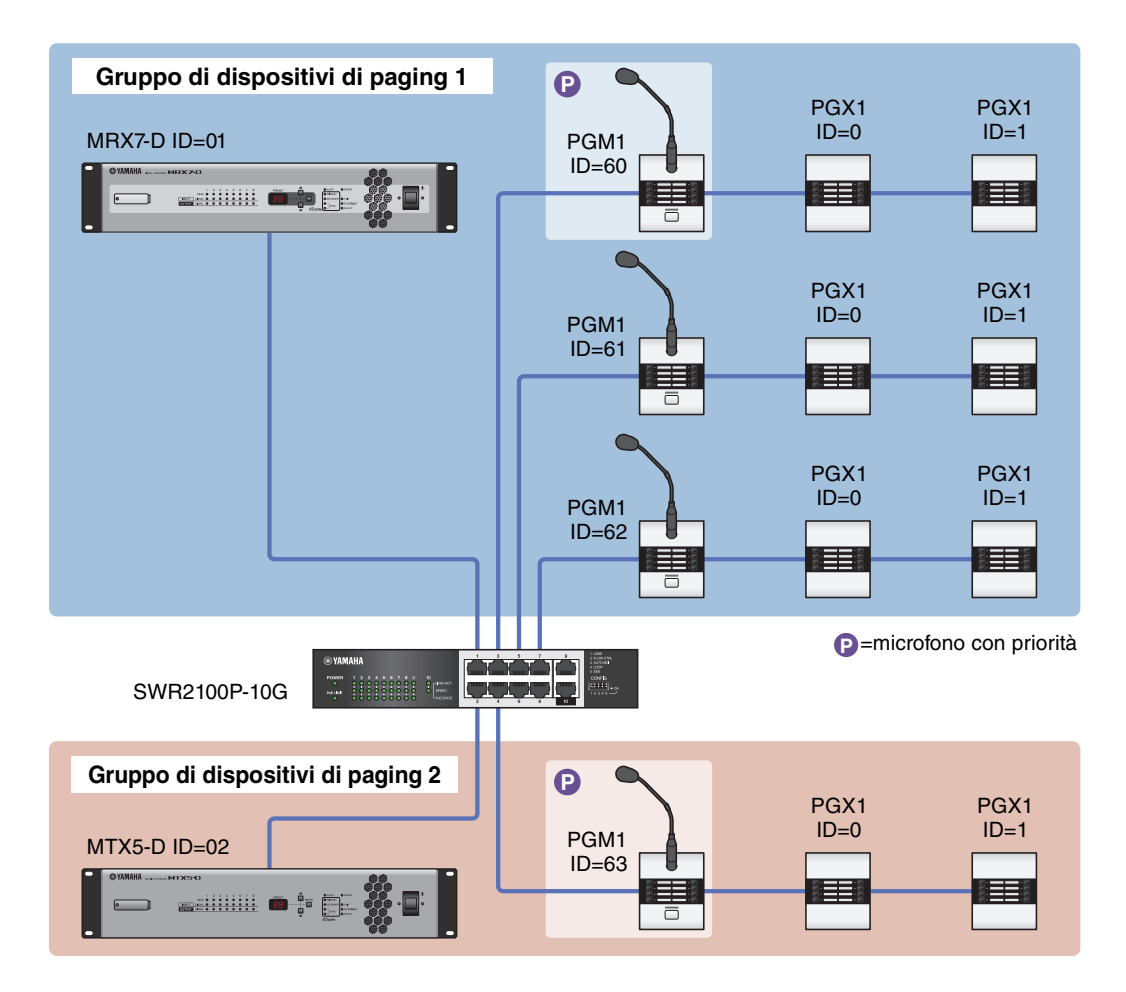

È possibile collegare fino a quattro unità PGM1 a un sistema MTX/MRX che include un'unità MTX5-D. Un'unità PGM1 può controllare un'unità MTX5-D e, insieme, questa unità PGM1 e l'unità MTX5-D sono definite gruppo di dispositivi di paging. Una delle unità PGM1 del gruppo di dispositivi di paging è il microfono con priorità assoluta; questa unità può trasmettere assumendo la priorità rispetto alle altre unità PGM1. L'unità PGM1 può essere utilizzata in tre modi.

# ■ Trasmissione dal microfono

- **1.** Utilizzare i pulsanti di selezione della zona e/o del messaggio per selezionare l'area di trasmissione.
- 2. Premere il pulsante PTT.

Se specificato, si sente il chime di apertura.

- 3. Se l'indicatore di stato è rosso, parlare nel microfono.
- 4. Quando si termina di parlare, premere il pulsante PTT.

Se specificato, si sente il chime di chiusura.

# Riproduzione di un messaggio preregistrato dalla scheda SD

- **1.** Utilizzare i pulsanti di selezione della zona e/o del messaggio per selezionare l'area di trasmissione.
- 2. Utilizzare i pulsanti di selezione della zona e/o del messaggio per selezionare il messaggio che si desidera riprodurre.

### 3. Premere il pulsante PTT.

Se specificato, si sente il chime di apertura. Quando l'indicatore di stato diventa rosso, il messaggio viene riprodotto. Al termine della riproduzione del messaggio, PTT si disattiva automaticamente. Se specificato, si sente il chime di chiusura.

# Utilizzo della pianificazione degli eventi per riprodurre un messaggio preregistrato dalla scheda SD

Pubblicando un evento di paging, il messaggio specificato viene riprodotto nella zona o nel gruppo di zone specificato.

# Utilizzo della procedura guidata di configurazione del dispositivo per creare l'impostazione del dispositivo

Verrà utilizzata la procedura guidata di MTX-MRX Editor per creare la configurazione del dispositivo prima di effettuare il collegamento dell'apparecchiatura.

Una volta definite le impostazioni di base, sarà possibile stampare le informazioni sul cablaggio e sui numeri ID. Per definire le impostazioni di base, utilizzare la procedura riportata di seguito.

### 1. Digitare un nome per il sistema MTX-MRX che si sta realizzando e fare clic su [Next>] (Avanti).

| Device Configuration Wizard                                                                                                    |            |          | ×      |
|----------------------------------------------------------------------------------------------------|------------|----------|--------|
| System #1                                                                                                    |            | 8 (      |        |
| The Device Configuration Wizard guides you through the initial configuration of your system design,<br>and configures device settings.<br>Select and name a new configuration, edit an existing configuration, or clear an existing configuration. |            | a        |        |
| SYSTEM NAME System #1                                                                                                    |            |          |        |
| New                                                                                                    |            |          |        |
| Edit Configuration<br>Changing the number of devices, type of devices and/or connection will initialize the settings of Word Clock and Dante                                                                                                    |            |          |        |
| O Go to Mini-YGDAI Card and Controller Setup.                                                                                                    |            |          |        |
|                                                                                                    |            |          |        |
|                                                                                                    |            |          |        |
|                                                                                                    |            |          |        |
|                                                                                                    |            |          |        |
|                                                                                                    |            |          |        |
|                                                                                                    |            |          |        |
| Cance                                                                                                    | el 🛛 < Bac | k Next > | Finish |

# 2. Specificare il numero di unità che saranno collegate nel sistema MTX/MRX, quindi fare clic su [Next>].

Impostare il numero delle unità MTX5 in "YDIF Connected" (YDIF collegato) su 1, il numero delle unità PGM1 in "DANTE Connected" (DANTE collegato) su 1 e il numero di unità XMV8280-D su 2.

| Device Config                     | guration Wizard                           |                   |                                          |                                                |           |                    |                        |        | 22005 B 10 1000 |                     | x   |
|-----------------------------------|-------------------------------------------|-------------------|------------------------------------------|------------------------------------------------|-----------|--------------------|------------------------|--------|-----------------|---------------------|-----|
| Shopping Mall                     |                                           |                   |                                          |                                                |           |                    |                        | )      |                 |                     | Y   |
| Enter the numb<br>At least one MT | er of devices which<br>X or MRX device mu | are co<br>ist exi | onnected via YDIF,<br>st to make up a sy | , Analog, and/or Dante<br>stem. After changing | e.<br>the | Configuration, re- | store the existing F   | Preset | Jata.           |                     |     |
|                                   |                                           |                   |                                          |                                                |           |                    | => (61)<br>(8 =        |        |                 |                     | 1   |
| DEVICE TYPE                       | Connected<br>Number                       |                   | ANAL<br>DEVICE TYPE                      | OG Connected<br>Number                         |           | DAN<br>DEVICE TYPE | TE Connected<br>Number |        | DEVICE TYPE     | Number              |     |
| MRX7-D                            | 0                                         | ) Â               | XMV4140                                  | 0 🔻                                            | *         | PGM1               | 1                      | •      | MCP1            | 0 •                 | ] ^ |
| MTX5-D                            | 1                                         | •                 | XMV4280                                  | 0 •                                            |           | XMV4140-D          | 0                      | •      |                 |                     |     |
| MTX3                              | 0                                         | •                 | XMV8140                                  | 0 •                                            |           | XMV4280-D          | 0                      | •      |                 |                     |     |
| EX18                              | 0                                         | •                 | XMV8280                                  | 0 •                                            |           | XMV8140-D          | 0                      | •      |                 |                     |     |
| XMV4140                           | 0                                         | ·                 | XMV4140-D                                | 0                                              |           | XMV8280-D          | 2                      | •      |                 |                     |     |
| XMV4280                           | 0                                         | •                 | XMV4280-D                                | 0 •                                            |           |                    |                        |        |                 |                     |     |
| XMV8140                           | 0                                         |                   | XMV8140-D                                | 0 •                                            |           |                    |                        |        |                 |                     |     |
| XMV8280                           | 0                                         | •                 | XMV8280-D                                | 0 •                                            | -         |                    |                        | -      |                 |                     | -   |
| Number of Assig<br>·MTX/MRX Tota  | ned Devices:<br>al: 1/4 ·YDIF Tot         | al: 1/            | / 8                                      |                                                |           | ·MTX/MRX/XI        | MV/EXio: 3/20          | PGN    | 11/MCP1: 1/20   | ·Project Total: 4/8 | 10  |
|                                   |                                           |                   |                                          |                                                |           |                    | Cano                   | el     | < Back          | Next > Finish       |     |

# 3. Specificare l'ID unità di ogni dispositivo e fare clic su [Next>].

A meno che non si abbiano ragioni specifiche per farlo, utilizzare l'ID unità assegnato.

| S Device Configuration Wizard                                                                                  |                                         |                                         |             |              |             | <b>×</b>      |
|----------------------------------------------------------------------------------------------------|-----------------------------------------|-----------------------------------------|-------------|--------------|-------------|---------------|
| Shopping Mall                                                                                                  |                                         |                                         |             |              |             |               |
| Set the Unit IDs.<br>Match the Unit IDs in the list below to the<br>If no devices are present yet, match the p | physical devices<br>physical IDs to the | if present.<br>configuration diagram la | ater.       |              |             |               |
| YDIF Connected                                                                                                 |                                         | OG Connected                            | DAN         | TE Connected |             | Number        |
| DEVICE TYPE ONIT ID                                                                                            | DEVICE TYPE                             | UNITID                                  | DEVICE TYPE | UNITID       | DEVICE TYPE | Number        |
|                                                                                                    |                                         |                                         | L           | 60 🔹         |             | Â             |
|                                                                                                    |                                         |                                         | XMV8280-D   | 30 💌         |             |               |
|                                                                                                    |                                         |                                         | XMV8280-D   | 31 🔻         |             |               |
|                                                                                                    |                                         |                                         |             |              |             |               |
|                                                                                                    |                                         |                                         |             |              |             |               |
|                                                                                                    |                                         |                                         |             |              |             |               |
|                                                                                                    |                                         |                                         |             |              |             |               |
|                                                                                                    |                                         |                                         |             |              |             |               |
|                                                                                                    |                                         |                                         | r           |              | -           | -             |
| YDIF MODE DISTRIBUTION                                                                                         |                                         |                                         |             |              |             |               |
|                                                                                                    |                                         |                                         |             | Cancel       | < Back      | Next > Finish |

## 4. Impostare lo switch rotante [UNIT ID] (ID UNITÀ) o lo switch DIP dei dispositivi.

Al completamento della procedura guidata, impostare l'indirizzo IP del computer in "Specifica dell'indirizzo TCP/IP del computer".

Se MTX, XMV o PGM1 sono lontani, è possibile regolarli durate il passaggio "Connessione dell'apparecchiatura".

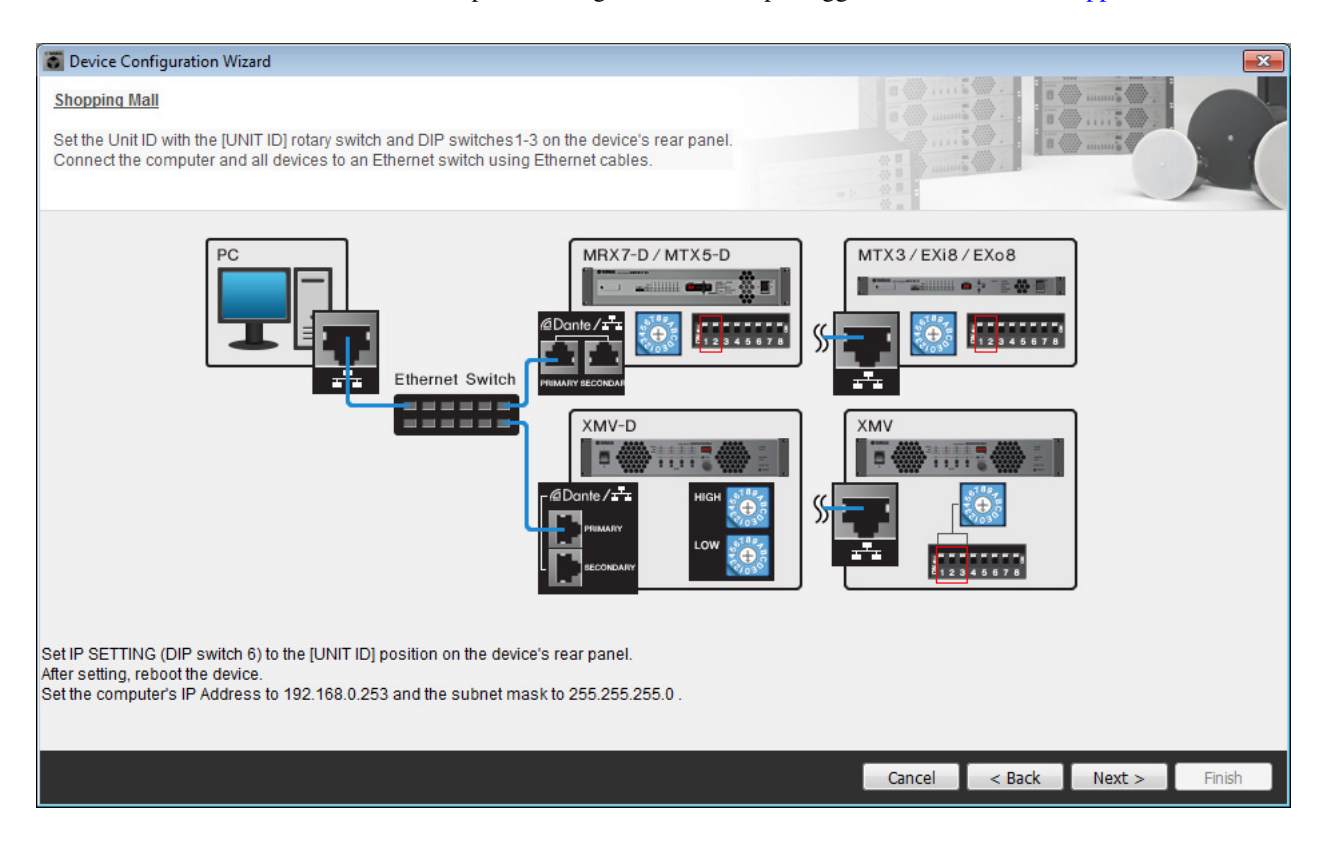

Effettuare le impostazioni riportate di seguito.

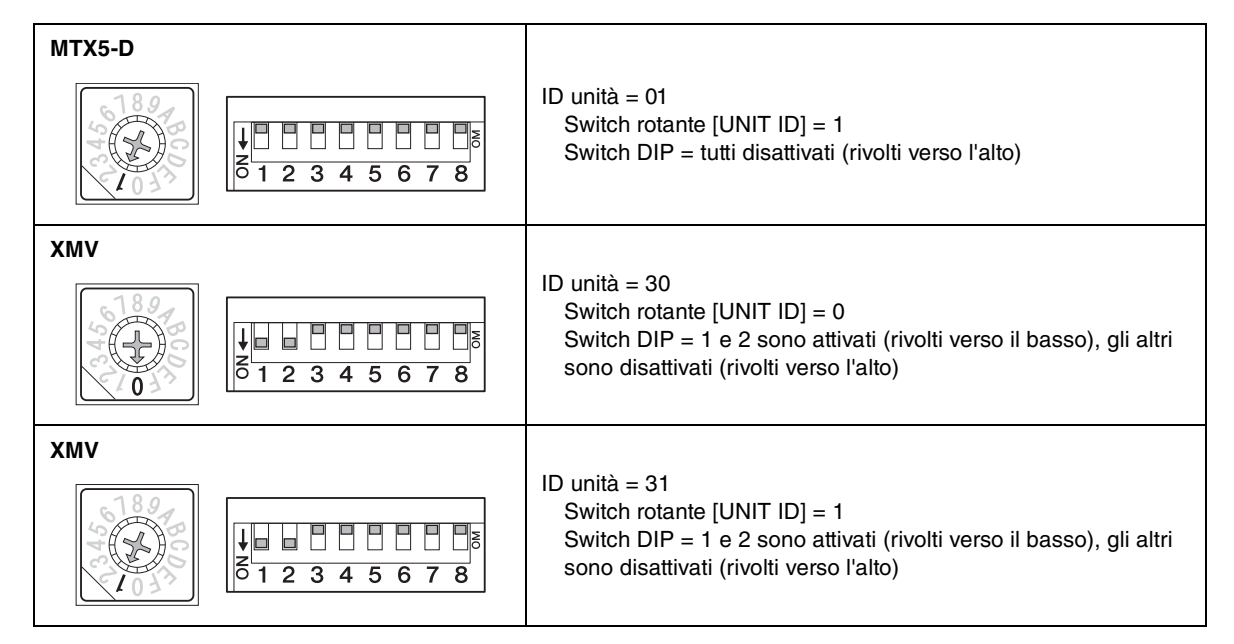

#### NOTA

Utilizzare lo switch DIP per specificare la cifra superiore dell'ID unità e usare lo switch rotante [UNIT ID] per specificare la cifra inferiore. Per ulteriori informazioni, fare riferimento al manuale di istruzioni o a quello di installazione di ciascuna unità.

UNIT ID = 3 1 Cifra inferiore: specificare utilizzando lo switch rotante Cifra superiore: specificare utilizzando lo switch DIP 1-3

- **5.** Al termine dell'impostazione dello switch rotante e dello switch DIP del dispositivo [UNIT ID], fare clic su [Next>].
- 6. Verificare che i dispositivi vengano visualizzati nella schermata, quindi fare clic su [Next>].

| Device Configuration Wizard             |                                       |      |                                         |             |        |        | ×      |
|-----------------------------------------|---------------------------------------|------|-----------------------------------------|-------------|--------|--------|--------|
| Shopping Mall                           |                                       |      |                                         | 8 () ·····6 |        |        |        |
| The order of the YDIF connected devices | can be changed by dragging and droppi | ing. |                                         |             |        |        |        |
| YDIF Connected<br>DEVICE                | ANALOG Connected<br>DEVICE            | [    | DANTE Connect<br>DEVICE                 | ed          | DEVICE | _      |        |
| 01 MTX5-D                               |                                       | *    | 60 PGH1<br>30 XMV8280-D<br>31 XMV8280-D |             |        |        | *      |
|                                         |                                       | Ŧ    |                                         | Ŧ           |        |        |        |
| Refresh                                 |                                       |      |                                         | Cancel      | < Back | Next > | Finish |

7. Impostare il numero delle unità PGX1 su 1.

| Device Configuration Wizard                                                                |                                      |                                  | ×                    |
|--------------------------------------------------------------------------------------------|--------------------------------------|----------------------------------|----------------------|
| Shopping Mall                                                                              |                                      |                                  |                      |
| Specify the number of PGX1 extension devices<br>Assign each PGM1 to MTX5-D Paging Device G | per PGM1.<br>Froup by drag and drop. |                                  |                      |
| Assign PGX1 to PGM1 DEVICE PGX1                                                            | Group Host 1st Priority MIC          | Paging Device Group<br>MIC2 MIC3 | MIC4                 |
|                                                                                            | 1 01 MTX5-D 60 PGM1                  |                                  |                      |
|                                                                                            |                                      |                                  |                      |
| PC Ethernet Switch                                                                         | PGM1                                 |                                  |                      |
|                                                                                            |                                      | Cancel                           | < Back Next > Finish |

## 8. Impostare Io switch rotante [UNIT ID] e Io switch DIP di PGM1.

Se il dispositivo non è vicino, è possibile impostarlo durante il passaggio "Connessione dell'apparecchiatura". Effettuare le impostazioni riportate di seguito.

| PGM1 |                                                                                                    |
|------|----------------------------------------------------------------------------------------------------|
|      | ID unità = 60<br>Switch rotante [UNIT ID] = 0<br>Switch DIP = 2 e 3 sono attivati (rivolti verso il basso),<br>gli altri sono disattivati (rivolti verso l'alto) |

**9.** Al termine della regolazione delle impostazioni dello switch rotante e dello switch DIP di PGM1 [UNIT ID], fare clic su [Next>].

### **10.** Selezionare la scheda Mini-YGDAI, quindi fare clic su [Next>].

Dal momento che in questo esempio non viene utilizzata una scheda Mini-YGDAI, lasciare questa impostazione come [No Assign] (Nessuna assegnazione) e fare clic su [Next>].

| 🐻 Device Config  | juration Wizard |             |                 |         |        |        | <b>X</b> |
|------------------|-----------------|-------------|-----------------|---------|--------|--------|----------|
| Shopping Mall    |                 |             |                 |         |        | ·      |          |
| Select the Mini- | YGDAI card.     |             |                 |         |        |        |          |
|                  |                 |             |                 |         |        |        |          |
|                  |                 |             | Mini-YGDAI Card | 10 at 1 |        |        |          |
| DEVICE           | CARD TYPE       | INFORMATION |                 |         |        |        |          |
| 01 MTX5-D        | No Assign 🔹     | ]           |                 |         |        |        |          |
|                  |                 |             |                 |         |        |        |          |
|                  |                 |             |                 |         |        |        |          |
|                  |                 |             |                 |         |        |        |          |
|                  |                 |             |                 |         |        |        |          |
|                  |                 |             |                 |         |        |        |          |
|                  |                 |             |                 |         |        |        |          |
|                  |                 |             |                 |         |        |        |          |
|                  |                 |             |                 |         |        |        |          |
|                  |                 |             |                 |         |        |        |          |
|                  |                 |             |                 |         |        |        |          |
|                  |                 |             |                 |         |        |        |          |
|                  |                 |             |                 |         |        |        |          |
|                  |                 |             |                 |         |        |        |          |
|                  |                 |             |                 | <br>    |        |        |          |
|                  |                 |             |                 | Cancel  | < Back | Next > | Finish   |

# **11.** Scegliere il modello del DCP che sarà collegato all'unità MTX, inserire un nome per il dispositivo, quindi fare clic su [Finish] (Fine).

Dal momento che in questo esempio non viene utilizzato un DCP, lasciare l'impostazione invariata.

| Configuration Wizard                                                                                                    | ×                           |
|----------------------------------------------------------------------------------------------------|-----------------------------|
| Shopping Mall<br>Assign and name the Digital Control Panels connected to each MTX or MRX.<br>Star topology using DCH8 is also possible. |                             |
| DEVICE 01 MTX5-D                                                                                                    |                             |
| ID     MODEL     Name       0     None                                                                                                  |                             |
| 4 None                                                                                                    |                             |
| 5 None                                                                                                    |                             |
| 6 None                                                                                                    |                             |
| 7 None •                                                                                                    |                             |
|                                                                                                    |                             |
|                                                                                                    | Cancel < Back Next > Finish |

**12.** Quando viene visualizzata la finestra di dialogo "Display the configuration diagram? The diagram can also be printed". (Visualizzare il diagramma di configurazione? È possibile stampare il diagramma.), fare clic su [Yes] (Sì).

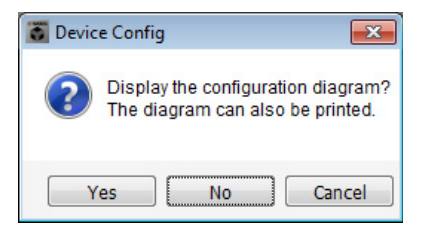

Verrà visualizzato un diagramma di cablaggio. Se si desidera, fare clic su [Print] (Stampa) per stampare il diagramma. Fare clic su [Close] (Chiudi) per chiudere la schermata.

| Configuration I | Diagram                             |                                            |                                       |                                                  |                                                   |                                                 | <b>E</b>                  |
|-----------------|-------------------------------------|--------------------------------------------|---------------------------------------|--------------------------------------------------|---------------------------------------------------|-------------------------------------------------|---------------------------|
| Ethernet        | Connect the con<br>switch using Eth | nputer and devices to an<br>nernet cables. | Ethernet ON Imp                       | oortant - Always set DC<br>n each MTX or MRX (or | P DIP switch 4 (termin<br>nly set for one DCP per | ation) to the ON position for<br>r MTX or MRX). | the longest DCP cable run |
| Shopping Mall   |                                     | Digital Control Panel                      | This is an example (                  | of a daisy-chain conne                           | ction                                             | ANALOG                                          | DANTE                     |
|                 |                                     | 0H<br>1 2 3 4<br>1 2 3 4<br>ID=0 ID=1      | 0H 0H 1 2 3 4<br>1 2 3 4<br>ID=2 ID=3 | ON<br>1234<br>ID=4 ID=5                          | ON<br>1234<br>1234<br>1234<br>1234<br>1234        |                                                 |                           |
| 01 MTX5-D       |                                     |                                            |                                       |                                                  |                                                   |                                                 | 30 XMV8280-D 31 XMV8280-D |
|                 |                                     |                                            |                                       |                                                  |                                                   |                                                 |                           |
|                 |                                     |                                            |                                       |                                                  |                                                   |                                                 |                           |
|                 |                                     |                                            |                                       |                                                  |                                                   |                                                 |                           |
|                 |                                     |                                            |                                       |                                                  |                                                   |                                                 |                           |
|                 |                                     |                                            |                                       |                                                  |                                                   |                                                 |                           |
|                 |                                     |                                            |                                       |                                                  |                                                   |                                                 | >>Page2 Print Close       |

#### NOTA

Se si desidera visualizzare nuovamente il diagramma di cablaggio, scegliere il menu [File]  $\rightarrow$  [Print Configuration Diagram] (Stampa diagramma di configurazione).

Se si desidera usare la procedura guidata di configurazione del dispositivo per modificare la configurazione del dispositivo, fare clic sul pulsante [Device Config] (Config dispositivo) nella schermata Project (Progetto).

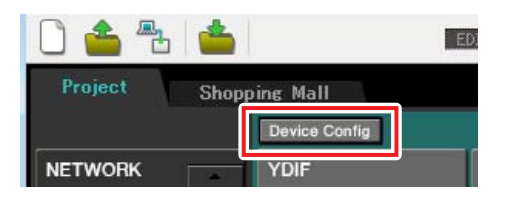

# Realizzazione delle impostazioni preliminari in MTX-MRX Editor

Di seguito viene descritto come definire le impostazioni del sistema MTX/MRX dettagliate in MTX-MRX Editor. Al termine della definizione delle impostazioni, è necessario salvarle facendo clic su [Save] (Salva) nel menu [File].

### NOTA

Potrebbe essere visualizzata la finestra di dialogo "User Account Control" (Controllo account utente). Fare clic su [Continue] (Continua) o [Yes].

# Impostazioni EXT. I/O (I/U EST)

In questa schermata è possibile definire le impostazioni per l'ingresso e l'uscita dell'audio digitale. Fare clic sulla scheda SYSTEM (SISTEMA) per accedere alla schermata di impostazione.

Passare alla schermata di impostazione facendo clic sulla scheda del nome del sistema specificato nel passaggio 1 di "Utilizzo della procedura guidata di configurazione del dispositivo per creare l'impostazione del dispositivo".

| Project | Shoppin | e Mall |   |
|---------|---------|--------|---|
| 01 MTX5 | -D      |        |   |
| MAIN    | INPUT   | MATRIX | ľ |

# 1. Fare clic sul pulsante [EXT. I/O].

Verrà visualizzata la schermata "EXT. I/O".

| TX-MRX Editor                       |               |          |                    |           |
|-------------------------------------|---------------|----------|--------------------|-----------|
| <u>File System Controller About</u> |               |          |                    |           |
| 🗋 📤 📇 📥 🔛                           |               | 🗉 📫 🌌    | 01 02 03 04 Online | Offline 🖌 |
| Project Shopping Mall               |               |          |                    |           |
| 01 MTX5-D                           |               | EXT. I/O | XMV                |           |
| YDIF 1-8 YDIF 9-16 ANALOG DANTE     |               |          |                    |           |
| EXT.I/O                             | YDIF 3 YDIF 4 |          | YDIF 6 YDIF 7      | YDIF 8    |
| 01 MTX5                             | 0             | 0 0      | 0 0                | 0         |
|                                     | OUT3 > OUT4   |          | OUT6 2 OUT7 2      |           |
|                                     |               |          |                    | <u> </u>  |
|                                     |               |          |                    |           |
|                                     |               |          |                    |           |
|                                     |               |          |                    |           |
|                                     |               |          |                    |           |
|                                     |               |          |                    |           |
|                                     |               |          |                    |           |
|                                     |               |          |                    |           |
|                                     |               |          |                    |           |
|                                     |               |          |                    |           |
|                                     |               |          |                    |           |
|                                     |               |          |                    |           |
|                                     |               |          |                    |           |
|                                     |               |          |                    |           |
|                                     |               |          |                    |           |

# **2.** Fare clic sul pulsante [DANTE].

Verrà visualizzata la schermata delle impostazioni Dante.

| MTX-MRX Editor                                              |                                    |
|-------------------------------------------------------------|------------------------------------|
| <u>File System Controller About</u>                         |                                    |
|                                                             | 01 02 03 04 Online Offline 💋       |
| Project Shopping Mall                                       |                                    |
| 01 MTX5-D EXT. I/O<br>YDIF 1-8 YDIF 9-16 ANALOG DANTE       | ХНУ                                |
| Preserve the Dante settinas configured by Dante Controller. | WMY Ineut Source YDIF ANALOS DANTE |

# 3. Fare clic sul pulsante [EDIT] (MODIFICA).

È quindi possibile specificare le impostazioni di ingresso/uscita Dante.

| MTX-MRX Editor                                      |                                       |          |                           | - • •          |
|-----------------------------------------------------|---------------------------------------|----------|---------------------------|----------------|
| <u>File</u> System <u>C</u> ontroller <u>A</u> bout |                                       |          |                           |                |
| 0 📤 🐁 📥                                             | EDIT                                  | 🖸 🖻 🖉    |                           | line Offline 💋 |
| Project Shopping Mall                               |                                       |          |                           |                |
| 01 MTX5-D                                           |                                       | EXT. I/O | XMV                       |                |
| YDIF 1-8 YDIF 9-16 ANALOG                           | DANTE                                 |          |                           |                |
| Receivers<br>31 S.<br>Transatters<br>41 MW8228-D    | tines confisured bu Dante Controller. |          | YMW Ineut Source YDJF ANd | NLOG DANTE     |
|                                                     |                                       |          |                           |                |

**4.** Fare clic su MTX5-D in [Receivers] (Ricevitori) e [Transmitters] (Trasmettitori), quindi su XMV8280-D in [Receivers] in modo che vengano espanse.

Se sono già espanse, lasciarle come sono.

| TX-MRX Editor                                                                                                    |                                    |                                                                                                    |                                    |
|----------------------------------------------------------------------------------------------------|------------------------------------|----------------------------------------------------------------------------------------------------|------------------------------------|
| <u>File</u> System <u>C</u> ontrolle                                                                                                    | r <u>A</u> bout                    |                                                                                                    |                                    |
| 🗋 📥 📥                                                                                                    | EDIT                               | <ul> <li>Image: Image: Ima</li></ul> | 1 2 3 4 Online Offline 💋           |
| Project Shopp                                                                                                    | ing Mall                           |                                                                                                    |                                    |
| 01 MTX5-D                                                                                                    |                                    | EXT. I/O                                                                                                    | XMV                                |
| YDIF 1-8 YDIF 9-10                                                                                                    | 5 ANALOG DANTE                     |                                                                                                    |                                    |
| EDIT Pre                                                                                                    | serve the Dante settings configure | d by Dante Controller.                                                                                                    | XMV Input Source YDIF ANALOG DANTE |
|                                                                                                    | 81 Shopping Mail                   |                                                                                                    |                                    |
| Transmitters                                                                                                    | 81 MTX5-D                          | 68 POM1                                                                                                    |                                    |
| Receivers         1         2           3         4         2           4         5         6           5         6         6           6         9         10           10         10         11           12         13         14           15         16         4           16         4         8           17         4         15           16         4         8           16         4         8           17         16         4           18         0         0           19         10         10 |                                    |                                                                                                    |                                    |

**5.** Fare clic sulla posizione in cui gli "1"di PGM1 e MTX5-D si intersecano.

Nella griglia viene visualizzato un  $\bigcirc$ .

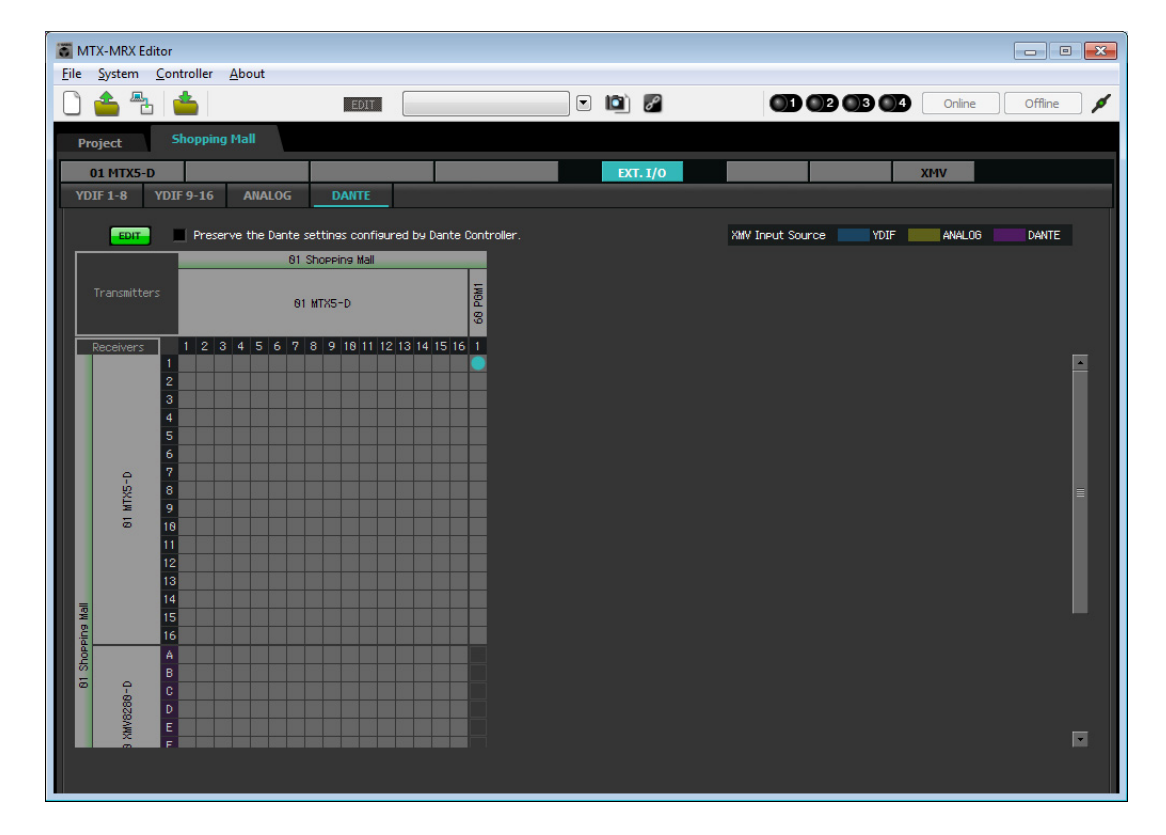

- TX-MRX Editor - • • <u>File System Controller About</u> 🗋 📤 🏝 📥 💽 🔯 🌌 01 02 03 04 Online Offline 💋 EDIT Shopping Mall Project EXT. I/0 01 MTX5-D XMV Preserve the Dante settings configured by Dante Contr XMV Input Source VDIF ANALOG DANTE E 01 Shopping Mall 01 MTX5-D 1 2 3 4 5 6 7 8 9 18 11 12 13 14 15 16 1 **RN XN** KMVR2RF
- 6. Scorrere in modo da rendere visibili gli ingressi di XMV.

7. Facendo clic sulle posizioni nella griglia dove gli ingressi di XMV e le uscite di MRX si intersecano, impostare A e B dell'unità XMV UNIT ID 30 su 1, C e D su 2 ed E ed F su 3; impostare G e H dell'unità XMV UNIT ID 31 su 8.

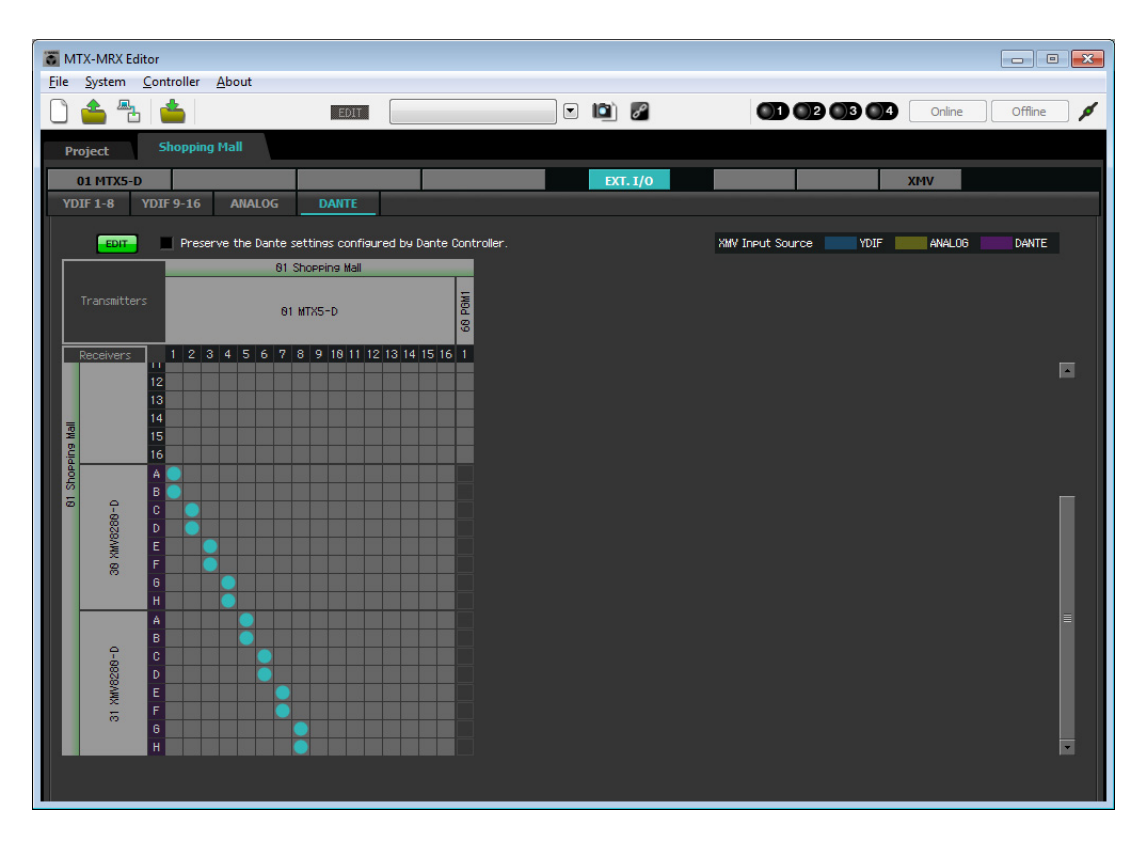

**8.** Fare clic sul pulsante [EDIT] per confermare le modifiche.

| T M          | TX-MRX E     | ditor                                |                       |                                   |                          |                                                                                                    |                      | E             | - • 💌     |
|--------------|--------------|--------------------------------------|-----------------------|-----------------------------------|--------------------------|----------------------------------------------------------------------------------------------------|----------------------|---------------|-----------|
| <u>F</u> ile | System       | <u>C</u> ontroller                   | About                 |                                   |                          |                                                                                                    |                      |               |           |
|              | 👛 🖺          | 3 📥                                  |                       | EDIT                              |                          | <ul> <li>Image: Image: Ima</li></ul> |                      | 4 Online      | Offline 💋 |
| Pr           | oject        | Shopping                             | Mall                  |                                   |                          |                                                                                                    |                      |               |           |
|              | 01 MTX5-     | -D                                   |                       |                                   |                          | EXT. I/O                                                                                                    |                      | XMV           |           |
| YD           | )IF 1-8      | YDIF 9-16                            | ANALOG                | DANTE                             |                          |                                                                                                    |                      |               |           |
|              | EDIT         | Prese                                | rve the Dante :<br>81 | settings configu<br>Shopping Mall | red by Dante Controller. |                                                                                                    | XMV Input Source YDI | F ANALOG 2000 | DANTE     |
|              |              | ers                                  | 61                    | MTX5-D                            | 68 PGM1                  |                                                                                                    |                      |               |           |
|              | Receivers    | 1 2 3                                | 4 5 6 7               | 8 9 18 11 12                      | 13 14 15 16 1            |                                                                                                    |                      |               |           |
| ing Mail     |              | 14<br>15<br>16                       |                       |                                   |                          |                                                                                                    |                      |               |           |
| Shopp        |              | A                                    |                       |                                   |                          |                                                                                                    |                      |               |           |
| 618          | 38 XMV8288-D | B<br>C<br>D<br>E<br>F                |                       |                                   |                          |                                                                                                    |                      |               |           |
|              | 31 XMV8289-D | H<br>A<br>B<br>C<br>D<br>E<br>F<br>G |                       |                                   |                          |                                                                                                    |                      |               |           |
|              |              |                                      |                       |                                   |                          |                                                                                                    |                      |               |           |

# Specifica della configurazione MTX

In questa sezione verrà specificato il modo in cui saranno gestiti i jack di ingresso e uscita di MTX. Nel menu [System] (Sistema) fare clic su [MTX Configuration] (Configurazione MTX) per aprire la finestra di dialogo corrispondente.

In questo esempio applicare le modifiche seguenti.

### INPUT (INGRESSO)

Modificare SD IN L/R (IN SD S/D) da [STEREO] a [SUM]; successivamente, nell'area "INPUT CHANNEL SETUP" (CONFIGURAZIONE CANALE DI INGRESSO) modificare 11/12, 13/14 e 15/16 da [MONO × 2] a [STEREO].

| INPUT PORT SETUP |             | INPUT CHANNEL | SETUP       |                           |             |
|------------------|-------------|---------------|-------------|---------------------------|-------------|
|                  | SIGNAL TYPE |               | SIGNAL TYPE | [                         | SIGNAL TYPE |
| ST IN 1L/1R      | STEREO      | ▼ 1/2         | MONO x 2    | ▼ STIN1                   | STEREO 🔻    |
| ST IN 2L/2R      | STEREO      | ▼ 3/4         | MONO x 2    | <ul> <li>STIN2</li> </ul> | STEREO 🔻    |
| SD IN L/R        | SUM         | ▼ 5/6         | MONO x 2    | <ul> <li>STIN3</li> </ul> | STEREO 🔻    |
|                  |             | 7/8           | MONO x 2    | ▼ 17/18                   | MONO x 2 🔹  |
|                  |             | 9/10          | MONO x 2    | • 19/20                   | MONO x 2 🔹  |
|                  |             | 11/12         | STEREO      | • 21/22                   | MONO x 2 🔻  |
|                  |             | 13/14         | STEREO      | ▼ 23/24                   | MONO x 2 👻  |
|                  |             | 15/16         | STEREO      | •                         |             |

# • OUTPUT (USCITA)

Nell'area "MATRIX BUS SETUP" (CONFIGURAZIONE BUS MATRIX) modificare MATRIX7/8 da [STEREO] a [MONO × 2].

| ATRIX BUS SETUP |             | CASCADE MODE                |    | OUTPUT CHANN | EL SETUP    |
|-----------------|-------------|-----------------------------|----|--------------|-------------|
|                 | SIGNAL TYPE |                             |    |              | SIGNAL TYPE |
| MATRIX 1/2      | MONO x 2    | MATRIX1                     | ON | ▼ 1/2        | 1WAY x 2    |
| MATRIX3/4       | MONO x 2    | <ul> <li>MATRIX2</li> </ul> | ON | - 3/4        | 1WAY x 2    |
| MATRIX5/6       | MONO x 2    | <ul> <li>MATRIX3</li> </ul> | ON | ▼ 5/6        | 1WAY x 2    |
| MATRIX7/8       | MONO x 2    | ▼ MATRIX4                   | ON | ▼ 7/8        | 1WAY x 2    |
| MATRIX9/10      | MONO x 2    | MATRIX5                     | ON | • 9/10       | 1WAY x 2    |
| MATRIX11/12     | MONO x 2    | ▼ MATRIX6                   | ON | · 11/12      | 1WAY x 2    |
| MATRIX13/14     | MONO x 2    | <ul> <li>MATRIX7</li> </ul> | ON | ▼ 13/14      | 1WAY x 2    |
| MATRIX 15/16    | MONO x 2    | ▼ MATRIX8                   | ON | ▼ 15/16      | 1WAY x 2    |

Dopo aver effettuato le impostazioni, fare clic su [OK] per confermarle.

# Impostazioni nella schermata "MAIN" (PRINCIPALE)

Nella schermata "MAIN" è possibile definire le impostazioni generali per ogni canale. Fare clic sul pulsante [01 MTX5-D] per accedere alla schermata "MAIN" dell'unità MTX. Per ulteriori informazioni su ciascun parametro, fare riferimento al "Manuale utente di MTX-MRX Editor". In questa sezione verranno definite le seguenti impostazioni.

- Impostazioni delle porte di ingresso/uscita
- Impostazioni dei nomi dei canali
- Impostazioni di attivazione/disattivazione dei canali
- Impostazioni del guadagno e dell'alimentazione phantom
- (Se necessario) impostazioni EQ

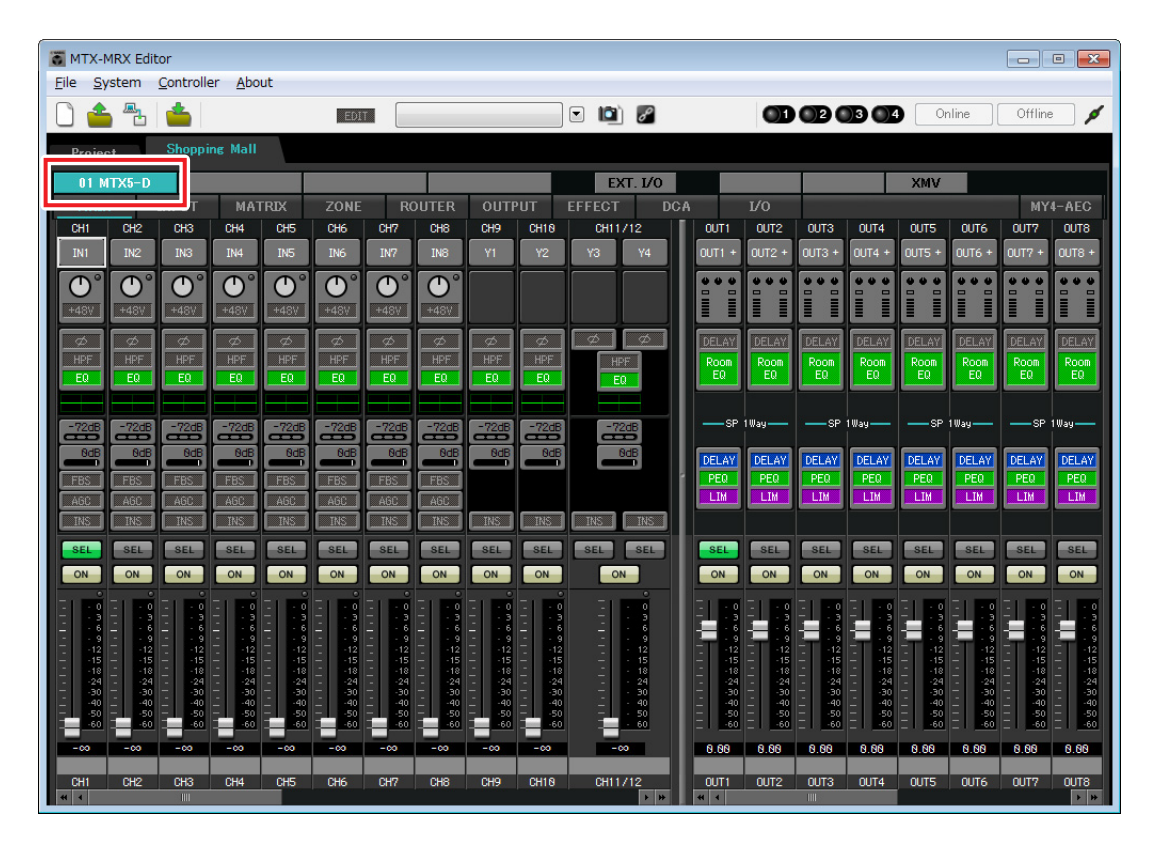

## Impostazioni INPUT

CH1

In INPUT è possibile effettuare le impostazioni riportate di seguito.

### Pulsante di selezione della porta

Fare clic per aprire la finestra di dialogo "Input Patch" (Patch ingresso). In questo esempio applicare le modifiche seguenti. Una volta definite le impostazioni, fare clic sul pulsante [Close].

| CH1                            | DANTE 1                                                                                                    |
|--------------------------------|----------------------------------------------------------------------------------------------------|
| Da CH2 a CH8<br>Da CH17 a CH24 | No assignment (Nessuna assegnazione) (fare clic su un pulsante assegnato per specificare nessuna assegnazione) |
| Da CH9 a CH16                  | Da INPUT 1 a INPUT 8                                                                                           |

### Pulsante di accesso al parametro Port/External Device

Questo pulsante permette di regolare il guadagno e di attivare/disattivare l'alimentazione phantom. Quando si fa clic sul pulsante, viene visualizzata una finestra che consente di regolare il guadagno e attivare/disattivare l'alimentazione phantom. Configurare le impostazioni

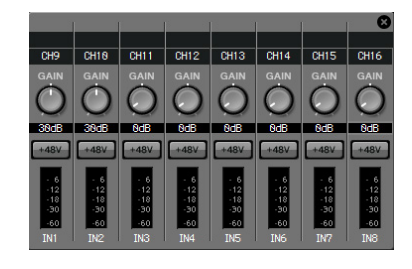

desiderate, quindi in alto a destra fare clic su  $\times$  per chiudere la finestra. Il livello di guadagno appropriato dipende dai dispositivi collegati, pertanto impostare il livello in base ai dispositivi in uso.

Poiché le sorgenti audio per musica di sottofondo sono collegate a CH11/12, CH13/14 e a CH15/16, portare il guadagno a 0 dB.

### EQ/HPF (High Pass Filter, filtro passa-alto)

Fare clic sul pulsante per accedere alla schermata "CHANNEL EDIT" (MODIFICA CANALE). Regolare EQ e HPF a seconda del microfono in uso. Per ST IN, è disponibile esclusivamente EQ. Fare clic sul pulsante [MAIN] per tornare alla schermata "MAIN".

### FBS (Soppressore di feedback)

FBS è disponibile su INPUT da CH1 a CH8. È consigliabile che gli ingressi dei microfoni e in particolare i microfoni mobili, ad esempio quelli wireless, siano collegati ai canali da CH1 a CH8. Quando si fa clic in quest'area, si passerà alla schermata delle impostazioni FBS.

Fare clic sul pulsante [MAIN] per tornare alla schermata "MAIN". Per informazioni dettagliate sulle impostazioni FBS, fare riferimento al "Manuale utente di MTX-MRX Editor".

### Pulsante [ON]

Questo pulsante consente di attivare e disattivare il canale. Disattivare i canali non utilizzati.

### Fader

Questo pulsante consente di regolare il livello di ingresso. Lasciare il fader su - $\infty$  finché il sistema non è online.

### Nome canale

È possibile fare doppio clic per modificare il nome. In questo esempio, i nomi sono stati assegnati come segue.

| CH1     | 1 <sup>st</sup> Mic (1° mic)          |
|---------|---------------------------------------|
| СН9     | Event Space Mic1 (Spazio eventi Mic1) |
| CH10    | Event Space Mic2 (Spazio eventi Mic2) |
| CH11/12 | BGM (Luxury) (BGM (Lusso)             |

| CH13/14 | BGM (Casual1) (BGM<br>(Casuale1) |
|---------|----------------------------------|
| CH15/16 | BGM (Casual2) BGM (Casuale2)     |
| STIN1   | BGM1                             |
| STIN2   | BGM2                             |
| STIN3   | SD                               |

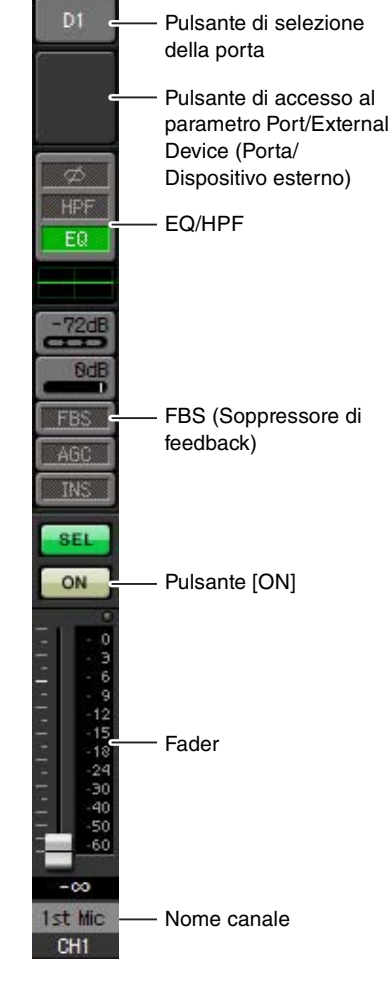

### Impostazioni di OUTPUT

In OUTPUT è possibile definire le impostazioni riportate di seguito.

# OUT1 Pulsante di selezione della porta Pulsante di accesso al parametro Port/ External Device Room DELAY/Room EQ ΕQ (DELAY/EQ sala) -SP DELAY PEQ Processore per LIM altoparlanti SEL Pulsante [ON] ON Fader 0.00 Nome canale Luxury OUT1

#### Pulsante di selezione della porta

Fare clic per aprire la finestra di dialogo "Output Patch" (Patch uscita). In questo esempio applicare le modifiche seguenti. Una volta definite le impostazioni, fare clic sul pulsante [Close].

| Da CH1 a CH8  | Da DANTE 1 a DANTE 8                                                                           |
|---------------|------------------------------------------------------------------------------------------------|
| Da CH9 a CH16 | Nessuna assegnazione (fare clic su un pulsante assegnato per specificare nessuna assegnazione) |

### Pulsante di accesso al parametro Port/External Device

Quando si fa clic su questo pulsante, viene visualizzata la schermata di modifica del parametro jack di uscita MTX.

### DELAY/Room EQ

Fare clic su questo pulsante per passare a una schermata dove è possibile impostare delay ed EQ della sala.

### Processore per altoparlanti

Fare clic sul pulsante per accedere alla schermata "CHANNEL EDIT". Definire le impostazioni appropriate per gli altoparlanti che verranno collegati.

#### NOTA

La libreria preinstallata contiene dei file del processore dell'altoparlante adeguati per la risposta dei vari altoparlanti. Mediante questi file è possibile definire facilmente le impostazioni del processore dell'altoparlante.

### Pulsante [ON]

Questo pulsante consente di attivare e disattivare il canale. Disattivare i canali non utilizzati.

### Fader

Consente di regolare il livello di uscita.

### Nome canale

È possibile fare doppio clic per modificare il nome. In questo esempio, i nomi sono stati assegnati come segue.

| OUT1 (USC1)                      | Luxury (Lusso)                 |  |  |  |
|----------------------------------|--------------------------------|--|--|--|
| OUT2 (USC2)                      | Casual1 (Casuale1)             |  |  |  |
| OUT3 (USC3)                      | Casual2 (Casuale2)             |  |  |  |
| OUT4 (USC4)                      | Casual3 (Casuale3)             |  |  |  |
| OUT5 (USC5)                      | Event Space (Spazio eventi)    |  |  |  |
| OUT6 (USC6)                      | Food Court (Area ristorazione) |  |  |  |
| OUT7 (USC7)                      | Entrance (Ingresso)            |  |  |  |
| OUT8 (USC8) Restrooms (Toilette) |                                |  |  |  |

# Impostazioni nella schermata "MATRIX"

In questa schermata è possibile specificare quale canale di ingresso verrà inviato a quale zona. Per ulteriori informazioni sul livello mandata e su altri parametri, fare riferimento al "Manuale utente di MTX-MRX Editor".

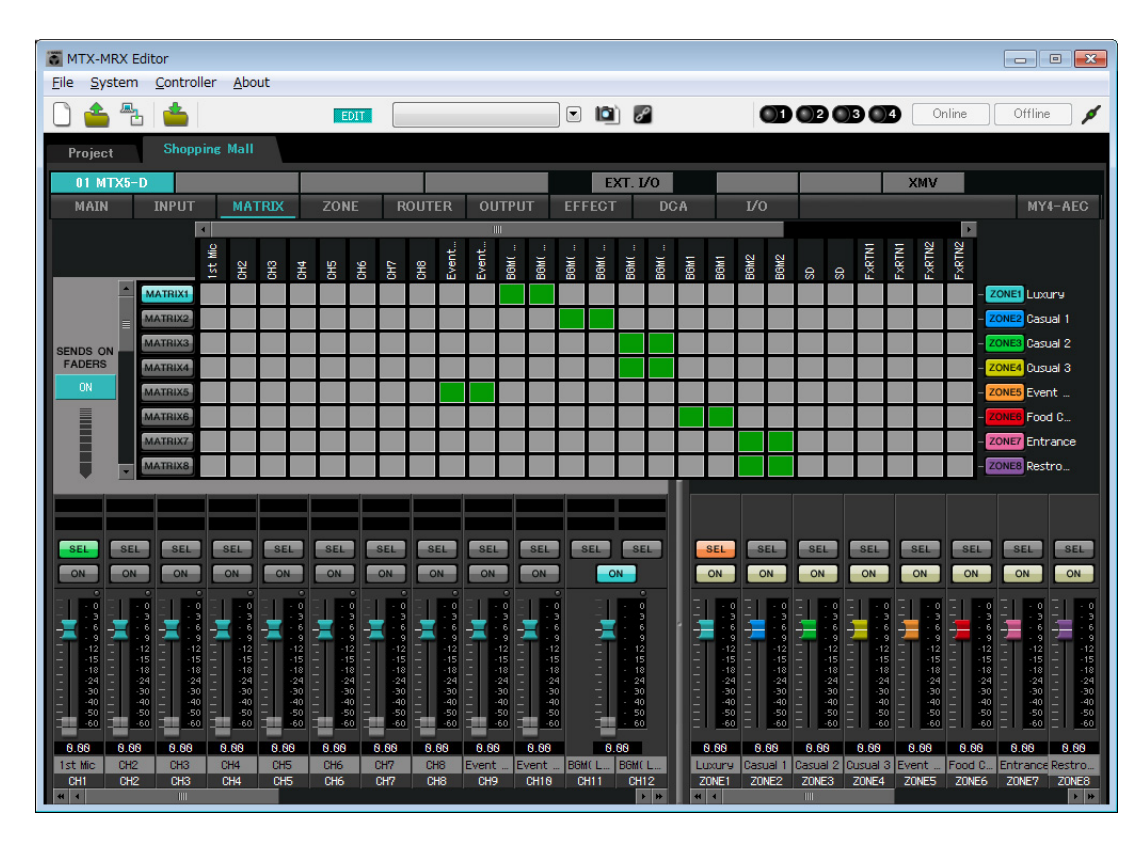

In questo esempio, effettuare le impostazioni mostrate nell'illustrazione sopra indicata. Facendo clic su un punto incrociato (un quadrato), o trascinandolo, quest'ultimo verrà attivato/disattivato. Facendo clic con il pulsante destro del mouse su un punto incrociato verrà visualizzato un menu contestuale. Selezionando [All OFF] (Disattiva tutti) è possibile disattivare tutti i punti incrociati. Il punto incrociato mostra il livello mandata in verde.

Con queste impostazioni, Event Space Mic1/2 vengono inviati all'area Event Space, BGM (Luxury) viene inviato all'area Luxury, BGM (Casual1) viene inviato all'area Casual 1, BGM (Casual2) viene inviato all'area Casual 2 e all'area Casual 3, BGM1 viene inviato all'area Food Court e BGM2 viene inviato all'area Entrance e all'area Restrooms.

Il PGM1 assegnato a CH1 viene specificato nella schermata "ZONE" (ZONA) seguente. Se CH1 è attivato in MATRIX, l'ingresso da PGM1 viene trasmesso alla zona anche se PTT è disattivato.

I fader dei canali di ingresso in basso a sinistra nella schermata indicano il livello di ingresso per i fader che sono visualizzati in grigio e il livello di mandata del canale di ingresso per i fader che non sono visualizzati in grigio. Non è possibile utilizzare i fader grigi in questa schermata.

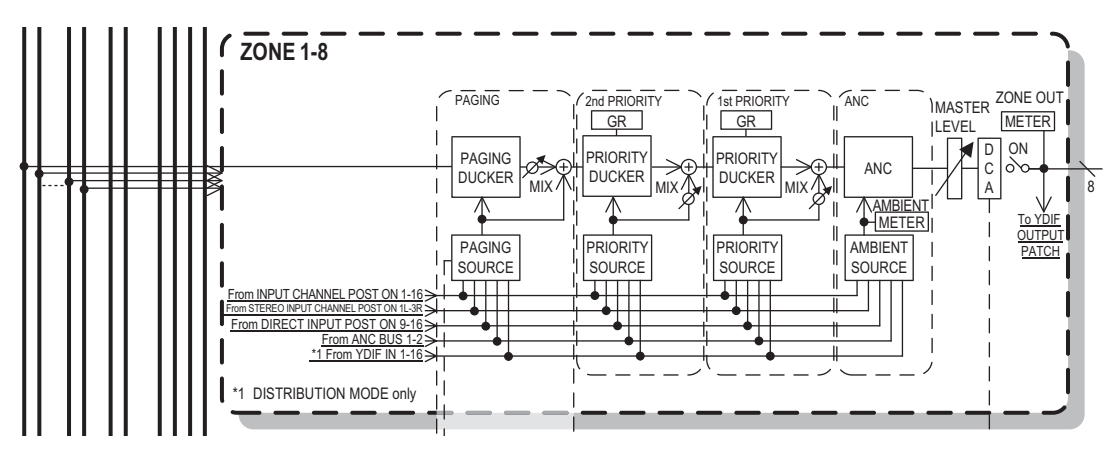

Flusso del segnale di paging

# Impostazioni nella schermata "ZONE"

Nella schermata "ZONE" è possibile definire le impostazioni di PGM1. Fare clic sul pulsante [PAGING] per passare alla schermata di impostazione per la trasmissione del paging.

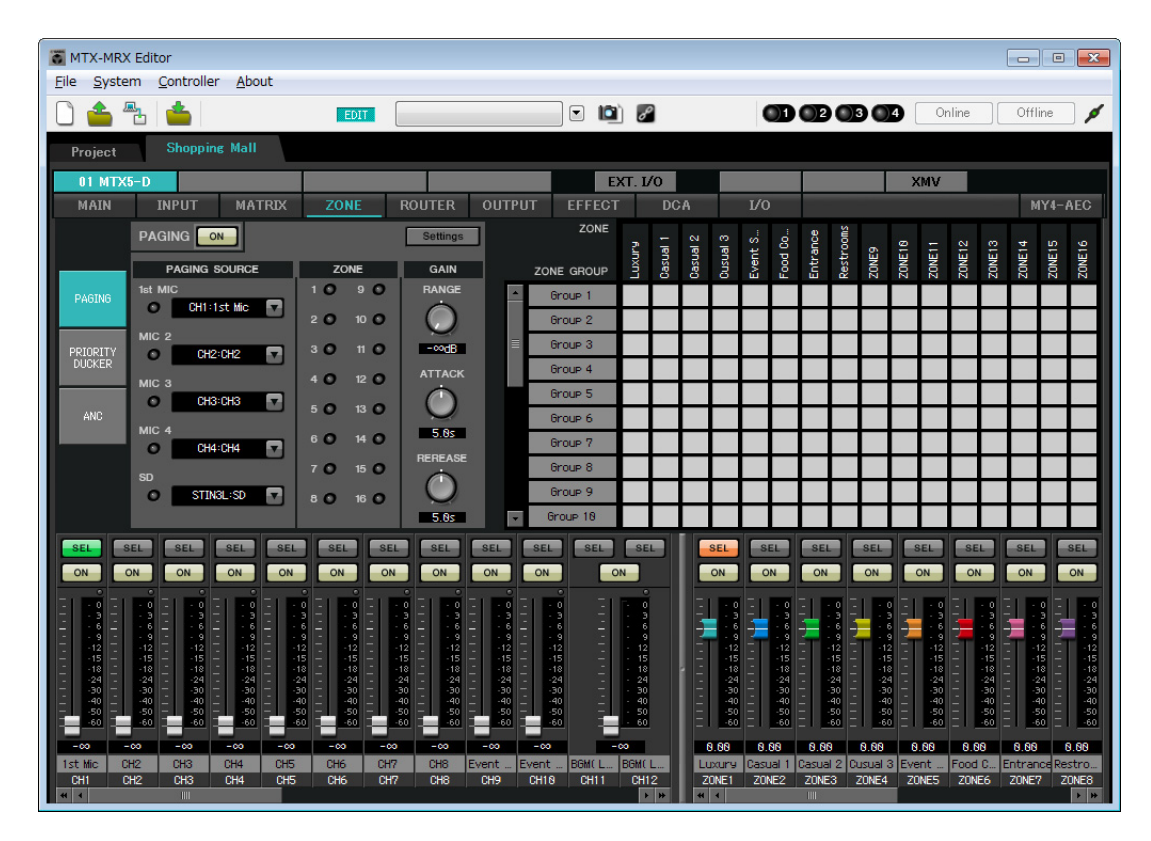

**1.** Nell'area "PAGING SOURCE" (ORIGINE PAGING) scegliere [NONE] (NESSUNO) per le caselle di riepilogo da MIC 2 a MIC 4.

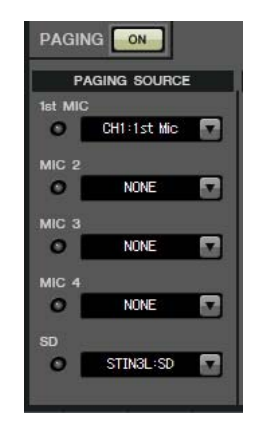

2. Nell'area ZONE GROUP (GRUPPO DI ZONE) fare doppio clic su [Group 1] (Gruppo 1) e modificare il nome in "All ZONE" (Tutte le ZONE); successivamente, attivare da ZONE1 (ZONA1) a ZONE8 (ZONA8) (da Luxury a Restrooms). Analogamente, rinominare [Group 2] (Gruppo 2) con "Exclude Evt. Spc" (Escludi sp ev) e attivare da ZONE1 a ZONE8 con l'eccezione di ZONE5 (ZONA5) (Event Space).

All ZONE è il gruppo di zone per la trasmissione nell'intero edificio ed Exclude Evt. Spc è un gruppo per la trasmissione nell'intero edificio senza interrompere un evento in corso.

| ZONE<br>ZONE GROUP | Luxury | Casual 1 | Casual 2 | Casual 3 | Event S | Food Co | Entrance | Restrooms |
|--------------------|--------|----------|----------|----------|---------|---------|----------|-----------|
| All ZONE           |        |          |          |          |         |         |          |           |
| Exclude Evt.Spc    |        |          |          |          |         |         |          |           |
| Group 3            |        | 2        |          |          |         | 2       |          | 2         |
| Group 4            |        | 8        |          | 8        |         | 2       |          | 8         |

### 3. Fare clic sul pulsante [Settings] (Impostazioni).

Verrà visualizzata la finestra di dialogo "PGM1/PGX1".

| PGM1/PGX1                  |           |   |             |               |           |  |  |
|----------------------------|-----------|---|-------------|---------------|-----------|--|--|
| 01 MTX5-D                  |           |   |             |               |           |  |  |
| Function Assign Properties |           |   |             |               |           |  |  |
|                            |           |   |             |               | _         |  |  |
| FUNCTION                   | PARAMETER |   | FUNCTION    | PAR           | AMETER    |  |  |
| 1 No Assign 🔹              |           | 5 | No Assign 🗸 |               |           |  |  |
| 2 No Assign 🔹              |           | 6 | No Assign 🗸 |               |           |  |  |
| 3 No Assign 👻              |           | 7 | No Assign 🗸 |               |           |  |  |
| 4 No Assign 🔻              |           | 8 | No Assign 🗸 | Ĩ             |           |  |  |
| 0 PGX1                     |           |   |             |               | =         |  |  |
| 1 No Assign 🔹              |           | 5 | No Assign 👻 |               |           |  |  |
| 2 No Assign 🔻              |           | 6 | No Assign 👻 | Ĩ             |           |  |  |
| 3 No Assign 🔹              |           | 7 | No Assign 🗸 | Ĩ             |           |  |  |
| 4 No Assign 🔹              |           | 8 | No Assign 🗸 |               |           |  |  |
| 1 PGX1                     |           |   |             |               | =         |  |  |
| 1 No Assign 🔹              |           | 5 | No Assign - |               |           |  |  |
| 2 No Assign 👻              |           | 6 | No Assign - |               |           |  |  |
| 3 No Assign 👻              |           | 7 | No Assign - |               |           |  |  |
| 4 No Assign 🔹              |           | 8 | No Assign - |               |           |  |  |
|                            |           |   |             |               |           |  |  |
|                            |           |   |             | Label Creator | UK Cancel |  |  |

# 4. Eseguire le assegnazioni ai pulsanti di selezione della zona e/o del messaggio.

In questo esempio, effettuare le seguenti assegnazioni.

| 11 MTX5-D       60 PGM1 (1st Priority)       Unlatch Enable         Function Assign       Properties         1       Zone       1:Luxury       FUNCTION         2       Zone       2:Casual 1       FUNCTION         3       Zone       2:Casual 1       FUNCTION         4       Zone       3:Casual 2       FUNCTION         4       Zone       4:Casual 3       FUNCTION         0       PGX1       PGX1       FUNCTION         1       Zone       1:All ZONE       S         2       SD Message       Message.mp3       FUNCTION         3       No Assign       FUNCTION       PARAMETER         1       No Assign       S       Zone       5:Event Space         6       Zone       3:Restrooms       8       Zone       7:Entrance         8       Zone       1:All ZONE       S       Zone Group       2:Exclude Evt.Spc       6         1       Zone       1:All ZONE       S       Zone Off       8       8       8       8       8       8       8       8       8       8       8       1       1       1       1       1       1       1       1       1<                                                                                                    | (                          |                   |    |              |   |           |            |       | M1/PGX1    | PG  |
|----------------------------------------------------------------------------------------------------|----------------------------|-------------------|----|--------------|---|-----------|------------|-------|------------|-----|
| Function Assign       Properties         FUNCTION       PARAMETER         1       Zone       1:Luxury         2       Zone       2:Casual 1         3       Zone       3:Casual 2         4       Zone       4:Casual 3         0       FGK1         1       Zone of the stage of the stag | 01 MTX5-D                  |                   |    |              |   |           |            |       |            |     |
| FUNCTION       PARAMETER       FUNCTION       PARAMETER         1       Zone       1:Luxury       v       5       Zone       5:Event Space         2       Zone       2:Casual 1       v       6       Zone       6:Food Court         3       Zone       3:Casual 2       v       7       Zone       7:Entrance         4       Zone       4:Casual 3       v       8       Zone       8:Restrooms         0 PGX1       1       Zone       1:All ZONE       5       Zone Group       2:Exclude Evt.Spc         2       SD Message       Message.mp3        6       No Assign       2:Exclude Evt.Spc         3       No Assign        8       All Zone Off       2       2:Exclude Evt.Spc         1       No Assign        8       All Zone Off       2       2         1       No Assign        5       No Assign       2       No Assign       2       No Assign       2       No Assign       2       No Assign       2       No Assign       2       No Assign       2       No Assign       2       No Assign       2       No Assign       2       No Assign       2       No Assign                                                                                                    | Function Assign Properties |                   |    |              |   |           |            |       |            |     |
| FUNCTION       PARAMETER       FUNCTION       PARAMETER         1       Zone       1:Luxury       5       Zone       5:Event Space         2       Zone       2:Casual 1       6       Zone       6:Food Court         3       Zone       3:Casual 2       7       Zone       7:Entrance         4       Zone       4:Casual 3       8       Zone       8:Restrooms         0       PGX1       5       Zone Group       1:All ZONE       5       Zone Group       2:Exclude Evt.Spc         3       No Assign       Message.mp3        5       Zone Off       2         1       No Assign       Image: Sign mark       5       No Assign mark       7       No Assign mark         1       No Assign       Image: Sign mark       5       No Assign mark       5       No Assign mark         2       No Assign       Image: Sign mark       5       No Assign mark       5       No Assign mark         3       No Assign       Image: Sign mark       5       No Assign mark       5       No Assign mark         4       No Assign mark       5       No Assign mark       6       No Assign mark       6         3       No Ass                                                                                                    |                            |                   |    |              |   |           |            |       |            |     |
| 1       Zone       1:Luxury       5       Zone       5:Event Space         2       Zone       2:Casual 1       6       Zone       6:Food Court         3       Zone       3:Casual 2       7       Zone       7:Entrance         4       Zone       4:Casual 3       8       Zone       8:Restrooms         0       FXI       5       Zone Group       2:Exclude Evt.Spc         1       Zone Sign       Message.mp3       5       5       Zone Off       2:Exclude Evt.Spc         2       SD Message       Message.mp3       8       8       All Zone Off       2:Exclude Evt.Spc         3       No Assign       -       -       8       All Zone Off       -         1       No Assign       -       -       8       All Zone Off       -         1       No Assign       -       -       -       -       -         1       No Assign       -       -       -       -       -         2       No Assign       -       -       -       -       -         2       No Assign       -       -       -       -       -         2       No Assign       <                                                                                                    |                            | PARAMETER         | ON | FUNCTIO      |   | PARAMETER |            | CTION | FUNC       |     |
| 2       Zone       2:Casual 1 <ul> <li>Gone</li> <li>Gone</li> <li>Gone</li> <li>Gone</li> <li>Cone</li> <li>Cone</li> <l< td=""><td>-</td><td>5:Event Space</td><td>-</td><td>Zone</td><td>5</td><td>•</td><td>▼ 1:Luxur</td><td>•</td><td>Zone</td><td>1</td></l<></ul>                                                                                                    | -                          | 5:Event Space     | -  | Zone         | 5 | •         | ▼ 1:Luxur  | •     | Zone       | 1   |
| 3       Zone       3:Casual 2       v       7       Zone       7:Entrance         4       Zone       4:Casual 3       v       8       Zone       8:Restrooms         0       PGX1         1       Zone Group       1:All ZONE       v       5       Zone Group       2:Exclude Evt.Spc         2       SD Message       Message.mp3        6       No Assign       v         3       No Assign       v       8       All Zone Off       v         1       No Assign       v       8       All Zone Off       v         1       No Assign       v       5       No Assign       v         1       No Assign       v       6       No Assign       v         1       No Assign       v       6       No Assign       v         2       No Assign       v       6       No Assign       v         3       No Assign       v       7       No Assign       v         4       No Assign       v       8       No Assign       v         4       No Assign       v       8       No Assign       v                                                                                                    | •                          | 6:Food Court      |    | Zone         | 6 |           | ▼ 2:Casua  | •     | Zone       | 2   |
| 4 Zone • 4:Casual 3 • 8 Zone • 8:Restrooms   0 PGX1   1 Zone Group • 1:All ZONE • • 5 Zone Group • 2:Exclude Evt.Spc   2 SD Message • Message.mp3 6 No Assign • 6 No Assign •   3 No Assign • 8 All Zone Off • • 1   1 No Assign • 8 All Zone Off •   1 No Assign • 5 No Assign •   2 No Assign • 5 No Assign •   2 No Assign • 6 No Assign •   3 No Assign • 7 No Assign •   3 No Assign • 8 No Assign •   4 No Assign • 8 No Assign •                                                                                                    |                            | 7:Entrance        | -  | Zone         | 7 | -         | ▼ 3:Casua  | •     | Zone       | 3   |
| I Zone Group 1 :All ZONE   2 SD Message Message.mp3   3 No Assign 6 No Assign   4 No Assign 8 All Zone Off   1 No Assign 8 All Zone Off   1 No Assign 5 No Assign   2 No Assign 6 No Assign   3 No Assign 7 No Assign   4 No Assign 7 No Assign   1 No Assign 6 No Assign   2 No Assign 7 No Assign   3 No Assign 7 No Assign   4 No Assign 8 No Assign   4 No Assign 8 No Assign                                                                                                    |                            | 8:Restrooms       | •  | Zone         | 8 | •         | ▼ 4:Casua  | •     | Zone       | 4   |
| 1       Zone Group <ul> <li>1:All ZONE</li> <li>5</li> <li>2 SD Message</li> <li>Message</li> <li>Message</li>             &lt;</ul>                                                                                                    |                            |                   | ^  |              | - |           |            |       | GX1        | ) P |
| 2 SD Message Message.mp3   3 No Assign   4 No Assign   4 No Assign   4 No Assign   7 No Assign   8 All Zone Off   1 No Assign   1 No Assign   2 No Assign   3 No Assign   4 No Assign   7 No Assign   7 No Assign   8 No Assign   9 No Assign   9 No Assign   9 No Assign   9 No Assign   9 No Assign   9 No Assign   9 No Assign   9 No Assign   9 No Assign   9 No Assign   9 No Assign                                                                                                    |                            | 2:Exclude Evt.Spc | •  | Zone Group   | 5 | •         | ▼ 1:All ZO | · •   | Zone Group | 1   |
| 3       No Assign       •         4       No Assign       •         4       No Assign       •         1       PGX1       5         1       No Assign       •         2       No Assign       •         3       No Assign       •         4       No Assign       •         4       No Assign       •         4       No Assign       •         4       No Assign       •         8       No Assign       •                                                                                                    |                            |                   | •  | No Assign    | 6 | 3         | ▼ Message  | e 🔻   | SD Message | 2   |
| 4     No Assign     *       PGX1       1     No Assign     *       2     No Assign     *       3     No Assign     *       4     No Assign     *       4     No Assign     *       8     No Assign     *                                                                                                    |                            |                   | •  | No Assign    | 7 |           | •          | •     | No Assign  | 3   |
| I PGX1         1 No Assign ▼         2 No Assign ▼         3 No Assign ▼         4 No Assign ▼                                                                                                    |                            |                   | •  | All Zone Off | 8 |           | •          | •     | No Assign  | 4   |
| 1       No Assign       •         2       No Assign       •         3       No Assign       •         4       No Assign       •         8       No Assign       •                                                                                                    | =                          |                   |    |              |   |           |            |       | GX1        | I P |
| 2         No Assign         •           3         No Assign         •           4         No Assign         •           8         No Assign         •                                                                                                    |                            |                   | •  | No Assign    | 5 |           | •          | •     | No Assign  | 1   |
| 3         No Assign         ▼           4         No Assign         ▼           8         No Assign         ▼                                                                                                    |                            |                   | •  | No Assign    | 6 |           | •          | •     | No Assign  | 2   |
| 4 No Assign                                                                                                    |                            |                   | •  | No Assign    | 7 |           | •          | •     | No Assign  | 3   |
|                                                                                                    |                            |                   | •  | No Assign    | 8 |           | •          | •     | No Assign  | 4   |
|                                                                                                    |                            |                   |    | ·            |   |           |            |       |            | _   |

|        | 1 |                                          | 1:Luxury                        |
|--------|---|------------------------------------------|---------------------------------|
|        | 2 |                                          | 2:Casual 1                      |
|        | 3 |                                          | 3:Casual 2                      |
| PCM1   | 4 | Zono (Zono)                              | 4:Casual 3                      |
| PGMT   | 5 |                                          | 5:Event Space                   |
|        | 6 |                                          | 6:Food Court                    |
|        | 7 |                                          | 7:Entrance                      |
|        | 8 |                                          | 8:Restrooms                     |
|        | 1 | Zone Group                               | 1:All ZONE                      |
|        | 2 | SD Message<br>(Messaggio SD)             | File di messaggio da riprodurre |
|        | 3 | No Assign                                |                                 |
| 0 PGX1 | 4 | (Nessuna<br>assegnazione)                | —                               |
|        | 5 | Zone Group                               | 2: Exclude Evt. Spc             |
|        | 6 | No Assign                                |                                 |
|        | 7 | NO ASSIGIT                               |                                 |
|        | 8 | All Zone Off (Tutte le zone disattivate) |                                 |
## 5. Se necessario, fare clic sul pulsante [Label Creator] (Creatore etichette) per creare le etichette per PGM1/PGX1.

Verrà avviata l'applicazione "PGM1 Label Creator" (Creatore etichette PGM1). Da qui è possibile creare un'immagine di stampa da utilizzare come etichetta per le unità PGM1/PGX1.

| PGM1 Label Creator          | ×                                     |
|-----------------------------|---------------------------------------|
| 1 2 3 Export Import<br>Cell | Font Settings                         |
|                             | MS UI Gothic                          |
|                             | Character Spacing 0 *                 |
| Preview                     | 0<br>Up<br>0 Left Right Reset<br>Down |
|                             | Background Settings                   |
|                             | 0<br>Up<br>0 Left Right Reset<br>Down |
|                             | Background Color                      |
| Print All Clear             | OK Cancel                             |

#### **6.** Progettare l'etichetta che si desidera stampare.

Per informazioni dettagliate sulle impostazioni, fare riferimento all'applicazione "PGM1 Label Creator" nel "Manuale dell'utente di MTX-MRX Editor".

| PGM1 Label Crea | tor           | ×                                     |
|-----------------|---------------|---------------------------------------|
| 123             | Export Import |                                       |
| Cell            |               | Font Settings                         |
| Laxury          | Casual 1      | MS UI Gothic                          |
| Casual 2        | Casual 3      | Color                                 |
| Event Space     | Food Court    | Alignment Right  Character Spacing 0  |
| Entrance        | Restrooms     | Line Spacing 0                        |
| Preview         |               | 0<br>Up<br>0 Left Right Reset<br>Down |
| Laxury          | Casual 1      | Background Settings                   |
| Casual 2        | Casual 3      | Import Clear                          |
| Event Space     | Food Court    | U<br>Up<br>0 Left Right Reset         |
| Entrance        | Restrooms     | Down                                  |
|                 |               | Background Color                      |
| Print           | All Clear     | OK Cancel                             |

## 7. Fare clic sul pulsante [Print] per stampare o sul pulsante [Export] (Esporta) per salvare un file; quindi fare clic su [OK].

#### **8.** Fare clic sulla scheda [Properties] (Proprietà).

Si passerà a una schermata in cui è possibile effettuare le impostazioni che consentono di specificare il funzionamento di PGM1.

| -OWIT/POXT                                           |                                           |  |
|------------------------------------------------------|-------------------------------------------|--|
| MTX5-D • 60 PGM1 (1                                  | t Priority)   Unlatch Enable              |  |
| Function Assign Properties                           |                                           |  |
| MTX/MRX System<br>When system enters emergency mode, |                                           |  |
| Block paging except for 1st priority F               | 3M1.                                      |  |
| Paging Device Group                                  |                                           |  |
| Opening Chime                                        |                                           |  |
| Closing Chime                                        |                                           |  |
|                                                      |                                           |  |
| Maximum paging duration                              | 120s 🔻                                    |  |
| Give priority to paging events set via               | Scheduler (except for 1st priority PGM1). |  |
|                                                      |                                           |  |
|                                                      |                                           |  |
|                                                      |                                           |  |
|                                                      |                                           |  |
|                                                      |                                           |  |
|                                                      |                                           |  |
|                                                      |                                           |  |
|                                                      |                                           |  |
|                                                      |                                           |  |
|                                                      |                                           |  |

**9.** Attivare il pulsante di opzione [Block paging except for 1st priority PGM1] (Blocco paging eccetto per 1° priorità PGM1).

**10.** Selezionare le caselle di controllo [Opening Chime] (Chime di apertura) e [Closing Chime] (Chime di chiusura).

| K5-D ▼ 60 PGM1 (1s)                                                                    | t Priority)                                               |  |
|----------------------------------------------------------------------------------------|-----------------------------------------------------------|--|
|                                                                                        |                                                           |  |
| nction Assign Properties                                                               |                                                           |  |
| /TTX/MRX System                                                                        |                                                           |  |
| When system enters emergency mode,                                                     |                                                           |  |
| <ul> <li>Block all paging.</li> <li>Block paging except for 1st priority P(</li> </ul> | 841                                                       |  |
| block paging except for 1st phoney PC                                                  | 171.                                                      |  |
| Paging Device Group                                                                    |                                                           |  |
| Opening Chime                                                                          | Opening.mp3                                               |  |
| Closing Chime                                                                          | Closing.mp3                                               |  |
|                                                                                        |                                                           |  |
| Maximum paging duration                                                                | 1700                                                      |  |
| Maximum paging duration                                                                | 120s 👻                                                    |  |
| Maximum paging duration                                                                | 120s            Scheduler (except for 1st priority PGM1). |  |
| Maximum paging duration                                                                | 120s                                                      |  |
| Maximum paging duration                                                                | 120s   Scheduler (except for 1st priority PGM1).          |  |
| Maximum paging duration                                                                | 120s   Scheduler (except for 1st priority PGM1).          |  |
| Maximum paging duration                                                                | 120s  Scheduler (except for 1st priority PGM1).           |  |
| Maximum paging duration                                                                | 120s  Scheduler (except for 1st priority PGM1).           |  |
| Maximum paging duration                                                                | 120s  Cheduler (except for 1st priority PGM1).            |  |
| Maximum paging duration                                                                | 120s   Scheduler (except for 1st priority PGM1).          |  |
| Maximum paging duration                                                                | 120s   Scheduler (except for 1st priority PGM1).          |  |
| Maximum paging duration                                                                | 120s    Scheduler (except for 1st priority PGM1).         |  |

**11.** Fare clic sul pulsante [OK] per chiudere la finestra di dialogo.

#### Memorizzazione di un preset

Verrà ora descritto come memorizzare le impostazioni effettuate finora come preset. Per memorizzare o richiamare un preset, fare clic sull'icona della fotocamera nella parte superiore di MTX-MRX Editor.

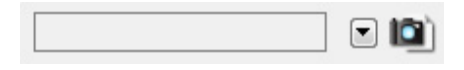

Quando si fa clic sull'icona della fotocamera, si apre la finestra di dialogo "Preset". È possibile creare fino a 50 preset. Fare clic sul numero del preset che si desidera salvare, verrà selezionata l'intera riga. Quindi, fare clic sul pulsante [Store] (Memorizza), specificare il nome del preset e fare clic sul pulsante [OK].

#### NOTA

Se il preset non viene salvato, verrà generato l'avviso numero 61.

Specificare le impostazioni dei filtri di richiamo, se necessario. In questo esempio, le impostazioni impediscono il richiamo dei canali di uscita dell'unità XMV.

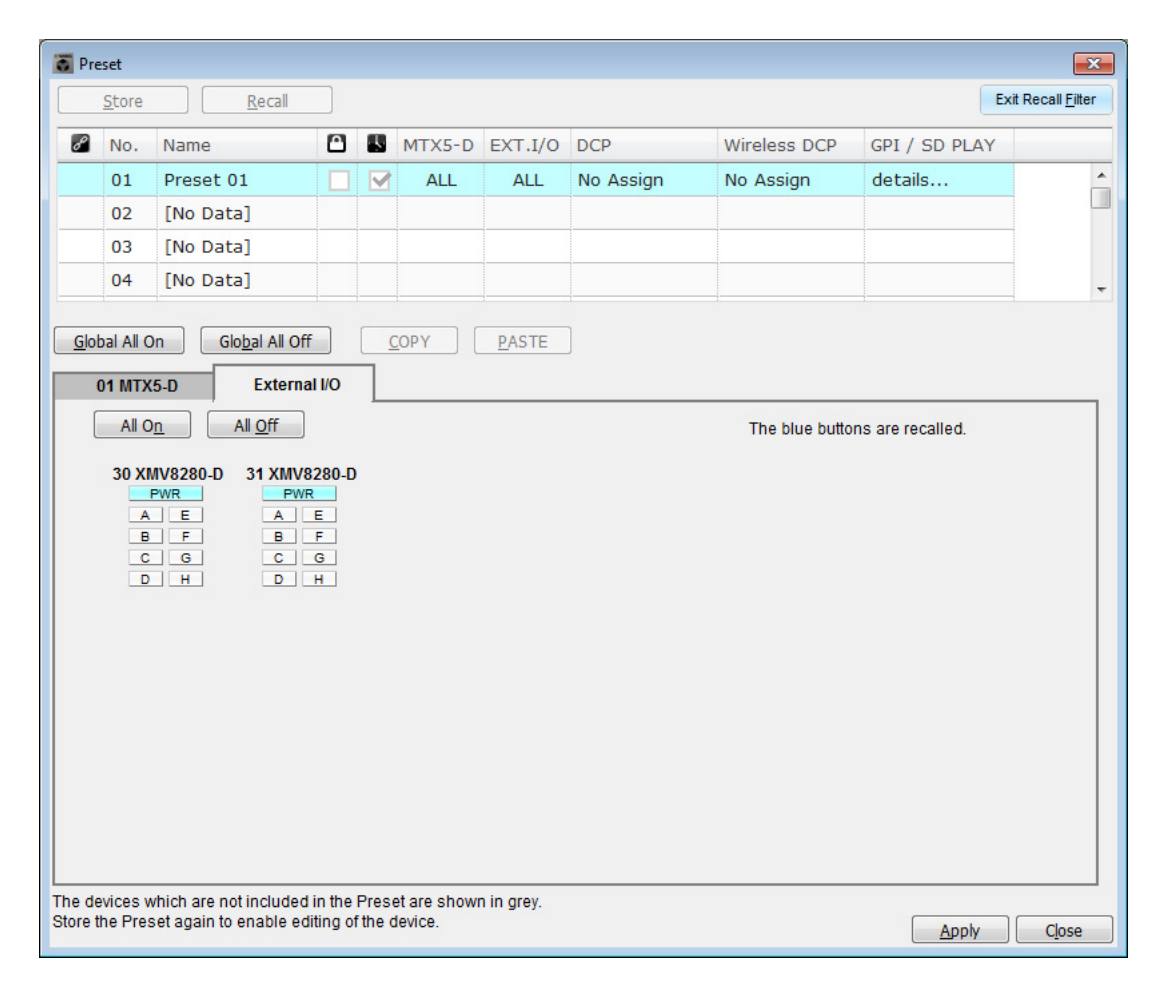

Questo passaggio completa le impostazioni nello stato offline. Salvare nuovamente le impostazioni.

## **Connessione dell'apparecchiatura**

Dopo avere montato in rack l'unità MTX e le altre apparecchiature, collegarle come mostrato di seguito. Se le sorgenti audio sono state copiate su una scheda di memoria SD, inserire la scheda nell'MTX.

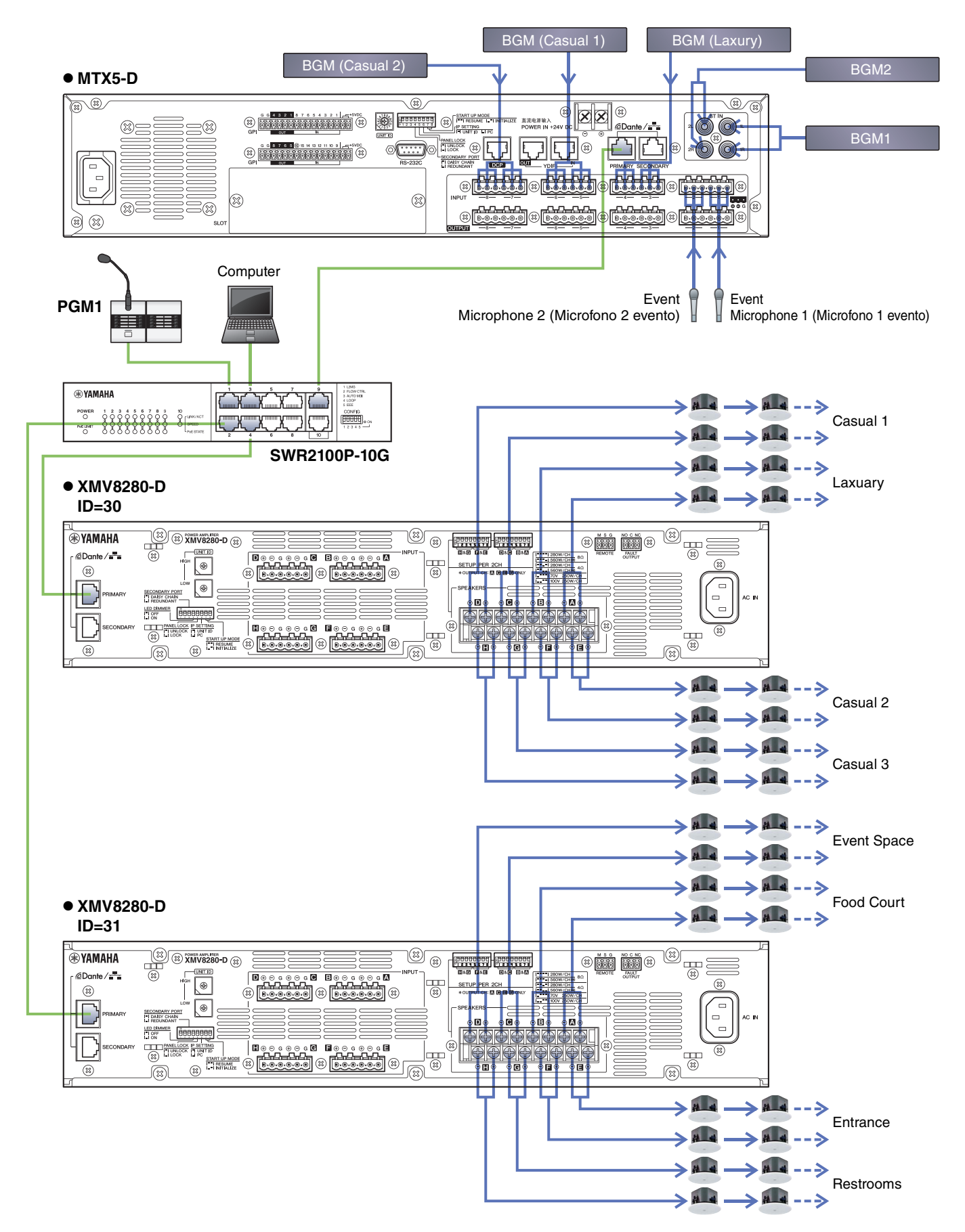

### Accensione dello switch di rete Gigabit dotato di PoE

Viene avviata l'unità PGM1.

# Accensione di apparecchiature diverse dagli amplificatori e dalle casse amplificate

Accendere apparecchiature diverse dagli amplificatori e dalle casse amplificate. Quando si spegne un'apparecchiatura diversa dagli amplificatori e dalle casse amplificate, iniziare spegnendo gli amplificatori e le casse amplificate.

## Accensione degli amplificatori e delle casse amplificate

Accendere gli amplificatori e le casse amplificate.

Per impedire l'emissione di suoni indesiderati, si consiglia di ridurre al minimo le impostazioni dell'attenuatore di tutti i canali sull'amplificatore o sulla cassa amplificata prima di accenderlo.

## Specifica dell'indirizzo TCP/IP del computer

Per consentire la comunicazione tra l'unità MTX e il computer, specificare il TCP/IP del computer come descritto di seguito.

**1.** Nel menu [System] (Sistema) di MTX-MRX Editor fare clic su [Network Setup] (Configurazione di rete).

Verrà visualizzata la finestra di dialogo "Network Setup" (Configurazione di rete).

2. Fare clic su [Open Network Connection] (Apri connessione di rete).

Viene visualizzata la finestra "Network Connections" (Connessioni di rete).

**3.** Fare clic con il tasto destro sull'adattatore al quale è collegato l'unità MTX e scegliere [Properties].

Viene visualizzata la finestra di dialogo "Local Area Connection Properties" (Proprietà della connessione all'area locale).

4. Scegliere [Internet Protocol Version 4 (TCP/IPv4)], quindi fare clic su [Properties].

Viene visualizzata la finestra di dialogo "Internet Protocol Version 4 (TCP/IPv4)" (Protocollo Internet versione 4 (TCP/IPv4)).

5. Fare clic su [Use the following IP address (S)] (Usa il seguente indirizzo IP (S)).

## **6.** Nella finestra [IP address] (Indirizzo IP) immettere "192.168.0.253", mentre nella finestra [Subnet mask] inserire "255.255.255.0".

#### NOTA

L'indirizzo IP di ciascun dispositivo è impostato come segue.

MTX5-D: 192.168.0.1 XMV8280-D: 192.168.0.48 PGM1: 192.168.0.96

| ternet Protocol Version 4 (TCP/IP                                                                               | v4) Properties                                                               |
|----------------------------------------------------------------------------------------------------|------------------------------------------------------------------------------|
| General                                                                                                    |                                                                              |
| You can get IP settings assigned au<br>this capability. Otherwise, you need<br>for the appropriate IP settings. | Itomatically if your network supports<br>d to ask your network administrator |
| Obtain an IP address automat                                                                                    | tically                                                                      |
| • Use the following IP address:                                                                                 |                                                                              |
| IP address:                                                                                                    | 192 . 168 . 0 . 253                                                          |
| Subnet mask:                                                                                                    | 255 . 255 . 255 . 0                                                          |
| Default gateway:                                                                                                |                                                                              |
| Obtain DNS server address au                                                                                    | utomatically                                                                 |
| • Use the following DNS server                                                                                  | addresses:                                                                   |
| Preferred DNS server:                                                                                           | · · ·                                                                        |
| Alternate DNS server:                                                                                           | • • •                                                                        |
| Validate settings upon exit                                                                                     | Ad <u>v</u> anced                                                            |
|                                                                                                    | OK Cancel                                                                    |

### 7. Fare clic su [OK].

#### NOTA

Quando si configurano queste impostazioni, il firewall di Windows potrebbe bloccare MTX-MRX Editor. Selezionare la casella di controllo [Private Network] (Rete privata), quindi fare clic su [Allow Access] (Consenti accesso).

### **Connessione di MTX-MRX Editor**

Premere il pulsante [Online] in alto a destra nella schermata di MTX-MRX Editor. Quando l'unità è online, l'indicatore 1 sulla sinistra diventa blu.

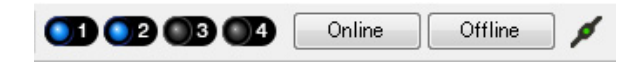

Quando viene visualizzata la finestra di dialogo "Synchronization" (Sincronizzazione), selezionare "To Device" (Al dispositivo) e fare clic sul pulsante [OK]. Quando l'indicazione della finestra di dialogo cambia, selezionare le caselle di controllo dei sistemi che si desidera portare online, quindi fare clic sul pulsante [Online]. Il progetto creato in MTX-MRX Editor verrà inviato a MTX.

|                  |             |   | Synchronization       |                                        |               |
|------------------|-------------|---|-----------------------|----------------------------------------|---------------|
|                  |             |   | DIRECTION: To De      | vice                                   |               |
|                  |             |   | SYSTEM                | STATUS PROGRESS                        |               |
| Currehrenization |             | 1 | System A              | OFFLINE                                | details       |
| Synchronization  |             |   | System B              | OFFLINE                                | details       |
| To Device        | From Device |   |                       |                                        |               |
|                  |             |   | 🔲 No Assign           | LOST                                   | details       |
|                  |             |   | 🔲 No Assign           |                                        | details       |
|                  |             |   | System Message        |                                        |               |
|                  | OK Cancel   |   | Select the systems to | o go online and then click [Online] bu | itton.        |
|                  |             | - |                       |                                        |               |
|                  |             |   |                       |                                        |               |
|                  |             |   |                       |                                        | Online Cancel |

## Effettuazione delle impostazioni XMV

Se necessario, utilizzare il pannello frontale dell'unità XMV per effettuare le impostazioni, ad esempio per il filtro passa-alto. Per maggiori informazioni sulle impostazioni configurabili sull'unità XMV, fare riferimento al manuale dell'utente XMV.

## Verifica dell'applicazione delle impostazioni

Di seguito sono riportati i punti più importanti da verificare. Per ulteriori informazioni sulle impostazioni di ciascun parametro, fare riferimento al "Manuale utente di MTX-MRX Editor".

#### **1.** Utilizzare l'oscillatore nella schermata "ROUTER" per regolare il livello di uscita.

Regolare i valori dell'attenuatore degli amplificatori ai livelli appropriati.

I valori dell'attenuatore dell'unità XMV possono essere regolati in una finestra a comparsa che viene richiamata tramite il pulsante di accesso al parametro porta/dispositivo esterno nell'area del canale di uscita della schermata "MAIN".

#### 2. Specificare il guadagno dai microfoni.

Specificare il guadagno nella finestra di dialogo richiamata tramite il pulsante di accesso al parametro porta/ dispositivo esterno nell'area del canale di ingresso della schermata "MAIN". Osservare l'indicatore dell'ingresso e regolare correttamente l'impostazione.

#### 3. Specificare i livelli di ingresso e di uscita.

Utilizzando i fader di ingresso/uscita nella schermata "MAIN", specificare i livelli. Se necessario, applicare il limitatore di uscita nella schermata "CHANNEL EDIT" per impedire che gli altoparlanti vengano danneggiati. Regolare il valore dell'attenuatore dell'amplificatore fino a ottenere il rapporto S/N ottimale. Inoltre, definire le impostazioni FBS se necessario.

#### 4. Memorizzare il preset.

Dopo aver configurato tutte le impostazioni necessarie, salvare il progetto e disconnettere MTX Editor.

#### Ciò completa le impostazioni per l'esempio 5.

## Domande e risposte

**D:** Se i collegamenti YDIF sono ad anello, è importante l'ordine dei collegamenti?

R: L'ordine è molto importante. Se si ignora l'ordine, non sarà possibile specificare correttamente il routing YDIF. Effettuare i collegamenti in base al "Configuration Diagram" (Diagramma di configurazione) visualizzato nel menu [File] → [Print Configuration Diagram].

- **D:** Come devo effettuare il collegamento a margherita delle connessioni di rete Dante nell'esempio 4?
- **R:** Effettuare i collegamenti come segue.

Non instradare il collegamento dallo switch di rete del Sistema B all'unità XMV4280-D del Sistema B tramite lo switch di rete del Sistema A. In caso contrario, verrà creato un loop della rete Dante nel Sistema B, rendendo impossibile la comunicazione.

#### Sistema A

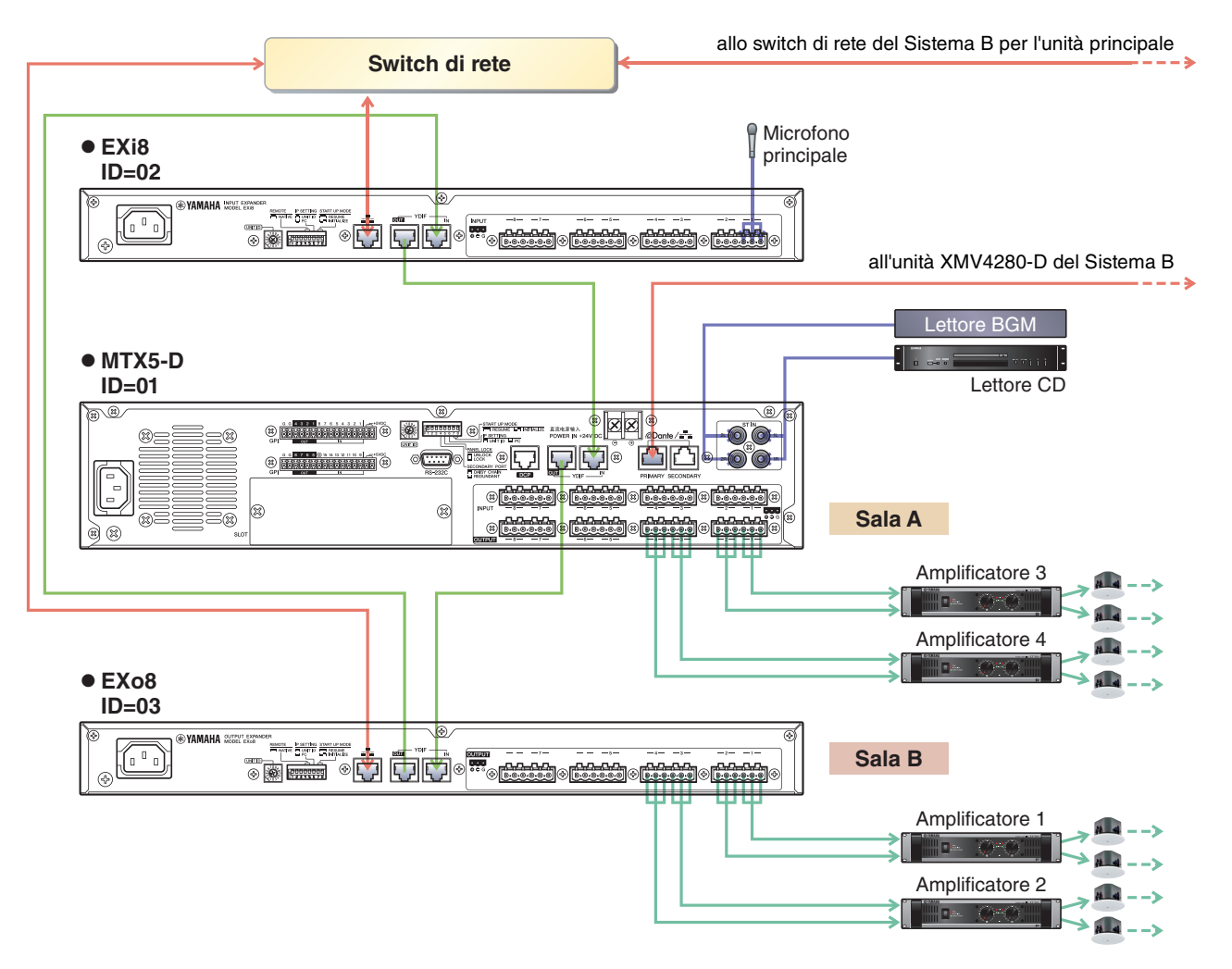

#### Sistema B

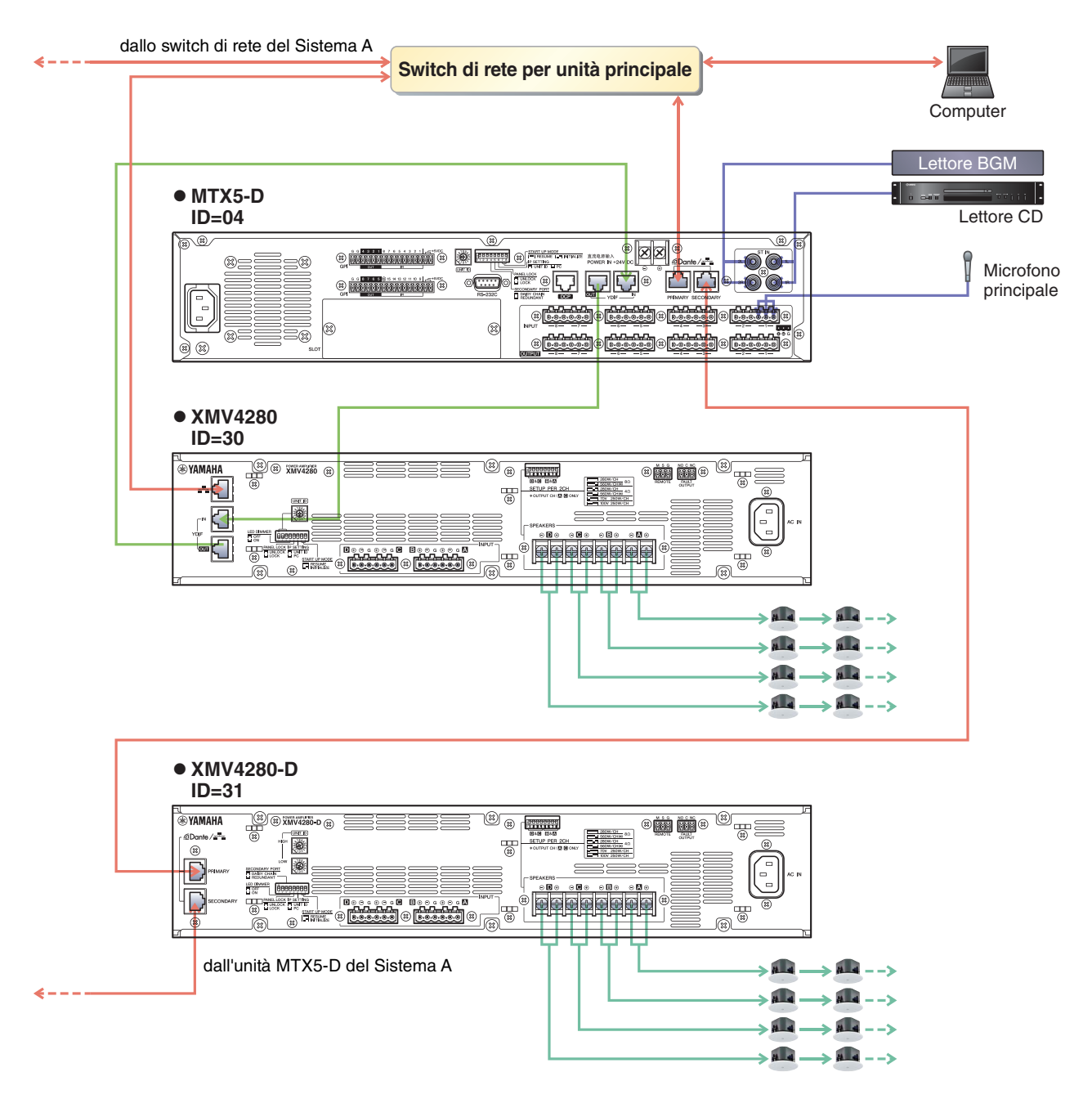

**D:** Come devo effettuare il collegamento a margherita delle connessioni di rete Dante nell'esempio 5?

**R:** Effettuare i collegamenti come segue.

In questo esempio modificare un iniettore PoE da uno switch di rete PoE. Collegare l'unità PGM1 a una porta che fornisce alimentazione.

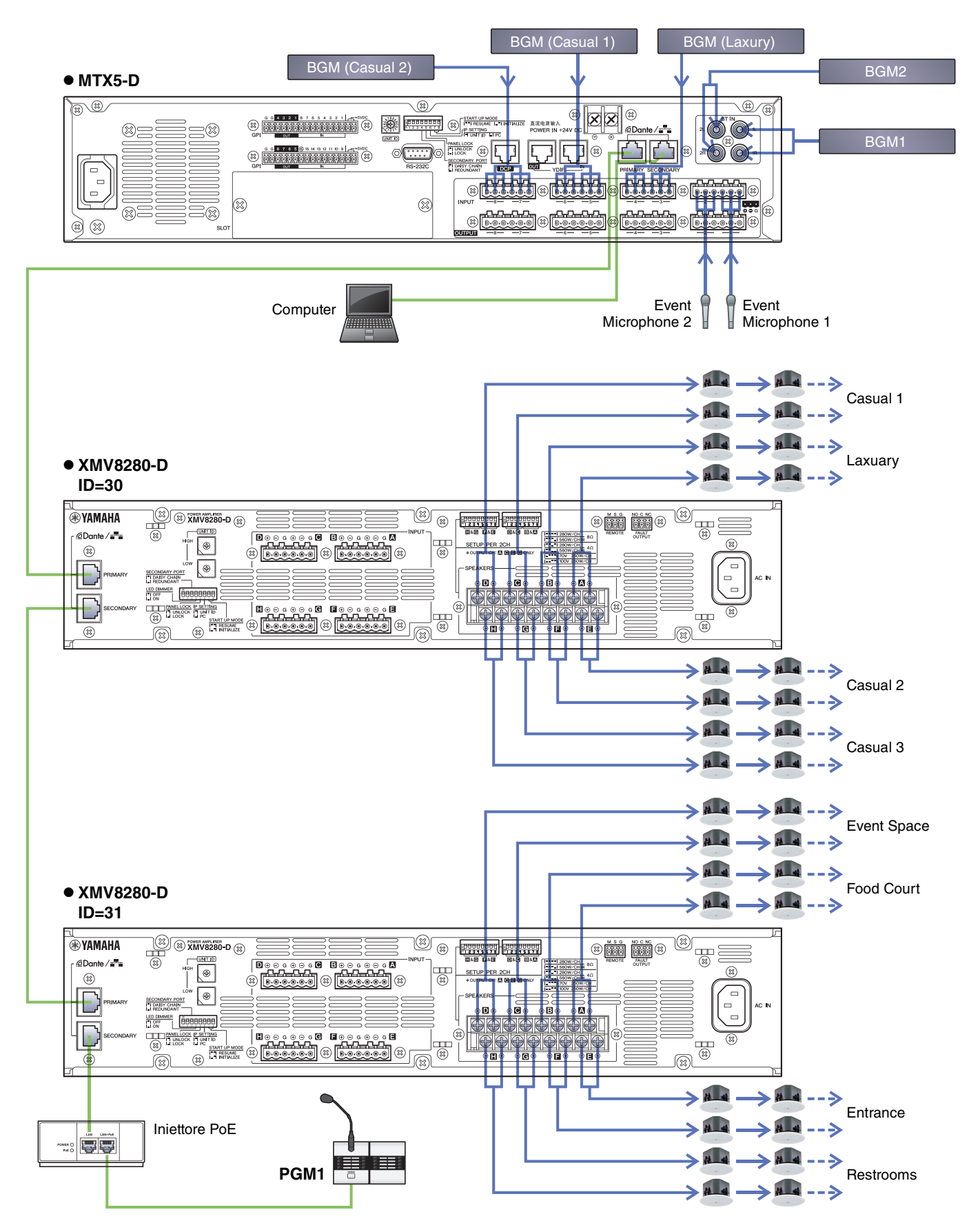

## Disinstallazione del software (rimozione dell'applicazione)

Utilizzare l'opzione "Impostazioni" per disinstallare il software.

Fare clic con il pulsante destro del mouse su [Start] $\rightarrow$ [Impostazioni] $\rightarrow$ [App], selezionare la voce da disinstallare, quindi fare clic su [Disinstalla].

Comparirà una finestra di dialogo, seguire le istruzioni sullo schermo per disinstallare il software.

Se compare la finestra di dialogo "User Account Control", fare clic su [Continue] (Continua) o [Yes] (Sì).

Manual Development Group © 2013 Yamaha Corporation Published 05/2020 LB-G0